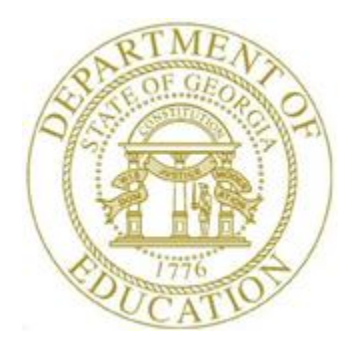

# PCGENESIS FINANCIAL ACCOUNTING AND REPORTING (FAR) SYSTEM OPERATIONS GUIDE

| 12/3/2018 | Section B: Purchase Order Processing  |
|-----------|---------------------------------------|
|           | [Topic 1: Processing Purchase Orders, |

*V2.7]* 

# **Revision History**

| Date       | Version | Description                                                                 | Author      |
|------------|---------|-----------------------------------------------------------------------------|-------------|
| 12/3/2018  | 2.7     | 18.03.01 – Expand claims against a purchase order from 12 to 24.            | D. Ochala   |
| 05/18/2018 | 2.6     | 18.02.00 – Expand purchase order and claim display screens and entry lines  | D. Ochala   |
|            |         | from 10 to 20.                                                              |             |
| 09/18/2017 | 2.5     | 17.03.00 – Update Purchase Order Processing Menu with new function for      | D. Ochala   |
|            |         | List All Purchase Orders.                                                   |             |
| 03/02/2016 | 2.4     | 16.01.00 – Updated DOE Logo and Footer.                                     | S. Scrivens |
| 03/27/2013 | 2.3     | 13.01.00 – Updated Procedure B: Entering a Purchase Order. Updated the      | D. Ochala   |
|            |         | .csv file layout for the PO Import File.                                    |             |
| 12/15/2008 | 2.2     | 08.04.00 – Added B2.5 - F10 (Browse for file) default to the CSV (Comma     | C. W. Jones |
|            |         | <i>delimited</i> ) (*. <i>csv</i> ) file type information and instructions. |             |
| 09/29/2008 | 2.1     | 08.02.00 – Added purchase requisition import procedure information and      | C. W. Jones |
|            |         | instructions. Updated purchase order processing instructions.               |             |
| 10/09/2007 | 2.0     | 07.03.00 – Updates to screenshots, no programmatic changes.                 | C. W. Jones |

# Table of Contents

| Overview                                                                                              | 1         |
|----------------------------------------------------------------------------------------------------|-----------|
| Procedure A: Inquiring on a Purchase Order                                                            | 3         |
| A1. Purchase Order Inquiry – Vendor Number                                                            | 3         |
| A2. Purchase Order Inquiry – Account Number                                                           | 13        |
| A3. Purchase Order Inquiry – Purchase Order Number                                                    | 19        |
| Procedure B: Entering a Purchase Order Manually into PCGenesis                                        | 25        |
| Procedure C: Creating a Purchase Order Using the PCGenesis_PO_Requisition.xls Spre                    | adsheet43 |
| C1. Downloading the PCGenesis_PO_Requisition.xls Spreadsheet                                          | 43        |
| C1.1. PCGenesis_PO_Requisition.xls Spreadsheet – Example                                              |           |
| C2. Saving the PCGenesis_PO_Requisition.xls Spreadsheet as a Microsoft® Excel<br>Spreadsheet/Workbook | 46        |
| C3. Using the PCGenesis_PO_Requisition.xls Spreadsheet to Create a Purchase Order                     | 49        |
| C4. Saving the PCGenesis Purchase Requisition Spreadsheet/Workbook as a .csv File                     | 53        |
| Procedure D: Entering a Purchase Order into PCGenesis by Loading the .csv File                        | 56        |
| D1. Successful File Imports for Existing Vendor Information                                           | 62        |
| D2. Successful File Imports for "NEW" Vendor Information                                              | 72        |
| D2.1. Purchase Requisition Import – Accepting the Defaulting Vendor's Information                     | 73        |
| D2.2. Purchase Requisition Import – Selecting a Different Vendor's Information                        |           |
| Procedure E: Closing/Canceling a Purchase Order                                                       | 91        |
| E1. Purchase Order Inquiry – Vendor Number                                                            | 91        |
| E2. Purchase Order Inquiry – Account Number                                                           | 99        |
| E3. Purchase Order Inquiry – Purchase Order Number                                                    |           |
| Appendix A: Purchase Order Entry and .csv Import File Error Processing                                |           |
| Appendix B: Purchase Order Entry .csv File Format Requirements                                        | 118       |

## **Overview**

The following processing guidelines apply to purchase orders:

**Purchase Requisition and Purchase Requisition Import File Processing:** The PCGenesis purchase requisition and the purchase requisition import file processing procedures provide PCGenesis school districts and systems with the ability to accept GaDOE-preformatted Microsoft® Excel spreadsheets from remote locations. These PCGenesis procedures include a requisition-to-purchase order import procedure that allows the remote location to create the requisition, and the central office staff to import and to modify this information as needed when creating a purchase order. The manner in which these files are processed between the central office and school level staff are completely school district-specific. These instructions offer suggestions on the naming of certain files and folders for optimal results.

#### Purchase Order Inquiry / Purchase Order Close/Cancel:

<u>Inquiries</u>: Purchase order inquiries by vendor number, account number, or by purchase order number provide PO reference information such as a PO's status - *Open*, *Closed*, or *Cancelled*. PCGenesis defaults to the vendor's most recent purchase order.

<u>Close/Cancel a Purchase Order:</u> Close or cancel purchase orders only when there are no additional claims postings against the purchase order. When entering the final claim for the purchase order, PCGenesis users should close the purchase order.

When using the close purchase order procedure, PCGenesis changes the purchase order's status to "*Closed*" if claims remain against the purchase order and to "*Cancelled*" when no claims remain against the purchase order. PCGenesis updates the necessary ACCOUNT, AUDIT, and GENERAL LEDGER files.

When canceling and when closing purchase orders, PCGenesis users should print the *Cancelled Purchase* Orders Report for verification. Refer to the <u>Financial Accounting and Reporting (FAR) System Operations</u> <u>Guide</u>, Section B: Purchase Order Processing, Topic 3: Printing Purchase Order Reports, Procedure A: Printing the Cancelled Purchase Orders Report for instructions.

<u>Navigation Button Selection:</u> Allows a vendor's purchase orders to be scrolled with the selection of F1 (Oldest) which displays the vendor's first purchase order on record, while F4 (Newest) displays the vendor's most recent purchase order. When using F1 and F4, the green, flickering "Waiting for Locked Record: Read next PO" message briefly displays as PCGenesis reads the vendor's records. F2 (Next-Newer) displays the next sequential recent purchase order, and F3 (Prev-Older) displays the previous older purchase order.

**Purchase Order Entry:** When entering a new purchase order, PCGenesis automatically performs the following functions:

- Opens a new purchase order record.
- Increases the *Budget* account's encumbered amount. Please note however that when entering an asset account, PCGenesis treats this entry as a *Memo* entry only.
- Makes the necessary entries in the *Audit* file for the purchase order's transactions.
- Makes the appropriate debits and credits to the *General Ledger (G/L)* accounts.
  - At least one account number and its corresponding dollar amount are required. PCGenesis users may distribute purchase orders to up to twenty different budget accounts where appropriate.
  - Create the account numbers in the *Budget* and *General Ledger Chart of Accounts* before using the account in the entry of purchase orders.

Georgia Department of Education December 3, 2018 • 3:27 PM • Page 1 of 122 All Rights Reserved.

- The accounts must be active and must not be closed accounts. PCGenesis highlights the account piece if the account number is invalid. Should this occur enter the account number "piece" in the *Account Master Description* file and reenter the purchase order as normal.
- If the total dollar amount distribution does not equal the value entered in the *Amount* field, PCGenesis highlights the purchase order amount. In this instance, make the appropriate corrections to the distribution's dollar amounts.
- If a single account number is used, it is not necessary to enter the total dollar amount on the account line as PCGenesis assumes these amounts are the same.

**Carry Forward Purchase Order:** If the purchase order is a *Carry Forward* purchase order from a prior fiscal year, PCGenesis will automatically determine whether appropriation adjustments are required.

Note that if the total amount paid on the purchase order is less than the total amount carried forward, the user should make the necessary appropriation adjustments.

# **Procedure A: Inquiring on a Purchase Order** A1. Purchase Order Inquiry – Vendor Number

| Step | Action                                                                                                    |
|------|----------------------------------------------------------------------------------------------------|
| 1    | From the <i>Business Applications Master Menu</i> , select <b>1</b> ( <b>F1</b> - Financial Accounting & Reporting System). |

|     | PCG Dist=8991 Rel=17.03.00 09/15/2017 PCW | 001 SV C:\DEVSYS C:\SECOND   | WHITE |          |
|-----|-------------------------------------------|------------------------------|-------|----------|
|     | Fina                                      | ncial Accounting & Reporting |       | MASTER1  |
|     | FKey                                      | Master Menu                  |       |          |
|     | Budget Account Master                     | r Menu                       |       |          |
|     | 2 Purchase Order Proces                   | ssing Menu                   |       |          |
|     | 3 Claim Processing Men                    | u<br>                        |       |          |
|     | 4 Vendor Check Process                    | ing Menu                     |       |          |
|     | 5 Revenue Account Mast                    | ter Menu                     |       |          |
|     | 6 Accounts Receivable P                   | Processing Menu              |       |          |
|     | _7 Receipt Processing Me                  | enu                          |       |          |
|     | 8 Cash Management & Ir                    | vestment Management Menu     |       |          |
|     | 9 Financial Benorting & I                 | Month/Yr-End Close Menu      |       |          |
|     | 10 Account Master Descri                  | ption File Menu              |       |          |
|     | 11 General Ledger Accour                  | nt Master Menu               |       |          |
|     | 12 Year End Processing N                  | denu                         |       |          |
|     | 13 Special Functions Men                  |                              |       |          |
|     | 14 Vendor Master Menu                     | u                            |       |          |
|     | 15 Source Master Menu                     |                              |       |          |
|     |                                           |                              |       |          |
|     | 20 File Reorganization                    |                              |       |          |
|     |                                           |                              |       |          |
|     |                                           |                              |       |          |
| Ma  | Ister Userlist                            |                              |       | 13.04.00 |
| E16 |                                           |                              |       |          |
|     |                                           |                              |       |          |
|     | Action                                    |                              |       |          |
| T   | 2                                         |                              |       |          |

| 🖪 PCG     | Dist=8991                                                                     | Rel=17.03.00                                                                                                    | 09/15/2017 PCV                                                                                                    | V 001 SV C:\DEVSY                                                                 | S C:\SECOND  | WHITE |            |
|-----------|-------------------------------------------------------------------------------|----------------------------------------------------------------------------------------------------|----------------------------------------------------------------------------------------------------|-----------------------------------------------------------------------------------|--------------|-------|------------|
|           |                                                                               |                                                                                                    | Fina                                                                                                    | incial Account                                                                    | ing & Report | ing   | <br>PR 00P |
|           | FKe                                                                           | y .                                                                                                    | F                                                                                                    | Purchase Order                                                                    | Processing   |       |            |
|           | 1<br>2<br>3<br>5<br>6<br>7<br>7<br>8<br>9<br>10<br>11<br>11<br>13<br>14<br>15 | -<br>Purcha:<br>Enter P<br>Close/(<br>Print Pu<br>List All<br>List All<br>Facility<br>Facility<br>Accoun<br>Vendor<br>Purcha:<br>Claim F<br>Vendor | se Order Inquirg<br>urchase Order<br>ancel Purchase<br>Purchase Orders<br>Purchase Orders<br>Called Purchase<br>urchase Orders<br>Sequence<br>Number Sequence<br>Se Orders Sequence<br>se Orders Main<br>Processing Men<br>Maintenance | V<br>e Orders<br>rs<br>se Orders<br>::<br>ence<br>se<br>ence<br>tenance Menu<br>u |              |       |            |
| Master Us | <sup>ser</sup> list<br>₩₩<br>₩ord<br>₩ord                                     | PAY VEND                                                                                                    |                                                                                                    |                                                                                   |              |       | 17.03.00   |
| Ac        | tion                                                                          |                                                                                                    |                                                                                                    |                                                                                   |              |       |            |
| Sel       | ect 1                                                                         | <b>[</b> ( <b>F1</b> - ]                                                                                                    | Purchase (                                                                                                    | Order Inquir                                                                      | y).          |       |            |

|             | PCG Dist=8991 Rel=18.01.00 04/13/2018 PCW 001 SV C:\DEVSYS C:\SECOND WHITE                                                                                                    |
|-------------|----------------------------------------------------------------------------------------------------|
|             | PURC0200<br>Enter vendor number to scan the purchase order file to<br>examine entries for this vendor.<br>Vendor:                                                                                                    |
|             | F12 will allow searching by account number                                                                                                    |
|             | F13 will allow examination of a specific purchase order                                                                                                    |
|             |                                                                                                    |
|             | Enter to Continue - E16 to Evit                                                                                                    |
| ENTI<br>F16 | Image: Figure 1 for the continue, Figure 1 for the continue, Figure 1 for the contin the contine, Figure 1 for the continue, |
|             | Action                                                                                                    |
|             | Enter the vendor's number or select the drop-down selection icon 🗾 in the Vendor                                                                                                    |
|             | choose the vendor, and select (Enter) to continue.                                                                                                    |

| Ρ.Ο.                        | PCG Di                   | st=8991<br><b>iry</b> | Rel=18        | 8.03.01<br>PO #:        | 12/03/2<br><b>4043</b>               | 018<br>82 (      | PCG 001<br><b>Jendor :</b>        | SV C:\                 | DEVSYS<br>ŧ     | C:\SE<br>HO<br>1    | COND<br>Me de<br>Home | POT<br>Depo      | WI<br>INC<br>T LANE     | HITE                          |                                  | -                     | PURC<br>CLOS   | ×<br>9200<br>ED<br>(2018 |
|-----------------------------|--------------------------|-----------------------|---------------|-------------------------|--------------------------------------|------------------|-----------------------------------|------------------------|-----------------|---------------------|-----------------------|------------------|-------------------------|-------------------------------|----------------------------------|-----------------------|----------------|--------------------------|
| Req<br>Bill<br>Ship<br>C-FW | #:<br>to -<br>to -<br>D: | Fcty:<br>Fcty:        | 103<br>106    | PO<br>Bui<br>Bui<br>C-F | Output<br>Iding:<br>Iding:<br>WD/R-O | 2<br>0PN         | O=Othe<br>SMITH<br>SMITH<br>Date: | er<br>Schooi<br>Schooi | . 010:<br>. 010 | AT<br>3<br>6        | LANTA                 | , GA             | Attn:<br>Desc:<br>Date: | Jamie E<br>FINANCE<br>4/05/20 | 3000<br>Juilde<br>- TE<br>318 Am | 0<br>r<br>ST PO<br>t: | -47 2 6,       | 355.8                    |
| Yr                          | Fnd I                    | F Prgm                | i Fnct        | Objc                    | t Fcty                               | , B              | Addt'1                            |                        | A               | mount               |                       |                  | Liq                     | uidated                       |                                  |                       |                |                          |
| 18                          | 100                      | 1041                  | 1000          | 6100                    | 0 109                                | 1                |                                   |                        | 5               | 336.8               | 1                     |                  | 4                       | 525.07                        |                                  |                       |                |                          |
| 18                          | 100                      | 1011                  | 1000          | 5320                    | 0 111<br>0 103                       |                  |                                   |                        |                 | 1.0                 | 0<br>0                |                  |                         | . 98                          |                                  |                       |                |                          |
| 10                          | 100                      | 1011                  | 1000          | 6100                    | 0 103<br>0 111                       | 1                |                                   |                        |                 | 1.0                 | 9<br>0                |                  |                         | 10                            |                                  |                       |                |                          |
| 18                          | 100                      | 1011                  | 1000          | 6100                    | 0 189                                | i i              |                                   |                        |                 | 1.0                 | ด                     |                  |                         | .11                           |                                  |                       |                |                          |
| 18                          | 100                      | 1011                  | 1000          | 6100                    | 6 199                                | i i              |                                   |                        |                 | 1.0                 | ត                     |                  |                         | .12                           |                                  |                       |                |                          |
| 18                          | 100                      | 1021                  | 1000          | 5320                    | 0 103                                | 1                |                                   |                        |                 | 1.0                 | 8                     |                  |                         | .13                           |                                  |                       |                |                          |
| 18                          | 100                      | 1021                  | 1000          | 5320                    | 0 111                                | 1                |                                   |                        |                 | 1.0                 | 8                     |                  |                         | .14                           |                                  |                       |                |                          |
| 18                          | 100                      | 1021                  | 1000          | 5320                    | 0 8010                               | 3 4              |                                   |                        |                 | 1.0                 | 5                     |                  |                         | .15                           |                                  |                       |                |                          |
| 18                          | 100                      | 1021                  | 1000          | 6100                    | 0 103                                | 1 1              |                                   |                        |                 | 1.0                 | 9                     |                  |                         | .15                           |                                  |                       |                |                          |
| 18                          | 100                      | 1021                  | 1000          | 6100                    | 0 111                                | 1                |                                   |                        |                 | 1.0                 | 9                     |                  |                         | .17                           |                                  |                       |                |                          |
| 18                          | 100                      | 1021                  | 1000          | 6100                    | 0 189                                | 1                |                                   |                        |                 | 1.0                 | 9                     |                  |                         | .17                           |                                  |                       |                |                          |
| 18                          | 100                      | 1021                  | 1000          | 6100                    | 0 199                                | 1                |                                   |                        |                 | 1.0                 | 0                     |                  |                         | .18                           |                                  |                       |                |                          |
| 18                          | 100                      | 1051                  | 1000          | 5320                    | ប 111<br>ខ 100                       | 1                |                                   |                        |                 | 1.0                 | ប                     |                  |                         | .19                           |                                  |                       |                |                          |
| 18                          | 100                      | 1045                  | 1000          | 0100                    | 0 198<br>0 100                       |                  |                                   |                        |                 | 1.0                 | 0                     |                  |                         | .20                           |                                  |                       |                |                          |
| 10                          | 100                      | 1045                  | 1000          | 4300                    | 0 198<br>0 108                       |                  |                                   |                        |                 | 1.0                 | ย<br>ด                |                  |                         | .21                           |                                  |                       |                |                          |
| 10                          | 100                      | 1025                  | 1000          | 6100                    | 0 190<br>0 103                       |                  |                                   |                        |                 | 1.0                 | 0<br>0                |                  |                         | .22                           |                                  |                       |                |                          |
| 18                          | 100                      | 1025                  | 1000          | 6100                    | ด 111                                | i i              |                                   |                        |                 | 1.0                 | ត                     |                  |                         | .24                           |                                  |                       |                |                          |
| 18                          | 100                      | 1450                  | 2500          | 6100                    | 0 8010                               | 1                |                                   |                        |                 | 1.0                 | 0                     |                  |                         | .25                           |                                  |                       |                |                          |
| Ρ.0                         | . bala                   | ance:                 |               |                         | .00                                  |                  |                                   |                        |                 |                     |                       |                  | 4                       | 528.20                        |                                  |                       |                |                          |
| F1=                         | 01dest<br>' F1           | F2=                   | Next<br>F3    | F3=P<br>F4              | rev F                                | <b>4=1</b><br>F6 | Newest<br>F7                      | <b>F14=</b>            | F9              | <b>ne C1</b><br>F10 | aim<br>F11            | <b>F1</b><br>F12 | <b>7=Prin</b>           | f14 F15                       | <mark>୮ F16</mark><br>ସ୍ଥ୍ୟ      | =Reen                 | ter/E:<br>18.0 | kit<br>3.00              |
| F16                         |                          | F18                   | F19           | F20                     | F21                                  | F22              | 2 F23                             | F24                    | F25             | F26                 | F27                   | F28              | F29                     |                               |                                  |                       |                |                          |
|                             | Actio                    | on                    |               |                         |                                      |                  |                                   |                        |                 |                     |                       |                  |                         | · · ·                         |                                  |                       |                |                          |
| ,                           | <b>Γο v</b> i            | iew a                 | addit         | tiona                   | ıl pu                                | rc               | hase                              | orde                   | rs: S           | Sele                | ct th                 | e ar             | prop                    | riate <b>F</b>                | unct                             | ion ]                 | key.           |                          |
|                             | Selec                    | t F                   | 1 (           | F1 -                    | Olde                                 | est,             | ) to vi                           | iew th                 | ie ve           | endo                | r's f                 | ìrst             | purc                    | hase of                       | rder                             | on re                 | ecord          | d. S                     |
|                             |                          |                       | ,             |                         |                                      | . ´              | E.2                               |                        | _               |                     |                       |                  | -                       |                               |                                  |                       | -              | _                        |
|                             | <b>F</b> 2               | 1 1 1 4               |               |                         | r                                    |                  |                                   |                        |                 |                     |                       |                  |                         |                               |                                  |                       |                |                          |
|                             | F2                       | ( <b>F</b> 2          | <b>?</b> - Ne | ext-N                   | ewer                                 | ·),              | 13                                | (F3                    | - P1            | ev-(                | Ide                   | r), 1            | to scr                  | oll bet                       | ween                             | rec                   | ords.          | Se                       |
|                             | F2                       | (F2)                  | 2-Ne          | ext-N                   | ewer                                 | °),<br>ha        | vond                              | [F3]                   | - Pi<br>nost    | ev-(                | Ide<br>nt r           | r), 1            | to scr                  | oll bet<br>order              | ween                             | rec                   | ords.          | Se                       |

To view the claim detail of the purchase order: Select **F14** (F14 - Examine Claim Detail).

F4

| PCG Di                               | st=8991                     | Rel=18.03.0                     | 1 12/03/                      | 2018 P                      | CG 001                        | SV C:                        | \DEVSY                       | S C:\S                     | econd                  |          | W            | HITE/           |         | —     |        | ×    |
|--------------------------------------|-----------------------------|---------------------------------|-------------------------------|-----------------------------|-------------------------------|------------------------------|------------------------------|----------------------------|------------------------|----------|--------------|-----------------|---------|-------|--------|------|
| <b>°.O.</b> Inqui                    | iry                         | Vendor<br>P.O. M                | r: <mark>66</mark><br>Humber: | 54<br>40 <sup>1</sup>       | 432                           | HOME<br>1 Ho                 | DEPO                         | OT INC<br>Pot L            | ANE                    |          |              |                 | CLO     | JSED  | PURCO  | 200  |
|                                      |                             |                                 |                               |                             |                               | ATLA                         | INTA,                        | GA                         |                        |          | 30           | 000             |         |       |        |      |
| Bill to -<br>Ship to -<br>Attn of: . | Facili<br>Facili<br>Jamie B | ity: 103<br>ity: 106<br>Builder | B Bui<br>Bui                  | lding<br>lding              | 2                             | SMIT<br>SMIT<br>Desc         | H SCH<br>H SCH<br>ripti      | 100L 0<br>100L 0<br>10n: F | 1 03<br>1 06<br>1 NANC | E - TI   | EST          | P               | 0 Outpu | Jt: 0 | =Other |      |
| Requisitio                           | on #:                       |                                 |                               | AI                          | Date:<br>nount:               |                              | 470<br>5                     | 05/201<br>355.8            | 8<br>1                 | Ca<br>Ca | rry<br>rry   | fwd/reo<br>fwd: | pen dat | te:   |        |      |
| ('Si                                 | t.' ind                     | licates S                       | STATUS,                       | <mark>CLAII</mark><br>(0) : | <mark>1 INF(</mark><br>= Oper | D <mark>RMAT</mark><br>1, (P | <mark>ION</mark> -<br>') = P | Paid,                      | & (S)                  | = Se     | lect         | ed)             | -       |       |        |      |
| Seq<br>1. 9999                       | Dat<br>4/06/2               | :e<br>2018                      | Amount<br>101.90              | St.<br>(0)                  |                               | s<br>2.9                     | eq<br>1998                   | Da<br>4/05/                | te<br>2018             | A        | moun<br>.2   | t St.<br>0 (0)  |         |       |        |      |
| 3. 9997                              | 4/05/2                      | 2018                            | - 40                          | (0)                         |                               | 4.9                          | 996                          | 4/05/                      | 2018                   | 4        | .2           | 1 (0)           |         |       |        |      |
| 7.9993                               | 4/07/2                      | 2018                            | 125.00                        | (0)                         |                               | 8.9                          | 992                          | 4/07/                      | 2018                   | 1        | 50.0         | 0 (D)           |         |       |        |      |
| 9. 9991                              | 4/08/2                      | 2018                            | 150.00                        | (0)                         | 1                             | 10. 9                        | 990                          | 4/09/                      | 2018                   | 1        | 75.0         | 0 (0)           |         |       |        |      |
| 1. 9989                              | 4/10/2                      | 2018                            | 200.00                        | (0)                         | 1                             | 12.9                         | 988                          | 4/11/                      | 2018                   | 23       | 25.0         | 0 (O)           |         |       |        |      |
| 3. 9987<br>E 009E                    | 4/11/2                      | 2018                            | 275 00                        | (P)                         | 1                             | 14. 9<br>16. 0               | 1001                         | 4/12/                      | 2018                   | 2        | 50.0<br>76 A | 0 (P)<br>0 (D)  |         |       |        |      |
| 7. 0083                              | 4/10/2                      | 2010                            | 300.00                        |                             | -                             | 18.9                         | 082                          | 4/13/                      | 2010                   | 3        | 75.0<br>25.0 | 8 (0)<br>8 (0)  |         |       |        |      |
| 9. 9981                              | 4/15/2                      | 2018                            | 325.00                        |                             | 2                             | 20. 9                        | 980                          | 4/16/                      | 2018                   | 3        | 25.0         | ຄີເວັ           |         |       |        |      |
| 21. 9979                             | 4/17/2                      | 2018                            | 350.00                        | i (o)                       | 2                             | 22. 9                        | 975                          | 4/07/                      | 2018                   | 1        | 00.0         | 0 (P)           |         |       |        |      |
| 23. 9977                             | 4/19/2                      | 2018                            | 375.00                        | (C)                         | 2                             | 24.9                         | 976                          | 4/20/                      | 2018                   | 4        | 00.0         | 0 (C)           |         |       |        |      |
|                                      |                             |                                 |                               |                             |                               |                              |                              |                            |                        |          |              |                 |         |       |        |      |
| E1-E12-01                            | laime 4                     | I-12 E10                        | 2-E20-C                       | laime                       | 13-91                         | E 1                          | 7=Pri                        | nt F                       | 16=Po                  | ontor    | /Evi         | F               |         |       |        |      |
| ENTER C1                             |                             | E2 E4                           | F5                            | FE                          | F7                            | F9                           | EQ                           | E10                        | E11                    | E12      | E12          | E14             | 0       |       | 18.03  | . 00 |
|                                      | 12                          | F3 F4                           | 13                            | 10                          |                               | 10                           | 13                           |                            |                        |          | 115          | 114 F           | 15 -    |       |        |      |
| F16 🖓 🖨                              | F18                         | F19 F20                         | F21                           | F22                         | F23                           | F24                          | F25                          | F26                        | F27                    | F28      | F29          |                 |         |       |        |      |
|                                      |                             |                                 |                               |                             |                               |                              |                              |                            |                        |          |              |                 |         |       |        |      |
| Actio                                | <u>)n</u>                   |                                 |                               |                             |                               |                              |                              |                            |                        |          |              |                 |         |       |        |      |

When selecting **F14** (**F14** - Examine Claim Detail), the following screen displays:

| Step | Action                                                                                                    |
|------|----------------------------------------------------------------------------------------------------|
| 6    | Select Function keys $1 - 12$ or Function keys $18 - 29$ to examine the purchase order's claim information, where appropriate.           |
|      | <ul> <li>Function keys 1 – 12 will select claims 1 through 12</li> <li>Function keys 18 – 29 will select claims 13 through 24</li> </ul> |

| Seq #: 9997<br>P0 #: 160        | 1 WEST FIRST STREET<br>SUITE 1000                                                                                                    | 1                                                                                                    | expense in                                                                                              | QUITY<br>OPEN<br>A/P blnc:<br>Cross-ref seg:                                                                                              | 421         |
|---------------------------------|----------------------------------------------------------------------------------------------------|----------------------------------------------------------------------------------------------------|----------------------------------------------------------------------------------------------------|----------------------------------------------------------------------------------------------------|-------------|
| Description:                    | FINANCE - TEST PO<br>FACILITIES UPGRADE                                                                                                    | CLASSR C                                                                                                    | laim date:                                                                                              | 4/13/2018 Claim amt:                                                                                                    | 1,007.16    |
| Bank:                           | Payment:                                                                                                    | Check #:                                                                                                    | DISC UALE:<br>Am                                                                                        | ount:                                                                                                    |             |
| Charge to                       | Yr Fnd F Prgm I<br>18 100 1011 -<br>18 100 1011 -<br>18 100 1011 -<br>18 100 1011 -<br>18 100 1011 -<br>18 100 1011 -<br>18 100 1011 -<br>18 100 1011 -<br>18 100 1021 -<br>18 100 1021 -<br>18 1 | Fnct         Objet         Fety           1000         43200         195           1000         44300         195           1000         44300         195           1000         61000         195           1000         61000         195           1000         61001         195           1000         61500         195           1000         61500         195           1000         61500         195           1000         43200         195           1000         44222         195           1000         44222         195           1000         44222         195           1000         44222         198           1000         44300         198           1000         44300         108           1000         61600         195           1000         61400         195           1000         61400         195           1000         61400         195           1000         44200         108           1000         61000         195           10000         61000         108 | B Addt'l<br>1<br>1<br>1<br>1<br>1<br>1<br>1<br>1<br>1<br>1<br>1<br>1<br>1<br>1<br>1<br>1<br>1<br>1<br>1 | Amount<br>1,000.00<br>.50<br>.50<br>.50<br>.50<br>.50<br>.25<br>.26<br>.27<br>.28<br>.29<br>.30<br>.31<br>.32<br>.33<br>.34<br>.35<br>.36 |             |
| F17=Print Scree<br>F1 F2<br>F16 | F3 F4 F5 F6                                                                                                    | F7 F8 F9                                                                                                    | F10 F11                                                                                                 | F12         F13         F14         F15           F28         F29                                                                         | 18.02.00    |
| Action                          |                                                                                                    |                                                                                                    |                                                                                                    |                                                                                                    |             |
| Select                          | (Enter) or Fin                                                                                                    | <b>(F16</b> - 1                                                                                                    | Return to                                                                                               | PO) to return to the in                                                                                                    | itial Purch |

When selecting a *Function key* to view claim information, the following screen displays:

| A                    | PCG D               | ist=8991              | Rel=18                  | 3.03.01          | 12/03/2                 | 2018 P                   | CG 001                        | SV C                   | :\DEVS                      | YS C:\                     | SECOND                     |          | WH                 | IITE          |         | _     |        | $\times$ |
|----------------------|---------------------|-----------------------|-------------------------|------------------|-------------------------|--------------------------|-------------------------------|------------------------|-----------------------------|----------------------------|----------------------------|----------|--------------------|---------------|---------|-------|--------|----------|
| Ρ.Ο.                 | Inqu                | iry                   | Ve<br>P.                | ndor:<br>O. Nur  | <mark>66</mark><br>ber: | 54<br>40                 | 432                           | HOM<br>1 H             | <mark>e dep</mark><br>ome d | <mark>ot in</mark><br>Epot | C<br>Lane                  |          |                    |               | CL      | OSED  | PURC   | 0200     |
|                      |                     |                       |                         |                  |                         |                          |                               | ATL                    | ANTA,                       | GA                         |                            |          | 300                | 00            |         |       |        |          |
| Bill<br>Ship<br>Attr | to -<br>to -<br>of: | Faci<br>Faci<br>Jamie | lity:<br>lity:<br>Build | 103<br>106<br>er | Bui:<br>Bui:            | lding<br>lding           | : 2                           | SMI<br>SMI<br>Des      | TH SC<br>TH SC<br>cript     | HOOL<br>HOOL<br>ion:       | 01 03<br>01 06<br>F I NANC | :E - 1   | EST P              | P             | 0 Outp  | ut: 0 | =Other |          |
| Requ                 | isiti               | on #:                 |                         |                  |                         | A                        | Date:<br>mount:               |                        | 4/                          | 05/20<br>5355.             | 18<br>81                   | Ca<br>Ca | arry fi<br>arry fi | wd/reo<br>wd: | pen dat | te:   |        |          |
|                      | ('s                 | t.' i                 | ndicat                  | es STA           | TUS,                    | <mark>CLAI</mark><br>(0) | <mark>M INF(</mark><br>= Oper | <mark>)RMA</mark> ), ( | <mark>TION</mark><br>P) =   | <br>Paid,                  | & (S)                      | = Se     | electe             | d)            | -       |       |        |          |
| 1.                   | Seq<br>9999         | D.<br>4/06.           | ate<br>/2018            | An<br>10         | ount<br>1.90            | St.<br>(0)               |                               | 2.                     | Seq<br>9998                 | D<br>4/05                  | ate<br>/2018               | f        | amount<br>.20      | St.<br>(0)    |         |       |        |          |
| 3.<br>5              | 9997<br>0005        | 4/05                  | /2018                   |                  | -40<br>20               | (0)                      |                               | 4.<br>6                | 0007<br>9999                | 4/05                       | /2018                      | 4        | .21<br>00 00       | (0)<br>(P)    |         |       |        |          |
| 7.                   | 9993                | 4/07                  | /2018                   | 12               | 5.00                    | (0)                      |                               | 8.                     | 9992                        | 4/07                       | /2018                      | 1        | 50.00              | (0)           |         |       |        |          |
| 9.<br>11             | 9991<br>0090        | 4/08,<br>5/10         | /2018                   | 15               | 0.00                    | (0)                      | 1                             | 10.                    | 9990<br>0088                | 4/09                       | /2018                      | 1        | 175.00             | (0)           |         |       |        |          |
| 13.                  | 9987                | 4/11                  | /2018                   | 24               | .29                     | (P)                      | -                             | 14.                    | 9986                        | 4/12                       | /2018                      | 2        | 250.00             | (P)           |         |       |        |          |
| 15.                  | 9985                | 4/13                  | /2018                   | 27               | 5.00                    | (0)                      | 1                             | 16.                    | 9984                        | 4/13                       | /2018                      | 2        | 275.00             | (0)           |         |       |        |          |
| 17.                  | 9983                | 4/12                  | /2018                   | 30               | 0.00                    | (0)                      | 1                             | 18.                    | 9982                        | 4/14                       | /2018                      | 3        | 325.00             | (0)           |         |       |        |          |
| 19.<br>24            | 9981                | 4/15                  | /2018                   | 32               | 5.00                    | (0)                      |                               | 20.                    | 9980<br>0075                | 4/10                       | /2018                      |          | 325.00<br>100 00   | (U)<br>(P)    |         |       |        |          |
| 23.                  | 9977                | 4/19                  | /2018                   | 37               | 5.00                    |                          |                               | 24.                    | 9976                        | 4/20                       | /2018                      | į        | 100.00             | (1)           |         |       |        |          |
|                      |                     |                       |                         |                  |                         | (-)                      | -                             |                        |                             |                            |                            |          |                    | (-)           |         |       |        |          |
| -                    | E40-0               |                       | 4 40                    | E40 E            | 00 0                    |                          | 40.01                         |                        | 47 0.                       |                            | C44-D-                     |          |                    |               |         |       |        |          |
| ENTER                | 7 12=0<br>7 51      |                       | 1-12,                   | F 18-F           | 29=6.                   |                          | 13-24                         | 4, F                   | 17=Pr                       | 100                        | г то=ке                    | encer    | VEXIC              | F14           | 0       |       | 18 0   | 3 88     |
| <u> </u>             |                     | FZ                    | F3                      | F4               | F5                      | Fb                       | F7                            | F8                     | F9                          | FIU                        | FII                        | FIZ      | F13                | F14 F         | 15      |       | 10.0   | 0.00     |
| F16                  | 8                   | F18                   | F19                     | F20              | F21                     | F22                      | F23                           | F24                    | F25                         | F26                        | F27                        | F28      | F29                |               |         |       |        |          |
|                      | A of                | 0.70                  |                         |                  |                         |                          |                               |                        |                             |                            |                            |          |                    |               |         |       |        |          |
|                      | Acu                 | 011                   |                         |                  |                         |                          |                               |                        |                             |                            |                            |          |                    |               |         |       |        |          |
|                      | Sele                | ct F16                | <b>\</b>                | F16              | - Re                    | ente                     | er/Ex                         | it) 1                  | to re                       | turn                       | to th                      | e Pu     | rcha               | se Or         | der –   | - Ent | rv sc  | reen.    |

| P.0.  | Inqu      | iry            | Nel=10.    | PO #:  | 160     | Vendor:       | 6055   | DEVSTS  | VEI        | NDOR          | 0000!            | 55     | HILE       |         |       |      | PURC 02 |
|-------|-----------|----------------|------------|--------|---------|---------------|--------|---------|------------|---------------|------------------|--------|------------|---------|-------|------|---------|
|       | •         | -              |            |        |         |               |        |         | 1 I<br>Su: | √EST<br>[te 1 | F I R S 1<br>000 | T STRE | ET         |         |       |      | OPEN    |
| Req   | #:        |                |            | PO 0   | utput:  | 0=0the        | er 👘   |         | ATI        | ANTA          | I, GA            |        |            | 3       | 0000  |      |         |
| Bill  | to -      | Fcty:          | 195        | Buil   | ding: 1 | 1 SMITH       | SCHOOL | 0195    |            |               |                  | Attn:  | Jami       | e Bui   | lder  |      |         |
| Ship  | to -      | Fcty:          | 201        | Buil   | ding:   | 1 SMITH       | SCHOOL | . 02.01 |            |               |                  | Desc:  | FINA       | NCE -   | TEST  | PO   |         |
| C-FW  | D:<br>Fod |                | Feet       | 05305  | D/R-UPI | N Date:       |        | •       |            |               |                  | Date:  | 4/05       | /2018   | AMT:  |      | 535     |
| 10    | 100       | r Prym<br>1011 | FIICL      | 00366  | 105     | 5 HUUL 1<br>1 |        | E 9     |            |               |                  | L14    | OOO O      | eu<br>A |       |      |         |
| 10    | 100       | 1011           | 1000       | 43200  | 195     | 1             |        | 50      | 1 8        | 1<br>0        |                  |        | 000.0<br>5 | ย<br>ด  |       |      |         |
| 18    | 100       | 1011           | 1000       | 11200  | 105 -   | 1             |        |         | 1 0        | 9             |                  |        |            | 0       |       |      |         |
| 18    | 100       | 1011           | 1000       | 61000  | 195     | 1 1           |        |         | 1.0        | R             |                  |        |            | ត       |       |      |         |
| 18    | 100       | 1011           | 1000       | 61041  | 195     | 1             |        |         | 1.0        | 9             |                  |        | .5         | 6       |       |      |         |
| 18    | 100       | 1011           | 1000       | 61100  | 195     | 1             |        |         | 1.0        | 9             |                  |        | .5         | 0       |       |      |         |
| 18    | 100       | 1011           | 1000       | 61500  | 195     | 1             |        |         | 1.0        | 9             |                  |        | .5         | 0       |       |      |         |
| 18    | 100       | 1011           | 1000       | 61600  | 195 1   | 1             |        |         | 1.0        | 9             |                  |        | .5         | 0       |       |      |         |
| 18    | 100       | 1021           | 1000       | 43200  | 195 1   | 1             |        |         | 1.0        | 5             |                  |        | .2         | 5       |       |      |         |
| 18    | 100       | 1021           | 1000       | 44222  | 195 1   | 1             |        |         | 1.0        | 5             |                  |        | .2         | 6       |       |      |         |
| 18    | 100       | 1041           | 1000       | 44222  | 108 1   | 1             |        |         | 1.0        | 5             |                  |        | .2         | 7       |       |      |         |
| 18    | 100       | 1021           | 1000       | 61000  | 195 1   | 1 1           |        |         | 1.0        | 9             |                  |        | .2         | 8       |       |      |         |
| 18    | 100       | 1021           | 1000       | 61041  | 195 1   | 1             |        |         | 1.0        | 5             |                  |        | .2         | 9       |       |      |         |
| 18    | 100       | 1041           | 1000       | 44300  | 108     | 1             |        |         | 1.0        | 9             |                  |        | .3         | 0       |       |      |         |
| 18    | 100       | 1041           | 1000       | 58000  | 108     | 1             |        |         | 1.0        | 9             |                  |        | .3         | 1       |       |      |         |
| 18    | 100       | 1021           | 1000       | 01000  | 195     |               |        |         | 1.0        | 9             |                  |        | - 3        | 2       |       |      |         |
| 18    | 100       | 1041           | 1000       | 61000  | 108     | 1             |        |         | 1.0        | 9<br>0        |                  |        |            | ວ<br>1. |       |      |         |
| 10    | 100       | 10/1           | 1000       | 12200  | 192     | 1             |        |         | 1.0        | 9<br>0        |                  |        |            | 4<br>5  |       |      |         |
| 10    | 100       | 1041           | 1000       | 432 00 | 108 -   |               |        |         | 1 0        | 9             |                  |        |            | 6       |       |      |         |
| P O   | hal       | ance           | 1000       | 1 348  | 65      |               |        |         | 1.0        |               |                  | 1      | 007 1      | 6       |       |      |         |
|       |           | anoc .         |            | 1,0101 |         |               |        |         |            |               |                  |        |            |         |       |      |         |
| F1=   | 01des     | t F2=          | Next       | F3=Pr  | ev F4:  | =Newest       | F14=E  | xamin   | e Cla      | aim           | E13              | 7=Prin | t Scr      | een     | F16=R | eent | er/Exi  |
| ENTER | ' F1      | F2             | F3         | F4     | F5 F0   | 6 F7          | F8     | F9      | F10        | F11           | F12              | F13    | F14        | FIE Q   |       |      | 18.02.  |
|       |           |                |            |        |         |               |        |         |            |               | E20              | E29    |            |         |       |      |         |
| F16 1 |           |                |            |        |         |               |        |         |            |               | 120              | 123    |            |         |       |      |         |
|       |           |                |            |        |         |               |        |         |            |               |                  |        |            |         |       |      |         |
| I     | Actio     | on             |            |        |         |               |        |         |            |               |                  |        |            |         |       |      |         |
|       |           |                | <u>_  </u> |        |         |               |        |         |            |               |                  |        |            |         |       |      |         |
|       |           |                |            |        |         |               |        |         |            |               |                  |        |            |         |       |      |         |

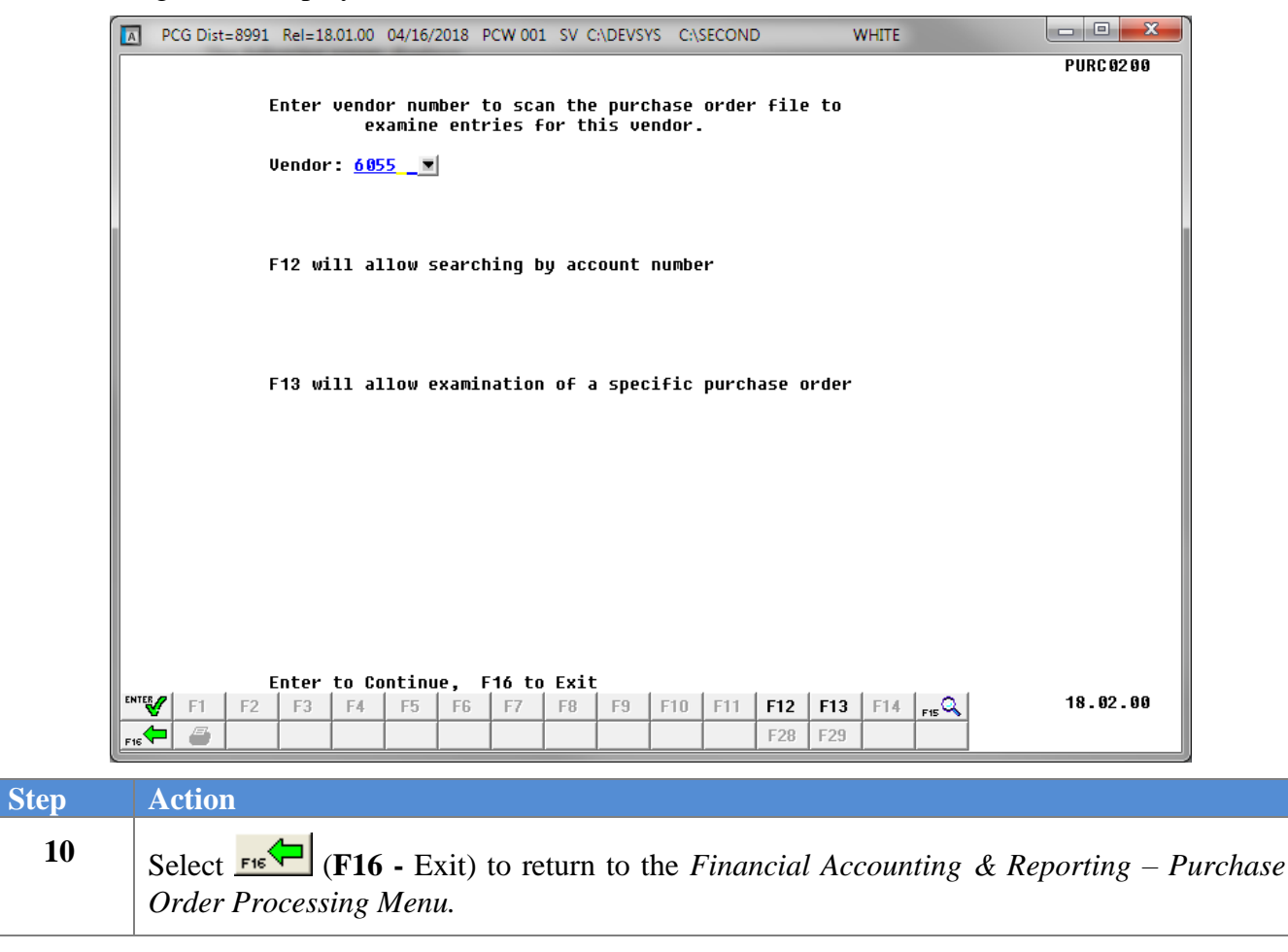

| ſ    | PCG Dist=8991         Rel=17.03.00         09/15/2017         PCW 001         SV         C:\DEVSYS         C:\SECOND         WHITE                                                                                                    |                            |                    |
|------|----------------------------------------------------------------------------------------------------|----------------------------|--------------------|
|      | Financial Accounting & Reporting                                                                                                    | PR 00P                     |                    |
|      | FKey Purchase Order Processing          I       Purchase Order Inquiry         2       Enter Purchase Order         3       Close/Cancel Purchase Orders         5       Print Purchase Orders         6       List All Purchase Orders         7       List Cancelled Purchase Orders         8       Facility Sequence         9       Account Number Sequence         10       Vendor Name Sequence         11       Purchase Orders Maintenance Menu         13       Purchase Orders Maintenance Menu         14       Claim Processing Menu         15       Vendor Maintenance                                                                                                    |                            |                    |
|      | Master         User<br>International<br>Pristor         Wardson<br>Wardson<br>War | 17.03.00                   |                    |
| Step | Action                                                                                                    |                            |                    |
| 11   | Select <b>FIG</b> ( <b>F16</b> -Exit) to return to the <i>Financial Accounting &amp; Re</i><br>or select <b>Master</b> ( <b>Master</b> ) to return to the <i>Business Applications Master</i>                                                                                                    | porting Master<br>er Menu. | <sup>.</sup> Menu, |

## A2. Purchase Order Inquiry – Account Number

|                             | Financial Acc               | ounting & Rep: | orting |     | MASTER1  |
|-----------------------------|-----------------------------|----------------|--------|-----|----------|
| FKey                        | Mas                         | ster Menu      |        |     |          |
| _1 Budge                    | Account Master Menu         |                |        |     |          |
| 2 Purcha                    | se Order Processing Menu    | I              |        |     |          |
| <u>3</u> Claim              | Processing Menu             |                |        |     |          |
| 4 vendoi                    | Check Processing Menu       |                |        |     |          |
| 5 Reven                     | ue Account Master Menu      |                |        |     |          |
| 6 Accour                    | ts Receivable Processing    | Menu           |        |     |          |
| 7 Receip                    | t Processing Menu           |                |        |     |          |
| o Cash M                    | lanagement & Investment     | Management Me  | iu     |     |          |
| 9 Financ                    | ial Reporting & Month/Yr-E  | nd Close Menu  |        |     |          |
| 10 Accour                   | t Master Description File N | lenu           |        |     |          |
| 11 Genera                   | I Ledger Account Master M   | lenu           |        |     |          |
|                             | na Processing Menu          |                |        |     |          |
| 13 Specia                   | I Functions Menu            |                |        |     |          |
| 14 Vendor                   | Master Menu                 |                |        |     |          |
| 15 Source                   | Master Menu                 |                |        |     |          |
| 20 File Re                  | organization                |                |        |     |          |
|                             | 5                           |                |        |     |          |
|                             |                             |                |        |     |          |
|                             |                             | 1 1            |        | 1 1 | 13 04 00 |
| Master <sup>vser</sup> list |                             |                |        |     | 13.04.00 |
|                             |                             |                |        |     |          |
|                             |                             |                |        |     |          |

1 Select 2 (F2 - Purchase Order Processing Menu).

#### The following screen displays:

Step

| A   | PCG Dist=8991 Rel=17.03.00                                                       | 09/15/2017 PCW 00                                                                                               | 1 SV C:\DEVS   | YS C:\SECON           | D      | WHITE |          |
|-----|----------------------------------------------------------------------------------|----------------------------------------------------------------------------------------------------|----------------|-----------------------|--------|-------|----------|
|     |                                                                                  | Financi                                                                                                    | al Account     | ting & Rep            | orting |       | PROOP    |
|     | FKey                                                                             | Purc                                                                                                    | hase Orden:    | <sup>.</sup> Processi | ng     |       |          |
|     | 1 Purchas<br>2 Enter Pu<br>3 Close/C<br>5 Print Pu<br>6 List All I<br>7 List Can | e Order Inquiry<br>ırchase Order<br>ancel Purchase Or<br>rchase Orders<br>Purchase Orders<br>icelled Purchase O | ders<br>Vrders |                       |        |       |          |
|     | List Open Pu<br>8 Facility<br>9 Account<br>10 Vendor<br>11 Purchas               | urchase Orders:<br>Sequence<br>Number Sequence<br>Name Sequence<br>se Orders Sequenc                            | e              |                       |        |       |          |
|     | 13 Purchas<br>14 Claim P<br>15 Vendor                                            | e Orders Maintena<br>rocessing Menu<br>Maintenance                                                              | ance Menu      |                       |        |       |          |
|     |                                                                                  |                                                                                                    |                |                       |        |       |          |
| Mas | ster Userlist                                                                    |                                                                                                    |                |                       |        |       | 17.03.00 |
| F16 | 🗢 🕮 Vort Nonitor Monitor                                                         |                                                                                                    |                |                       |        |       |          |

Georgia Department of Education December 3, 2018 • 3:27 PM • Page 13 of 122 All Rights Reserved.

| Step | Action                                |
|------|---------------------------------------|
| 2    | Select (F1 - Purchase Order Inquiry). |

| PCG Dist=8991         Rel=18.01.00         04/16/2018         PCW 001         SV         C:\DEVSYS         C:\SECOND         WHITE                                                                                                    |            |
|----------------------------------------------------------------------------------------------------|------------|
| Enter vendor number to scan the purchase order file to examine entries for this vendor.                                                                                                    | PURC 02 90 |
| F12 will allow searching by account number                                                                                                    |            |
|                                                                                                    |            |
| F13 will allow examination of a specific purchase order                                                                                                    |            |
|                                                                                                    |            |
|                                                                                                    |            |
| Enter to Continue, F16 to Exit         DITE       F1       F2       F3       F4       F5       F6       F7       F8       F9       F10       F11       F12       F13       F14       F15         F16       F3       F4       F5       F6       F7       F8       F9       F10       F11       F12       F13       F14       F15         F16       F3       F4       F5       F6       F7       F8       F9       F10       F11       F12       F13       F14       F15       F16       F17       F18       F18       F19       F10       F11       F12       F13       F14       F15       F16       F17       F18       F19       F10       F11       F12       F13       F14       F15       F16       F17       F18       F18       F18       F18       F19       F16       F17       F18       F19       F10       F11       F12       F13       F14       F19       F16       F17       F18       F18       F18       F19       F10       F11       F12       F13       F14       F13       F14       F13       F14       F13       F14       F13       F14       F13 | 18.02.00   |
| Action                                                                                                    |            |
| Select [12] (F12 - Allow searching by account number).                                                                                                    |            |

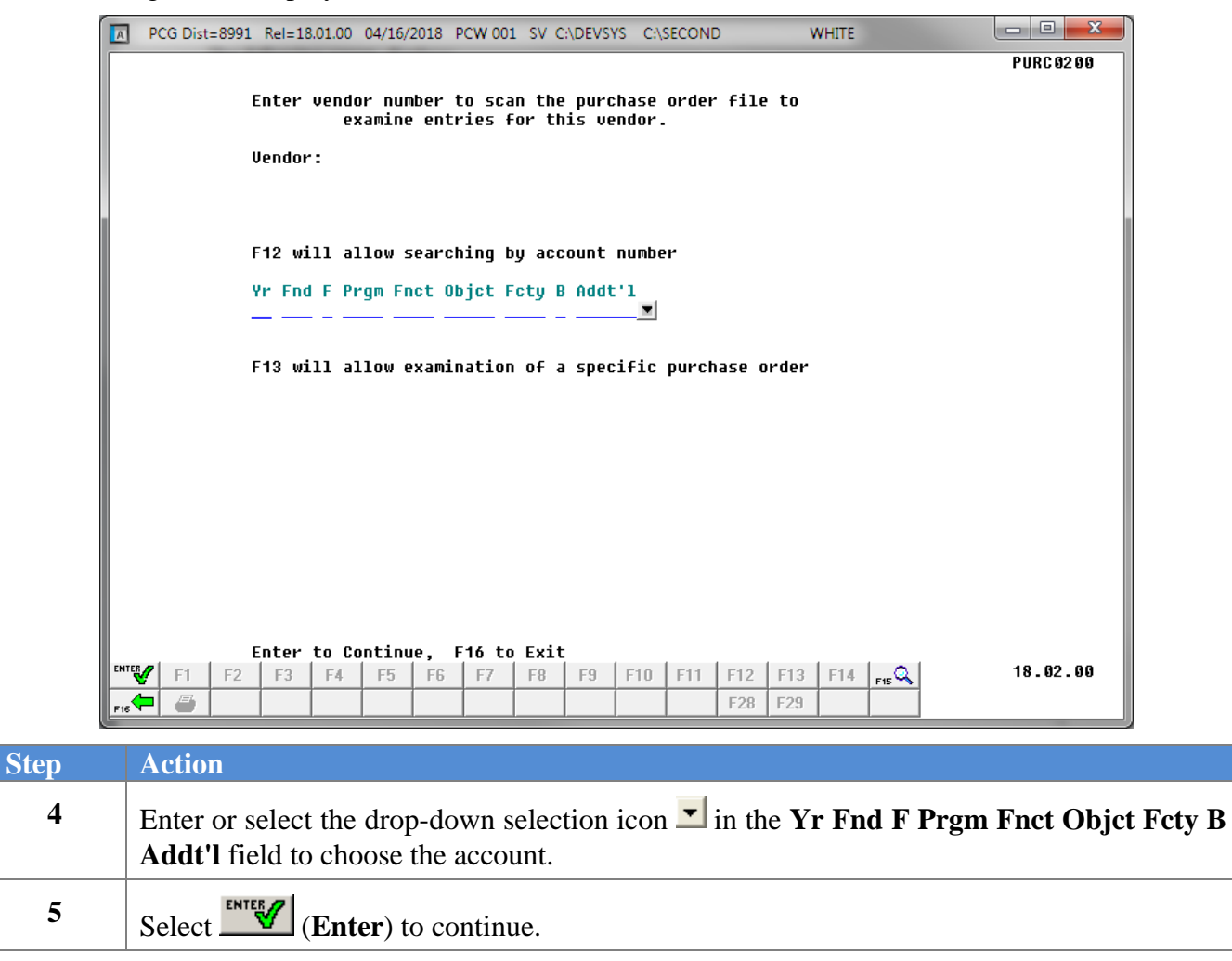

| °.0.                  | Inqu               | iry            | Kei=18       | PO #:            | 404                      | 32 U     | endor:                   | 6654                  | JEVSYS         | HOME D  | ,<br>EPOT :<br>DEPO: | INC<br>I LANE  |                |                     | _                    | PI       | JRC 02 | ×<br>90 |
|-----------------------|--------------------|----------------|--------------|------------------|--------------------------|----------|--------------------------|-----------------------|----------------|---------|----------------------|----------------|----------------|---------------------|----------------------|----------|--------|---------|
| Req #<br>Bill<br>Ship | #:<br>to -<br>to - | Fcty:<br>Fcty: | 1 03<br>1 06 | PO<br>Bui<br>Bui | Dutput<br>Lding<br>Lding | : 2      | O=Othe<br>SMITH<br>SMITH | r<br>School<br>School | 01 03<br>01 06 | ATLANT  | A, GA                | Attn:<br>Desc: | Jamie<br>FINAN | 3<br>8 Bui<br>1CE - | 0000<br>lder<br>TEST | 4,<br>P0 | 20/2   | 918     |
| S-FWU<br>Yr           | Fnd I              | F Pram         | Fnct         | Obic             | t Fcti                   | JPN      | Addt'1                   |                       | Âm             | ount    |                      | Lio            | uidate         | 2018<br>?d          | HMC:                 |          | 535    | >       |
| 18                    | 100                | 1041           | 1000         | 6100             | 9 10                     | 2 1      |                          |                       | 53             | 36.81   |                      | 4              | 525.07         |                     |                      |          |        |         |
| 18                    | 100                | 1011           | 1000         | 5320             | 9 11                     | 1.1      |                          |                       |                | 1.00    |                      |                | . 88           | 3                   |                      |          |        |         |
| 18                    | 100                | 1011           | 1000         | 6100             | 0 10:                    | 31       |                          |                       |                | 1.00    |                      |                | - 89           | )                   |                      |          |        |         |
| 18                    | 100                | 1011           | 1000         | 6100             | 9 11                     | 1 1      |                          |                       |                | 1.00    |                      |                | .10            | 3                   |                      |          |        |         |
| 18                    | 100                | 1011           | 1000         | 6100             | 9 189                    | 91       |                          |                       |                | 1.00    |                      |                | - 11           |                     |                      |          |        |         |
| 18                    | 100                | 1011           | 1000         | 6100             | U 199                    | 91       |                          |                       |                | 1.00    |                      |                | - 12           | 2                   |                      |          |        |         |
| 18                    | 100                | 1021           | 1000         | 5320             | 9 193<br>9 114           | 31       |                          |                       |                | 1.00    |                      |                | - 12           | \$                  |                      |          |        |         |
| 18                    | 100                | 1021           | 1000         | 5320             | 0 0 1 1                  | 11       |                          |                       |                | 1.00    |                      |                | - 14           | •                   |                      |          |        |         |
| 10                    | 100                | 1021           | 1000         | 5320             | 0 001<br>0 101           | 94<br>24 |                          |                       |                | 1 00    |                      |                | - 15           | 2                   |                      |          |        |         |
| 18                    | 100                | 1021           | 1000         | 6100             | 0 11 <sup>.</sup>        | 11       |                          |                       |                | 1.00    |                      |                | . 17           | ,                   |                      |          |        |         |
| 18                    | 100                | 1021           | 1000         | 6100             | 0 189                    | 91       |                          |                       |                | 1.00    |                      |                | . 17           | ,                   |                      |          |        |         |
| 18                    | 100                | 1021           | 1000         | 6100             | 0 199                    | 9 1      |                          |                       |                | 1.00    |                      |                | .18            | 3                   |                      |          |        |         |
| 18                    | 100                | 1051           | 1000         | 5320             | 9 11                     | 1.1      |                          |                       |                | 1.00    |                      |                | . 19           | )                   |                      |          |        |         |
| 18                    | 100                | 1045           | 1000         | 6100             | 0 198                    | 8 1      |                          |                       |                | 1.00    |                      |                | .20            | 3                   |                      |          |        |         |
| 18                    | 100                | 1045           | 1000         | 4300             | 0 198                    | 81       |                          |                       |                | 1.00    |                      |                | .21            | I                   |                      |          |        |         |
| 18                    | 100                | 1041           | 1000         | 6101             | 0 198                    | 8 1      |                          |                       |                | 1.00    |                      |                | .22            | 2                   |                      |          |        |         |
| 18                    | 100                | 1025           | 1000         | 6100             | 0 10                     | 3 1      |                          |                       |                | 1.00    |                      |                | .23            | }                   |                      |          |        |         |
| 18                    | 100                | 1025           | 1000         | 6100             | 9 11                     | 11       |                          |                       |                | 1.00    |                      |                | -21            |                     |                      |          |        |         |
| 8                     | טטר                | 1450           | 2500         | 0100             | ורטא ט                   | רפ       |                          |                       |                | 1.00    |                      |                | -25            | 2                   |                      |          |        |         |
| r.u.                  | . Date             | ance:          |              |                  | . 88                     |          |                          |                       |                |         |                      | 4              | 1520.20        | 9                   |                      |          |        |         |
|                       |                    |                |              |                  |                          |          |                          |                       |                |         |                      |                |                |                     |                      |          |        |         |
| F1=0                  | )ldest             | t F2=          | Next         | F3=P             | rev l                    | F4=N     | ewest                    | F14=E                 | xamin          | e Claim | F13                  | 7=Prin         | t Scre         | en                  | F16=R                | eentei   | /Exi   | č<br>ee |
| <b>V</b>              | F1                 | F2             | F3           | F4               | F5                       | F6       | F7                       | F8                    | F9             | F10 F11 | F12                  | F13            | F14            | F15 🕰               |                      | 10       | 5.03.  | 90      |
| F16                   | 8                  | F18            | F19          | F20              | F21                      | F22      | F23                      | F24                   | F25            | F26 F27 | F28                  | F29            |                |                     |                      |          |        |         |
|                       |                    |                |              |                  |                          |          |                          |                       |                |         |                      |                |                |                     |                      |          |        |         |
| A                     | Actio              | on             |              |                  |                          |          |                          |                       |                |         |                      |                |                |                     |                      |          |        |         |
|                       |                    |                |              |                  |                          |          |                          |                       |                |         |                      |                |                |                     |                      |          |        |         |

Step

6

SelectF1(F1 - Oldest) to view the vendor's first purchase order on record. SelectF2(F2 - Next-Newer),F3(F3 - Prev-Older), to scroll between records. SelectF4(F4 - Newest) to view the vendor's most recent purchase order.

To view the claim detail of the purchase order: Select F14 (F14 - Examine Claim Detail). On the *Claim Detail* screen, select the *Function keys* 1 - 12 or *Function keys* 18 - 29 to examine the purchase order's claim information, where appropriate.

Select (Enter) or FIG - Exit) to return to the initial *Purchase Order Inquiry* screen.

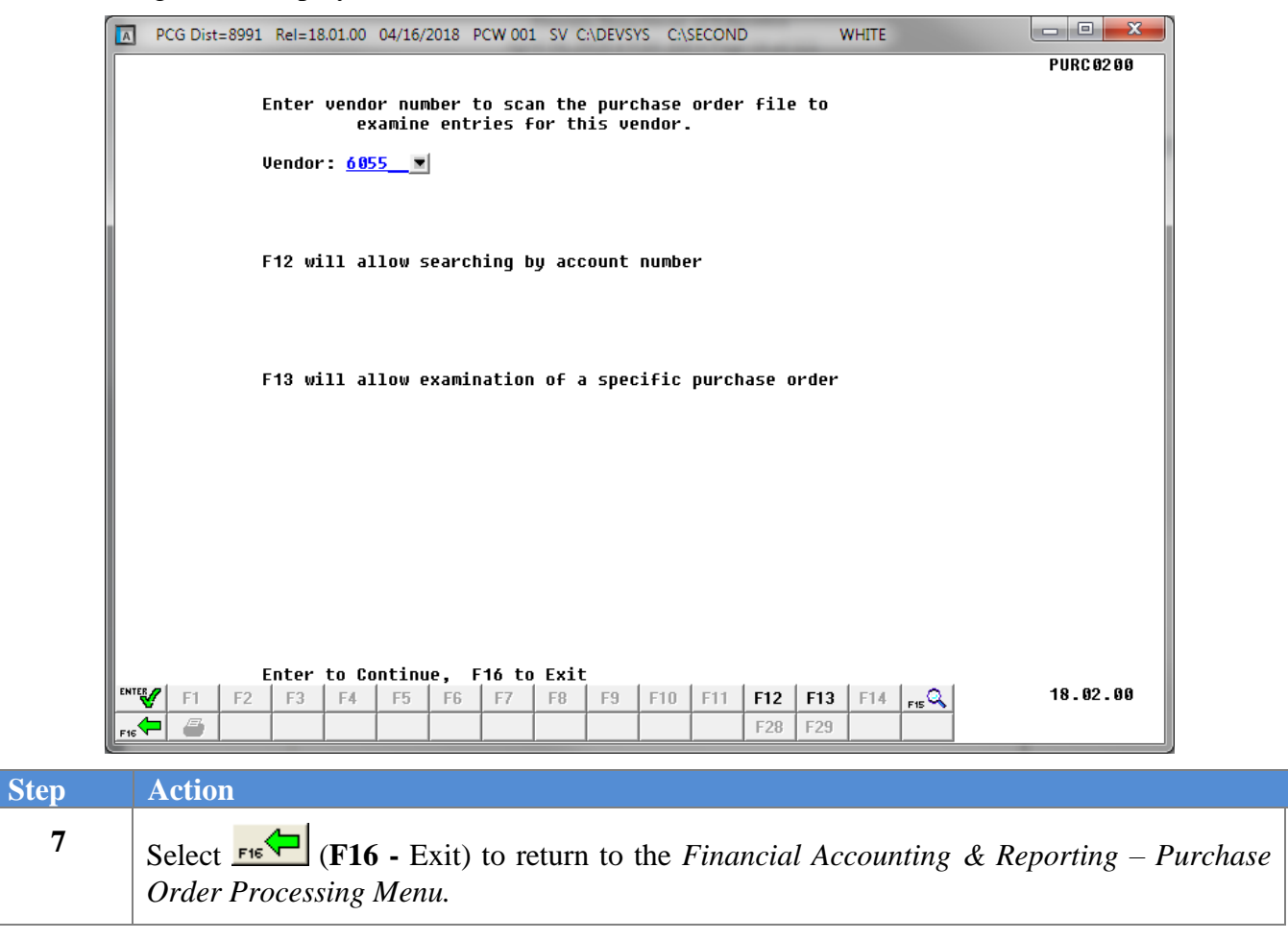

|       | PCG Dist=8991 Rel=17.03.00 09/15/2017 PCW 001 SV C:\DEVSYS C:\SECOND WHITE                                                                                                    |                                 |
|-------|----------------------------------------------------------------------------------------------------|---------------------------------|
|       | Financial Accounting & Reporting                                                                                                    | PR00P                           |
|       | Financial Accounting & Reporting         FKey       Purchase Order Processing         1          1          1          1          1          1          1          1          1          1          1          1          1          1          1          1          1          2          3          2          3          1          1          1          1          1          13          13          14 | PR 00P                          |
| N. F. |                                                                                                    | 17.03.00                        |
|       | Select <b>FIG</b> ( <b>F16</b> -Exit) to return to the <i>Financial Accounting &amp; R</i><br>or select <b>Master</b> ( <b>Master</b> ) to return to the <i>Business Applications Mast</i>                                                                                                    | eporting Master Me<br>ter Menu. |

## A3. Purchase Order Inquiry – Purchase Order Number

| PCG Dist=8991 Rel=17. | 03.00 09/15/2017 PCW 001 SV CADEVSYS CASECOND | WHITE | MOSTER1  |
|-----------------------|-----------------------------------------------|-------|----------|
|                       | rinanciai accounting a seporti                | .ng   | PINSTENT |
| FKey<br>              | Master Menu                                   |       |          |
| 1 Bu                  | idget Account Master Menu                     |       |          |
| 2 Pu                  | rchase Order Processing Menu                  |       |          |
| <u>3</u> Cl           | aim Processing Menu                           |       |          |
| 4 Ve                  | ndor Check Processing Menu                    |       |          |
| 5 Be                  | venue Account Master Menu                     |       |          |
| 6 Ac                  | counts Receivable Processing Menu             |       |          |
| 7 Re                  | ceipt Processing Menu                         |       |          |
| <u>8</u> Ca           | sh Management & Investment Management Menu    |       |          |
| 9 Fi                  | aancial Benorting & Month/Yr-End Close Menu   |       |          |
| 10 Ac                 | count Master Description File Menu            |       |          |
| 11 Ge                 | neral Ledger Account Master Menu              |       |          |
| 12 Ye                 | ar End Processing Menu                        |       |          |
| 12 0-                 | - del Francisco - Manar                       |       |          |
| 13 Sp<br>14 Ve        | ndor Master Menu                              |       |          |
| 15 So                 | urce Master Menu                              |       |          |
|                       |                                               |       |          |
| 20 Fil                | e Reorganization                              |       |          |
|                       |                                               |       |          |
|                       |                                               |       |          |
| Mactau Useri:         |                                               |       | 13.04.00 |
|                       | VEND                                          |       |          |
|                       | MONITOR                                       |       |          |
| tion                  |                                               |       |          |
|                       |                                               |       |          |

1 Select 2 (F2 - Purchase Order Processing Menu).

#### The following screen displays:

Step

| A    | PCG Dist=8991 Rel=17.03.00 09/15/2017 PCW 001 SV C:\DEVSYS C:\SECOND WHITE                                                                                                    |          |
|------|----------------------------------------------------------------------------------------------------|----------|
|      | Financial Accounting & Reporting                                                                                                    | PROOP    |
|      | FKey Purchase Order Processing                                                                                                    |          |
|      | <ol> <li> Purchase Order Inquiry</li> <li> Enter Purchase Order</li> <li> Close/Cancel Purchase Orders</li> <li> Print Purchase Orders</li> <li> List All Purchase Orders</li> <li> List Cancelled Purchase Orders</li> </ol> |          |
|      | List Open Purchase Orders:<br>9 Facility Sequence<br>9 Account Number Sequence<br>10 Vendor Name Sequence<br>11 Purchase Orders Sequence                                                                                      |          |
|      | 13Purchase Orders Maintenance Menu14Claim Processing Menu15Vendor Maintenance                                                                                                    |          |
|      |                                                                                                    |          |
| Mast |                                                                                                    | 17.03.00 |

Georgia Department of Education December 3, 2018 • 3:27 PM • Page 19 of 122 All Rights Reserved.

| Step | Action                                |
|------|---------------------------------------|
| 2    | Select (F1 - Purchase Order Inquiry). |

|    | PCG Dist=8991 Rel=18.01.00 04/16/2018 PCW 001 SV C:\DEVSYS C:\SECOND WHITE                                                                                                    |            |
|----|----------------------------------------------------------------------------------------------------|------------|
|    | Enter vendor number to scan the purchase order file to<br>examine entries for this vendor.<br>Vendor:                                                                                 | PURC 02 00 |
|    | F12 will allow searching by account number                                                                                                    |            |
|    | F13 will allow examination of a specific purchase order                                                                                                    |            |
|    |                                                                                                    |            |
| EN | Enter to Continue, F16 to Exit         ™       F1       F2       F3       F4       F5       F6       F7       F8       F9       F10       F11       F12       F13       F14       F15 | 18.02.00   |
|    | Action                                                                                                    |            |
| 5  | Select <b>13</b> ( <b>F13</b> - Allow examination of a specific purchase order).                                                                                                    |            |

Step

4

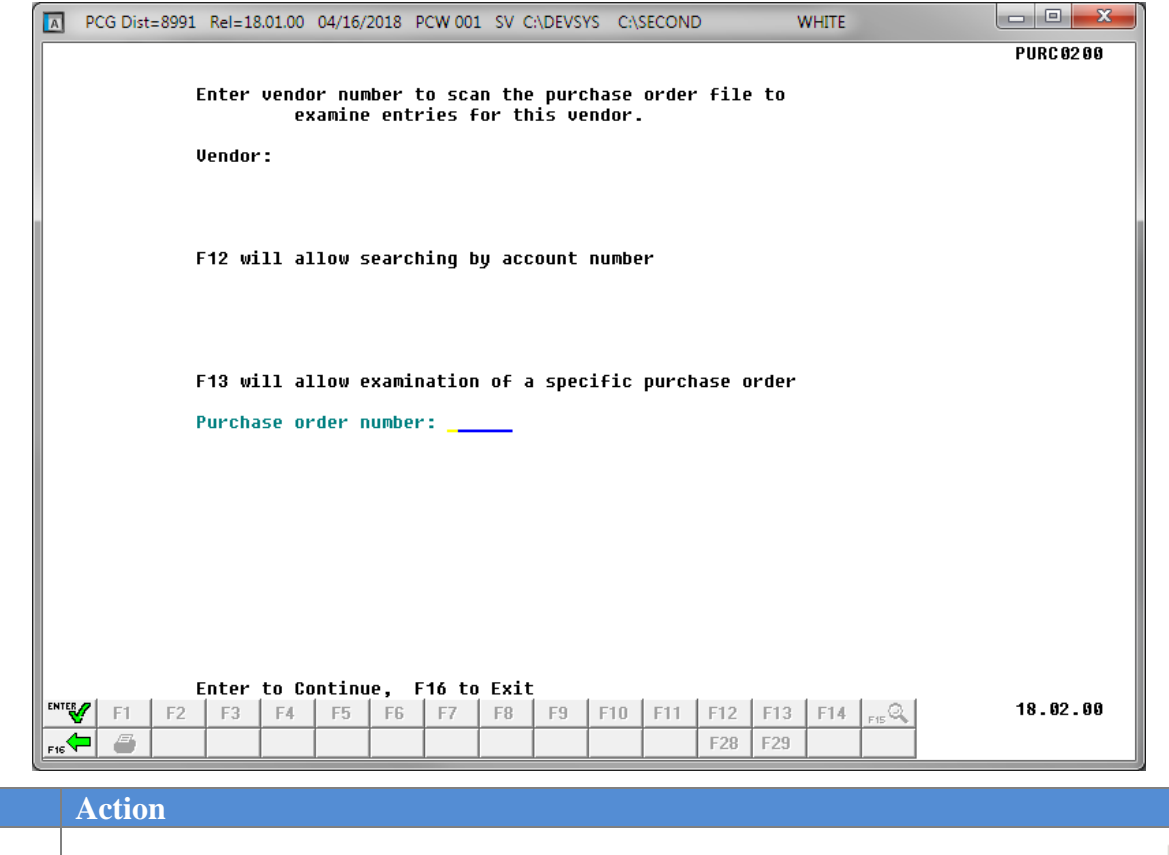

Enter the purchase order's number in the **Purchase Order Number** field and select **(Enter)** to continue.

| D. Inquiry       P0 #: 40432 Uendor: 6654       HOME DEPOT INC       PURCe         1 HOME DEPOT LANE       CLOSE         4 #:       P0 Output: 0=0ther       ATLANTA, GA       30000         1 to - Fety:       108 Building: 2 SNTH SCHOOL 0103       Attn: Janie Builder       54/28/         1 to - Fety:       108 Building: 2 SNTH SCHOOL 0103       Date: 4/06/2018 Ant:       53         1 to - Fety:       108 Building:       SNTH SCHOOL 0103       Date: 4/06/2018 Ant:       53         1 to - Fety:       108 Building:       SNTH SCHOOL 0103       Date: 4/06/2018 Ant:       53         1 to 0       100 101 1000 52200 103 1       1.00       .00       .09         1 to 0       101 1000 52200 103 1       1.00       .11         1 to 0       100 101 100 1000 109 1       1.00       .12         1 to 0       101 100 52200 103 1       1.00       .12         1 to 0       101 100 52200 103 1       1.00       .13         1 to 0       101 100 100 199 1       1.00       .10       .14         1 to 0       102 1000 61000 199 1       1.00       .17       .10       .14         1 to 0       102 1000 61000 199 1       1.00       .17       .10       .12         1 to 0                                                                                                    | $\times$            |
|----------------------------------------------------------------------------------------------------|---------------------|
| H:       P0 Output:       0=Other       ATLANTA, GA       30000         11 to - Fcty:       108       Building:       2 SMTH SCHOOL 0103       Attn:       Janie Builder         10 to - Fcty:       108       Building:       2 SMTH SCHOOL 0103       Attn:       Janie Builder         10 to - Fcty:       108       Building:       2 SMTH SCHOOL 0103       Attn:       Janie Builder         10 to - Fcty:       108       Building:       2 SMTH SCHOOL 0103       Attn:       Janie Builder         10 to - Fcty:       108       Ford of 1000       109       Amount       Liquidated       Jacia         10 to - Ford of 1000       109       1       1.00       .10       Jacia       Jacia <t< th=""><th>1200<br/>D</th></t<>                                                                                                    | 1200<br>D           |
| it to - Fcty: 163 Building: 2 SMTH SCHOOL 0163 The set of the set of the set                                                                                                    | 2018                |
| Image: Second second secon                                                                                                    |                     |
| Fr Fnd F       Prgm Fnct 00 jct Fcty B       Addt'1       Amount       Liquidated         B 100       1011       1000       5336.81       4525.07         B 100       1011       1000       5336.81       4525.07         B 100       1011       1000       5336.81       4525.07         B 100       1011       1000       5336.81       4525.07         B 100       1011       1000       61000       103       1.00       .00         B 100       1011       1000       61000       103       1.00       .11         B 100       1011       1000       53200       111       1.00       .11         B 100       1021       1000       5200       111       1.00       .12         B 100       1021       1000       5200       111       1.00       .13         B 100       1021       1000       61000       190       1.00       .15         B 100       1021       1000       61000       190       1.00       .17         B 100       1021       1000       61000       190       1.00       .20         B 100       1025       1000       61000       190 <th>55.81</th>                                                                                                    | 55.81               |
| 100       101       100       533       100       100       100         100       101       100       6100       103       1       1.00       .00         100       101       100       6100       103       1       1.00       .00         100       101       100       6100       103       1       1.00       .10         100       101       100       6100       189       1       1.00       .11         100       101       100       6100       189       1       1.00       .11         100       101       100       52200       101       1.00       .12       100       52200       111       1.00       .11         100       1021       1000       6100       103       1       100       .15         100       1021       1000       6100       189       1       100       .20         101       1021       1000       6100       198       1       .00       .21         100       1025       1000       103       1       .00       .23       .20         101       100       100       1.00                                                                                                    |                     |
| 18 100 101 1000 61000 103 1 1.000 .100 .101 1.000 .1000 .111 1.000 .1000 .111 1.000 .1000 .111 1.000 .1100 .1100 .120 .11000 .120 .1000 .1100 .120 .1000 .1100 .120 .1000 .120 .1000 .1100 .120 .1000 .120 .1000 .120 .12                                                                                                    |                     |
| <b>1 1 1 1 1 1 1 1 1 1 1 1 1 1 1 1 1 1 1 1 1 1 1 1 1 1 1 1 1 1 1 1 1 1 1 1 1 1 1 1 1 1 1 1 1 1 1 1 1 1 1 1 1 1 1 1 1 1 1 1 1 1 1 1 1 1 1 1 1 1 1 1 1 1 1 1 1 1 1 1 1 1 1 1 1 1 1 1 1 1 1 1 1 1 1 1 1 1 1 1 1 1 1 1 1 1</b>                                                                                                    |                     |
| 18       100       1011       1000       1001       100       .12         18       100       1021       1000       53200       111       1.00       .14         18       100       1021       1000       53200       111       1.00       .14         18       100       1021       1000       53200       111       1.00       .14         18       100       1021       1000       53200       111       1.00       .15         19       1001       1021       1000       61000       111       1.00       .17         18       100       1021       1000       61000       199       1.00       .17         18       100       1025       1000       61000       199       1.00       .17         18       100       1055       1000       61000       198       1.00       .20         100       1055       1000       61000       198       1.00       .21       .22         100       1025       1000       61000       181       1.00       .22       .25         .0.       balance:       .00       .25       .25       .26 <td></td>                                                                                                    |                     |
| 100       1021       1000       53200       111       1       100       .14         100       1021       1000       53200       8010       4       1.00       .15         100       1021       1000       61000       103       1       1.00       .15         100       1021       1000       61000       111       1       1.00       .17         18       1021       1000       61000       199       1       .00       .17         18       1021       1000       61000       199       1       .00       .19         1001       1021       1000       61000       199       1       .00       .20         18       1001       1045       1000       61000       198       1       .00       .22         100       1025       1000       61000       103       1       .00       .23         100       1025       1000       61000       111       1       .00       .23         100       1025       1000       61000       111       1       .00       .25         .0.       balance:       .00       4528.20       4528                                                                                                    |                     |
| 18       100       1021       1000       53200       8010       4       1.00       .15         18       100       1021       1000       61000       183       1.00       .17         18       100       1021       1000       61000       189       1.00       .17         18       100       1021       1000       61000       199       1.00       .18         19       100       1021       1000       61000       199       1.00       .18         19       1000       1045       1000       61000       198       1.00       .21         100       1045       1000       61000       198       1.00       .21         100       1045       1000       61000       198       1.00       .21         100       1045       1000       61000       103       1.00       .22         18       100       1045       1000       61000       103       1.00       .24         18       100       1450       2500       61000       8010       1       1.00       .25         0.       balance:       .00       4528.20       14       ref<                                                                                                    |                     |
| 100       1021       1000       61000       111       1.00       .17         100       1021       1000       61000       189       1.00       .17         100       1021       1000       61000       199       1.00       .18         101       1021       1000       61000       199       1.00       .18         101       1045       1000       61000       198       1.00       .21         101       1045       1000       61000       198       1.00       .21         101       1045       1000       61000       198       1.00       .21         101       1045       1000       61000       198       1.00       .22         101       1025       1000       61000       103       1.00       .24         100       1025       1000       61000       111       1.00       .24         101       1450       2500       61000       8010       1       1.00       .25         .0.       balance:       .00       4528.20       14       ref       18.03         Indicat       F1       F2       F3       F4       F5                                                                                                    |                     |
| 180       1021       1000       61000       199       1       1.00       .17         18       100       1021       1000       61000       199       1       1.00       .19         18       100       1045       1000       61000       198       1       1.00       .19         18       100       1045       1000       61000       198       1       .00       .20         18       100       1045       1000       61000       198       1       .00       .21         18       100       1025       1000       61000       103       1       .00       .22         18       100       1025       1000       61000       103       1       .00       .25         100       1025       1000       61000       8010       1       1.00       .25         .0.       balance:       .00       4528.20       4528.20       18.03         100       1450       520       F1       F2       F3       F4       F5       F6       F7       F8       F1       F1       F14       re@       18.03         100       125       F2       <                                                                                                    |                     |
| 18       100       1051       1000       53200       111       1       1.00       .20         18       100       1045       1000       61000       198       1       1.00       .21         18       100       1045       1000       61000       198       1       1.00       .21         18       100       1041       1000       61000       103       1       1.00       .22         18       100       1025       1000       61000       103       1       1.00       .23         19       100       1025       1000       61000       8010       1       1.00       .24         18       100       1450       2500       61000       8010       1       .00       .25         .0.       balance:       .00       4528.20       4528.20       .20       .25         101dest       F2       F3       F4       F5       F6       F7       F8       F9       F10       F11       F12       F13       F14       rs       18.03         100       100       100       100       .25       .26       F27       F28       F29       .26                                                                                                    |                     |
| 100       1005       1005       1005       1005       1005       1005       1005       1005       1005       1005       1005       1005       1005       1005       1005       1005       1005       1005       1005       1005       1005       1005       1005       1005       1005       1005       1005       1005       1005       1005       1005       1005       1005       1005       1005       1005       1005       1005       1005       1005       1005       1005       1005       1005       1005       1005       1005       1005       1005       1005       1005       1005       1005       1005       1005       1005       1005       1005       1005       1005       1005       1005       1005       1005       1005       1005       1005       1005       1005       1005       1005       1005       1005       1005       1005       1005       1005       1005       1005       1005       1005       1005       1005       1005       1005       1005       1005       1005       1005       1005       1005       1005       1005       1005       1005       1005       1005       1005       1005       1005                                                                                                    |                     |
| 18       199       1941       1908       198       1       1.09       .22         18       100       1025       1900       61909       103       1       1.09       .23         18       100       1025       1000       61909       111       1       1.09       .24         18       100       1025       1000       61909       8010       1       1.09       .24         18       100       1450       2500       61909       8010       1       1.09       .25         .0. balance:       .09       4528.20       4528.20       4528.20         Image: Select F2-Next F3-Prev       F4-Newest       F14-Examine       Claim       F17-Print       Screen       F16-Reenter/Ex         18.03       F1       F2       F3       F4       F5       F6       F7       F8       F9       F10       F11       F12       F13       F14       rs2       18.03         Action         To view additional purchase orders:       Select the appropriate Function key.         Select F1       (F1 - Oldest) to view the vendor's first purchase order on record         F2       (F2 - Next-Newer), <td< td=""><td></td></td<>                                                                                                    |                     |
| <b>Action</b><br><b>Action</b><br><b>To view additional purchase orders:</b> Select the appropriate <b>Function key</b> .<br>Select <b>F1</b> (F1 - Oldest) to view the vendor's first purchase order on record.<br><b>F2</b> (F2 - Next-Newer), <b>F3</b> (F3 - Prev-Older), to scroll between records.<br>(F4 - Newest) to view the vendor's most recent purchase order.<br><b>F14</b> (F14 - Examine Detail) on the Claim detail of the purchase order: Select the Function keys 1 - 12 or Function keys 1 - 12 or Function key                                                                                                    |                     |
| 18 100 1450 2500 61000 8010 1<br>1.0. balance: .00 4528.20<br>1-01dest F2-Next F3-Prev F4-Newest F14-Examine Clain F17-Print Screen F16-Reenter/Ex<br>F1 F2 F3 F4 F5 F6 F7 F8 F9 F10 F11 F12 F13 F14 real 18.03<br>F18 F19 F20 F21 F22 F23 F24 F25 F26 F27 F28 F29 F10 F11 F12 F13 F14 real 18.03<br>Action<br>Action<br>To view additional purchase orders: Select the appropriate Function key.<br>Select F1 (F1 - Oldest) to view the vendor's first purchase order on record<br>F2 (F2- Next-Newer), F3 (F3 - Prev-Older), to scroll between records.<br>(F4 - Newest) to view the vendor's most recent purchase order.<br>To view the claim detail of the purchase order: Select F14 (F14 - Examin<br>Detail). On the Claim Detail screen, select the Function keys 1 – 12 or Function keys 1 – 12 or Function keys 1 –                                                                                                    |                     |
| <b>Action</b><br><b>Action</b><br><b>To view additional purchase orders:</b> Select the appropriate <b>Function key</b> .<br>Select <b>F1</b> (F1 - Oldest) to view the vendor's first purchase order on record<br><b>F2</b> (F2- Next-Newer), <b>F3</b> (F3 - Prev-Older), to scroll between records.<br>(F4 - Newest) to view the vendor's first purchase order.<br><b>To view the claim detail of the purchase order:</b> Select the <b>F14</b> (F14 - Examine<br>Detail). On the Claim Detail screen, select the <b>Function keys</b> 1 - 12 or <b>Function</b><br><b>F3</b> (F3 - Prev-Older) to F14 - F14 - F14                                                                                                    |                     |
| Image: Problem text       F3=Prev       F4=Newest       F14=Examine       Clain       F17=Print       Screen       F16=Reenter/Ex       18.03         Image: Print F2       F3       F4       F5       F6       F7       F8       F9       F10       F11       F12       F13       F14       rs       18.03         Image: Print F2       F3       F4       F5       F6       F7       F8       F9       F10       F11       F12       F13       F14       rs       18.03         Image: Print F2       F3       F4       F5       F6       F7       F8       F9       F10       F11       F12       F13       F14       rs       F16       F7       F8       F9       F10       F11       F12       F13       F14       rs       F16       F7       F8       F9       F10       F11       F12       F13       F14       F16       F14       F16       F16       F17       F16       F17       F16       F17       F16       F17       F2       F26       F27       F28       F29       F10       F11       F17       F16       F17       F16       F17       F16       F17       F18       F17       F20                                                                                                    |                     |
| Image: Figure Figure                                                                                                    | it                  |
| <ul> <li>F18 F19 F20 F21 F22 F23 F24 F25 F26 F27 F28 F29</li> <li>Action</li> <li>To view additional purchase orders: Select the appropriate Function key.</li> <li>Select F1 (F1 - Oldest) to view the vendor's first purchase order on record</li> <li>F2 (F2- Next-Newer), F3 (F3 - Prev-Older), to scroll between records.</li> <li>(F4 - Newest) to view the vendor's most recent purchase order.</li> <li>To view the claim detail of the purchase order: Select F14 (F14 - Examination Detail). On the Claim Detail screen, select the Function keys 1 – 12 or Function</li> </ul>                                                                                                    | .00                 |
| ActionTo view additional purchase orders: Select the appropriate Function key.Select F1 (F1 - Oldest) to view the vendor's first purchase order on recordF2 (F2- Next-Newer), F3 (F3 - Prev-Older), to scroll between records.(F4 - Newest) to view the vendor's most recent purchase order.To view the claim detail of the purchase order: Select F14 (F14 - Examit<br>Detail). On the Claim Detail screen, select the Function keys 1 – 12 or Function                                                                                                    |                     |
| <ul> <li>To view additional purchase orders: Select the appropriate Function key.</li> <li>Select F1 (F1 - Oldest) to view the vendor's first purchase order on record</li> <li>F2 (F2- Next-Newer), F3 (F3 - Prev-Older), to scroll between records.</li> <li>(F4 - Newest) to view the vendor's most recent purchase order.</li> <li>To view the claim detail of the purchase order: Select F14 (F14 - Examine Detail). On the Claim Detail screen, select the Function keys 1 – 12 or Function</li> </ul>                                                                                                    |                     |
| Select F1 (F1 - Oldest) to view the vendor's first purchase order on record<br>F2 (F2- Next-Newer), F3 (F3 - Prev-Older), to scroll between records.<br>(F4 - Newest) to view the vendor's most recent purchase order.<br>To view the claim detail of the purchase order: Select F14 (F14 - Examin<br>Detail). On the Claim Detail screen, select the Function keys $1 - 12$ or Function                                                                                                    |                     |
| <ul> <li>Select F1 (F1 - Oldest) to view the vendor's first purchase order on record</li> <li>F2 (F2- Next-Newer), F3 (F3 - Prev-Older), to scroll between records.</li> <li>(F4 - Newest) to view the vendor's most recent purchase order.</li> <li>To view the claim detail of the purchase order: Select F14 (F14 - Examine Detail). On the Claim Detail screen, select the Function keys 1 – 12 or Function</li> </ul>                                                                                                    |                     |
| <ul> <li>F2 (F2- Next-Newer), F3 (F3 - Prev-Older), to scroll between records.</li> <li>(F4 - Newest) to view the vendor's most recent purchase order.</li> <li>To view the claim detail of the purchase order: Select F14 (F14 - Examine Detail). On the Claim Detail screen, select the Function keys 1 – 12 or Function</li> </ul>                                                                                                    | l. Se               |
| (F4 - Newest) to view the vendor's most recent purchase order.<br>To view the claim detail of the purchase order: Select F14 (F14 - Examined Detail). On the Claim Detail screen, select the Function keys $1 - 12$ or Function                                                                                                    | Sele                |
| To view the claim detail of the purchase order: Select F14 (F14 - Exami-<br>Detail). On the <i>Claim Detail</i> screen, select the <i>Function keys</i> $1 - 12$ or <i>Function</i>                                                                                                    |                     |
| To view the claim detail of the purchase order: Select F14 (F14 - Exami<br>Detail). On the <i>Claim Detail</i> screen, select the <i>Function keys</i> $1 - 12$ or <i>Function</i>                                                                                                    |                     |
| Detail). On the <i>Claim Detail</i> screen, select the <i>Function keys</i> $1 - 12$ or <i>Function keys</i> $1 - 12$ or <i>Funcin</i> |                     |
| Detaily. On the Claim Detail Screen, Screet the Landin Reys 1 12 01 1 and                                                                                                    | ne C                |
| 20 to examine the purchase order's claim information where appropriate                                                                                                    | ne C<br><i>tion</i> |
| 27 to examine the purchase order's claim mormation, where appropriate.                                                                                                    | ne C<br><i>tion</i> |

The following screen displays:

screen.

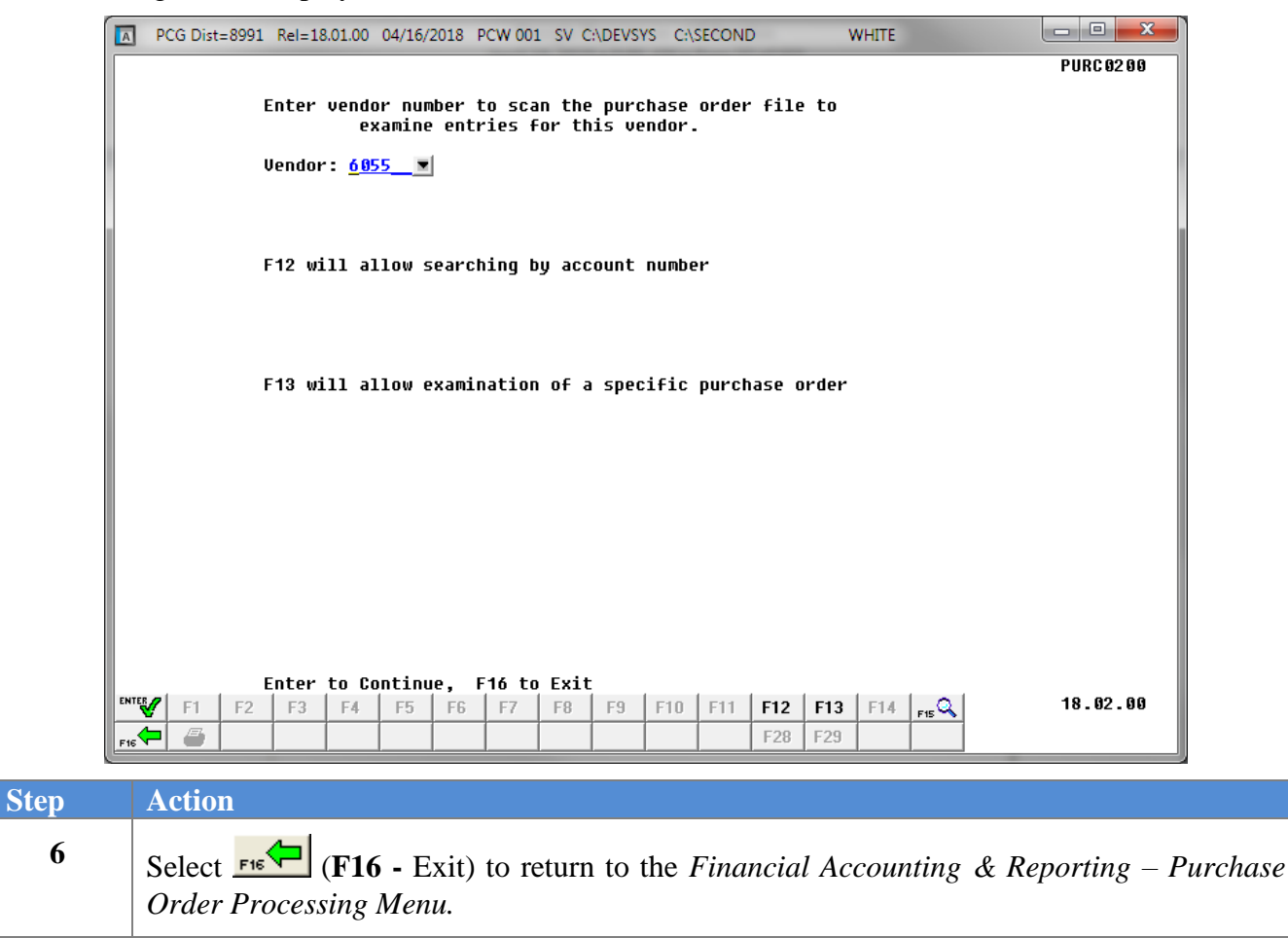

|             |                                                                               |                                                                                                    | Financial Accounting &                                                                                                    | Reporting |                 | PROOP      |
|-------------|-------------------------------------------------------------------------------|----------------------------------------------------------------------------------------------------|----------------------------------------------------------------------------------------------------|-----------|-----------------|------------|
|             | FKey                                                                          | ı                                                                                                    | Purchase Order Proc                                                                                                    | essing    |                 |            |
|             | 1<br>2<br>3<br>5<br>6<br>7<br>7<br>8<br>9<br>10<br>11<br>11<br>13<br>14<br>15 | Purchas<br>  Enter P<br>  Close/C<br>  Print Pu<br>  List All<br>  List Car<br>List Open P<br>  Facility<br>  Facility<br>  Account<br>  Vendor<br>  Purchas<br>  Claim P<br>  Vendor | e Order Inquiry<br>urchase Order<br>ancel Purchase Orders<br>rchase Orders<br>Purchase Orders<br>heelled Purchase Orders<br>urchase Orders:<br>Sequence<br>Number Sequence<br>Name Sequence<br>e Orders Sequence<br>te Orders Maintenance Menu<br>rocessing Menu<br>Maintenance |           |                 |            |
| Mast<br>F16 | er <sup>User</sup> list<br><b>D (</b> 145 <b>)</b> Word                       | PAY VEND<br>MONITOR MONITOR                                                                                                    |                                                                                                    |           |                 | 17.03.00   |
|             | Action                                                                        |                                                                                                    |                                                                                                    |           |                 |            |
|             | Select F16                                                                    | 🔁 (F16                                                                                                    | -Exit) to return to the <i>Fin</i>                                                                                                    | ancial Ac | counting & Re   | porting Ma |
|             | or select                                                                     | Master (N                                                                                                    | <b>(aster)</b> to return to the <i>Bus</i>                                                                                                    | iness App | lications Maste | er Menu    |

## **Procedure B: Entering a Purchase Order Manually into PCGenesis**

|                                             | · · · · · · · · · · · · · · · · · · · |                                                                                                    |          |
|---------------------------------------------|---------------------------------------|----------------------------------------------------------------------------------------------------|----------|
| FKey<br>                                    | Master Menu                           |                                                                                                    |          |
| 1 Budget A                                  | Account Master Menu                   |                                                                                                    |          |
| 2 Purchas                                   | e Order Processing Menu               |                                                                                                    |          |
| 3 Claim Pr                                  | rocessing Menu                        |                                                                                                    |          |
| _4 Vendor (                                 | Check Processing Menu                 |                                                                                                    |          |
| 5 Revenue                                   | e Account Master Menu                 |                                                                                                    |          |
| 6 Accounts                                  | s Receivable Processing Menu          |                                                                                                    |          |
| 7 Receipt                                   | Processing Menu                       |                                                                                                    |          |
| 8 Cash Ma                                   | anagement & Investment Management Men | U Contraction of the second second seco |          |
| 9 Financia                                  | I Benorting & Month/Yr-End Close Menu |                                                                                                    |          |
| 10 Account                                  | Master Description File Menu          |                                                                                                    |          |
| 11 General                                  | Ledger Account Master Menu            |                                                                                                    |          |
| 12 Year En                                  | d Processing Menu                     |                                                                                                    |          |
| 12 0                                        |                                       |                                                                                                    |          |
| 14 Vendor k                                 | runcuons menu<br>Master Menu          |                                                                                                    |          |
| 15 Source M                                 | Master Menu<br>Master Menu            |                                                                                                    |          |
|                                             |                                       |                                                                                                    |          |
| 20 File Reo                                 | rganization                           |                                                                                                    |          |
|                                             |                                       |                                                                                                    |          |
|                                             |                                       |                                                                                                    |          |
| setan Useri:                                |                                       |                                                                                                    | 13.04.00 |
| List III IIII IIII IIII IIIII IIIII IIIIIII |                                       |                                                                                                    |          |
|                                             |                                       |                                                                                                    |          |

1 Select 2 (F2 - Purchase Order Processing Menu).

The following screen displays:

Step

| CG Dist=8991 Rel=17.03.00 09/15/2017 PCW 001 SV C:\DEVSYS C:\SECOND                                                                                                    | WHITE |          |
|----------------------------------------------------------------------------------------------------|-------|----------|
| Financial Accounting & Reporting                                                                                                    |       | PR 00P   |
| FKey Purchase Order Processing                                                                                                    |       |          |
| <ol> <li> Purchase Order Inquiry</li> <li> Enter Purchase Order</li> <li> Close/Cancel Purchase Orders</li> <li> Print Purchase Orders</li> <li> List All Purchase Orders</li> <li> List Cancelled Purchase Orders</li> </ol> |       |          |
| List Open Purchase Orders:<br>8 Facility Sequence<br>9 Account Number Sequence<br>10 Vendor Name Sequence<br>11 Purchase Orders Sequence                                                                                      |       |          |
| 13 Purchase Orders Maintenance Menu14 Claim Processing Menu15 Vendor Maintenance                                                                                                    |       |          |
|                                                                                                    |       |          |
| Master         Veral         PARY         VEND           rec         Werge         PARY         VEND                                                                                                    |       | 17.03.00 |

Georgia Department of Education December 3, 2018 • 3:27 PM • Page 25 of 122 All Rights Reserved.

| Step | Action                                |
|------|---------------------------------------|
| 2    | Select 2 (F2 - Enter Purchase Order). |

| load from file? | 1414 | chase Order Entr | y           | PURC 01 00 |
|-----------------|------|------------------|-------------|------------|
|                 | м    |                  |             |            |
|                 |      |                  |             |            |
|                 |      |                  |             |            |
|                 |      |                  |             |            |
|                 |      |                  |             |            |
| F-4 X- 0-3/4 -  |      |                  | F16 to Exit |            |

| Ship t<br>Attn o | 0 - Fac<br>0 - Fac<br>f: | ility | -     | Build  | iing |      | Desci      | riptio        | n:            |                |       | (F<br>(F | 18)<br>19)<br>PO date | : _4/1 | <u>6/2018</u> |
|------------------|--------------------------|-------|-------|--------|------|------|------------|---------------|---------------|----------------|-------|----------|-----------------------|--------|---------------|
| Yr Fnd           | F Prgm                   | Fnct  | Objct | Fcty   | ΒA   | ddt' | Requi<br>1 | isitio<br>Amo | n #: _<br>unt |                |       |          | Amount:               |        |               |
| <u> </u>         |                          |       |       |        |      |      |            |               |               |                |       |          |                       |        |               |
| <u>00</u>        |                          |       |       |        | 22   |      |            |               |               |                |       |          |                       |        |               |
| <u> </u>         |                          |       |       |        |      |      |            |               |               |                |       |          |                       |        |               |
| <u> </u>         |                          |       |       |        | 22   |      |            |               |               |                |       |          |                       |        |               |
| <u> </u>         |                          |       |       |        |      |      |            |               |               |                |       |          |                       |        |               |
| <u> </u>         |                          |       |       |        |      |      |            |               |               |                |       |          |                       |        |               |
| 00               |                          |       |       |        | 22   |      |            |               |               |                |       |          |                       |        |               |
| <u> </u>         |                          |       |       |        |      |      |            |               |               |                |       |          |                       |        |               |
| <u> </u>         |                          |       |       |        |      |      |            |               |               |                |       |          |                       |        |               |
| <u> </u>         |                          |       |       |        |      |      |            |               |               |                |       |          |                       |        |               |
| <u> </u>         |                          |       |       |        |      |      |            |               |               |                |       |          |                       |        |               |
| 00               |                          |       |       |        | 22   |      |            |               |               |                |       |          |                       |        |               |
| <u> </u>         |                          |       |       |        |      |      |            |               |               |                |       |          |                       |        |               |
| 00               |                          |       |       |        | 22   |      |            |               |               |                |       |          |                       |        |               |
|                  |                          |       |       |        |      |      |            |               |               |                |       |          |                       |        |               |
| Enter T          | o Valid                  | ate   | F17=P | rtScri | n F  | 18=S | elect      | : Bill        | To I          | - <b>19</b> =S | elect | Ship To  | F16 t                 | o Exit |               |
| ENTER F1         | F2                       | F3    | F4    | F5   I | F6   | F7   | F8         | F9            | F10           | F11            | F12   | F13 F1   | 14 <sub>F15</sub> 🔍   |        | 18.02.0       |
| F16 🔁 🗃          | ) F18                    | F19   |       |        |      |      |            |               |               |                | F28   |          | F32                   |        |               |
| 6                |                          |       |       |        |      |      |            |               |               |                |       |          |                       |        |               |
| Acti             | on                       |       |       |        |      |      |            |               |               |                |       |          |                       |        |               |

| Step | Action                                                                                                    |
|------|----------------------------------------------------------------------------------------------------|
| 5    | Select the drop-down selection icon in the <b>PO Output</b> field to choose the vendor's preferred method for receiving purchase orders. Select from the list of options in the drop-down box.                                                                                                    |
|      | <ul> <li>Valid options:</li> <li>E – Email, only valid when using a 3<sup>rd</sup> party to deliver purchase orders</li> <li>F – Fax, only valid when using a 3<sup>rd</sup> party to deliver purchase orders</li> <li>O – Other, valid when PCGenesis is used to print purchase orders</li> </ul> |
|      | The <b>PO Output</b> value defaults to the value defined on the vendor's record in <i>Vendor Maintenance</i> , but the value can be overridden on the purchase order, if desired.                                                                                                    |
| 6    | Enter the GaDOE-assigned facility and building code where appropriate, in the <b>Bill To Facility</b> and <b>Building</b> fields.                                                                                                    |
|      | The <b>Bill To Facility</b> and <b>Building</b> field entries must be valid entries in the FACILITY file. Refer<br>to <b>Section B: Purchase Order Processing, Topic 4: Maintaining the Facility/Building</b><br><b>Maintenance File</b> for instructions.                                         |
|      | To locate a facility code, select <b>F18</b> ( <b>F18</b> – Select Bill To) to select the correct <b>Bill To Facility</b> and <b>Building</b> field entries.                                                                                                    |
| 7    | Enter the GaDOE-assigned facility and building code where appropriate, in the <b>Ship To Facility</b> and <b>Building</b> fields.                                                                                                    |
|      | The Ship To Facility and Building field entries must be valid entries in the FACILITY file. Refer to Section B: Purchase Order Processing, Topic 4: Maintaining the Facility/Building Maintenance File for instructions.                                                                           |
|      | To locate a facility code, select $F19$ (F19 – Select Ship To) to select the correct Ship To Facility and Building field entries.                                                                                                    |
| 8    | Enter the purchase order owner's name up to twenty (20) characters, in the <b>Attn of</b> (Attention of) field.                                                                                                    |
| 9    | Enter reference information pertaining to the purchase order up to twenty (20) characters, in the <b>Description</b> field.                                                                                                    |
| 10   | Enter the date (MM/DD/CCYY) in the <b>PO Date</b> field.<br><i>PCGenesis defaults the entry to the current date</i> .                                                                                                    |
| 11   | Enter the total purchase order dollar amount in the Amount field.                                                                                                    |

| Step | Action                                                                                                    |
|------|----------------------------------------------------------------------------------------------------|
| 12   | Enter the requisition number, up to eight characters, in the <b>Requisition</b> # (Requisition Number) field, where applicable.                                                                                                    |
| 13   | Enter the account number or select on the drop-down selection icon in the (Acct #) Yr Fund F Prgm Fnct Objct B Addt'l field to choose the account number.                                                                                |
| 14   | Enter the dollar amount corresponding to the entry in <i>Step 11</i> in the (distribution) <b>Amount</b> field, where appropriate.                                                                                                    |
| 15   | Select (Enter) to validate the entries.<br>Select (F17 – Print Screen) to obtain a screen print of the <i>Purchase Order Entry</i> screen. The screen print file will be available in the print queue with the name ' <i>PSCNnnnn</i> '. |

| PCG Dist=   | 8991 Rel=18 | .01.00 0      | 04/16/2018 | PCW 001         | SV C:\DEVSY | S C:\SEC | OND      | ١       | NHITE  |                |       |            |
|-------------|-------------|---------------|------------|-----------------|-------------|----------|----------|---------|--------|----------------|-------|------------|
| Purchase Or | der Entry   | Ve            | endor: (   | 5055            | VENDOR      | 000055   | OTREET   |         |        |                |       | PURC 01 00 |
| PO Output:  | 0=0ther ▼   | 1             |            |                 | SUITE       | 1000     | 21KEE1   |         |        |                |       |            |
|             |             | 1             |            |                 | ATLANT      | A, GA    |          | 3       | 80000  |                |       |            |
| Bill to -   | Facility    | : 195         | Building   | 1 SM            | IIH SCHUU   | L 0195   |          |         | (118)  |                |       |            |
| Attn of     | lamio Rui   | - 201<br>1dor | BATTATU    | ji i sru<br>Dog | crintion    | - FINAN  | CE - TE  | 04 T23  | (113)  | · otch N       | 570   | 572818     |
| neen or.    | oumic bui   | ruei          |            | Rei             | ouisition   | #:       | 0L 11    | 51 10   | Å      | mount:         | -17 0 | 5355.81    |
| Yr Fnd F    | Pram Fnct   | Objct         | : Fcty B A | Addt'l          | Amou        | nt       | <b>I</b> | Acct E  | Bal Af | ter Entr       | U     |            |
| 18 100      | 1011 1000   | 43200         | 1 195 1    |                 | 5           | 336.81   |          |         | 23     | 807.16-        | ´     |            |
| 18 100      | 1011 1000   | 44222         | 195 1      |                 |             | 1.00     |          |         | 1      | 450.40         |       |            |
| 18 100      | 1011 1000   | 44300         | 195 1      |                 |             | 1.00     |          |         | 6      | 182.25         |       |            |
| 18 100      | 1021 1000   | 61000         | 195 1      | 1               |             | 1.00     |          |         | 6      | 973.37-        |       |            |
| 18 100      | 1011 1000   | 61041         | 195 1      |                 |             | 1.00     |          |         | 1      | <u>003.00-</u> |       |            |
| 18 100      | 1011 1000   | 61100         | 1 195 1    |                 |             | 1.00     |          |         |        | 3.00-          |       |            |
| 18 100      | 1011 1000   | 01506         | 1 195 1    |                 |             | 1.00     |          |         |        | 34.00-         |       |            |
| 18 100      | 1011 1000   | 01000         | 1 195 1    |                 |             | 1.00     |          |         | 9      | 988.00         |       |            |
| 10 100      | 1021 1000   | 43200         | 195 1      |                 |             | 1.00     |          |         | ა<br>ე | 707 22         |       |            |
| 18 100      | 1021 1000   | 44222         | 1951       | - 1             |             | 1 00     |          |         | 22     | 797.33         |       |            |
| 18 100      | 1021 1000   | 58000         | 105 1      | - C.            |             | 1 00     |          |         | ~~~~   | 00 00          |       |            |
| 18 100      | 1021 1000   | 61003         | 195 1      | 1               |             | 1.00     |          |         | 28     | 405.00         |       |            |
| 18 100      | 1021 1000   | 44300         | 100 1      |                 |             | 1.00     |          |         | 7      | 184.25         |       |            |
| 18 100      | 1021 1000   | 44222         | 100 1      |                 |             | 1.00     |          |         | 1      | 442.40         |       |            |
| 18 100      | 1021 1000   | 61600         | 195 1      |                 |             | 1.00     |          |         | 59     | 961.25-        |       |            |
| 18 100      | 1041 1000   | 61015         | 108 1      | 1               |             | 1.00     |          |         |        | 1.00-          |       |            |
| 18 100      | 1021 1000   | 61200         | ) 100 1    | 1               |             | 1.00     |          |         |        | 1.00-          |       |            |
| 18 100      | 1021 1000   | 61041         | 195 1      |                 |             | 1.00     |          |         |        | 577.00-        |       |            |
| 18 100      | 1021 1000   | 61041         | 100 1      |                 |             | 1.00     |          |         |        | 1.00-          |       |            |
| Ui ab 1     | ighted by   | 1.20000       |            |                 | DED4 Indi   | asta sl  | lowano   |         | fucal  |                |       |            |
| птднт       | rgnieu Da   | rances        | F1=ALL     | 10 F5=1         | Re-Enter    | F17=PP   | int Sev  | e ur rt | TUSAL  |                |       |            |
| ENTER E1    | F2 F3       | E4            | F5 F6      | F7   1          | F8 F9       | E10 E    | 11 F12   | E13     | E14    | 0              |       | 18.02.00   |
|             | TL 13       | 1 **          | 13 10      | 17              | 10 13       | 110 F    |          |         | 1.1.4  | F15            |       |            |
| F16 🖨       | F18 F19     |               |            |                 |             |          | F28      |         |        | F32            |       |            |

| Step | Action                                                                                                    |
|------|----------------------------------------------------------------------------------------------------|
| 16   | If the data entered is correct, the <i>Purchase Order Confirmation</i> screen displays and will contain the account balances <u>after</u> the encumbrance of this purchase order. The unencumbered balance for the account(s) are examined for adequate balances(s). If the balance is available, the purchase order amount will be encumbered (reserved). If there is an insufficient balance, the user is notified and has the option to accept or reject the over-expenditure. Any balances that are OVER-EXPENDED will be highlighted and a message will be displayed. |
|      | If the balance contains a negative (-) amount, the " <i>Highlighted balances are over-expended!</i><br><i>Indicate allowance or refusal!</i> " message will be displayed. The following Fkey options will become available: F1 = Allow, F5 = Re-enter, F17=Print screen. To accept the over-expenditure, select F1 (F1 - Allow). To reject the over-expenditure, select F5 (F5 - Re-enter) and return to Step 13 to re-enter the account's information.                                                                                                    |
|      | Select (F17 – Print Screen) to obtain a screen print of the <i>Purchase Order Entry</i> screen.<br>The screen print file will be available in the print queue with the name ' <i>PSCNnnnn</i> '.                                                                                                    |
|      | To accept the over-expenditure, select <b>F1</b> (F1 - Allow), and then <b>ENTER</b> (Enter - Continue) to update the entries.                                                                                                    |

|                                                                                                    |                                                                                                    |                                                                                            | 3.01.00                                                                                   | 02/21                                                                           | /2013                                                                                      | PCW 0                                                                                                    | 01 (                                                                | :\DEVS                                                                             | 'S C:\                                                         | SECON                                                                               | )                                                                                                    | W                                                                           | HITE                                                                                              |                                                                                  |                                                                                             |                                                                                                    |
|----------------------------------------------------------------------------------------------------|----------------------------------------------------------------------------------------------------|--------------------------------------------------------------------------------------------|-------------------------------------------------------------------------------------------|---------------------------------------------------------------------------------|--------------------------------------------------------------------------------------------|----------------------------------------------------------------------------------------------------|---------------------------------------------------------------------|------------------------------------------------------------------------------------|----------------------------------------------------------------|-------------------------------------------------------------------------------------|----------------------------------------------------------------------------------------------------|-----------------------------------------------------------------------------|---------------------------------------------------------------------------------------------------|----------------------------------------------------------------------------------|---------------------------------------------------------------------------------------------|----------------------------------------------------------------------------------------------------|
|                                                                                                    |                                                                                                    |                                                                                            | P<br>Page:                                                                                | urcha<br>1                                                                      | se Or                                                                                      | der E<br>Amoun                                                                                                    | ntry<br>it:                                                         | - Inv<br>3,                                                                        | entor<br>200.(                                                 | y Lir<br>00                                                                         | ies                                                                                                    |                                                                             |                                                                                                   |                                                                                  |                                                                                             | PURC 010                                                                                                    |
| Quantity                                                                                                    | Unit                                                                                                    |                                                                                            |                                                                                           | Descr                                                                           | iptio                                                                                      | n                                                                                                    |                                                                     |                                                                                    |                                                                | Unit                                                                                | : Pric                                                                                                    | e:e                                                                         | Tota                                                                                              | 1                                                                                |                                                                                             |                                                                                                    |
|                                                                                                    | _                                                                                                    |                                                                                            |                                                                                           |                                                                                 |                                                                                            |                                                                                                    |                                                                     |                                                                                    |                                                                |                                                                                     |                                                                                                    |                                                                             |                                                                                                   |                                                                                  |                                                                                             |                                                                                                    |
|                                                                                                    | _                                                                                                    |                                                                                            |                                                                                           |                                                                                 |                                                                                            |                                                                                                    |                                                                     |                                                                                    |                                                                |                                                                                     |                                                                                                    |                                                                             |                                                                                                   |                                                                                  |                                                                                             |                                                                                                    |
|                                                                                                    | _                                                                                                    |                                                                                            |                                                                                           |                                                                                 |                                                                                            |                                                                                                    |                                                                     |                                                                                    |                                                                |                                                                                     |                                                                                                    |                                                                             |                                                                                                   |                                                                                  |                                                                                             |                                                                                                    |
|                                                                                                    | _                                                                                                    |                                                                                            |                                                                                           |                                                                                 |                                                                                            |                                                                                                    |                                                                     |                                                                                    |                                                                |                                                                                     |                                                                                                    |                                                                             |                                                                                                   |                                                                                  |                                                                                             |                                                                                                    |
|                                                                                                    | _                                                                                                    |                                                                                            |                                                                                           |                                                                                 |                                                                                            |                                                                                                    |                                                                     |                                                                                    |                                                                |                                                                                     |                                                                                                    |                                                                             |                                                                                                   |                                                                                  |                                                                                             |                                                                                                    |
|                                                                                                    | _                                                                                                    |                                                                                            |                                                                                           |                                                                                 |                                                                                            |                                                                                                    |                                                                     |                                                                                    |                                                                |                                                                                     |                                                                                                    |                                                                             |                                                                                                   |                                                                                  |                                                                                             |                                                                                                    |
|                                                                                                    | _                                                                                                    |                                                                                            |                                                                                           |                                                                                 |                                                                                            |                                                                                                    |                                                                     |                                                                                    |                                                                |                                                                                     |                                                                                                    | _                                                                           |                                                                                                   |                                                                                  |                                                                                             |                                                                                                    |
|                                                                                                    | _                                                                                                    |                                                                                            |                                                                                           |                                                                                 |                                                                                            |                                                                                                    |                                                                     |                                                                                    |                                                                |                                                                                     |                                                                                                    |                                                                             |                                                                                                   |                                                                                  |                                                                                             |                                                                                                    |
|                                                                                                    | _                                                                                                    |                                                                                            |                                                                                           |                                                                                 |                                                                                            |                                                                                                    |                                                                     |                                                                                    |                                                                |                                                                                     |                                                                                                    | _                                                                           |                                                                                                   |                                                                                  |                                                                                             |                                                                                                    |
|                                                                                                    | _                                                                                                    |                                                                                            |                                                                                           |                                                                                 |                                                                                            |                                                                                                    |                                                                     |                                                                                    |                                                                |                                                                                     |                                                                                                    |                                                                             |                                                                                                   |                                                                                  |                                                                                             |                                                                                                    |
|                                                                                                    | _                                                                                                    |                                                                                            |                                                                                           |                                                                                 |                                                                                            |                                                                                                    |                                                                     |                                                                                    |                                                                |                                                                                     |                                                                                                    |                                                                             |                                                                                                   |                                                                                  |                                                                                             |                                                                                                    |
|                                                                                                    |                                                                                                    |                                                                                            |                                                                                           |                                                                                 |                                                                                            |                                                                                                    |                                                                     |                                                                                    |                                                                |                                                                                     |                                                                                                    | _                                                                           |                                                                                                   |                                                                                  |                                                                                             |                                                                                                    |
|                                                                                                    |                                                                                                    |                                                                                            |                                                                                           |                                                                                 |                                                                                            |                                                                                                    |                                                                     |                                                                                    |                                                                |                                                                                     |                                                                                                    |                                                                             |                                                                                                   |                                                                                  |                                                                                             |                                                                                                    |
|                                                                                                    |                                                                                                    |                                                                                            |                                                                                           |                                                                                 |                                                                                            |                                                                                                    |                                                                     |                                                                                    |                                                                |                                                                                     |                                                                                                    |                                                                             |                                                                                                   |                                                                                  |                                                                                             |                                                                                                    |
| Enter=Co                                                                                                    |                                                                                                    | е, го                                                                                      | F4                                                                                        | F5                                                                              | F6                                                                                         | гу, н<br>F7                                                                                                    | F8                                                                  | F9                                                                                 | F10                                                            | F11                                                                                 | F12                                                                                                    | F13                                                                         | F14                                                                                               | FIS Q                                                                            |                                                                                             | 13.01.0                                                                                                    |
| NTER F1                                                                                                    | FZ                                                                                                    | 10                                                                                         |                                                                                           |                                                                                 |                                                                                            |                                                                                                    |                                                                     |                                                                                    |                                                                |                                                                                     |                                                                                                    |                                                                             |                                                                                                   |                                                                                  |                                                                                             |                                                                                                    |
|                                                                                                    | F2<br>F18                                                                                                    | F19                                                                                        |                                                                                           |                                                                                 |                                                                                            |                                                                                                    |                                                                     |                                                                                    |                                                                |                                                                                     | F28                                                                                                    |                                                                             |                                                                                                   | F32                                                                              |                                                                                             |                                                                                                    |
| F1                                                                                                    | F18                                                                                                    | F19                                                                                        |                                                                                           |                                                                                 |                                                                                            |                                                                                                    |                                                                     |                                                                                    |                                                                |                                                                                     | F28                                                                                                    |                                                                             |                                                                                                   | F32                                                                              |                                                                                             |                                                                                                    |
| F1                                                                                                    | F2<br>F18                                                                                                    | F19                                                                                        |                                                                                           |                                                                                 |                                                                                            | · .                                                                                                    |                                                                     |                                                                                    | • /                                                            |                                                                                     | F28                                                                                                    |                                                                             |                                                                                                   | F32                                                                              | <b>T</b> T <b>•</b> 4                                                                       | <b>D</b>                                                                                                    |
| Actio                                                                                                    | F18<br>F18                                                                                                    | F19                                                                                        | opria                                                                                     | ate er                                                                          | ntries                                                                                     | s in t                                                                                                    | he Q                                                                | uant                                                                               | ity,                                                           | Unit                                                                                | F28                                                                                                    | scrij                                                                       | ption                                                                                             | F32                                                                              | Unit                                                                                        | <b>Price</b> fie                                                                                                    |
| Image: Weight of the second second secon | F18<br>F18<br>the antity                                                                                                    | F19<br>approtime                                                                           | opria<br>s the                                                                            | ate er<br>Uni                                                                   | ntries<br>it <b>Pr</b>                                                                     | s in ti<br>ice w                                                                                                    | he <b>Q</b><br>/ill c                                               | uant<br>ompu                                                                       | ity,<br>ite ti                                                 | Unit<br>he T                                                                        | , Der<br>otal                                                                                                    | scrij<br>amo                                                                | otion<br>unt fo                                                                                   | , and or the                                                                     | <b>Unit</b><br>detai                                                                        | <b>Price</b> fie<br>l line.                                                                                                    |
| Action                                                                                                    | F18<br>F18<br>the a<br>ntity<br>up t                                                                                                    | approtime                                                                                  | opria<br>s the<br>enty .                                                                  | nte er<br>Uni<br>six (2                                                         | ntries<br>i <b>t Pr</b><br>26) a                                                           | s in ti<br>ice w                                                                                                    | he Q<br>vill c                                                      | <b>uant</b><br>ompu<br>n det                                                       | <b>ity</b> ,<br>ite ti<br><i>ail l</i> i                       | Unit<br>he T                                                                        | F28<br>, Des<br>otal :                                                                                                    | scrij<br>amo                                                                | <b>otion</b><br>unt fo                                                                            | , and<br>or the                                                                  | <b>Unit</b><br>detai<br>der or                                                              | <b>Price</b> fie<br>l line.<br>n a single                                                                                        |
| Fi<br>Actio<br>Make<br>Quar<br>Enter<br>additi                                                                                                    | ntity<br>on the state of the state of the state | approtime                                                                                  | opria<br>s the<br>enty s                                                                  | tte er<br>Uni<br>six (2                                                         | ntries<br>it <b>Pr</b><br>26) a<br>essa                                                    | s in ti<br>ice w<br>lescr<br>ry. U                                                                                                    | he Q<br>vill c<br><i>iptio</i><br>Ip to                             | uant<br>ompu<br>n det<br>15 p                                                      | <b>ity</b> ,<br>ite tl<br>ail la                               | Unit<br>he To<br>ines j                                                             | F28<br>, Des<br>otal :<br>for th<br>allow                                                                                                    | scrij<br>amo<br>he pi<br>wed                                                | <b>otion</b><br>unt fo<br>urcha<br>for a                                                          | , and<br>or the<br>se ora                                                        | Unit<br>detai<br>der or<br>e P.O                                                            | <b>Price</b> fie<br>l line.<br>n a single<br>. Select                                                                            |
| ✓ F1 ✓ Actic Make Quar Enter addition comp                                                                                                    | n<br>the the antity<br>up to<br>ional<br>ute th                                                                                                    | approtime                                                                                  | opria<br>s the<br>enty .<br>es as<br>tals o                                               | nte er<br>Uni<br>six (2<br>s neco<br>and c                                      | ntries<br>i <b>t Pr</b><br>26) a<br>essa<br>displ                                          | s in ti<br>ice w<br>lescr<br>ry. U<br>lay th                                                                                                    | he Q<br>vill c<br><i>iptio</i><br>Vp to<br>uem.                     | uant<br>ompu<br>n det<br>15 pa<br>If ma                                            | ity,<br>ite tl<br>ail la<br>ages<br>ore d                      | Unit<br>he To<br>ines j<br>are<br>letai                                             | F28<br>, <b>De</b><br>o <b>tal</b><br>for th<br>allow<br>l line                                                                                                    | scrij<br>amo<br>ne pi<br>wed<br>es ar                                       | otion<br>unt fo<br>urcha<br>for a<br>e nee                                                        | , and<br>or the<br>se ord<br>singl<br>ded, j                                     | Unit<br>detai<br>der or<br>e P.O<br>oress                                                   | <b>Price</b> fie<br>l line.<br>n a single<br>. Select .<br><b>ENTER</b>                                                          |
| <ul> <li>FI</li> <li>Action</li> <li>Make</li> <li>Quar</li> <li>Enter</li> <li>addition</li> <li>comp</li> <li>anoth</li> </ul>                                                                                                    | e the a<br>ntity<br>on to the<br>ional<br>ute the                                                                                                    | approtime<br>time<br>to twe<br>l pag<br>he to<br>creen                                     | opria<br>opria<br>os the<br>enty .<br>es as<br>tals o<br>c. Co                            | ate er<br>Uni<br>six (2<br>s nect<br>and c<br>ontinu                            | ntries<br>it <b>Pr</b><br>26) a<br>essa<br>displ<br>ue en                                  | s in ti<br>ice w<br>lescr<br>ry. U<br>lay th<br>nterii                                                                                                    | he Q<br>vill c<br><i>iptio</i><br><i>Ip to</i><br>nem.<br>ng in     | uant<br>ompu<br>n det<br>15 pa<br>If ma<br>form                                    | ity,<br>ite tl<br>ail la<br>ages<br>ore d<br>atio              | Unit<br>he T<br>ines j<br>are<br>letai<br>n. A                                      | F28<br>, <b>De</b><br>o <b>tal</b><br>for th<br>allow<br>l line<br>t any                                                                                                    | scrij<br>amo<br>ne pi<br>wed<br>es ar                                       | <b>ption</b><br>unt fo<br>urcha<br>for a<br>e nee<br>e dur                                        | , and<br>or the<br>se ord<br>singl<br>ded, j                                     | Unit<br>detai<br>der or<br>e P.O<br>press<br>we enti                                        | <b>Price</b> fie<br>1 line.<br>1 single<br>2 Select<br>ENTER<br>ry of pur                                                        |
| ✓ FI Action Make Quar Enter addition comp anoth detail                                                                                                    | e the and the and the     | approtime<br>time<br>to twe<br>l pag<br>he to<br>creen<br>may                              | opria<br>s the<br>enty .<br>es as<br>tals o<br>tals o<br>be s                             | ate er<br>Uni<br>six (2<br>s neco<br>and c<br>ontinu<br>elect                   | ntries<br>it <b>Pr</b><br>26) a<br>essa<br>displ<br>ue en<br>ted to                        | s in t<br>ice w<br>lescr<br>ry. U<br>lay th<br>nterio<br>o rett                                                                                                    | he Q<br>vill c<br>iptio<br>Ip to<br>nem.<br>ng in<br>urn t          | uant<br>ompu<br>n det<br>15 pc<br>If ma<br>form<br>o the                           | ity,<br>ite tl<br>ail la<br>ages<br>ore a<br>atio<br>initi     | Unit<br>he T<br>ines j<br>are<br>letai<br>n. A<br>fal P                             | F28<br>T, <b>De</b><br>to <b>tal</b> a<br>for th<br>allow<br>l line<br>t any<br>urcha                                                                                                    | scrij<br>amo<br>he pi<br>wed<br>es art<br>timi<br>ase (                     | otion<br>unt fo<br>urcha<br>for a<br>e nee<br>e dur<br>Order<br>data                              | , and<br>or the<br>se ord<br>singl<br>ded, p<br>ing th<br>c Entr                 | Unit<br>detai<br>der or<br>e P.O<br>press<br>we enti<br>y scre                              | <b>Price</b> fie<br>1 line.<br>1 <i>a single</i><br><i>select</i><br><b>ENTER</b><br><i>sy of pur</i><br><i>een. If th</i>       |
| ✓ FI ▲ Ctic Make Quar Enter addition anoth detail more                                                                                                    | The second second secon    | approtime<br>time<br>to twe<br>l pag<br>he to<br>creen<br>may<br>til lin                   | opria<br>es the<br>enty .<br>es as<br>tals o<br>tals o<br>be s<br>es, so                  | ate er<br>Uni<br>six (2<br>s nect<br>and d<br>ontinu<br>elect<br>elect          | ntries<br>it <b>Pr</b><br>26) a<br>essa<br>displ<br>ue en<br>ted to<br><b>F12</b><br>the p | s in the secret of the secret of the secret | he Q<br>vill c<br>iptio<br>Ip to<br>nem.<br>ng in<br>urn t<br>alide | uant<br>ompu<br>n det<br>15 pc<br>If ma<br>form<br>o the<br>ute th                 | ity,<br>ate tl<br>ages<br>ore a<br>atio<br>inita<br>e pu       | Unit<br>he T<br>ines j<br>are<br>letai<br>n. A<br>fal P<br>rcha                     | for the allow of any urchar of any urchar of any urchar of a new of a new o | scrij<br>amo<br>ne pi<br>wed<br>s arv<br>tim<br>ase (<br>rder               | ption<br>unt fo<br>urcha<br>for a<br>e nee<br>e dur<br>Order<br>detai                             | , and<br>or the<br>se ord<br>singl<br>ded, p<br>ing th<br>Entr<br>l amo          | Unit<br>detai<br>der or<br>e P.O<br>press<br>press<br>y scre<br>punt.<br>ter co             | <b>Price</b> fie<br>1 line.<br>1 single<br>2 Select<br><b>ENTER</b><br>ry of pur-<br>een. If the<br>If the det                   |
| FI<br>Action<br>Make<br>Quar<br>Enter<br>addita<br>comp<br>anoth<br>detail<br>more<br>amou<br>startin                                                                                                    | r <sup>2</sup><br>F18<br>the i<br>the i<br>tity<br><i>up to</i><br><i>ional</i><br><i>ute th</i><br><i>er sci</i><br><i>deta</i><br><i>deta</i><br><i>nt do</i>                                                                                                    | approtime<br>time<br>to twe<br>l pag<br>he to<br>creen<br>may<br>til lin<br>ces n<br>n the | opria<br>s the<br>enty .<br>es as<br>tals d<br>tals d<br>be s<br>es, so<br>ot eq<br>first | ate er<br>Uni<br>six (2<br>s nece<br>and d<br>ontinu<br>elect<br>elect<br>ual t | ntries<br>it <b>Pr</b><br>26) a<br>essa<br>displ<br>ue en<br>ted to<br><b>F12</b><br>the p | s in ti<br>ice w<br>lescr<br>ry. U<br>lay th<br>nterio<br>o retu<br>? to v<br>ourch<br>detai                                                                                                    | he Q<br>vill c<br>iptio<br>Ip to<br>ng in<br>urn t<br>alide<br>ase  | uant<br>ompu<br>n det<br>15 p<br>If ma<br>form<br>o the<br>ate th<br>order<br>es O | ity,<br>ail li<br>ages<br>ore a<br>atio<br>initi<br>e pu<br>am | Unit<br>ne Te<br>ines j<br>are<br>detai<br>n. A<br>fal Pa<br>rcha<br>ount,<br>the o | F28<br>5, Des<br>otal s<br>for th<br>allow<br>l line<br>t any<br>urcha<br>urcha<br>se or<br>pres                                                                                                    | scrij<br>amo<br>ae pu<br>ved<br>ves ar<br>v timu<br>ase (<br>vrder<br>ss F. | otion<br>unt fo<br>urcha<br>for a<br>e need<br>e durf<br>Order<br>detai<br><b>16</b> to<br>are co | , and<br>or the<br>se ora<br>singl<br>ded, p<br>ing th<br>Entr<br>l amo<br>re-en | Unit<br>detai<br>der or<br>e P.O<br>press<br>we entr<br>y scre<br>punt.<br>ter co<br>t pres | Price fie<br>1 line.<br>1 single<br>2 Select<br>ENTER<br>ry of pur<br>een. If the<br>lf the der<br>prrect an<br>ss <b>F28</b> to |

The following screen displays:

At any time during the entry of purchase order detail information, **F8** (**F8** - Exit to PO Entry Screen) may be selected to return to the initial Purchase Order Entry screen.

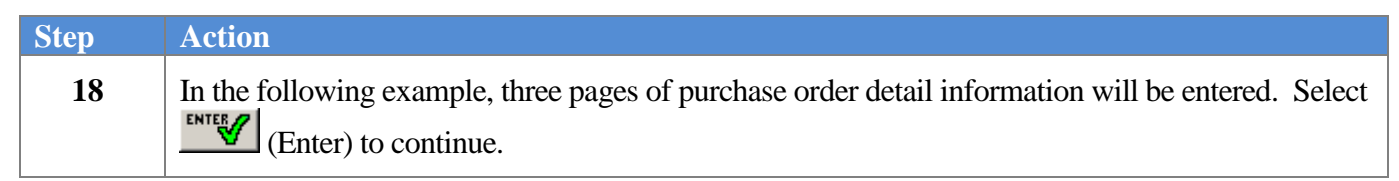

| Purchase Order Entry - Inventory Lines<br>Page: 1         PURC010           Page: 1         Amount: 5,355.81         Formation         Unit Price         Total           10         bx 123456 - Test Purchase Order         .99         9.90         1         e         700         .50         .50           2         cs 2345 - Pigs         .75         1.50         .50         .50         .50           3         gr 3456 - Ears         1.00         3.00         .60         .60         .60           4         ea 4567 - Rats         2.60         8.00         .50         .50         .50           5         bx 5678 - Cats         3.00         15.00         .60         48.00         .60           6         ea 6789 - Snails         45.00         270.00         .60         .60         .60           7         cs 7890 - Dogs         5.00         35.00         .60         .60         .60         .60         .60         .60         .60         .60         .60         .60         .60         .60         .60         .60         .60         .60         .60         .60         .60         .60         .60         .60         .60         .60         .60         .60                                                                                                    | 8 × | _        | WHITE   |                   | SECOND   | YS C  | :\DEV | 01 (  | PCW 0         | /2013   | 02/22  | 3.01.00 | Rel=13 | 8991  | PCG Dist=      |
|----------------------------------------------------------------------------------------------------|-----|----------|---------|-------------------|----------|-------|-------|-------|---------------|---------|--------|---------|--------|-------|----------------|
| Page:         1         Amount:         5,355.81           Quantity Unit         Description         Unit Price         Total           10         bx 123456 - Test Purchase Order         .99         9.90           1         ea 7890 - Unicorn Horns         .50         .50           2         cs 2345 - Pigs         .75         1.50           3         gr 3456 - Ears         1.00         3.00           4         ea 4567 - Rats         2.00         8.00           5         bx 5678 - Cats         3.00         15.00           6         ea 6789 - Snails         45.00         270.00           7         cs 7890 - Dogs         5.00         35.00           8         gr 8901 - Meow         6.00         48.00           9         ea 9012 - GRRRRR         7.00         63.00           11         ea AAAAAAAAAA         8.00         80.00           12         cs 333 - CCCCCCCCCC         10.00         120.00           13         gr 4444 - DDDDDDDDD         11.00         143.00           14         ea 5555 - EEEEEEEEEE         12.00         168.00           15         bx 6666 - FFFFFFFFF         13.00         195.00 <td< td=""><td>00</td><th>PURC 010</th><td></td><td>s</td><td>'y Lines</td><td>vento</td><td>– In</td><td>intry</td><td>der E</td><td>se Or</td><td>urcha</td><td>Р</td><td></td><td></td><td></td></td<> | 00  | PURC 010 |         | s                 | 'y Lines | vento | – In  | intry | der E         | se Or   | urcha  | Р       |        |       |                |
| Quantity Unit         Description         Unit Price         Total           10         bx 123456 - Test Purchase Order         .99         9.90           1         ea 7890 - Unicorn Horns         .50         .50           2         cs 2345 - Pigs         .75         1.50           3         gr 3456 - Ears         1.00         3.00           4         ea 4567 - Rats         2.00         8.00           5         bx 5678 - Cats         3.00         15.00           6         ea 6789 - Snails         45.00         278.00           7         cs 7890 - Dogs         5.00         35.00           8         gr 8901 - Meow         6.00         48.00           9         ea 9012 - GRRRRRR         7.00         63.00           11         ea 4222 - BBBBBBBB         9.00         90.00           11         ea 2222 - BBBBBBBB         9.00         90.00           12         cs 333 - CCCCCCCCCC         10.00         143.00           14         ea 5555 - EEEEEEEEEE         12.00         168.00           15         bx 6666 - FFFFFFFFF         13.00         195.00           16         ea 7777 - GGGGGGGG         4.00         640.00                                                                                                    |     |          |         |                   | 31       | ,355. | 5     | it:   | Amour         |         | 1      | Page:   |        |       |                |
| Quantity ont       Description       Ont Price       Interfer         10       bx 123456 - Test Purchase Order       .99       9.90         1       ea 7890 - Unicorn Horns       .50       .50         2       cs 2345 - Pigs       .75       1.50         3       gr 3456 - Ears       1.00       3.00         4       ea 4567 - Rats       2.00       8.00         5       bx 5678 - Cats       3.00       15.00         6       ea 6789 - Snails       45.00       270.00         7       cs 7890 - Dogs       5.00       35.00         8       gr 8901 - Meow       6.00       48.00         9       ea 9012 - GRRRRR       7.00       63.00         11       ea 2222 - BBBBBBB       9.00       9.00         12       cs 333 - CCCCCCCCC       10.00       120.00         13       gr 4444 - DDDDDDDDD       11.00       143.00         14       ea 5555 - EEEEEEEEEE       12.00       168.00         15       bx 6666 - FFFFFFFF       13.00       195.00         16       ea 7777 - GGGGGGGGG       4.00       64.00         17       cs 8888 - HHHHHHHHHHHHHHHHHHHHHHHHHHHHHHH                                                                                                    |     |          | Total   | Duico             | Unit C   |       |       |       |               | intio   | Decen  |         | -      | Unit  | Quantitu       |
| 18       bx       12350       112510       12510       1257       1250         1       ea       7890       Unicorn Horns       .50       .50         2       cs       2345       Pigs       .75       1.50         3       gr       3456       Ears       1.00       3.00         4       ea       4567       Rats       2.00       8.00         5       bx       5678       Cats       3.00       15.00         6       ea       6789       Snails       45.00       270.00         7       cs       7890       Dogs       5.00       35.00         8       gr       8901       Meow       6.00       48.00         9       ea       9012       GRRRRR       7.00       63.00         11       ea       2222       BBBBBBB       9.00       99.00         12       cs       333       CCCCCCCCCC       10.00       126.00         13       gr       4444       DDDDDDDDD       11.00       143.00         14       ea       5555       EEEEEEEEEEEEEEEEEEEEEEEEEEE       12.00       168.00         15       bx       6666                                                                                                    |     |          | 10131   | 00                | OULC     |       |       | edore | )  <br>)CO () | пкера   | Dest P | а – т   | 1995   | UIIII | quantity<br>10 |
| 1       cs 2345       - Figs       .75       1.50         2       cs 2345       - Figs       1.00       3.00         4       ea 4567       - Rats       2.00       8.00         5       bx 5678       - Cats       3.00       15.00         6       ea 6789       - Snails       45.00       270.00         7       cs 7890       Dogs       5.00       35.00         8       gr 8901       - Meow       6.00       48.00         9       ea 9012       - GRRRRR       7.00       63.00         10       bx 1111       - AAAAAAAAAA       8.00       80.00         11       ea 2222       BBBBBBBB       9.00       99.00         12       cs 333       - CCCCCCCCCC       10.00       120.00         13       gr 4444       - DDDDDDDD       11.00       143.00         14       ea 5555       - EEEEEEEEEE       12.00       168.00         15       bx 6666       - FFFFFFFF       13.00       195.00         16       ea 7777       - GGGGGGGGG       4.00       64.00         17       cs 8888       - HHHHHHHHHHHHHHHHHHHHHHHHHHHHHHHHHHHH                                                                                                    |     |          | 7.70    | 50                |          |       |       | uer   | -             | Horne   | COMP   | - Uni   | 7900   | 0.0   | 10             |
| 3       gr       3456       - Ears       1.00       3.00         4       ea       4567       Rats       2.00       8.00         5       bx       5678       - Cats       3.00       15.00         6       ea       6789       - Snails       45.00       270.00         7       cs       7890       - Dogs       5.00       35.00         8       gr       8901       - Meow       6.00       48.00         9       ea       9012       - GRRRRR       7.00       63.00         10       bx       1111       - AAAAAAAAAA       8.00       90.00         11       ea       2222       - BBBBBBBB       9.00       99.00         12       cs       333       - CCCCCCCCCCC       10.00       120.00         13       gr       4444       - DDDDDDDD       11.00       143.00         14       ea       5555       - EEEEEEEEEEE       12.00       168.00         15       bx       6666       - FFFFFFFF       13.00       195.00         16       ea       7777       - GGGGGGGGG       4.00       64.00         17       cs       8888 <td></td> <th></th> <td>1 50</td> <td>75</td> <td></td> <td></td> <td></td> <td></td> <td>,</td> <td>101 115</td> <td>IS</td> <td>- Pia</td> <td>2345</td> <td>60</td> <td>2</td>                                                                                                    |     |          | 1 50    | 75                |          |       |       |       | ,             | 101 115 | IS     | - Pia   | 2345   | 60    | 2              |
| 4       64       4567       Rats       2.00       8.00         5       bx 5678       Cats       3.00       15.00         6       ea 6789       Snails       45.00       270.00         7       cs 7890       Dogs       5.00       35.00         8       gr 8901       Meow       6.00       48.00         9       ea 9012       GRRRRR       7.00       63.00         10       bx 1111       AAAAAAAAAA       8.00       80.00         11       ea 2222       BBBBBBB       9.00       99.00         12       cs 333       CCCCCCCCCCC       10.00       120.00         13       gr 4444       DDDDDDDD       11.00       143.00         14       ea 5555       EEEEEEEEEEEEEEEEEEEEEEEEEEEEEEEEEEEE                                                                                                    |     |          | 3.00    | 1.00              |          |       |       |       |               |         | 5      | - Ear   | 3456   | ar    | 3              |
| bx 5678 - Cats       3.00       15.00         6 ea 6789 - Snails       45.00       270.00         7 cs 7890 - Dogs       5.00       35.00         8 gr 8901 - Meow       6.00       48.00         9 ea 9012 - GRRRRR       7.00       63.00         10 bx 1111 - AAAAAAAAAA       8.00       80.00         11 ea 2222 - BBBBBBBB       9.00       99.00         12 cs 333 - CCCCCCCCC       10.00       120.00         13 gr 4444 - DDDDDDDD       11.00       143.00         14 ea 5555 - EEEEEEEEE       12.00       168.00         15 bx 6666 - FFFFFFFF       13.00       195.00         16 ea 7777 - GGGGGGGGG       4.00       64.00         17 cs 8888 - HHHHHHHHHH       14.00       238.00         18 gr 9999 - IIIIIIIIIIIII       15.00       370.00         20 bx 1313 - KKKKKKKKKK       17.00       340.00         21 ea 1414 - LLLLLLLLLLLLLLLLLLL       14.00       294.00         22 cs 1515 - MMMMMMMMMMMMMM       18.00       306.00         23 gr 1616 - NNNNNNNNNNN       19.00       437.00         24 ea 1717 - 00000000000       20.00       20.00       480.00                                                                                                    |     |          | 8.00    | 2.00              |          |       |       |       |               |         | s      | - Rat   | 4567   | ea.   | 4              |
| 6       ea 6789 - Snails       45.00       270.00         7       cs 7890 - Dogs       5.00       35.00         8       gr 8901 - Meow       6.00       48.00         9       ea 9012 - GRRRRR       7.00       63.00         10       bx 1111 - AAAAAAAAAAA       8.00       80.00         11       ea 2222 - BBBBBBBB       9.00       99.00         12       cs 333 - CCCCCCCCCC       10.00       120.00         13       gr 4444 - DDDDDDDDD       11.00       143.00         14       ea 5555 - EEEEEEEEEE       12.00       168.00         15       bx 6666 - FFFFFFFF       13.00       195.00         16       ea 7777 - GGGGGGGGG       4.00       64.00         17       cs 8888 - HHHHHHHHHHH       14.00       238.00         18       gr 9999 - IIIIIIIIIIIIIIIIIIIIIIIIIIIIIII                                                                                                    |     |          | 15.00   | 3.00              |          |       |       |       |               |         | s      | - Cat   | 5678   | bx    | 5              |
| 7       cs 7890 - Dogs       5.00       35.00         8       gr 8901 - Meow       6.00       48.00         9       ea 9012 - GRRRRR       7.00       63.00         10       bx 1111 - AAAAAAAAAAA       8.00       80.00         11       ea 2222 - BBBBBBBB       9.00       99.00         12       cs 333 - CCCCCCCCCCC       10.00       120.00         13       gr 4444 - DDDDDDDD       11.00       143.00         14       ea 5555 - EEEEEEEEEE       12.00       168.00         15       bx 6666 - FFFFFFFF       13.00       195.00         16       ea 7777 - GGGGGGGGG       4.00       64.00         17       cs 8888 - HHHHHHHHHHH       14.00       238.00         18       gr 9999 - IIIIIIIIIIIIIIIIIIIIIIIIIIIIIII                                                                                                    |     |          | 270.00  | 45.00             | 1        |       |       |       |               |         | ils    | – Sna   | 6789   | ea    | 6              |
| 8       gr       8901 - Meow       6.00       48.00         9       ea       9012 - GRRRRR       7.00       63.00         10       bx       1111 - AAAAAAAAAA       8.00       80.00         11       bx       1111 - AAAAAAAAAAA       8.00       80.00         12       cs       333 - CCCCCCCCCCC       10.00       120.00         12       cs       333 - CCCCCCCCCCC       10.00       120.00         13       gr       4444 - DDDDDDDDD       11.00       143.00         14       ea       5555 - EEEEEEEEEE       12.00       168.00         15       bx       6666 - FFFFFFF       13.00       195.00         16       ea       7777 - GGGGGGGGG       4.00       64.00         17       cs       8888 - HHHHHHHHHH       14.00       238.00         18       gr       9999 - IIIIIIIIIIIIIIIIIIIIIIIIIIIIIIII                                                                                                    |     |          | 35.00   | 5.00              |          |       |       |       |               |         | s      | - Dog   | 7890   | CS    | 7              |
| 9       ea       9012 - GRRRRR       7.00       63.00         10       bx       1111 - AAAAAAAAAAA       8.00       80.00         11       ea       2222 - BBBBBBBB       9.00       99.00         12       cs       33 - CCCCCCCCCC       10.00       120.00         13       gr       4444 - DDDDDDDDD       11.00       143.00         14       ea       5555 - EEEEEEEEEE       12.00       168.00         15       bx       6666 - FFFFFFF       13.00       195.00         16       ea       7777 - GGGGGGGGG       4.00       64.00         17       cs       8888 - HHHHHHHHHH       14.00       238.00         18       gr       9999 - IIIIIIIIIIIIIIII       15.00       270.00         19       ea       1212 - JJJJJJJJJJ       16.00       304.00         20       bx       131 - KKKKKKKKKKK       17.00       340.00         21       ea       1414 - LLLLLLLLLLLLL       14.00       294.00         22       cs       1515 - MMMMMMMMMMMMM       18.00       396.00         23       gr       1616 - NNNNNNNNNNN       19.00       437.00         24       ea       1717 - 0000000000000 </td <td></td> <th></th> <td>48.00</td> <td>6.00</td> <td></td> <td></td> <td></td> <td></td> <td></td> <td></td> <td>w</td> <td>– Meo</td> <td>8901</td> <td>qr</td> <td>8</td>                                                                         |     |          | 48.00   | 6.00              |          |       |       |       |               |         | w      | – Meo   | 8901   | qr    | 8              |
| 10       bx       111 - AAAAAAAAAAA       8.00       80.00         11       ea       2222 - BBBBBBBB       9.00       99.00         12       cs       333 - CCCCCCCCCC       10.00       120.00         13       gr       444 - DDDDDDDDD       11.00       143.00         14       ea       5555 - EEEEEEEEEE       12.00       168.00         15       bx       6666 - FFFFFFFF       13.00       195.00         16       ea       7777 - GGGGGGGG       4.00       64.00         17       cs       8888 - HHHHHHHHHH       14.00       238.00         18       gr       9999 - IIIIIIIIIIIIIIIIII       15.00       276.00         19       ea       1212 - JJJJJJJJJJJ       16.00       394.00         20       bx       131 - KKKKKKKKK       17.00       340.00         21       ea       141 - LLLLLLLLLLLLL       14.00       294.00         22       cs       1515 - MMMMMMMMMMMMM       18.00       396.00         23       gr       1616 - NNNNNNNNNNNN       19.00       437.00         24       ea       1717 - 000000000000       20.00       480.00 <td></td> <th></th> <td>63.00</td> <td>7.00</td> <td></td> <td></td> <td></td> <td></td> <td></td> <td></td> <td>RRRR</td> <td>– GRR</td> <td>9012</td> <td>ēa</td> <td>9</td>                                                                                                    |     |          | 63.00   | 7.00              |          |       |       |       |               |         | RRRR   | – GRR   | 9012   | ēa    | 9              |
| 11       ea       2222 - BBBBBBBB       9.00       99.00         12       cs       333 - CCCCCCCCCC       10.00       120.00         13       gr       4444 - DDDDDDDDD       11.00       143.00         14       ea       5555 - EEEEEEEEE       12.00       168.00         15       bx       6666 - FFFFFFFF       13.00       195.00         16       ea       777 - CGCGCGCGG       4.00       64.00         17       cs       8888 - HHHHHHHHHHH       14.00       238.00         18       gr       999 - IIIIIIIIIIIIIIIIIIIIIIIIIIIIIIII       15.00       276.00         19       ea       121 - JJJJJJJJJJJ       16.00       394.00         20       bx       1313 - KKKKKKKKK       17.00       340.00         21       ea       1414 - LLLLLLLLLLLLLLLL       14.00       294.00         22       cs       1515 - MMMMMMMMMMMMMMMM       18.00       396.00         23       gr       1616 - NNNNNNNNNNNN       19.00       437.00         24       ea       1717 - 00000000000       20.00       480.00                                                                                                    |     |          | 80.00   | 8.00              |          |       |       |       |               | AAA     | AAAAA  | - AAA   | 1111   | bx    | 10             |
| 12       cs       333 - CCCCCCCCCCC       10.00       120.00         13       gr       4444 - DDDDDDDD       11.00       143.00         14       ea       5555 - EEEEEEEEE       12.00       168.00         15       bx       6666 - FFFFFFF       13.00       195.00         16       ea       777 - GGGGGGGGG       4.00       64.00         17       cs       8888 - HHHHHHHHHH       14.00       238.00         18       gr       9999 - IIIIIIIIIIIIIII       15.00       304.00         20       bx       1313 - KKKKKKKKK       17.00       340.00         21       ea       1414 - LLLLLLLLLLLLL       14.00       294.00         22       cs       1515 - MMMMMMMMMMMMM       18.00       396.00         23       gr       1616 - NNNNNNNNNNNNNNNNNNNNNNNNNNNNNNNNN                                                                                                    |     |          | 99.00   | 9.00              |          |       |       |       |               |         | BBBBB  | – BBB   | 2222   | ea    | 11             |
| 13       gr       4444       - DDDDDDDDD       11.00       143.00         14       ea       5555       - EEEEEEEEEE       12.00       168.00         15       bx       666       - FFFFFFF       13.00       195.00         16       ea       777       - GGGGGGGGG       4.00       64.00         17       cs       8888       - HHHHHHHHHH       14.00       238.00         18       gr       9999       - IIIIIIIIIIIIIIIII       15.00       270.00         19       ea       1212       - JJJJJJJJJJ       16.00       304.00         20       bx       1313       - KKKKKKKKK       17.00       340.00         21       ea       1414       - LLLLLLLLLLLLLLL       14.00       294.00         22       cs       1515       - MMMMMMMMMMM       18.00       396.00         22       cs       1515       - MMMMMMMMMMM       19.00       437.00         24       ea       177       - 0000000000       20.00       480.00                                                                                                    |     |          | 120.00  | 10.00             | 1        |       |       |       |               | CC      | CCCCC  | CCCC    | 333 -  | CS    | 12             |
| 14       ea 5555 - EEEEEEEEEEE       12.00       168.00         15       bx 6666 - FFFFFFFF       13.00       195.00         16       ea 7777 - GGGGGGGGG       4.00       64.00         17       cs 8888 - HHHHHHHHHHH       14.00       238.00         18       gr 9999 - IIIIIIIIIIIIIII       15.00       270.00         19       ea 1212 - JJJJJJJJJJJ       16.00       304.00         20       bx 1313 - KKKKKKKKKK       17.00       346.00         21       ea 1414 - LLLLLLLLLLLLLLL       14.00       294.00         22       cs 1515 - MMMMMMMMMMM       18.00       396.00         23       gr 1616 - NNNNNNNNNNNNNNNNNNNNNNNNNNNNNNNN                                                                                                    |     |          | 143.00  | 11.00             | 1        |       |       |       |               | D       | DDDDD  | – DDD   | 4444   | gr    | 13             |
| 15       bx 6666 - FFFFFFFF       13.00       195.00         16       ea 7777 - GGGGGGGGG       4.00       64.00         17       cs 8888 - HHHHHHHHHHH       14.00       238.00         18       gr 9999 - IIIIIIIIIIIIII       15.00       270.00         19       ea 1212 - JJJJJJJJJJJ       16.00       304.00         20       bx 1313 - KKKKKKKKK       17.00       340.00         21       ea 1414 - LLLLLLLLLLLLLL       14.00       294.00         22       cs 1515 - MMMMMMMMMMM       18.00       396.00         23       gr 1616 - NNNNNNNNNNN       19.00       437.00         24       ea 1717 - 00000000000       20.00       480.00                                                                                                    |     |          | 168.00  | 12.00             | 1        |       |       |       |               | EE      | EEEEE  | - EEE   | 5555   | ea    | 14             |
| 16       ea       7777       - GGGGGGGGG       4.00       64.00         17       cs       8888       - HHHHHHHHHHH       14.00       238.00         18       gr       9999       - IIIIIIIIIIIII       15.00       270.00         19       ea       1212       - JJJJJJJJJJ       16.00       304.00         20       bx       1313       - KKKKKKKKK       17.00       340.00         21       ea       1414       - LLLLLLLLLLLLLLL       14.00       294.00         22       cs       1515       - MMMMMMMMMMM       18.00       396.00         23       gr       1616       - NNNNNNNNNNNNNNNNNNNNNNNNNNNNNNNNNNNN                                                                                                    |     |          | 195.00  | 13.00             | 1        |       |       |       |               | F       | FFFFF  | - FFF   | 6666   | bx    | 15             |
| 17       cs       8888 - HHHHHHHHHHHHH       14.00       238.00         18       gr       9999 - IIIIIIIIIIIIII       15.00       270.00         19       ea       1212 - JJJJJJJJJJ       16.00       304.00         20       bx       1313 - KKKKKKKKK       17.00       340.00         21       ea       1414 - LLLLLLLLLLL       14.00       294.00         22       cs       1515 - MMMMMMMMMMM       18.00       396.00         23       gr       1616 - NNNNNNNNNNN       19.00       437.00         24       ea       1717 - 00000000000       20.00       480.00                                                                                                    |     |          | 64.00   | 4.00              |          |       |       |       |               | G       | GGGGGG | - GGG   | 7777   | ea    | 16             |
| 18       gr       9999       - IIIIIIIIIIIII       15.00       270.00         19       ea       1212       - JJJJJJJJJJJ       16.00       304.00         20       bx       1313       - KKKKKKKK       17.00       340.00         21       ea       1414       - LLLLLLLLLLLLL       14.00       294.00         22       cs       155       - MMMMMMMMMMM       18.00       396.00         23       gr       1616       - NNNNNNNNNN       19.00       437.00         24       ea       1777       - 00000000000       20.00       480.00                                                                                                    |     |          | 238.00  | 14.00             | 1        |       |       |       |               | нннн    | ннннн  | – HHH   | 8888   | CS    | 17             |
| 19       ea       1212 - JJJJJJJJJJJ       16.00       304.00         20       bx       1313 - KKKKKKKKKKKKKK       17.00       340.00         21       ea       1414 - LLLLLLLLLLLLLLL       14.00       294.00         22       cs       1515 - MMMMMMMMMMMM       18.00       396.00         23       gr       1616 - NNNNNNNNNNNNNNNNNNNNNNNNNNNNNNNNN                                                                                                    |     |          | 270.00  | 15.00             | 1        |       |       |       | [             | IIIII   | IIIII  | - 111   | 9999   | gr    | 18             |
| 20       bx       1313       - KKKKKKKKKKKKKK       17.00       340.00         21       ea       1414       - LLLLLLLLLLLLLLLL       14.00       294.00         22       cs       1515       - MMMMMMMMMMM       18.00       396.00         23       gr       1616       - NNNNNNNNNNN       19.00       437.00         24       ea       1717       - 00000000000       20.00       480.00                                                                                                    |     |          | 304.00  | 16.00             | 1        |       |       |       |               | 111     | 11111  | - 111   | 1212   | ea    | 19             |
| 21       ea       1414       LLLLLLLLLLLLLL       14.00       294.00         22       cs       1515       MMMMMMMMMMMM       18.00       396.00         23       gr       1616       NNNNNNNNNNN       19.00       437.00         24       ea       1717       0000000000       20.00       480.00                                                                                                    |     |          | 340.00  | 17.00             |          |       |       |       | <u>د</u>      | кккк    | ккккк  | - KKK   | 1313   | DX    | 20             |
| 22         05         1515         - иниципицицицици         18.80         390.80           23         gr         1616         - NNNNNNNNNNNN         19.00         437.00           24         ea         1717         - 00000000000         20.90         488.00                                                                                                    |     |          | 294.00  | 14.00             |          |       |       |       | .L.           |         |        | - LLL   | 1414   | ea    | 21             |
| 23 yr 1010 - Mhhhhhhhhhhhhhhhhhhhhh<br>24 ea 1717 - 00000000000 20.00 480.00                                                                                                    |     |          | 390.00  | 18.00             |          |       |       |       | 91919         | mmmmm   | IMMMMM | - mmm   | 1515   | CS    | 22             |
|                                                                                                    |     |          | 437.00  | 19.00             |          |       |       |       | ILILI         |         |        | - 11111 | 1010   | gr    | 23             |
| 9E av 1010 _ DDDDDDDDDDD 99 000                                                                                                    |     |          | 480.00  | 20.00             |          |       |       |       |               |         |        | - 000   | 1010   | ea    | 24             |
| 22 yi 1010 - FFFFFFFFFF 22.00 550.00                                                                                                    |     |          | 220.00  | 22.00             | 4        |       |       |       | -             | FFFFF   | FFFFF  |         | 1010   | gr    | 25             |
| Enter=Continue, E12=Ualidate, E17=PrtScrn, E16=Restart                                                                                                    |     |          |         |                   | ·t       | Resta | F16=  | Sern- | -Prts         | . F17   | idate  | 2=Ua1   | IP. F1 | ntin  | Enter=Cou      |
| <b>13.01</b>                                                                                                    | .00 | 13.01.0  | 13 F14Q | F <b>12</b>   F13 | E11 F    | E10   | E9    | F8    | F7            | Eß      | E5     | E4      | E3     | F2    | F1             |
|                                                                                                    |     |          | F15 -   | 520               |          |       |       |       |               |         |        |         | E10    | E10   |                |
|                                                                                                    |     |          | F3Z     | 720               |          |       |       |       |               |         |        |         | F13    | F18   |                |

| Step | Action                                                                                                    |
|------|----------------------------------------------------------------------------------------------------|
| 19   | Verify the Page 1 entries, and select (Enter) to continue entering detail lines.                                                                                                    |
|      | If there are no more detail lines, select <b>F12</b> ( <b>F12</b> - validate) to validate the purchase order detail amounts, and proceed to <i>Step 26</i> .                                                    |
|      | Select <b>G</b> ( <b>F17</b> – Print Screen) to obtain a screen print of the <i>Purchase Order Detail</i> screen. The screen print file will be available in the print queue with the name ' <i>PSCNnnnn</i> '. |
| 🔲 PCG Dist=8 | 991 Rel=                | =13.01.00 02                             | 2/21/2013 PCV        | W 001   | C:\DEVSYS (        | :\SECON        | )       | WHITE                  | _ <u>8</u> ×            |
|--------------|-------------------------|------------------------------------------|----------------------|---------|--------------------|----------------|---------|------------------------|-------------------------|
|              |                         | Pur<br>Page:                             | chase Order<br>2 Amo | Entry   | - Invento<br>3,200 | ory Lin<br>.00 | ies     |                        | PURC 01 00              |
| Quantity U   | nit                     | De                                       | scription            |         |                    | Unit           | Price   | Total                  |                         |
|              |                         |                                          | •                    |         |                    |                |         | -                      |                         |
|              |                         |                                          |                      |         |                    |                |         | -                      |                         |
|              |                         |                                          |                      |         |                    |                |         | -                      |                         |
|              |                         |                                          |                      |         |                    |                |         | -                      |                         |
|              |                         |                                          |                      |         |                    |                |         | -                      |                         |
|              |                         |                                          |                      |         |                    |                |         | -                      |                         |
|              |                         |                                          |                      |         |                    |                |         | -                      |                         |
|              |                         |                                          |                      |         |                    |                |         | -                      |                         |
|              |                         |                                          |                      |         |                    |                |         | _                      |                         |
|              |                         |                                          |                      |         |                    |                |         | -                      |                         |
|              |                         |                                          |                      |         |                    |                |         | -                      |                         |
|              |                         |                                          |                      |         |                    |                |         | _                      |                         |
|              |                         |                                          |                      |         |                    |                |         | -                      |                         |
|              |                         |                                          |                      |         |                    |                |         | -                      |                         |
|              |                         |                                          |                      |         |                    |                |         | -                      |                         |
|              |                         |                                          |                      |         |                    |                |         | -                      |                         |
| Enter=Cont   | inue,                   | F8=Exit t                                | o PO entry,          | F17=Pi  | rtScrn, F          | l6=Rest        | art     |                        | 12 81 88                |
|              | ·Z F3                   | F4   F                                   | 5 F6 F7              | F8      | F9 F10             |                | F1Z F   | -13 F14 <sub>F15</sub> | 13.01.00                |
| FIE V        |                         | , I.I.I.I.I.I.I.I.I.I.I.I.I.I.I.I.I.I.I. |                      |         |                    |                | 120     | 102                    |                         |
| Action       |                         |                                          |                      |         |                    |                |         |                        |                         |
| On Pag       |                         | nake the                                 | annronria            | to onti | ies in th          | ο Ομο          | ntity   | Unit Descripti         | ion and Unit I          |
| fielde       | The $\boldsymbol{\ell}$ | mantity                                  | times the            | I Init  | Price wi           | ll con         | nnuto f | the Total amount       | t for the detail        |
| neius.       | THC Q                   | guantity                                 | unes die             | Unit    |                    |                | ipute   |                        |                         |
| If the de    | etail ta                | otal amo                                 | unt does i           | iot eai | ual the p          | urcha          | se ord  | er amount. pres        | S F16 (F16)             |
| to re-en     | ter co                  | rrect an                                 | nounts sto           | irting  | on the fi          | rst na         | op of a | letail lines           |                         |
|              |                         | i i cci uli                              |                      |         | on ne fu           | si pa          | se oj u |                        |                         |
| At any i     | time d                  | uring th                                 | e entry of           | purch   | ase orde           | r deta         | il info | rmation, F8            | ( <b>F8</b> - Exit to P |
| Screen       | may                     | be select                                | ted to retu          | rn to t | he initia          | l Purc         | chase ( | Order Entry scr        | een.                    |

| Purchase Order Entry - Inventory Lines<br>Page: 2 Amount: 5,355.81           Quantity Unit         Description         Unit Price         Total           1         ea         123 - Eyes         .01         .01           2         cs         465 - nails         .05         .10           3         ea         789 - pens         .10         .30           4         cs         123 - pencils         .15         .60           5         ea         465 - erasers         .20         1.00           6         cs         899 - chalk         .25         1.50                                                                                                    | PURC 01 0( |
|----------------------------------------------------------------------------------------------------|------------|
| Page: 2       Amount: 5,355.81         Quantity Unit       Description       Unit Price       Total         1       ea       123 - Eyes       .01       .01         2       cs       465 - nails       .05       .10         3       ea       789 - pens       .10       .30         4       cs       123 - pencils       .15       .60         5       ea       465 - erasers       .20       1.00         6       cs       899 - chalk       .25       1.50                                                                                                    |            |
| Quantity Unit         Description         Unit Price         Total           1         ea         123 - Eyes         .01         .01           2         cs         465 - nails         .05         .10           3         ea         789 - pens         .10         .30           4         cs         123 - pencils         .15         .60           5         ea         465 - erasers         .20         1.00           6         cs         899 - chalk         .25         1.50                                                                                                    |            |
| quantity unit     Description     Unit Price     lotal       1     ea     12     cs     465     - nails     .01       2     cs     465     - nails     .05     .10       3     ea     789     - pens     .10     .30       4     cs     123     - pencils     .15     .60       5     ea     465     - erasers     .20     1.00       6     cs     899     - chalk     .25     1.50                                                                                                    |            |
| 1       ea       123 - Eyes       .01       .01         2       cs       465 - nails       .05       .10         3       ea       789 - pens       .10       .30         4       cs       123 - pencils       .15       .60         5       ea       465 - erasers       .20       1.00         6       cs       899 - chalk       .25       1.50                                                                                                    |            |
| 2         C5         405         111         .05         .10           3         ea         789         pens         .10         .30           4         c5         123         pencils         .15         .60           5         ea         465         reasers         .20         1.00           6         c5         899         chalk         .25         1.50                                                                                                    |            |
| 3         64         789 - pens         .10         .30           4         cs         123 - pencils         .15         .60           5         ea         465 - erasers         .20         1.00           6         cs         899 - chalk         .25         1.50                                                                                                    |            |
| <u> </u>                                                                                                    |            |
| $\frac{5}{6} \frac{6}{cs} \frac{405 - erasers}{1.50} = \frac{.20}{1.50}$                                                                                                    |            |
|                                                                                                    |            |
|                                                                                                    |            |
| $- \frac{1}{20} \frac{1}{20} \frac{1}{20} \frac{1}{100} \frac{1}{100} \frac{1}{$ |            |
|                                                                                                    |            |
|                                                                                                    |            |
| 10 cs 1231 - brown 50 5 50                                                                                                    |            |
| 11 05 1201 Drom 55 660                                                                                                    |            |
| $\frac{11}{13} e_{2} \frac{18}{48} - nurnle \frac{60}{780}$                                                                                                    |            |
| <u>14 cs 23 - lilac</u>                                                                                                    |            |
| 15 bx 45 - marcon .70 10.50                                                                                                    |            |
| 16 ea 56 - Software                                                                                                    |            |
| 17 cs 78 - postage .80 13.60                                                                                                    |            |
| 18 bx 89 - computers .85 15.30                                                                                                    |            |
| 19 ea 90 - books                                                                                                    |            |
| 20 cs 91 - textbooks .95 19.00                                                                                                    |            |
| 21 bx 92 - yellow 1.00 21.00                                                                                                    |            |
| 22 ea 93 - tan 1.05 23.10                                                                                                    |            |
| <u>23 cs 94 - apple</u> <u>1.10</u> 25.30                                                                                                    |            |
| <u>24 bx 825 - pear</u> <u>1.15</u> 27.60                                                                                                    |            |
| <u>25 ea 125347 - grapes1.20</u> 30.00                                                                                                    |            |
| <u>26 cs 3213 - peaches</u> <u>1.25</u> 32.50                                                                                                    |            |
|                                                                                                    |            |
| Enter=Continue F8=Exit to PO entry, F17=PrtScrn, F16=Restart                                                                                                    |            |
| F1 F2 F3 F4 F5 F6 F7 F8 F9 F10 F11 F12 F13 F14 F5                                                                                                    | 13.01.0    |
|                                                                                                    |            |
|                                                                                                    |            |
|                                                                                                    |            |
| Action                                                                                                    |            |
| ENTER /                                                                                                    |            |
| Verify the Page 2 entries, and select <b>W</b> (Enter) to continue                                                                                                    |            |

|    | PCG Dist=8991 Rel=13.01.00 02/22/2013 PCW 001 (                                       | :\DEVSYS C:\SECOND                                                                                                    | WHITE                                              | _ <del>_</del> <del>_</del> <del>_</del> <del>_</del> |
|----|---------------------------------------------------------------------------------------|----------------------------------------------------------------------------------------------------|----------------------------------------------------|-------------------------------------------------------|
|    | Purchase Order Entry<br>Page: 2 Amount:                                               | <ul> <li>Inventory Lines</li> <li>5,355.81</li> </ul>                                                                               |                                                    | PURC 01 00                                            |
|    | Quantity Unit Description                                                             | Unit Price                                                                                                    | Total                                              |                                                       |
|    | 1 ea 123 - Eyes                                                                       | . 01                                                                                                    | . 01                                               |                                                       |
|    | 2 cs 465 - nails                                                                      | . 05                                                                                                    | .10                                                |                                                       |
|    | 3 ea 789 - pens                                                                       | .10                                                                                                    | .30                                                |                                                       |
|    | 4 cs 123 - pencils                                                                    | .15                                                                                                    | .60                                                |                                                       |
|    | 5 ea 405 - erasers                                                                    | .20                                                                                                    | 1.00                                               |                                                       |
|    | 0 CS 899 - CHAIK<br>7 op 199 - jok                                                    | -25                                                                                                    | 1.50                                               |                                                       |
|    | 7 ed 123 - 10K<br>9 ec 150 - pipk                                                     | -30                                                                                                    | 2.10                                               |                                                       |
|    | 0 + 150 = 1100                                                                        |                                                                                                    | 2.00                                               |                                                       |
|    | 10 ea 5456 - green                                                                    | .40                                                                                                    | 4 50                                               |                                                       |
|    | 11 cs 1231 - hrown                                                                    | -50                                                                                                    | 5.50                                               |                                                       |
|    | 12 bx 54 - red                                                                        | .55                                                                                                    | 6.60                                               |                                                       |
|    | 13 ea 48 - purple                                                                     | .60                                                                                                    | 7.80                                               |                                                       |
|    | 14 cs 23 - lilac                                                                      | .65                                                                                                    | 9.10                                               |                                                       |
|    | 15 bx 45 - maroon                                                                     | .70                                                                                                    | 10.50                                              |                                                       |
|    | 16 ea 56 - Software                                                                   | .75                                                                                                    | 12.00                                              |                                                       |
|    | 17 cs 78 - postage                                                                    | .80                                                                                                    | 13.60                                              |                                                       |
|    | 18 bx 89 - computers                                                                  | -85                                                                                                    | 15.30                                              |                                                       |
|    | 19 ea 90 - books                                                                      | .90                                                                                                    | 17.10                                              |                                                       |
|    | 20 CS 91 - TEXTDOOKS                                                                  | .95                                                                                                    | 19.00                                              |                                                       |
|    | 21 DX 92 - Yellow<br>22 pp 02 - top                                                   | 1.00                                                                                                    | 21.00                                              |                                                       |
|    | 22 Ed 90 - Ldii<br>22 es Ok - applo                                                   | 1.05                                                                                                    | 23.10                                              |                                                       |
|    | 20 C5 74 appre<br>28 by 825 - boar                                                    | 1.10                                                                                                    | 27.60                                              |                                                       |
|    | 25 ea 125347 - granes                                                                 | 1.20                                                                                                    | 30.00                                              |                                                       |
|    | 26 cs 3213 - peaches                                                                  | 1.25                                                                                                    | 32.50                                              |                                                       |
| EN | Enter=Continue F12=Validate, F17=PrtScrn,<br>▼ F1 F2 F3 F4 F5 F6 F7 F8<br>Φ ∰ F18 F19 | F16=Restart           F9         F10         F11         F12         F1           F9         F10         F11         F12         F1 | 3 F14 FIS<br>F32                                   | 13.01.00                                              |
| _  | Action                                                                                |                                                                                                    |                                                    |                                                       |
| 2  |                                                                                       |                                                                                                    |                                                    |                                                       |
|    | Verify the Page 2 entries, and select                                                 | (Enter) to con                                                                                                    | tinue.                                             |                                                       |
|    | If there are no more detail lines, selec amounts and proceed to <i>Step 26</i> .      | t <b>F12</b> ( <b>F12</b> - validat                                                                                                 | e) to validate th                                  | e purchase orde                                       |
|    | Select  (F17 – Print Screen) to c<br>The screen print file will be available          | bbtain a screen print of in the print queue wi                                                                                      | of the <i>Purchase</i><br>th the name ' <i>P</i> ' | Order Detail sc<br>SCNnnn'.                           |

| 🔲 PCG Dist | =8991 R | el=13.01.00 | 02/21/201    | 13 PCW 001            | C:\DEVSYS C           | :\SECOND       | WHITE                             | X                     |
|------------|---------|-------------|--------------|-----------------------|-----------------------|----------------|-----------------------------------|-----------------------|
|            |         | P<br>Page:  | urchase<br>3 | Order Entr<br>Amount: | y - Invento<br>3,200. | ry Lines<br>00 |                                   | PURC 0100             |
| Quantity   | y Unit  |             | Descript     | ion                   |                       | Unit Price     | Total                             |                       |
|            |         |             |              |                       |                       |                | _                                 |                       |
|            |         |             |              |                       |                       |                | _                                 |                       |
|            |         |             |              |                       |                       |                | _                                 |                       |
|            |         |             |              |                       |                       |                | _                                 |                       |
|            |         |             |              |                       |                       |                | _                                 |                       |
|            |         |             |              |                       |                       |                | _                                 |                       |
|            |         |             |              |                       |                       |                | _                                 |                       |
|            |         |             |              |                       |                       |                | _                                 |                       |
|            |         |             |              |                       |                       |                | _                                 |                       |
|            |         |             |              |                       |                       |                | _                                 |                       |
|            |         |             |              |                       |                       |                | _                                 |                       |
|            |         |             |              |                       |                       |                | _                                 |                       |
|            |         |             |              |                       |                       |                | _                                 |                       |
|            |         |             |              |                       |                       |                | -                                 |                       |
| Enter=Co   | ontinue | , F8=Exit   | to PO en     | ntry, F17=            | PrtScrn, F1           | 6=Restart      | E13 E14 😡                         | 13.01.00              |
| F16        | F18     | F19         |              |                       |                       | F28            | F32                               |                       |
| Actio      | n       |             |              |                       |                       |                |                                   |                       |
| On P       | age3    | make th     | e annroi     | nriate en             | ries in the           | Quantity       | Unit Description                  | on, and Unit I        |
| fields     | . The   | Quanti      | ty times     | s the <b>Uni</b>      | t Price wi            | ll compute     | the <b>Total</b> amour            | t for the detai       |
| If the -   | datail  | total       |              | 0.05 10.04 -          | and the area          | unah ana am    | lon amount me                     |                       |
| ij ine     | aeiaii  | ioiai an    | wunn al      | starting              | juai irie pi          | ir chuse ora   | ier amouni, pres.<br>Iotail linas | ( <b>f</b> 10         |
| 10 10-     | enier   |             | mounts       | s, siariing           | s on the fit          | si page 0j t   | ieiuii iines.                     |                       |
| At an      | y time  | during      | the entr     | y of purc             | hase order            | r detail info  | ormation, F8 (                    | <b>F8</b> - Exit to P |
| Scree      | n) ma   | y be sele   | cted to      | return to             | the initial           | Purchase       | Order Entry scre                  | en.                   |

|           | Page: 3 Amount: 5,3!                     | ntory Lines<br>55.81 |         | PURC 01 00 |
|-----------|------------------------------------------|----------------------|---------|------------|
| Quantitu  | Unit Description                         | Unit Price           | Total   |            |
| 27        | bx 32131 - plumes                        | 1.30                 | 35.10   |            |
| 28        | ea 231 - cubes                           | 1.35                 | 37.80   |            |
| 29        | <u>cs 2 - ketchup</u>                    | 1.40                 | 40.60   |            |
| 30        | <u>bx 25 - mustard</u>                   |                      | 22.50   |            |
| 31        | <u>ea 464 - mayo</u>                     | 1.21                 | 37.51   |            |
| 32        | <u>cs 13213 - buns</u>                   | 1.22                 | 39.04   |            |
| 33        | <u>bx 56484 - hotdogs</u>                | 1.23_                | 40.59   |            |
| 34        | <u>ea 1234 - fries</u>                   | 1.24_                | 42.16   |            |
| 35        | <u>cs 32131 - milk shake</u>             |                      | 43.75   |            |
| 36        | <u>bx 121311 - onion rings</u>           | 1.26                 | 45.36   |            |
| 37        | <u>ea 11111 - blizzard</u>               |                      | 46.99   |            |
|           |                                          |                      |         |            |
|           |                                          |                      |         |            |
|           |                                          |                      |         |            |
|           |                                          |                      |         |            |
|           |                                          |                      |         |            |
|           | <u> </u>                                 |                      |         |            |
|           | <u> </u>                                 |                      |         |            |
|           | <u> </u>                                 |                      |         |            |
|           | <u> </u>                                 |                      |         |            |
|           | <u> </u>                                 |                      |         |            |
|           | <u> </u>                                 |                      |         |            |
|           |                                          |                      |         |            |
|           |                                          |                      |         |            |
|           |                                          |                      |         |            |
|           |                                          |                      |         |            |
| 6         |                                          | 547 B11              |         |            |
| Enter=Con | ITINUE F8=EXIT TO PU entry, F17=PrtScrn, | FID=Restart          |         | 40 04 00   |
|           | F3 F4 F5 F6 F7 F8 F9 F                   | F10 F11 F12 F13      | F14 FIE | 13.01.00   |
|           | F18 F19                                  | F28                  | F32     |            |
| <u></u>   |                                          | 1.25                 | 1.22    |            |
|           |                                          |                      |         |            |
| Actio     | n                                        |                      |         |            |
|           |                                          |                      |         |            |
|           | ENTER O                                  |                      |         |            |

|                                                                                                    |                                                                                                    | /1 IKCI-1                                                                                   | 5.01.00 02                                                                         | /22/2013                                                              | PLW UUI                                                                   | L:\DEV51                                                                                                    | 'S C:\SECO                                                                              | ND                                                                                  | WHITE                                                                      |                                    | _ 8                                                                                  |
|----------------------------------------------------------------------------------------------------|----------------------------------------------------------------------------------------------------|---------------------------------------------------------------------------------------------|------------------------------------------------------------------------------------|-----------------------------------------------------------------------|---------------------------------------------------------------------------|----------------------------------------------------------------------------------------------------|-----------------------------------------------------------------------------------------|-------------------------------------------------------------------------------------|----------------------------------------------------------------------------|------------------------------------|--------------------------------------------------------------------------------------|
|                                                                                                    |                                                                                                    |                                                                                             | Purc<br>Page: 3                                                                    | chase Oi<br>P                                                         | rder Ent                                                                  | try - Inv                                                                                                    | entory Li<br>355 81                                                                     | .nes                                                                                |                                                                            |                                    | PURC 01 00                                                                           |
|                                                                                                    |                                                                                                    |                                                                                             | raye. (                                                                            | ,                                                                     | HHOUITC.                                                                  | - 2,                                                                                                    | 355.01                                                                                  |                                                                                     |                                                                            |                                    |                                                                                      |
| Quant                                                                                                    | ity Un                                                                                                    | it                                                                                          | Des                                                                                | scriptio                                                              | on                                                                        |                                                                                                    | Uni                                                                                     | t Price                                                                             | e Tot                                                                      | al                                 |                                                                                      |
|                                                                                                    | 27 b                                                                                                    | x 32131                                                                                     | 1 - plume<br>- cuboc                                                               | 25                                                                    |                                                                           |                                                                                                    |                                                                                         | 1.30                                                                                | 5                                                                          | 35.10                              |                                                                                      |
|                                                                                                    | 20 e                                                                                                    | a 231 -<br>52 - 1                                                                           | etchun                                                                             |                                                                       |                                                                           |                                                                                                    |                                                                                         | 1.05                                                                                | э<br>0                                                                     | 27.00                              |                                                                                      |
|                                                                                                    | 30 b                                                                                                    | x 25 -                                                                                      | mustard                                                                            |                                                                       |                                                                           |                                                                                                    |                                                                                         | .75                                                                                 | 5                                                                          | 22.50                              |                                                                                      |
|                                                                                                    | 31 e                                                                                                    | a 464 -                                                                                     | - mayo                                                                             |                                                                       |                                                                           |                                                                                                    |                                                                                         | 1.21                                                                                | 1                                                                          | 37.51                              |                                                                                      |
|                                                                                                    | 32 C                                                                                                    | 5 13213                                                                                     | 3 - buns                                                                           |                                                                       |                                                                           |                                                                                                    |                                                                                         | 1.22                                                                                | 2                                                                          | 39.04                              |                                                                                      |
|                                                                                                    | 33 D<br>34 o                                                                                                    | х 50484<br>э 123л                                                                           | 4 - NOCOC<br>- Fries                                                               | igs                                                                   |                                                                           |                                                                                                    |                                                                                         | 1.23                                                                                | մ<br>հ                                                                     | 40.59<br>J2 16                     |                                                                                      |
|                                                                                                    | 35 c                                                                                                    | 5 32131                                                                                     | 1 - milk                                                                           | shake                                                                 |                                                                           |                                                                                                    |                                                                                         | 1.25                                                                                | 5                                                                          | 43.75                              |                                                                                      |
|                                                                                                    | 36 b                                                                                                    | x 12131                                                                                     | 11 - onio                                                                          | on rings                                                              | s                                                                         |                                                                                                    |                                                                                         | 1.26                                                                                | 5                                                                          | 45.36                              |                                                                                      |
|                                                                                                    | 37 e                                                                                                    | a 11111                                                                                     | 1 - blizz                                                                          | zard                                                                  |                                                                           |                                                                                                    |                                                                                         | 1.27                                                                                | 7                                                                          | 46.99                              |                                                                                      |
|                                                                                                    |                                                                                                    |                                                                                             |                                                                                    |                                                                       |                                                                           |                                                                                                    |                                                                                         |                                                                                     |                                                                            |                                    |                                                                                      |
|                                                                                                    |                                                                                                    |                                                                                             |                                                                                    |                                                                       |                                                                           |                                                                                                    |                                                                                         |                                                                                     |                                                                            |                                    |                                                                                      |
|                                                                                                    |                                                                                                    |                                                                                             |                                                                                    |                                                                       |                                                                           |                                                                                                    |                                                                                         |                                                                                     |                                                                            |                                    |                                                                                      |
|                                                                                                    |                                                                                                    |                                                                                             |                                                                                    |                                                                       |                                                                           |                                                                                                    |                                                                                         |                                                                                     |                                                                            |                                    |                                                                                      |
|                                                                                                    |                                                                                                    |                                                                                             |                                                                                    |                                                                       |                                                                           |                                                                                                    |                                                                                         |                                                                                     |                                                                            |                                    |                                                                                      |
|                                                                                                    |                                                                                                    |                                                                                             |                                                                                    |                                                                       |                                                                           |                                                                                                    |                                                                                         |                                                                                     |                                                                            |                                    |                                                                                      |
|                                                                                                    |                                                                                                    |                                                                                             |                                                                                    |                                                                       |                                                                           |                                                                                                    |                                                                                         |                                                                                     |                                                                            |                                    |                                                                                      |
|                                                                                                    |                                                                                                    |                                                                                             |                                                                                    |                                                                       |                                                                           |                                                                                                    |                                                                                         |                                                                                     |                                                                            |                                    |                                                                                      |
|                                                                                                    |                                                                                                    |                                                                                             |                                                                                    |                                                                       |                                                                           |                                                                                                    |                                                                                         |                                                                                     |                                                                            |                                    |                                                                                      |
|                                                                                                    |                                                                                                    |                                                                                             |                                                                                    |                                                                       |                                                                           |                                                                                                    |                                                                                         |                                                                                     |                                                                            |                                    |                                                                                      |
|                                                                                                    |                                                                                                    |                                                                                             |                                                                                    |                                                                       |                                                                           |                                                                                                    |                                                                                         |                                                                                     |                                                                            |                                    |                                                                                      |
|                                                                                                    |                                                                                                    |                                                                                             |                                                                                    |                                                                       |                                                                           |                                                                                                    |                                                                                         |                                                                                     |                                                                            |                                    |                                                                                      |
|                                                                                                    |                                                                                                    |                                                                                             |                                                                                    |                                                                       |                                                                           |                                                                                                    |                                                                                         |                                                                                     |                                                                            |                                    |                                                                                      |
|                                                                                                    |                                                                                                    |                                                                                             | $\sim$                                                                             |                                                                       |                                                                           |                                                                                                    |                                                                                         |                                                                                     |                                                                            |                                    |                                                                                      |
| Enter                                                                                                    | =Conti                                                                                                    | nue , F                                                                                     | 12=Valida                                                                          | ate, F1                                                               | 7=PrtScr                                                                  | rn, F16=R                                                                                                    | estart                                                                                  |                                                                                     |                                                                            |                                    |                                                                                      |
|                                                                                                    | =Conti<br>F1   F2                                                                                                    | nue , F                                                                                     | 12=Valida                                                                          | ate, F13<br>5 F6                                                      | 7=PrtScr                                                                  | rn, F16=Ri<br>F8 F9                                                                                                    | estart<br>F10 F11                                                                       | F12                                                                                 | F13 F14                                                                    | FIE Q                              | 13.01.00                                                                             |
| Enter<br>ENTER F<br>F16                                                                                                    | =Conti<br>F1 F2                                                                                                    | nue , F <sup>-</sup><br>F3<br>F19                                                           | 12=Valida                                                                          | ste, F1<br>F6                                                         | 7=PrtScr<br>F7 F                                                          | rn, F16=R<br>F8 F9                                                                                                    | estart<br>F10 F11                                                                       | <b>F12</b><br>F28                                                                   | F13 F14                                                                    | F15 Q                              | 13.01.00                                                                             |
| Enter<br>ENTER F                                                                                                    | =Conti<br>F1 F2                                                                                                    | nue , F<br>F3<br>F19                                                                        | 12=Valida                                                                          | F17<br>F6                                                             | 7=PrtScr<br>F7 F                                                          | rn, F16=R<br>F8 F9                                                                                                    | FID FII                                                                                 | F12<br>F28                                                                          | F13 F14                                                                    | FIS Q                              | 13.01.00                                                                             |
| Enter<br>Fic F                                                                                                    | =Conti<br>F1 F2<br>F11<br>F11                                                                                                    | nue , F <sup>-</sup><br>F3<br>F19                                                           | 12=Valida                                                                          | F12<br>F6                                                             | 7=PrtScr<br>F7 F                                                          | rn, F16=R<br>F8 F9                                                                                                    | estart<br>F10 F11                                                                       | <b>F12</b><br>F28                                                                   | F13 F14                                                                    | FIS Q<br>F32                       | 13.01.00                                                                             |
| Enter<br>Fie Fie é                                                                                                    | =Conti<br>F1 F2<br>F1 F1<br>F1<br>F1<br>F1<br>F1<br>F1<br>F1<br>F1<br>F1<br>F1                                                                                                    | nue , F <sup>2</sup><br>F3<br>F19                                                           | 12=Valida                                                                          | validate                                                              | 7=PrtScr<br>F7 F                                                          | rn, F16=R<br>F8 F9                                                                                                    | estart<br>F10 F11                                                                       | F12<br>F28                                                                          | F13 F14                                                                    | F15 Q<br>F32                       | 13.01.00                                                                             |
| Enter<br>Fre F                                                                                                    | =Conti<br>F1 F2<br>F1<br>F1<br>tion<br>ect F                                                                                                    | nue F <sup>3</sup><br>F19<br><b>12</b> (]                                                   | 12=Valida<br>54 5<br>F12 — V                                                       | validate                                                              | 7=PrtScr<br>F7 F<br>e) to va                                              | rn, F16=R<br>F8 F9                                                                                                    | estart<br>F10 F11                                                                       | F12<br>F28                                                                          | F13 F14                                                                    | FIE Q                              | 13.01.00                                                                             |
|                                                                                                    | =Conti<br>F1 F2<br>F1<br>F1<br>F1<br>F1<br>F1<br>F1<br>F1<br>F1<br>F1<br>F1<br>F1<br>F1<br>F1                                                                                                    | nue F <sup>3</sup><br>F3<br>F19                                                             | 12=Valida                                                                          | validate                                                              | 7=PrtScr<br>F7 F<br>e) to va                                              | rn, F16=R<br>F8 F9<br>alidate th                                                                                                    | estart<br>F10 F11                                                                       | F12<br>F28<br>entrie                                                                | F13 F14                                                                    | FIE Q                              | 13.01.00                                                                             |
| Enter<br>Fie Fie E                                                                                                    | =Conti<br>F1 F2<br>F1<br>tion<br>ect F                                                                                                    | nue , F <sup>-</sup><br>F3<br>3 F19<br><b>12</b> (]<br><i>letail i</i>                      | 12=Valida<br>F12 – V                                                               | Validate                                                              | 7=PrtScr<br>F7 F<br>e) to va<br>led, pre                                  | rn, F16=R<br>F8 F9<br>alidate th                                                                                                    | estart<br>F10 F11<br>ne detail                                                          | F12<br>F2B<br>l entrie                                                              | F13 F14                                                                    | FIE Q<br>F32                       | 13.01.00                                                                             |
| Enter<br>Fie Fie E                                                                                                    | =Conti<br>T F2<br>FI<br>tion<br>ect F<br>nore c<br>ering                                                                                                    | nue, F <sup>+</sup><br>F3<br>F19<br><b>12</b> (]<br>letail i<br>inform                      | F12 – V<br>lines ard<br>nation.                                                    | Validate<br>Up to                                                     | e) to va                                                                  | rn, F16=R<br>F8 F9<br>alidate th<br>ges are a                                                                                                    | ne detail                                                                               | F12<br>F28<br>entrie                                                                | F13 F14<br>es.<br>o displa<br>single F                                     | FIE<br>F32<br>Y anot<br>P.O.       | 13.01.00                                                                             |
| Enter<br>Fie F                                                                                                    | =Conti<br>T F2<br>F10<br>F10<br>F10<br>F10<br>F10<br>F10<br>F10<br>F10                                                                                                    | nue F<br>F3<br>F19<br>12 (]<br>letail i<br>inforn                                           | F12 – V<br>lines ard<br>nation.                                                    | Validate<br><i>P</i> need<br><i>Up to</i>                             | e) to va                                                                  | rn, F16=Ri<br>F8 F9<br>alidate th<br>ess $enterges are d$                                                                                                    | ne detail<br>(ENT<br>allowed                                                            | F12<br>F28<br>entrie                                                                | F13 F14<br>es.<br>o displa<br>single F                                     | Fie<br>Fie<br>y anot<br>2.O.       | 13.01.00                                                                             |
| Enter<br>Fie F                                                                                                    | =Conti<br>F1 F2<br>F1<br>tion<br>ect F<br>hore c<br>ering                                                                                                    | nue F<br>F3<br>B F19<br>12 (]<br>letail l<br>inform                                         | F12 – V<br>lines aro<br>nation.                                                    | Validate<br><i>P need</i>                                             | e) to va                                                                  | rn, F16=Ri<br>F8 F9<br>alidate th<br>ess $enterges are d$                                                                                                    | estart<br>F10 F11<br>ne detail<br>(ENT<br>allowed                                       | F12<br>F28<br>entrie                                                                | F13 F14<br>es.<br>o displa<br>single F                                     | y anot                             | 13.01.00                                                                             |
| Enter<br>Fise F<br>Fise E                                                                                                    | =Conti<br>F1 F2<br>F1<br>tion<br>ect F<br>hore c<br>ering<br>he def                                                                                                    | nue F<br>F3<br>F19<br>T12 (J<br>detail l<br>inform                                          | F12 – V<br>lines aro<br>nation.                                                    | Validate<br>e need<br>Up to                                           | 7=PrtScr<br>F7 F<br>e) to va<br>led, pre<br>15 pag                        | alidate the set of the set of the | estart<br>F10 F11<br>De detail<br>(ENT<br>allowed<br>qual the                           | F12<br>F28<br>entrie<br><b>(ER</b> ) to<br>for a s<br>purch                         | F13 F14<br>es.<br>o displa<br>single F                                     | y anot<br>.O.                      | 13.01.00<br>ther screen. Co<br>ount, select <b>FIS</b>                               |
| Enter<br>Enter<br>Free E                                                                                                    | =Conti<br>F1 F2<br>F1<br>tion<br>ect F<br>hore c<br>ering<br>he den<br>start)                                                                                                    | nue F<br>F3<br>F19<br>T12 (]<br>letail li<br>inforn<br>tail tot                             | F12 – V<br>lines aro<br>nation.                                                    | Validate<br>e need<br>Up to<br>ur amo<br>e corra                      | 7=PrtScr<br>F7 F<br>e) to va<br>led, pre<br>15 pag                        | rn, F16=R<br>F8 F9<br>alidate th<br>ess $ess$ are a<br>es not eq<br>ount(s) a                                                                                                    | ne detail<br>(ENT<br>allowed<br>qual the<br>pon the P                                   | F12<br>F28<br>entrie                                                                | F13 F14<br>es.<br>o displa<br>single F<br>pase ora<br>se Orde              | y anot<br>2.0.                     | 13.01.00<br>ther screen. Co<br>ount, select FIS<br>uil screen. starti                |
| Enter<br>Field F<br>Field F<br>Field F<br>Field F<br>Field F<br>Field F<br>F<br>Field F<br>F<br>F<br>Field F<br>F<br>F<br>Field F<br>F<br>F<br>Field F<br>F<br>F<br>F<br>F<br>F<br>F<br>F<br>F<br>F<br>F<br>F<br>F<br>F<br>F<br>F<br>F<br>F<br>F | =Conti<br>F1 F2<br>Tion<br>tion<br>ect F<br>hore c<br>ering<br>he det<br>start)                                                                                                    | nue F<br>F3<br>F19<br>T12 (]<br>letail li<br>inforn<br>tail tot                             | F12 – V<br>lines aro<br>nation.                                                    | Validate<br>e need<br>Up to<br>ar amo                                 | e) to va<br>eled, pre<br>15 pag                                           | alidate the set of the set of th  | ne detail<br>(ENT<br>allowed<br>qual the<br>pon the P                                   | F12<br>F28<br>entrie<br>(FR) to<br>for a s<br>purch<br>urchas                       | F13 F14<br>es.<br>o displa<br>single F<br>pase ora<br>se Orde              | y anot<br>P.O.<br>Ver am           | 13.01.00<br>ther screen. Co<br>ount, select Fit<br>uil screen, starti                |
| Enter<br>Fic C<br>Sel<br>If n<br>enta<br>If th<br>Ress<br>firs                                                                                                    | =Conti<br>TI F2<br>TI F2<br>TION<br>tion<br>ect F<br>hore a<br>ering<br>he def<br>start)<br>t page                                                                                                    | nue F<br>F3<br>F19<br>T12 (]<br>letail l<br>inforn<br>tail tot<br>to re-e<br>e of de        | F12 – V<br>lines ard<br>nation.<br>tal dolla<br>enter the                          | Validate<br>e need<br>Up to<br>ur amo<br>e corre                      | 7=PrtScr<br>F7 F<br>e) to va<br>led, pre<br>15 pag                        | rn, F16=R<br>F8 F9<br>alidate th<br>ess $enter$<br>es not eq<br>ount(s) o                                                                                                    | ne detail<br>(ENT<br>allowed<br>qual the<br>pon the P                                   | F12<br>F28<br>entrie<br>(ER) to<br>for a s<br>purch<br>urchas                       | F13 F14<br>es.<br>o displa<br>single F<br>pase ora<br>se Orde              | y anot<br>?.O.<br>ler am<br>r Detc | 13.01.00<br>ther screen. Co<br>ount, select <b>FIE</b><br>uil screen, starti         |
| Enter<br>Fic C<br>Sel<br>If n<br>enta<br>If th<br>Ress<br>firs                                                                                                    | =Conti<br>TI F2<br>TI F2<br>TI F2<br>FII<br>tion<br>ect F<br>nore a<br>ering<br>he det<br>start)<br>t page                                                                                                    | nue F<br>F3<br>B F19<br>(12<br>(1)<br>letail li<br>inform<br>tail tot<br>to re-e<br>e of de | F12 – V<br>lines ard<br>nation.<br>tal dolla<br>enter the                          | Validate<br>e need<br>Up to<br>ur amo<br>e corre                      | 7=PrtScr<br>F7 F<br>e) to va<br>led, pre<br>15 pag                        | rn, F16=R<br>F8 F9<br>alidate th<br>ess $enter$<br>es not eq<br>ount(s) o                                                                                                    | estart<br>F10 F11<br>De detail<br>(ENT<br>allowed<br>qual the<br>pn the P               | F12<br>F28<br>entrie<br>(ER) to<br>for a s<br>purch<br>urchas                       | F13 F14<br>es.<br>o displa<br>single F<br>pase ora<br>se Orde              | y anot<br>?.O.<br>ler am<br>r Detc | 13.01.00<br>ther screen. Co<br>ount, select<br>iil screen, starti                    |
| Enter<br>Free E<br>Sel<br>If n<br>enta<br>If th<br>Ress<br>firs<br>Sela                                                                                                    | =Conti<br>TI F2<br>TI F2<br>TI F2<br>F1<br>F1<br>F2<br>F1<br>F2<br>F2<br>F1<br>F2<br>F2<br>F1<br>F2<br>F2<br>F1<br>F2<br>F2<br>F1<br>F2<br>F2<br>F2<br>F2<br>F2<br>F2<br>F2<br>F2<br>F2<br>F2 | nue F<br>F3<br>F19<br>T12 (1<br>letail li<br>inform<br>tail tot<br>to re-e<br>e of de<br>(1 | F12 – V<br>lines ard<br>nation.<br>tal dolla<br>enter the<br>etail line<br>F17 – P | Validate<br>Validate<br>Up to<br>ur amo<br>e corre<br>es.<br>Print Sc | 7=PrtScr<br>F7 F<br>e) to va<br>led, pre<br>15 pag<br>ount doo<br>ect amo | alidate the set of the set of th  | estart<br>F10 F11<br>De detail<br>(ENT<br>allowed<br>qual the<br>pon the P<br>n a scree | F12<br>F28<br>entrie<br>(F2R) to<br>for a s<br>purch<br>purch<br>surchas<br>en prir | F13 F14<br>es.<br>o displa<br>single F<br>pase ora<br>se Orde<br>nt of the | y anot<br>2.0.<br>ler am<br>r Deta | 13.01.00<br>ther screen. Co<br>ount, select<br>iil screen, starti<br>hase Order Deta |

| Pur<br>Page:<br>Unit Da<br>bx 32131 - plur<br>ea 231 - cubes<br>cs 2 - ketchup<br>bx 25 - mustary<br>ea 464 - mauge | rchase Order En<br>3 Amount<br>escription<br>mes                                                                      | ntry - Inven<br>:: 5,35                                                                                                    | tory Lines<br>5.81<br>Unit Pri<br>1.<br>1                                                                                                    | ce Tota<br>30 3                                                                                                    | 31<br>85.10                                                                                                    | PURC 01 00                                                                                                    |
|----------------------------------------------------------------------------------------------------|----------------------------------------------------------------------------------------------------|----------------------------------------------------------------------------------------------------|----------------------------------------------------------------------------------------------------|----------------------------------------------------------------------------------------------------|----------------------------------------------------------------------------------------------------|----------------------------------------------------------------------------------------------------|
| Page:<br>Unit Da<br>bx 32131 - plui<br>ea 231 - cubes<br>cs 2 - ketchup<br>bx 25 - mustari<br>ea 464 - maug         | 3 Amount<br>escription<br>mes                                                                                         | :: 5,35                                                                                                    | 5.81<br>Unit Pri<br>1.<br>1                                                                                                    | ce Tota<br>30 S                                                                                                    | ม<br>}5_10                                                                                                    |                                                                                                    |
| Unit Du<br>bx 32131 - plu<br>ea 231 - cubes<br>cs 2 - ketchup<br>bx 25 - mustar<br>ea 464 - mayo                    | escription<br>mes                                                                                                    |                                                                                                    | Unit Pri<br>1.<br>1                                                                                                    | ce Tota<br>30 3                                                                                                    | 91<br>35,10                                                                                                    |                                                                                                    |
| bx 32131 - plu<br>ea 231 - cubes<br>cs 2 - ketchup<br>bx 25 - mustar<br>ea 464 - mayo                               | nes                                                                                                    |                                                                                                    | 1.                                                                                                    | 30 3                                                                                                    | 35.10                                                                                                    |                                                                                                    |
| ea 231 - cubes<br>cs 2 - ketchup<br>bx 25 - mustary<br>ea 464 - mayo                                                | 1                                                                                                    |                                                                                                    | 1                                                                                                    |                                                                                                    |                                                                                                    |                                                                                                    |
| cs 2 - ketchup<br>bx 25 - mustar<br>ea 464 - mauo                                                                   | 1                                                                                                    |                                                                                                    |                                                                                                    | 35 3                                                                                                    | 37.80                                                                                                    |                                                                                                    |
| bx 25 - mustari<br>ea 464 - maio                                                                                    | 1                                                                                                    |                                                                                                    | 1.                                                                                                    | 40 1                                                                                                    | 40.60                                                                                                    |                                                                                                    |
| ea 464 - mauo                                                                                                    | -                                                                                                    |                                                                                                    |                                                                                                    | 75 2                                                                                                    | 22.50                                                                                                    |                                                                                                    |
| co non mayo                                                                                                    |                                                                                                    |                                                                                                    | 1.                                                                                                    | 21 8                                                                                                    | 37.51                                                                                                    |                                                                                                    |
| cs 13213 - bun:                                                                                                    | 5                                                                                                    |                                                                                                    | 1.                                                                                                    | 22 8                                                                                                    | 39.04                                                                                                    |                                                                                                    |
| bx 56484 - hot                                                                                                    | dogs                                                                                                    |                                                                                                    | 1.                                                                                                    | 23 1                                                                                                    | +0.59                                                                                                    |                                                                                                    |
| ea 1234 - frie                                                                                                    | 5                                                                                                    |                                                                                                    | 1.                                                                                                    | 24 1                                                                                                    | +2.16                                                                                                    |                                                                                                    |
| cs 32131 - mil                                                                                                    | k shake                                                                                                    |                                                                                                    | 1.                                                                                                    | 25 1                                                                                                    | 43.75                                                                                                    |                                                                                                    |
| DX 121311 - 003                                                                                                    | ion rings                                                                                                    |                                                                                                    | 1.                                                                                                    | 26 4                                                                                                    | 45.30                                                                                                    |                                                                                                    |
| ea 11111 - DI1                                                                                                    | zzard                                                                                                    |                                                                                                    | 1.                                                                                                    | 27 1                                                                                                    | 40.99                                                                                                    |                                                                                                    |
|                                                                                                    |                                                                                                    |                                                                                                    |                                                                                                    |                                                                                                    |                                                                                                    |                                                                                                    |
|                                                                                                    |                                                                                                    |                                                                                                    | Detail tot                                                                                                    | al: 539                                                                                                    | 55.81                                                                                                    |                                                                                                    |
| rtScrn, F28=Upda                                                                                                    | te, F16=Restart                                                                                                    | : <u>,</u> ,                                                                                                    |                                                                                                    |                                                                                                    |                                                                                                    |                                                                                                    |
| F2 F3 F4                                                                                                    | F5 F6 F7                                                                                                    | F8 F9 F                                                                                                    | 10 F11 F12                                                                                                    | F13 F14                                                                                                    | FIE Q                                                                                                    | 13.01.00                                                                                                    |
| E18 E19                                                                                                    |                                                                                                    |                                                                                                    | E28                                                                                                    |                                                                                                    | E32                                                                                                    |                                                                                                    |
|                                                                                                    |                                                                                                    |                                                                                                    | 120                                                                                                    |                                                                                                    | 1.02                                                                                                    |                                                                                                    |
| n                                                                                                    |                                                                                                    |                                                                                                    |                                                                                                    |                                                                                                    |                                                                                                    |                                                                                                    |
| F28 (T22)                                                                                                    | TT 1 4 \ 4                                                                                                    | 1                                                                                                    | 1 1                                                                                                    |                                                                                                    |                                                                                                    |                                                                                                    |
|                                                                                                    | cs 32131 - mill<br>bx 121311 - on:<br>ea 11111 - bli;<br>rtScrn, F28=Updat<br>F2 F3 F1<br>F18 F19<br>IN<br>F28 (F28 - | cs 32131 - milk shake<br>bx 121311 - onion rings<br>ea 11111 - blizzard<br>rtScrn, F28=Update, F16=Restart<br>F2 F3 F4 F5 F6 F7<br>F18 F19 5 5 56 57<br>B F19 5 5 56 57<br>F18 F19 5 5 56 57<br>F18 F19 5 5 56 57<br>F18 F19 5 5 56 57 57<br>F18 F19 5 5 56 57 57 57 57 57 57 57 57 57 57 57 57 57 | cs 32131 - milk shake<br>bx 121311 - onion rings<br>ea 11111 - blizzard<br>rtScrn, F28=Update, F16=Restart<br>F2 F3 F4 F5 F6 F7 F8 F9 F<br>F18 F19 F19 F19 F19 F19 F19 F19 F19 F19 F19 | cs 32131 - milk shake       1.         bx 121311 - onion rings       1.         ea 11111 - blizzard       1.         Detail tot         rtScrn. F28=Update, F16=Restart         F2       F3       F4       F5       F6       F7       F8       F9       F10       F11       F12         F18       F19       5       56       F7       F8       F9       F10       F11       F12         F18       F19       5       56       57       F8       F9       F10       F11       F12         F18       F19       5       56       57       F8       F9       F10       F11       F12         F18       F19       5       56       57       F8       F9       F10       F11       F12         F18       F19       5       50       post the purchase order       F28 | cs 32131 - milk shake       1.25       4         bx 121311 - onion rings       1.26       4         ea 11111 - blizzard       1.27       4         rtScrn, F28=Update, F16=Restart       F2       F3       F4       F5       F6       F7       F8       F9       F10       F11       F12       F13       F14         F18       F19       5       56       F7       F8       F9       F10       F11       F12       F13       F14         F28       (F28 - Lindate) to post the purchase order       53       54       55       55       56       57       54       56       57       54       56       57       54       56       57       54       56       57       54       56       57       54       56       57       54       56       57       54       56       57       56       57       54       56       57       56       57       56       57       56       57       56       57       56       57       56       57       57       57       57       57       57       57       57       57       57       57       57       57       57       57       57       < | cs 32131 - milk shake       1.25       43.75         bx 121311 - onion rings       1.26       45.36         ea 11111 - blizzard       1.27       46.99         Detail total: 5355.81         rtScrn F28=Update, F16=Restart         F2       F3       F4       F5       F6       F7       F8       F9       F10       F11       F12       F13       F14       Fr6         F18       F19       5       5       F7       F8       F9       F10       F11       F12       F13       F14       Fr6       F32         n |

|   | A PCG Dist=8991 Rel=18.01.00 04/16/2018 PCW 001 SV C:\DEVSYS C:\SECOND WHITE                                                                         | - • ×                    |
|---|----------------------------------------------------------------------------------------------------|--------------------------|
| F | -                                                                                                    | PURC 01 00               |
|   |                                                                                                    |                          |
|   | Purchase order number: 161                                                                                                    |                          |
|   | HIIUUILE 5,355.81                                                                                                    |                          |
|   | Vendor: 6055                                                                                                    |                          |
|   | Assigned to: VENDOR 000055<br>1 WEST FIRST STREET<br>SUITE 1000                                                                                      |                          |
|   | ATLANTA, GA 30000                                                                                                    |                          |
|   |                                                                                                    |                          |
|   |                                                                                                    |                          |
|   |                                                                                                    |                          |
|   |                                                                                                    |                          |
|   |                                                                                                    |                          |
| E | F17=Print Screen, ENTER or F16 to Continue                                                                                                    | 18,02,00                 |
| F | $\begin{array}{c c c c c c c c c c c c c c c c c c c $                                                                                               |                          |
|   | Action                                                                                                    |                          |
|   | Make a note of the <b>Purchase Order Number</b> assigned to the P.O.                                                                                 |                          |
|   | Select (Enter) or (F16) to continue.                                                                                                    |                          |
|   | Select  (F17 – Print Screen) to obtain a screen print of the Final screen. The screen print file will be available in the print queue with 'PSCNmmm' | l Purchase C<br>the name |

|          |                      |                          |                  |                    |              |             | Purch | ase  | Order  | Entry |            |                      |           |       |             |        | PURC 01 00 |
|----------|----------------------|--------------------------|------------------|--------------------|--------------|-------------|-------|------|--------|-------|------------|----------------------|-----------|-------|-------------|--------|------------|
| Load     | from                 | fil                      | e?               |                    | N            | ļ           |       |      |        |       |            |                      |           |       |             |        |            |
|          |                      |                          |                  |                    |              |             |       |      |        |       |            |                      |           |       |             |        |            |
|          |                      |                          |                  |                    |              |             |       |      |        |       |            |                      |           |       |             |        |            |
|          |                      |                          |                  |                    |              |             |       |      |        |       |            |                      |           |       |             |        |            |
|          |                      |                          |                  |                    |              |             |       |      |        |       |            |                      |           |       |             |        |            |
|          | <b>To V</b><br>F1    | <b>alid</b><br>F2<br>F18 | ate<br>F3<br>F19 | F4                 | F5           | F6          | F7    | F8   | F9     | F10   | F16<br>F11 | to Ex:<br>F12<br>F28 | it<br>F13 | F14   | FISQ<br>F32 |        | 18.02.00   |
| A        | ction                | l                        |                  |                    |              |             |       |      |        |       |            |                      |           |       |             |        |            |
| Se<br>Oi | lect .<br><i>der</i> | F16<br>Pro               | <mark>⊨</mark> ( | <b>F16</b><br>Sing | 6 - E<br>Mei | xit)<br>nu. | to re | turi | n to t | he F  | inan       | cial A               | Acco      | ounti | ing &       | c Repo | orting - P |
|          |                      |                          |                  | 1 1                |              | 1           | 1     |      | 1      |       |            |                      |           | ,     | 1           |        |            |

| Ĩ    | PCG Dist=8991 Rel=17.03.00 09/15/2017 PCW 001 SV C:\DEVSYS C:\SECOND WHITE                                                                                                    |                                 |
|------|----------------------------------------------------------------------------------------------------|---------------------------------|
|      | PCG Dist=8991 Rel=17.03.00 09/15/2017 PCW 001 SV CADEVSYS CASECOND       WHITE         Financial Accounting & Reporting         Purchase Order Processing         1          1          1          2          2          3          Close/Cancel Purchase Orders         5          6          7          List Open Purchase Orders:         8                                                                                                    | PROOP                           |
|      | <ul> <li>racility Sequence</li> <li>- Account Number Sequence</li> <li>- Vendor Name Sequence</li> <li>- Purchase Orders Sequence</li> <li>- Purchase Orders Maintenance Menu</li> <li>- Claim Processing Menu</li> <li>- Vendor Maintenance</li> </ul>                                                                                                    |                                 |
| -    | Master User List User List | 17.03.00                        |
| Step | Action                                                                                                    |                                 |
| 29   | Select <b>FIG</b> -Exit) to return to the <i>Financial Accounting &amp; Rep</i><br>or select <b>Master</b> ( <b>Master</b> ) to return to the <i>Business Applications Master</i>                                                                                                    | orting Master Menu,<br>er Menu. |

## Procedure C: Creating a Purchase Order Using the PCGenesis\_PO\_Requisition.xls Spreadsheet

## C1. Downloading the PCGenesis\_PO\_Requisition.xls Spreadsheet

#### Create the "PURCHASE" folder, and copy the purchase requisition spreadsheet to <u>each workstation</u> used in creating, importing, and saving purchase requisitions.

| Step | Action                                               |
|------|------------------------------------------------------|
| 1    | On the C:\ drive, create a folder entitled PURCHASE. |

| 😕 Purchase                                                                   |                           |                   |        |
|------------------------------------------------------------------------------|---------------------------|-------------------|--------|
| <u>File E</u> dit <u>V</u> iew F <u>a</u> vorites <u>T</u> ools <u>H</u> elp |                           |                   | At     |
| 🚱 Back 🝷 🕥 🚽 🏂 🔎 Search 🎼                                                    | 🖥 Folders 🛛 🎹 🕈 🎉 🏂 🗙 🎾 💋 | ) 🔏 🗈 <u>नि</u> 🎴 |        |
| Address 🛅 C:\Purchase                                                        |                           |                   | 💌 🔁 Go |
| Name 🔺                                                                       | Size Type                 | Date Modified     |        |
|                                                                              |                           |                   |        |
|                                                                              |                           |                   |        |
|                                                                              |                           |                   |        |
|                                                                              |                           |                   |        |
|                                                                              |                           |                   |        |
|                                                                              |                           |                   |        |
|                                                                              |                           |                   |        |
|                                                                              |                           |                   |        |
|                                                                              |                           |                   |        |
|                                                                              |                           |                   |        |
|                                                                              |                           |                   |        |
|                                                                              |                           |                   |        |
|                                                                              |                           |                   |        |
|                                                                              |                           |                   |        |
|                                                                              |                           |                   |        |
|                                                                              |                           |                   |        |
|                                                                              |                           |                   |        |
|                                                                              |                           |                   |        |
|                                                                              |                           |                   |        |
|                                                                              |                           |                   |        |

| Step | Action                                                                                                    |
|------|----------------------------------------------------------------------------------------------------|
| 2    | Access the <b>PCGenesis Purchase Order/Purchase Requisition Template</b> ( <i>PCGenesis_PO_Requisition.xls</i> spreadsheet) located at: |
|      | http://www.gadoe.org/Technology-Services/PCGenesis/Pages/Financial-Accounting-and-<br>Reporting.aspx                                    |

| Step | Action                                                                              |
|------|-------------------------------------------------------------------------------------|
| 3    | Save the PurchaseRequisition.xlt template to the Purchase folder created in Step 1. |
|      | Do not change the filename in this step.                                            |

### C1.1. PCGenesis\_PO\_Requisition.xls Spreadsheet – Example

|           | Δ        | B C     | D          | F       | F      | G       | н       | 1        | 1       | к        | 1                | м             | N           | 0             | D                  | D        |
|-----------|----------|---------|------------|---------|--------|---------|---------|----------|---------|----------|------------------|---------------|-------------|---------------|--------------------|----------|
|           | <u> </u> |         | CCa        |         | ie D   | urah    |         | Dea      | uioiti  | - D      |                  | m             |             | Ŭ             |                    |          |
| 1         |          | Р       | CGe        | nes     | IS P   | urcn    | ase     | Req      | uisiu   | on       |                  |               |             |               | v 3.00             | 1        |
| 2         |          |         |            |         |        |         |         |          |         |          |                  |               |             |               |                    |          |
| 3         |          | NO      | DIE: 0     | omn     | nas m  | iay no  | t be ei | nterec   | into a  | any inp  | out field.       |               |             |               |                    |          |
| 4         |          | Doquini | tion our   | nhar    |        |         |         |          |         | Data     |                  |               | $\sim$      |               |                    |          |
| 8         | n        | Requisi | uon nui    | liber   |        |         |         |          |         | Date     |                  |               | 1           |               |                    |          |
| 7         | v        | Ven     | dor nur    | nher    |        |         |         |          | Reg     | westor   |                  |               |             | 1             |                    |          |
|           | × .      | 0       | "NEW"      | liber   |        |         |         |          | Neg     | Dhone    |                  |               |             | 1             |                    |          |
|           |          | 01      | 142.44     |         |        |         |         |          |         | ritoric  | L                |               | 1           |               |                    |          |
| 0         | Δ        |         |            |         |        |         |         |          | Appro   | ved by   |                  |               |             | 1             |                    |          |
| 1         | · ·      |         |            |         |        |         |         |          |         | ,        |                  |               |             | 1             |                    |          |
| 12        |          | lf e    | existin    | a ver   | ndor.  | onlv v  | endor   | r num    | ber an  | d nam    | e reauired. If   | new vendor.   | complete v  | endor info    | rmation requi      | ired.    |
| 13        | N        | Ve      | ndor na    | ame     |        |         |         |          |         |          |                  | EIN           |             |               |                    |          |
| 4         | P        |         | Ph         | one     |        |         |         |          | Fax     |          |                  | or SSN        |             |               |                    |          |
| 5         | D        | A       | Address    | s L1 [  |        |         |         |          |         |          |                  | 1099 (Y/N)    |             |               | _                  |          |
| 6         | E        | A       | Address    | s L 2 [ |        |         |         |          |         |          |                  |               |             |               |                    |          |
| 7         | F        | Cit     | ty - St -  | Zip     |        |         |         |          |         |          |                  |               |             |               |                    |          |
| 8         | G        |         | Con        | tact    |        |         |         |          |         |          |                  |               |             |               |                    |          |
| 9         |          |         |            |         |        |         |         |          |         |          | 1                |               |             |               |                    |          |
| 20        | в        | E       | Bill to fa | cility  |        |         | Bi      | il to bu | ilding  |          |                  |               |             |               |                    |          |
| 1         | _        | F       | acility d  | esc     |        |         |         |          |         |          |                  | Information   | only        |               |                    |          |
| 2         | S        | Shi     | p to fac   | cility  |        |         | Shi     | p to bu  | lilding |          |                  | 1             |             |               |                    |          |
| 3         | <b>-</b> |         | acility d  | esc     |        |         |         |          |         |          |                  | Information   | oniy        |               |                    |          |
| 4         | 1 de 1   |         | Allentio   |         |        |         |         |          |         |          |                  | J             |             |               |                    |          |
| 3<br>6    | ~        | Order   | dooorin    | tion    |        |         |         |          |         |          |                  |               |             |               |                    |          |
| 7         | 0        | Order   | uescrip    |         |        |         |         |          |         |          |                  |               |             |               |                    |          |
| 8         |          | En      | tor ac     | coun    | nt num | nhor c  | harno   | linos    | Total   | l charg  | o linos must o   | qual total li | na itams    |               |                    |          |
| 9         |          | 20      | iter act   | coun    | it nun | iber u  | narge   | nnea     |         | citary   | e nnea muar e    | quan cocar m  | re nema.    |               |                    |          |
| 30        |          | Line Yr | Fnd F      | Fisc    | Prog   | Func    | Object  | Facl     | Bida A  | Addl     | Amount           |               |             |               |                    |          |
| 31        | С        | 1       |            |         |        |         |         |          |         |          |                  |               |             |               |                    |          |
| 2         | С        | 2       |            |         |        |         |         |          |         |          |                  |               |             |               |                    |          |
| 3         | С        | 3       |            |         |        |         |         |          |         |          |                  | -             |             |               |                    |          |
| 4         | С        | 4       | +          |         |        |         |         |          |         |          |                  | -             |             |               |                    |          |
| 5         | C        | 5       | +          |         |        |         |         |          |         |          |                  | -             |             |               |                    |          |
| 6         | C        | 6       | +          |         |        |         |         |          |         |          |                  | -             |             |               |                    |          |
| 00        | č        | 6       | +          |         |        |         |         |          |         |          |                  | -             |             |               |                    |          |
| 20        | č        | 6       | +          |         |        |         |         |          |         |          |                  | -             |             |               |                    |          |
| 10        | č        | 10      | +          |         |        |         |         |          |         |          |                  | -             |             |               |                    |          |
| 1         | č        | 11      | +          |         |        |         |         |          |         |          |                  |               |             |               |                    |          |
| 12        | C        | 12      |            |         |        |         |         |          |         |          |                  |               |             |               |                    |          |
| 3         | С        | 13      |            |         |        |         |         |          |         |          |                  |               |             |               |                    |          |
| 44        | С        | 14      |            |         |        |         |         |          |         |          |                  | 1             |             |               |                    |          |
| 15        | С        | 15      |            |         |        |         |         |          |         |          |                  | ]             |             |               |                    |          |
| 46        | С        | 16      |            |         |        |         |         |          |         |          |                  |               |             |               |                    |          |
| 47        | С        | 17      |            |         |        |         |         |          |         |          |                  |               |             |               |                    |          |
| 48        | С        | 18      |            |         |        |         |         |          |         |          |                  | _             |             |               |                    |          |
| 49        | С        | 19      |            |         |        |         |         |          |         |          |                  | -             |             |               |                    |          |
| 50        | С        | 20      |            |         |        |         |         |          |         |          |                  |               |             |               |                    |          |
| 1         | R        |         |            |         |        | Т       | otal re | equisi   | ition a | mount    | 0.00             | )             | Account ch  | narge total n | nust match line it | em total |
| 2         |          |         |            |         | 1.5    |         |         | tondo    | d oria  |          | ¢0.00            | ** Doguioiti  |             | ~ 7500 ***    |                    |          |
| 4         |          |         |            |         | LI     | ne nel  | ns ex   | tenue    | sa pric | e total  | \$0.00           | Requisitio    | on cannot b | JE ZERU ***   |                    |          |
| 5         |          | En      | ter the    | Dur     | chase  | orde    | r line  | items    | auan    | tity. un | its. descriptio  | on and unit n | rice. Descu | iption ma     | v span lines       |          |
| 6         |          | 20      | and are    | p.a.    |        | - or ae | ine     |          | , 400/  | ,, un    | inter a courrent |               |             | .p. on ma     | , spanniesi        |          |
| 7         |          | Line Qu | antity (   | Unit    | Descr  | ription |         |          |         |          |                  |               |             | Unit Pric     | ce Ext Price       |          |
| 8         | L        | 1       |            |         |        |         |         |          |         |          |                  |               |             |               |                    |          |
| <u>i9</u> |          |         |            |         |        |         |         |          |         |          |                  |               |             |               |                    |          |
|           |          |         |            |         |        |         |         |          |         |          |                  |               |             |               |                    |          |
| Li        | ne       | Code    | s – 'I     | Η',     | 'V',   | 'A'     | , 'N'   | ', 'P    | ', 'D   | ', 'E'   | , 'F', 'G',      | 'B', 'S',     | 'T', 'O'    | , 'C', 'R     | R', 'L'            |          |

# C2. Saving the PCGenesis\_PO\_Requisition.xls Spreadsheet as a Microsoft® Excel Spreadsheet/Workbook

#### \* \* \* Attention\* \* \*

To preserve the integrity of the PCGenesis\_PO\_Requisition.xls spreadsheet, PCGenesis users must ensure that the template is <u>first saved as a Microsoft® Excel</u> <u>spreadsheet/workbook</u> <u>with a filename</u> <u>other than "PCGenesis\_PO\_Requisition.xls</u>".

Based on the version of software used, file extensions such as Excel Workbook (\*.xlsx), Excel 97-2003 Workbook (\*.xls), Comma delimited (\*.csv), and Excel 97-2003 Template (\*.xlt), for example, may contain descriptions that differ from this document's instructions. Ensuring that the <u>filename</u> <u>description</u> selected, such as "Workbook", "Spreadsheet", and ".csv File" for example, corresponds to the file type indicated within the instructions prevents additional processing errors.

| Step | Action                                                                                                    |  |  |  |  |  |  |  |  |  |
|------|----------------------------------------------------------------------------------------------------|--|--|--|--|--|--|--|--|--|
| 1    | Verify the <b>PCGenesis_PO_Requisition.xls</b> spreadsheet exists within <i>C:\PURCHASE</i> .                                                                                                    |  |  |  |  |  |  |  |  |  |
|      | If the file or folder does not exist, refer to <b>C1. Downloading the</b><br><b>PCGenesis_PO_Requisition.xls Spreadsheet</b> for the instructions.                                                                                                    |  |  |  |  |  |  |  |  |  |
|      | Creating an additional folder within the "PURCHASE" folder using a naming convention<br>similar to "PurchReqs_ABC" where ABC uniquely identifies the purchase requisition's<br>contact, and allows for the easy identification of a particular user's files. When naming this<br>additional folder however, be careful that the complete import file and pathname name does<br>not exceed PCGenesis import file character limitations. |  |  |  |  |  |  |  |  |  |
| 2    | Within Microsoft® Excel, access and open the <b>PCGenesis_PO_Requisition.xls</b> spreadsheet.                                                                                                    |  |  |  |  |  |  |  |  |  |

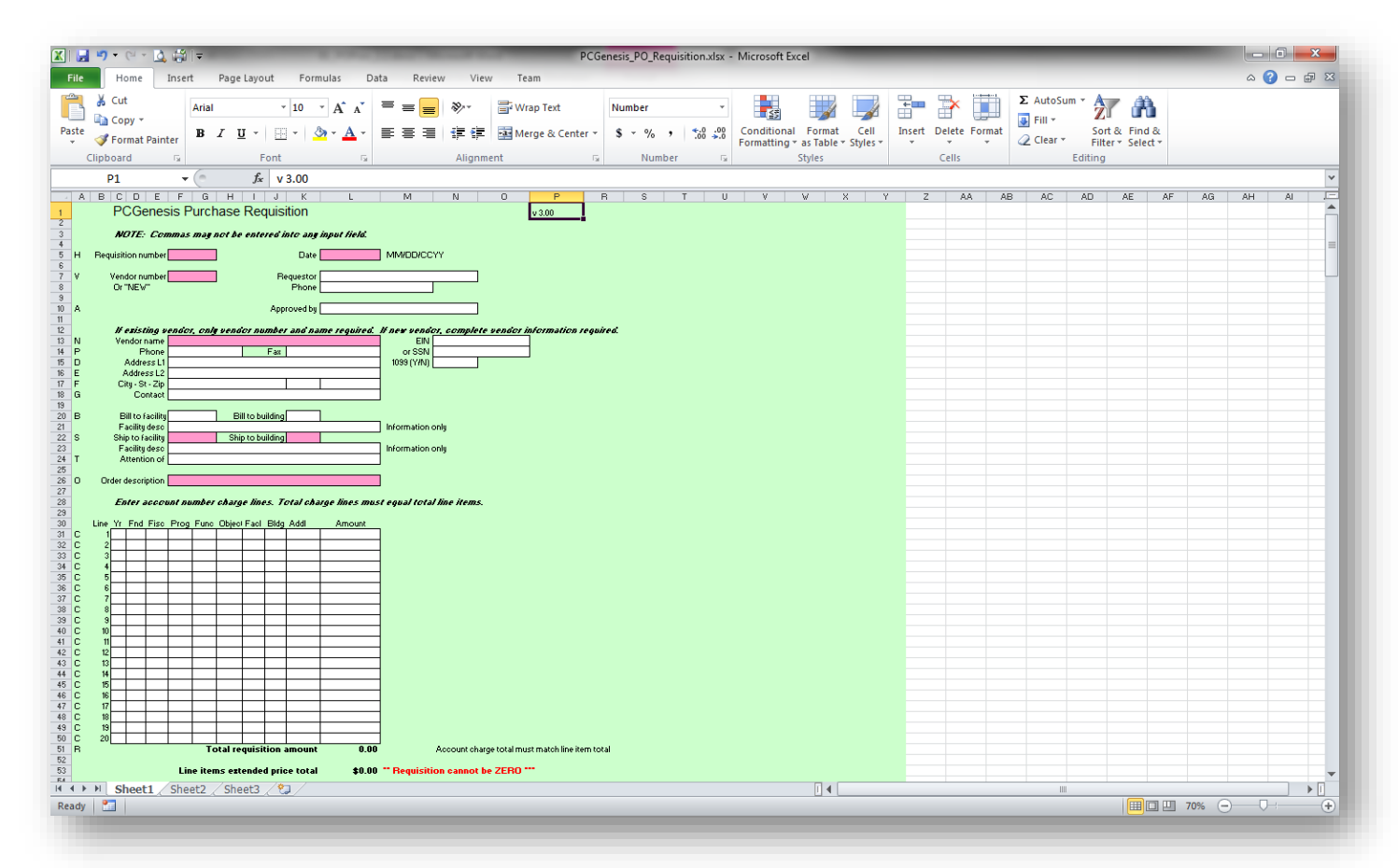

| Step | Action                                                                                                    |
|------|----------------------------------------------------------------------------------------------------|
| 3    | Select $\square$ (Save), or from the <i>Menu Bar</i> , select File $\rightarrow$ Save As.                                                                                                    |
| 4    | Within the <b>Save in</b> : field, navigate to the <b>C:\PURCHASE</b> or to the appropriate file location.<br>Within the screenshot examples, a folder entitled "PurchReqs_CWJ" was created to identify<br>the user's purchase requisition files. |

 PurchReqs\_CWJ
 Image: Search integration of the point of the point of the poi

| <b>~</b> . |                                                                                                    |
|------------|----------------------------------------------------------------------------------------------------|
| Step       | Action                                                                                                    |
| 5          | School Level Users: Enter<br>POMMDDYY_FacilitySchoolNameLUA#_RequestorName.xls, where <i>MMDDYY</i> is the<br>current date, <i>FacilitySchoolNameLUA#</i> is the name of the facility and the GaDOE-<br>assigned LUA code, and <i>RequestorName</i> is the name of the individual responsible for the<br>submission of the purchase requisition. |
|            | <b>School District Level Users:</b> Enter <b>POnnnnnnn.xls</b> , where <i>nnnnnnn</i> is the eight-digit school district- or system-specific identifier/requisition number.                                                                                                    |
| 6          | Select the drop-down selection icon vithin the Save as type field and choose Microsoft Excel Workbook (.xls).<br>Saving the file initially as a Microsoft® Excel spreadsheet/workbook simplifies making modifications for PCGenesis users.                                                                                                    |
| 7          | Select Save (Save).                                                                                                    |

# C3. Using the PCGenesis\_PO\_Requisition.xls Spreadsheet to Create a Purchase Order

### \*\*\**IMPORTANT*\*\*\*

Do not enter commas (,) in any of the Microsoft® Excel spreadsheet's data fields because doing so creates incompatibilities with the .csv file's format.

| Step | Action                                                                                                    |
|------|----------------------------------------------------------------------------------------------------|
| 1    | Access the Microsoft <sup>®</sup> Excel spreadsheet/workbook saved in C2. Saving the PCGenesis_PO_Requisition.xls Spreadsheet as a Microsoft <sup>®</sup> Excel Spreadsheet/Workbook.                                                          |
|      | The <b>PCGenesis Purchase Order/Purchase Requisition Template</b><br>(PCGenesis_PO_Requisition.xls spreadsheet) may be accessed at:<br><u>http://www.gadoe.org/Technology-Services/PCGenesis/Pages/Financial-Accounting-and-Reporting.aspx</u> |

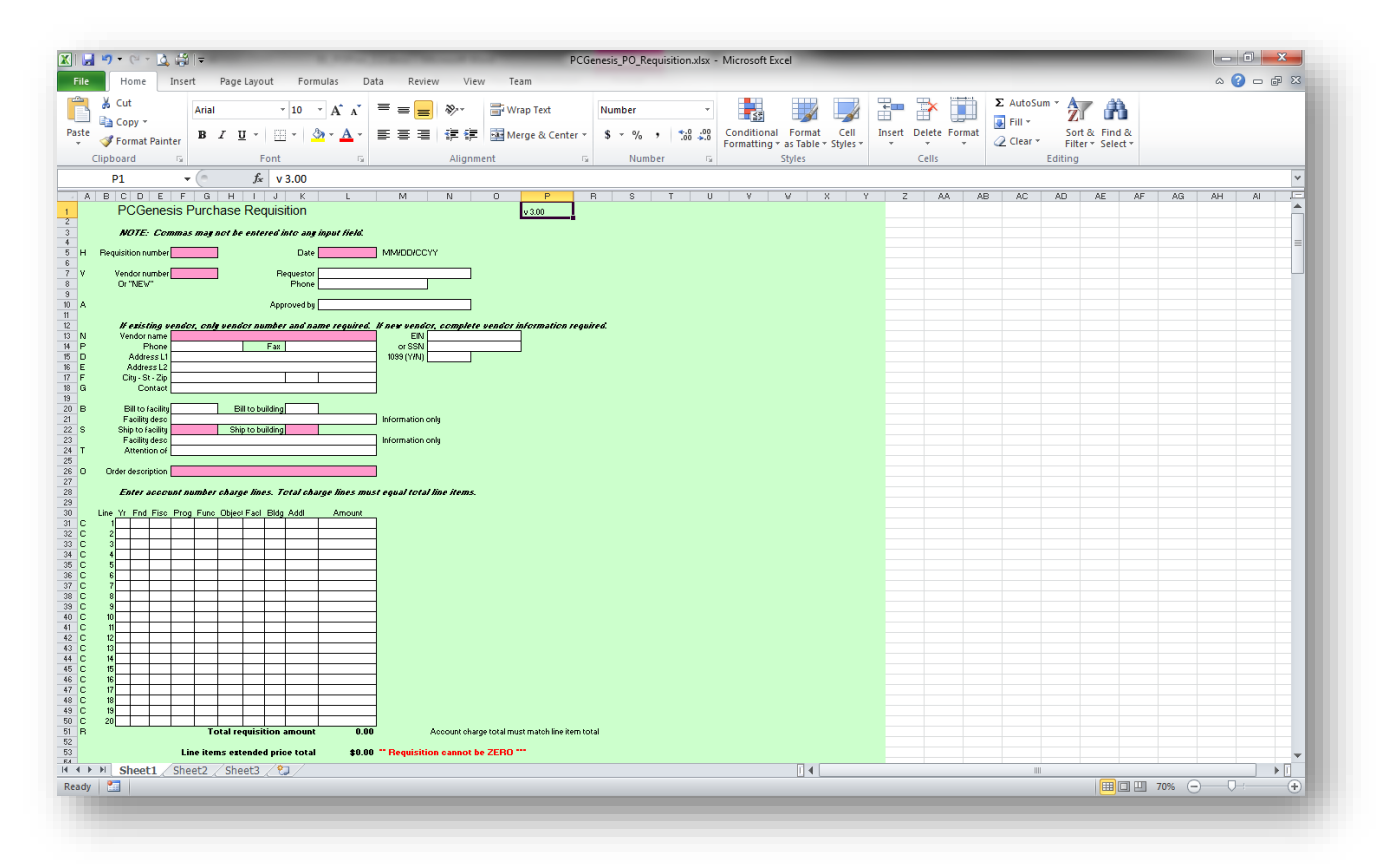

| Step | Action                                                                                                    |
|------|----------------------------------------------------------------------------------------------------|
| 2    | Enter the purchase requisition number, up to eight (8) alphanumeric characters, in the <b>Requisition number</b> field. |

| Step | Action                                                                                                    |
|------|----------------------------------------------------------------------------------------------------|
| 3    | Enter the date (MM/DD/CCYY) in the <b>Date</b> field.                                                                                                    |
| 4    | For new vendors: Enter NEW in the Vendor number field.                                                                                                    |
|      | For existing vendors: Enter the vendor's number in the Vendor number field.                                                                                                    |
|      | After making either of these entries, PCGenesis highlights the remaining mandatory new and existing vendor field entries.                                                                                                    |
| 5    | Enter the name of the individual who is either responsible for the requisition, or who is responsible for the creation of the requisition, up to thirty (30) characters, in the <b>Requestor</b> field.                                                                                                    |
| 6    | Enter the purchase requisition contact's ten-digit telephone number in the <b>Phone</b> field.                                                                                                    |
| 7    | Enter the name of the individual who is responsible for approving the requisition's purchase, up to thirty (30) characters, in the <b>Approved by</b> field.                                                                                                    |
| 8    | Enter the vendor's name, up to thirty (30) characters, in the Vendor name field.                                                                                                    |
|      | For NEW vendors: Complete Steps 9 - 15<br>For EXISTING vendors: Skip to Step 16                                                                                                    |
| 9    | Enter the vendor's ten-digit telephone number in the <b>Phone</b> field.                                                                                                    |
| 10   | Enter the vendor's ten-digit fax number in the <b>Fax</b> field.                                                                                                    |
| 11   | Enter <u>either</u> the vendor's Federal Tax Identification (Fed ID) <u>or</u> the vendor's Employer<br>Identification Number (EIN) in the <b>EIN</b> field, or the employee's/vendor's Social Security<br>Number (SSN) without dashes in the <b>SSN</b> field.<br><i>Making an entry in both fields generate the "*** Only SSN or Only EIN*** - **Don't fill</i> |
|      | both** messages.                                                                                                    |
| 12   | Enter the vendor's street address, up to thirty (30) characters per line, in the Address L1 and Address L2 fields where appropriate.                                                                                                    |
| 13   | Enter the vendor's city, state code, and zip code in the separated City St Zip fields.                                                                                                    |
|      | The "City" field accommodates up to twenty-five (25) characters. The "Zip" field is formatted to accept Zip+4 code entries without dashes, and zip codes containing alphanumeric characters excluding dashes.                                                                                                    |
| 14   | Enter the vendor's contact name, up to twenty (20) characters, in the <b>Contact</b> field.                                                                                                    |

| Step | Action                                                                                                    |
|------|----------------------------------------------------------------------------------------------------|
| 15   | Enter Y (Yes) or N (No) in the 1099 (Y/N) (1099 Vendor Yes/No) field.                                                                                                    |
|      | Entering Y (Yes) identifies the vendor as such, and causes PCGenesis to automatically generate a 1099 statement for the vendor when the statements are processed. Make a corresponding entry in <u>either</u> the EIN <u>or</u> the SSN field.                              |
| 16   | Enter the GaDOE-assigned facility code and the building code where appropriate, in the <b>Bill to facility</b> and the <b>Bill to building</b> fields.                                                                                                    |
|      | The <b>Bill To Facility</b> and <b>Building</b> field entries must be valid entries in the FACILITY file.<br>Refer to <b>Section B: Purchase Order Processing, Topic 4: Maintaining the</b><br><b>Facility/Building Maintenance File</b> for instruction where appropriate. |
| 17   | Enter the GaDOE-assigned facility code and the building code where appropriate, in the <b>Ship to facility</b> and the <b>Ship to building</b> fields.                                                                                                    |
|      | The Ship To Facility and Building field entries must be valid entries in the FACILITY file.<br>Refer to Section B: Purchase Order Processing, Topic 4: Maintaining the<br>Facility/Building Maintenance File for instruction where appropriate.                             |
| 18   | Enter the facility and building description, up to twenty (20) characters, in the <b>Facility desc</b> (Facility description) field.                                                                                                    |
| 19   | Enter the name of the individual responsible for receiving the shipment, up to twenty (20) characters, in the <b>Attention of</b> field.                                                                                                    |
| 20   | Enter identifying information relating to the request for the items indicated, up to thirty (30) characters, in the <b>Order description</b> field.                                                                                                    |
|      | Complete Steps 21 -22 for <u>each</u> account number charge line.                                                                                                    |
| 21   | Enter the account number to which the order will be charged in the (Acct #) Yr Fund F<br>Prgm Fnct Objct B Addt'l fields.                                                                                                    |
|      | Select the "Tab" key to advance to the subsequent account number entry fields. The fields' entries must be valid entries within the Account Master Description File. Refer to Section K: Account Master File Processing for instructions where appropriate.                 |
| 22   | Enter the total dollar amount for line item in the <b>Amount</b> field.                                                                                                    |
|      | The "*** Out of Balance *** message continues to display until all account charge totals and line item details correspond.                                                                                                    |

| Step | Action                                                                                                    |
|------|----------------------------------------------------------------------------------------------------|
|      | Complete Steps 23 -24 for <u>each</u> inventory detail line.                                                                                                    |
| 23   | Enter the total number of units ordered in the <b>Quantity</b> field, the two-character type of unit requested in the <b>Unit</b> field, the item's description, up to forty (40) characters, in the <b>Description</b> field, and the cost per unit in the <b>Unit Price</b> field. |
| 24   | The <b>Ext Price</b> is automatically calculated when the user exits the <b>Unit Price</b> field. The <b>Ext Price</b> is computed as the <b>Quantity</b> field times the <b>Unit Price</b> field entries.                                                                           |
| 25   | Select $\square$ (Save), or from the Menu Bar, select File $\rightarrow$ Save.<br>Ensure the file is saved with the ".xls/.xlsx (Excel Workbook) extension.                                                                                                    |
| 26   | <b>School Level Users:</b> Based on local school district guidelines, submit the file to the local school district office personnel for processing.                                                                                                    |
|      | <b>School District Level Users:</b> Proceed to C4. Saving the PCGenesis Purchase Requisition Spreadsheet/Workbook as a .csv File.                                                                                                    |

## C4. Saving the PCGenesis Purchase Requisition Spreadsheet/Workbook as a .csv File

Saving the Microsoft® Excel spreadsheet/workbook as a .csv file allows PCGenesis to read the PCGenesis\_PO\_Requisition.xls spreadsheet data. To support the interaction between the local school district's central office and individual schools, PCGenesis users must use extreme caution when electing to save this file with a different naming convention than recommended here. While this naming convention is a recommendation only, it is intended to ease the possibility of file mix-ups during processing.

| Step | Action                                                                                                    |
|------|----------------------------------------------------------------------------------------------------|
| 1    | Access the Microsoft® Excel spreadsheet/workbook identified in C3. Using the PCGenesis_PO_Requisition.xls Spreadsheet to Create a Purchase Order. |
| 2    | After From the <i>Menu Bar</i> , select <b>File</b> $\rightarrow$ <b>Save As</b> .                                                                |
| 3    | Within the Save in: field, navigate to the C:\PURCHASE or to the appropriate file location.                                                       |

| jie <u>E</u> d | it <u>V</u> iew  | F <u>a</u> vorites         | s <u>T</u> ools | <u>H</u> elp |           |   |        |             |              |          |                   |       |
|----------------|------------------|----------------------------|-----------------|--------------|-----------|---|--------|-------------|--------------|----------|-------------------|-------|
| 🕒 Bac          | k • 🤅            | ) - 🍺                      | <i>,</i> s      | Search       | C Folders | • | B 3    | ×           | 📝 💈          | <b>%</b> | 🖻 🔒 📝             |       |
| <u>d</u> dress | 🚞 C: \Pur        | chase\Purc                 | hReqs_CV        | נע           |           |   |        |             |              |          |                   | 💌 🄁 G |
| Name 🦂         | •                |                            |                 |              |           |   | Size   | Туре        |              |          | Date Modified     |       |
| 9061008        | , <u>oabut 1</u> | 00 vv - <sup>-</sup> v - v | ies_venac       | У.+. ОС +. Х | 9         |   | 110 KB | Industria ( | nice excel 9 | -20      | 0/10/2000 2:12 HM |       |
|                |                  |                            |                 |              |           |   |        |             |              |          |                   |       |

| Step | Action                                                                                                    |
|------|----------------------------------------------------------------------------------------------------|
| 4    | Select the drop-down selection icon $\checkmark$ within the <b>Save as type</b> field and select <i>CSV</i> ( <i>Comma delimited</i> )(*. <i>csv</i> ). |

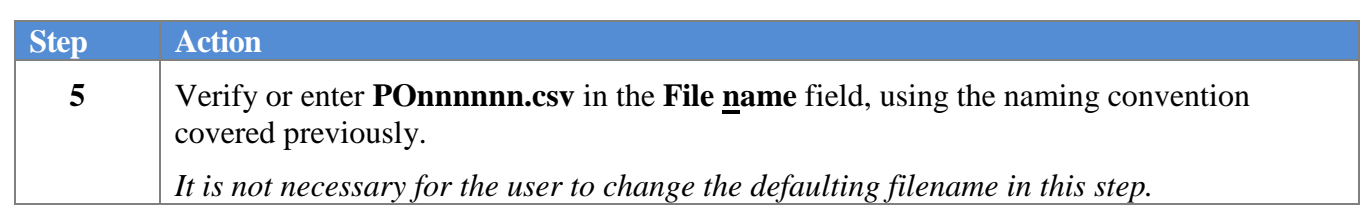

#### The following window displays:

Step

| Save As                |                       |         |           |          |         |       |        |     |      |      |   |     |     |           |     | ?    |    |
|------------------------|-----------------------|---------|-----------|----------|---------|-------|--------|-----|------|------|---|-----|-----|-----------|-----|------|----|
| Save in:               | 🛅 PurchReq            | s_CWJ   |           |          |         |       |        |     |      |      | ~ | ٩   | - 🗋 | $ \times$ |     |      | -  |
| My Recent<br>Documents |                       |         |           |          |         |       |        |     |      |      |   |     |     |           |     |      |    |
| 🚱 Desktop              |                       |         |           |          |         |       |        |     |      |      |   |     |     |           |     |      |    |
| My                     |                       |         |           |          |         |       |        |     |      |      |   |     |     |           |     |      |    |
| My                     | -                     |         |           |          |         |       |        |     |      |      |   |     |     |           |     |      |    |
| My Network             |                       |         |           |          |         |       |        |     |      |      |   |     |     |           |     |      |    |
| Places                 |                       |         |           |          |         |       |        |     |      |      |   |     |     |           |     |      |    |
|                        |                       |         |           |          |         |       |        |     |      |      |   |     |     |           |     |      |    |
|                        |                       |         |           |          |         |       |        |     |      |      |   |     |     |           |     |      |    |
|                        |                       |         |           |          |         |       |        |     |      |      |   |     |     |           |     |      |    |
|                        |                       |         |           |          |         |       |        |     |      |      |   |     |     |           |     |      |    |
|                        |                       |         |           |          |         |       |        |     |      |      |   |     |     |           |     |      |    |
|                        |                       |         |           |          |         |       |        |     | <br> | <br> |   |     |     |           |     |      |    |
|                        | File <u>n</u> ame:    | 081808_ | GaDOE 12  | 234_CV   | WJones  | _Vend | or9074 | CSV |      |      |   |     |     | 4         |     |      |    |
|                        | Save as <u>t</u> ype: | CSV (Co | nma delin | mited) ( | (*.csv) |       |        |     | <br> | <br> |   |     |     | 1         |     |      |    |
| Tools •                |                       |         |           |          |         |       |        |     |      |      | ſ | Sav | /e  |           | Car | ncel | ןר |
|                        |                       |         |           |          |         |       |        |     | <br> | <br> |   |     |     |           |     |      | 2  |
| Action                 |                       |         |           |          |         |       |        |     |      |      |   |     |     |           |     |      |    |
|                        |                       |         |           |          |         |       |        |     |      |      |   |     |     |           |     |      |    |

6 Select Save (Save). If the "Microsoft Office Excel – The selected file type does not support workbooks that contain multiple sheets." dialog box displays, select OK (OK). The following dialog box displays:

| Microsoft | Microsoft Office Excel                                                                                                    |  |  |  |  |  |  |  |  |  |
|-----------|----------------------------------------------------------------------------------------------------|--|--|--|--|--|--|--|--|--|
| ٩         | 081808_GaDOE1234_CWJones.csv may contain features that are not compatible with CSV (MS-DOS). Do you want to keep the workbook in this format?<br>• To keep this format, which leaves out any incompatible features, click Yes.<br>• To preserve the features, click No. Then save a copy in the latest Excel format.<br>• To see what might be lost, click Help. |  |  |  |  |  |  |  |  |  |
|           |                                                                                                    |  |  |  |  |  |  |  |  |  |

Do not become alarmed, this Dialog Box always displays.

| Step | Action                                                                                                    |
|------|----------------------------------------------------------------------------------------------------|
| 7    | Select $\underline{Yes}$ (Yes).                                                                                                    |
| 8    | From the <i>Menu Bar</i> , select <b>File</b> $\rightarrow$ <b>Close</b> to close the current file <u>or</u> select <b>File</b> $\rightarrow$ <b>Exit</b> to completely exit Microsoft® Excel. |
|      | The .csv file must be closed before it can be imported into PCGenesis.                                                                                                    |

The following dialog box displays:

| Microsoft | Office Excel                                                                |
|-----------|-----------------------------------------------------------------------------|
| ⚠         | Do you want to save the changes you made to '081808_GaDOE1234_CWJones.csv'? |
|           | Yes No Cancel                                                               |

| Step | Action                                                                                                    |
|------|----------------------------------------------------------------------------------------------------|
| 9    | If no additional modifications were made since Step 5: Select (No).                                           |
|      | <b>For additional modifications since Step 5:</b> Select Yes, and repeat <i>Steps</i> $1-5$ to save the file. |

## **Procedure D:** Entering a Purchase Order into PCGenesis by Loading the .csv File

| PCG Dist=8991   | Rel=17.03.00 09/15/2017 PCW 001 SV C:\DEVSYS C:\SECOND | WHITE |          |
|-----------------|--------------------------------------------------------|-------|----------|
|                 | Financial Accounting & Reportin                        | ıg    | MASTER1  |
| FKe             | y Master Menu                                          |       |          |
| 1               | -<br>- Pudget Account Monter Menu                      |       |          |
| 2               | Duuget Account Master Menu                             |       |          |
| 3               | Claim Processing Menu                                  |       |          |
| 4               | Vendor Check Processing Menu                           |       |          |
|                 |                                                        |       |          |
| 5               | Revenue Account Master Menu                            |       |          |
| 6               | Accounts Receivable Processing Menu                    |       |          |
| 7               | Receipt Processing Menu                                |       |          |
| 8               | 」 Cash Management & Investment Management Menu         |       |          |
| 9               | Financial Deporting & Month/Vr-End Cloce Menu          |       |          |
| 10              | Account Master Description File Menu                   |       |          |
| 11              | General Ledger Account Master Menu                     |       |          |
| 12              | Year End Processing Menu                               |       |          |
|                 | -                                                      |       |          |
| 13              | Special Functions Menu                                 |       |          |
| 14              | Vendor Master Menu                                     |       |          |
| 15              | Source Master Menu                                     |       |          |
| 20              | File Beorganization                                    |       |          |
|                 |                                                        |       |          |
|                 |                                                        |       |          |
|                 |                                                        |       |          |
| Master Userlict |                                                        |       | 13.04.00 |
|                 | PAY VEND                                               |       |          |
|                 |                                                        |       |          |
| Action          |                                                        |       |          |
| Action          |                                                        |       |          |
| Select          | (F2 - Purchase Order Processing Menu)                  | )     |          |

|            | PCG Dist=8991                                                                 | Rel=17.03.00                                                                                                    | 09/15/2017 PCV                                                                                                    | V 001 SV C:\DEV                                                                     | SYS C:\SECOND |       | WHITE |          |
|------------|-------------------------------------------------------------------------------|----------------------------------------------------------------------------------------------------|----------------------------------------------------------------------------------------------------|-------------------------------------------------------------------------------------|---------------|-------|-------|----------|
|            |                                                                               |                                                                                                    | Fina                                                                                                    | ancial Accour                                                                       | nting & Repo  | rting |       | PROOP    |
|            | FKeg                                                                          | ,                                                                                                    | F                                                                                                    | Purchase Orde                                                                       | er Processing | 9     |       |          |
|            | 1<br>2<br>3<br>5<br>6<br>7<br>7<br>8<br>9<br>10<br>11<br>11<br>13<br>14<br>15 | - Purchas<br>- Enter Pu<br>- Close/Ca<br>- Print Pur<br>- List All F<br>- List Can<br>List Open Pu<br>- Facility 3<br>- Facility 3<br>- Account<br>- Vendor N<br>- Purchas<br>- Claim Pi<br>- Vendor N | e Order Inquiry<br>rchase Order<br>uncel Purchase<br>chase Orders<br>urchase Orders<br>celled Purchase<br>rchase Orders<br>Sequence<br>Number Sequence<br>ame Sequence<br>orders Sequence<br>orders Main<br>ocessing Men<br>Maintenance | Y<br>e Orders<br>rs<br>se Orders<br>s:<br>ence<br>ce<br>tence<br>tenance Menu<br>tu |               |       |       |          |
| Mas<br>F16 | ter <sup>User</sup> list<br>P Ques Vores                                      | PAY VEND<br>MONITOR MONITOR                                                                                                    |                                                                                                    |                                                                                     |               |       |       | 17.03.00 |
|            | Action                                                                        |                                                                                                    |                                                                                                    |                                                                                     |               |       |       |          |
|            |                                                                               |                                                                                                    |                                                                                                    |                                                                                     |               |       |       |          |
|            | Select 2                                                                      | (F2 - ]                                                                                                    | Enter Pure                                                                                                    | chase Orde                                                                          | er).          |       |       |          |

|     |                        |                                                     | /1 /////                       | 10.01.00 | 04/10/2 |    |        | SV CIUEN | /SYS C:\ | SECOND         |                    | WH         | ITE                         |   |          |
|-----|------------------------|-----------------------------------------------------|--------------------------------|----------|---------|----|--------|----------|----------|----------------|--------------------|------------|-----------------------------|---|----------|
|     |                        |                                                     |                                |          |         | PU | rcnase | e oraer  | Entry    |                |                    |            |                             |   | PORCOTOO |
|     | LOAD                   | rom t                                               | 116%                           |          | Ц       |    |        |          |          |                |                    |            |                             |   |          |
|     |                        |                                                     |                                |          |         |    |        |          |          |                |                    |            |                             |   |          |
|     |                        |                                                     |                                |          |         |    |        |          |          |                |                    |            |                             |   |          |
|     |                        |                                                     |                                |          |         |    |        |          |          |                |                    |            |                             |   |          |
|     |                        |                                                     |                                |          |         |    |        |          |          |                |                    |            |                             |   |          |
|     |                        |                                                     |                                |          |         |    |        |          |          |                |                    |            |                             |   |          |
|     |                        |                                                     |                                |          |         |    |        |          |          |                |                    |            |                             |   |          |
|     |                        |                                                     |                                |          |         |    |        |          |          |                |                    |            |                             |   |          |
|     |                        |                                                     |                                |          |         |    |        |          |          |                |                    |            |                             |   |          |
|     |                        |                                                     |                                |          |         |    |        |          |          |                |                    |            |                             |   |          |
|     |                        |                                                     |                                |          |         |    |        |          |          |                |                    |            |                             |   |          |
|     |                        |                                                     |                                |          |         |    |        |          |          |                |                    |            |                             |   |          |
|     |                        |                                                     |                                |          |         |    |        |          |          |                |                    |            |                             |   |          |
|     |                        |                                                     |                                |          |         |    |        |          |          |                |                    |            |                             |   |          |
|     |                        |                                                     |                                |          |         |    |        |          |          |                |                    |            |                             |   |          |
|     |                        |                                                     |                                |          |         |    |        |          |          |                |                    |            |                             |   |          |
|     |                        |                                                     |                                |          |         |    |        |          |          |                |                    |            |                             |   |          |
|     | Enter                  | ſo Val                                              | idate                          |          |         |    |        |          |          | F16 to         | D Exit             | ŧ,         |                             |   |          |
| EÌ  | Enter<br>F             | <b>Fo Val</b><br>1 F2                               | idate<br>F3                    | F4       | F5      | FG | F7     | F8 F9    | F10      | <b>F16 t</b> ( | F12                | t<br>F13 F | 14 FIS                      | ~ | 18.02.00 |
| E F | Enter<br>F             | <b>Fo Val</b><br>1 F2<br><b>F</b> 1                 | idate<br>F3<br>F19             | F4       | F5      | F6 | F7     | F8 F9    | F10      | <b>F16 t</b> ( | <b>F</b> 12<br>F28 | t<br>F13 F | F14 <sub>F15</sub> Q<br>F32 | 2 | 18.02.00 |
| Đ   | Enter F                | <b>Fo Val</b><br>1 F2<br>3 F18                      | .idate<br>2 F3<br>8 F19        | F4       | F5      | F6 | F7     | F8 F9    | F10      | <b>F16 t</b> ( | <b>F12</b>         | t<br>F13 F | F14 F15 C                   |   | 18.02.00 |
| EF  | Enter<br>F<br>F<br>Act | <b>ro Val</b><br>1 F2<br><b>7</b> F18<br><b>ion</b> | <b>.idate</b><br>2 F3<br>B F19 | F4       | F5      | F6 | F7     | F8 F9    | F10      | <b>F16 t</b> 0 | F12<br>F28         | t<br>F13 F | F14 F15 C                   | 2 | 18.02.00 |

| <u>C:\PURCHA</u> | <u>SE\P000000</u>   | 001.CSV  |            |          | F10=B         | nuse fi | nr file |       |   |         |
|------------------|---------------------|----------|------------|----------|---------------|---------|---------|-------|---|---------|
|                  |                     |          |            |          | 110-01        | owse II |         |       |   |         |
|                  |                     |          |            |          |               |         |         |       |   |         |
|                  |                     |          |            |          |               |         |         |       |   |         |
|                  |                     |          |            |          |               |         |         |       |   |         |
|                  |                     |          |            |          |               |         |         |       |   |         |
|                  |                     |          |            |          |               |         |         |       |   |         |
|                  |                     |          |            |          |               |         |         |       |   |         |
|                  |                     |          |            |          |               |         |         |       |   |         |
|                  |                     |          |            |          |               |         |         |       |   |         |
|                  |                     |          |            |          |               |         |         |       |   |         |
|                  |                     |          |            |          |               |         |         |       |   |         |
|                  |                     |          |            |          |               |         |         |       |   |         |
|                  | =Validate,<br>F2 F3 | F10=Brow | se, F16=Ex | it<br>F8 | F9 <b>F10</b> | F11 F   | F12 F13 | F14 m | 2 | 18.02.0 |
| <b>V</b>         | 12 10               |          |            |          | 10 110        |         |         | F15   |   |         |

| Step | Action                                                                                                    |
|------|----------------------------------------------------------------------------------------------------|
| 4    | Select <b>F10</b> ( <b>F10</b> - Browse for file), and navigate to the . <i>csv</i> file saved in <i>C4</i> . Saving the <i>PCGenesis Purchase Requisition Spreadsheet/Workbook as a .csv File</i> .                                                                                                    |
|      | For F10 (F10 – Browse for file) selections, PCGenesis defaults the Browse window to the .csv file type where appropriate. PCGenesis users may select either the CSV (Comma delimited) (*.csv) or the All Files (*.*) options from the drop-down file listing for Files of type selection. PCGenesis displays a warning message dialog box when an import filename does not contain the .csv file extension. |
| 5    | Select (Enter) twice.                                                                                                    |

For **import file errors**, the following is an example of an import file error screen:

|     | PCG                                                                                                    | Dist=899       | 1 Rel=1          | 8.01.00      | 04/16/2       | 018 PCV            | V 001 S       | C:\DEVSYS            | 6 C:\5      | ECON  | )    | v     | VHITE |     | - 0 X      |
|-----|----------------------------------------------------------------------------------------------------|----------------|------------------|--------------|---------------|--------------------|---------------|----------------------|-------------|-------|------|-------|-------|-----|------------|
|     |                                                                                                    |                |                  | F            | Purchas       | o Orda             | er Enti       | n Unload             | l Fro       | m Fil | 0    |       |       |     | PURC 01 00 |
|     |                                                                                                    |                |                  | •            |               |                    |               | y oproud             |             |       |      |       |       |     |            |
| E   | nter                                                                                                    | the up         | load fi          | ile pa       | ath and       | i name             | (e.g.         | C:\PURCH             | IASE\       | POnnn | nnnn | .csv) |       |     |            |
| C   | :\CLA                                                                                                    | IMS\CL         | A I M2 017       | 7 JUL 01     | U20.1         |                    |               |                      |             |       |      |       |       |     |            |
| *   | ** ER                                                                                                    | RORS F         | DUND -           | CSV f        | ile ca        | nnot I             | oe load       | led ***              |             |       |      |       |       |     |            |
| E   | rror:                                                                                                    | Impor          | t file           | missi        | ing V (       | Vendor             | ·) line       |                      |             |       |      |       |       |     |            |
| E   | rror:<br>rror:                                                                                                    | Impor<br>Impor | t file<br>t file | must<br>must | have a have a | nt leas<br>nt leas | st1ao<br>st1u | count li:<br>t line: | .ne<br>item |       |      |       |       |     |            |
|     |                                                                                                    |                |                  |              |               |                    |               |                      |             |       |      |       |       |     |            |
|     |                                                                                                    |                |                  |              |               |                    |               |                      |             |       |      |       |       |     |            |
|     |                                                                                                    |                |                  |              |               |                    |               |                      |             |       |      |       |       |     |            |
|     |                                                                                                    |                |                  |              |               |                    |               |                      |             |       |      |       |       |     |            |
|     |                                                                                                    |                |                  |              |               |                    |               |                      |             |       |      |       |       |     |            |
|     |                                                                                                    |                |                  |              |               |                    |               |                      |             |       |      |       |       |     |            |
|     |                                                                                                    |                |                  |              |               |                    |               |                      |             |       |      |       |       |     |            |
|     |                                                                                                    |                |                  |              |               |                    |               |                      |             |       |      |       |       |     |            |
|     |                                                                                                    |                |                  |              |               |                    |               |                      |             |       |      |       |       |     |            |
|     |                                                                                                    |                |                  |              |               |                    |               |                      |             |       |      |       |       |     |            |
|     |                                                                                                    |                |                  |              |               |                    |               |                      |             |       |      |       |       |     |            |
|     |                                                                                                    |                |                  |              |               |                    |               |                      |             |       |      |       |       |     |            |
| ENT | F1                                                                                                    | 7=Prin         | t Scree          | en, F        | 16=Car        | ncel               |               |                      | <b>F</b> 10 |       | 510  | 510   | -     |     | 10 00 00   |
|     | ₩ F                                                                                                    | 1 F2           | F3               | F4           | F5            | F6                 | -7 Fi         | 3 F9                 | F10         | F11   | F12  | F13   | F14   | F15 | 10.02.00   |
| F16 | ! €</th <th><b>3</b>   F18</th> <th>F19</th> <th></th> <th></th> <th></th> <th></th> <th></th> <th></th> <th></th> <th>F28</th> <th></th> <th></th> <th>F32</th> <th></th> | <b>3</b>   F18 | F19              |              |               |                    |               |                      |             |       | F28  |       |       | F32 |            |

For **successful file imports**, the following screen displays:

|   | A P  | CG Dist | =8991 | Rel=18 | 3.01.00 | 04/16/       | 2018 F | CW 00: | 1 SV C | :\DEVS\ | (S C:\( | SECON | )    | ٧     | VHITE |       |        | x    |
|---|------|---------|-------|--------|---------|--------------|--------|--------|--------|---------|---------|-------|------|-------|-------|-------|--------|------|
|   |      |         |       |        | F       | urcha        | nse Or | der E  | intry  | Uploa   | d Fra   | m Fil | e    |       |       |       | PURC 0 | 00   |
|   | Ente | er the  | uplo  | oad fi | ile pa  | ith ar       | nd nar | ne (e. | .q. C: | \PURC   | HASE    | POnnn | nnnn | .csv) | I     |       |        |      |
|   | C:\P | URCHA   | SE\55 | 5 FINA | NCE T   | EST F        | O NEW  | I VEND | OR.CS  | :U      |         |       |      |       |       |       |        |      |
|   | ***  | TMPOR   | T FII | E SIII | CESSE   | -<br>111 I Y | LOADE  | D ***  |        |         |         |       |      |       |       |       |        |      |
| Ì | -    |         |       |        | 02001   | ULLI         | Lond   |        |        |         |         |       |      |       |       |       |        |      |
| I |      |         |       |        |         |              |        |        |        |         |         |       |      |       |       |       |        |      |
|   |      |         |       |        |         |              |        |        |        |         |         |       |      |       |       |       |        |      |
|   |      |         |       |        |         |              |        |        |        |         |         |       |      |       |       |       |        |      |
|   |      |         |       |        |         |              |        |        |        |         |         |       |      |       |       |       |        |      |
|   |      |         |       |        |         |              |        |        |        |         |         |       |      |       |       |       |        |      |
|   |      |         |       |        |         |              |        |        |        |         |         |       |      |       |       |       |        |      |
|   |      |         |       |        |         |              |        |        |        |         |         |       |      |       |       |       |        |      |
|   |      |         |       |        |         |              |        |        |        |         |         |       |      |       |       |       |        |      |
|   |      |         |       |        |         |              |        |        |        |         |         |       |      |       |       |       |        |      |
|   |      |         |       |        |         |              |        |        |        |         |         |       |      |       |       |       |        |      |
|   |      |         |       |        |         |              |        |        |        |         |         |       |      |       |       |       |        |      |
|   |      | Enter   | tof   | ontir  | nue     |              |        |        |        |         |         |       |      |       |       |       |        |      |
|   |      | F1      | F2    | F3     | F4      | F5           | F6     | F7     | F8     | F9      | F10     | F11   | F12  | F13   | F14   | FIS Q | 18.02  | . 00 |
| I | F16  | 8       | F18   | F19    |         |              |        |        |        |         |         |       | F28  |       |       | F32   |        |      |

Georgia Department of Education December 3, 2018 • 3:27 PM • Page 60 of 122 All Rights Reserved.

| Step | Action                                                                                                    |
|------|----------------------------------------------------------------------------------------------------|
| 6    | <b>For successful file imports – existing vendor entries:</b> Select (Enter) to continue, and proceed to <i>Procedure D1</i> . Successful File Imports for Existing Vendor Information.                                                                                                    |
|      | <b>For successful file imports</b> – <u>new</u> vendor entries: Select (Enter) to continue, and proceed to <i>Procedure D2</i> . <i>Successful File Imports for "NEW" Vendor Information</i> .                                                                                                    |
|      | <b>For import file errors:</b> Screen-print the *** <i>Errors Found – CSV file cannot be loaded</i> ***                                                                                                    |
|      | screen, and select $\mathbf{F16}$ (F16 – cancel) to cancel the import process.                                                                                                    |
|      | Select <b>(F17</b> – Print Screen) to obtain a screen print of the <i>Purchase Order Entry Upload from File</i> screen. The screen print file will be available in the print queue with the name ' <i>PSCNnnnn</i> '.                                                                                                    |
|      | Refer to Appendix A: Purchase Order Entry and .csv Import File Error Processing and to<br>Appendix B: Purchase Order Entry .csv File Format Requirements for additional error<br>message examples, and for additional information to aid in the correction of errors. After<br>correcting the error(s), repeat this procedure beginning at Step 1. |

## **D1.** Successful File Imports for Existing Vendor Information

The following screen  $\underline{may}$  be displayed when the vendor name on the import file does not match the vendor name on the VENDOR file:

| A PCG Dist=8991 Rel=18.01.00 04/16/2018 PCW 001 SV C:\DEVSYS C:\SECOND WHITE                                                                                                    |
|----------------------------------------------------------------------------------------------------|
| Vendor Name Does Not Match VENDOR File PURC0100                                                                                                    |
| Hendor number on import file: 65 💌 HOME DEPOT INC.                                                                                                    |
|                                                                                                    |
|                                                                                                    |
| The vendor name entered on the import file does not match the vendor name associated with the vendor number on the import file.                                                                                                    |
| If the vendor number is correct, press ENTER to continue processing.                                                                                                    |
| If the vendor number is NOT correct, but the correct vendor number<br>exists on the VENDOR file, select the correct vendor number and press<br>ENTER to continue processing.                                                                                                    |
| Otherwise, F32 will allow the user to exit the program and edit                                                                                                    |
| the import file.                                                                                                    |
|                                                                                                    |
|                                                                                                    |
|                                                                                                    |
|                                                                                                    |
|                                                                                                    |
| ENTER to Validate F32 to Exit Program                                                                                                    |
| F1         F2         F3         F4         F5         F6         F7         F8         F9         F10         F11         F12         F13         F14         F13         F14         F14         F13         F14         F13         F14         F13         F14         F13         F14         F13         F14         F14         F13         F14         F14         F14         F14         F14         F14         F14         F14         F14         F14         F14         F14         F14         F14 |
| 16 F18 F19 F28 F32                                                                                                    |
| Action                                                                                                    |
| ENTER 2                                                                                                    |
| If the vendor number is correct: Select (Enter) to validate.                                                                                                    |
| If the vendor number is incorrect, but the correct vendor number exists on the                                                                                                    |
| VENDOR file: Select the dron down selection icon vithin the Vender number                                                                                                    |

Step

7

**import** field to choose the correct vendor number from the VENDOR file. Select **(Enter)** to validate.

Select **F32** (**F32** to Exit Program) to exit the purchase requisition import procedure altogether, or to modify the purchase requisition import file, and to repeat this procedure beginning at Step 1.

| PCG E   | Dist=8991 Rel=18.01.           | 00 04/16/2018                  | PCW 001 SV C:              | DEVSYS C:\              | SECOND                 | WHI             | TE     |            |
|---------|--------------------------------|--------------------------------|----------------------------|-------------------------|------------------------|-----------------|--------|------------|
|         |                                | Vendor                         | 'Name Does                 | Not Match               | VENDOR F               | ile             |        | PURC 01 00 |
| llandar | pumber op imp                  | aut Cilo.                      |                            |                         | -                      |                 |        |            |
| venuor  | number on Imp                  | ort file:                      | 55 VE                      | 0000 00000              | 2                      |                 |        |            |
| Vendor  | name on impor                  | t file: VI                     | ENDOR 00005                | 5                       |                        |                 |        |            |
|         | The vendor na<br>name associat | me entered or<br>ed with the v | n the impor<br>vendor numb | t file doe<br>er on the | s not mat<br>import fi | ch the v<br>le. | endor  |            |
|         | If the vendor                  | number is co                   | orrect, pres               | ss ENTER t              | o continu              | e proces:       | sing.  |            |
|         | If the vendor                  | number is NO                   | )T correct.                | but the c               | orrect ve              | ndor num        | ber    |            |
|         | exists on the                  | VENDOR file                    | , select th                | e correct               | vendor nu              | mber and        | press  |            |
|         |                                |                                |                            |                         |                        |                 |        |            |
|         | the import fi                  | 2 will allow<br>Le.            | the user t                 | o exit the              | program                | and edit        |        |            |
|         |                                |                                |                            |                         |                        |                 |        |            |
|         |                                |                                |                            |                         |                        |                 |        |            |
|         |                                |                                |                            |                         |                        |                 |        |            |
|         |                                |                                |                            |                         |                        |                 |        |            |
|         |                                |                                |                            |                         |                        |                 |        |            |
|         |                                |                                |                            |                         |                        |                 |        |            |
|         |                                |                                |                            |                         |                        |                 |        |            |
|         | to Save F16                    | to Reenter                     | F32 to Ex                  | it Program              |                        | 1 1             |        | 10 00 00   |
| F       | F2 F3 F                        | 4 F5 F6                        | F7 F8                      | F9 F10                  | F11 F12                | F13 F1          | 14 F15 | 18.02.00   |
| F16     | F18 F19                        |                                |                            |                         | F28                    |                 | F32    | ]          |
|         |                                |                                |                            |                         |                        |                 |        | -          |
| Acu     | on                             |                                |                            |                         |                        |                 |        |            |

| Step | Action                                                                                                    |
|------|----------------------------------------------------------------------------------------------------|
| 8    | Select <b>Enter</b> ) to save the vendor number, and continue.                                                                                                    |
|      | Select (to Reenter) to reenter the vendor information.                                                                                                    |
|      | Select F32 (F32 to Exit Program) to exit the purchase requisition import procedure altogether, or to modify the purchase requisition import file, and to repeat this procedure beginning at Step 1. |

Step 9

| rchase                    | Drder           | Entry       | UE<br>UE               | endor     | : <u>55</u> | PCW 001      |      | C:/DEV3 | rs C:\ | SECONL | ,    |       | WHILE |             |      |         | PURC 01 00 |
|---------------------------|-----------------|-------------|------------------------|-----------|-------------|--------------|------|---------|--------|--------|------|-------|-------|-------------|------|---------|------------|
| υυτρυτ                    | :  0=0          | ther 💌      | I                      |           |             |              |      |         |        |        |      |       |       |             |      |         |            |
| Bill to                   | - Fac           | ility       | : 195                  | Bui       | ldin        | g: <u>1</u>  |      |         |        |        |      |       | (F18  | )           |      |         |            |
| Ship to                   | - Fac<br>- Iami |             | : <u>20</u> 1<br>1 dor | BUI       | 1010        | ig: <u>1</u> | ocer | intion  | - 516  | IONCE  | - 15 | т ро  | (119  | )<br>DN dat |      | 1. Z OC | /2819      |
|                           | . <u>Janı</u>   | e bui.      | ruei                   |           | -           | B            | enui | sition  | . #:   | INTICL | 1123 | 51 10 |       | Amnunt      |      | 47 05   | 5355-81    |
| Yr Fnd I                  | F Prqm          | Fnct        | Objct                  | Fct       | ψB          | Addt'1       |      | Amou    | int    |        |      |       |       |             |      |         |            |
| <u>18 100 </u>            | <u>1011</u>     | 1000        | 432.00                 | 19        | 51          |              |      | 5       | 336.8  | 1      |      |       |       |             |      |         |            |
| <u>18 100 </u>            | <u>    1011</u> | <u>1000</u> | 44222                  | <u>19</u> | 51          |              |      |         | 1.0    | 0      |      |       |       |             |      |         |            |
| <u>18 100</u>             | <u>1011</u>     | <u>1000</u> | 44300                  | 19        | 51          |              |      |         | 1.0    | 0      |      |       |       |             |      |         |            |
| <u>18 100</u>             | <u>1011</u>     | 1000        | 6100                   | 19        | 51          |              |      |         |        | 10     |      |       |       |             |      |         |            |
| <u>18 100</u> .<br>10 100 | <u>1011</u>     | 1000        | 01041                  | 19        | 21          |              |      |         | 1.0    | 10     |      |       |       |             |      |         |            |
| 10 100                    | 1011            | 1000        | 615.00                 | 1 10      | 21          |              |      |         | 1.0    | 10     |      |       |       |             |      |         |            |
| 18 100                    | 1011            | 1000        | 61680                  | 1 10      | ź <u>†</u>  |              |      |         | 1.0    | 10     |      |       |       |             |      |         |            |
| 18 100                    | 1021            | 1000        | 432.00                 | 19        | 51          |              |      |         | 1.0    | 00     |      |       |       |             |      |         |            |
| 18 100                    | 1021            | 1000        | 44222                  | 19        | 51          |              |      |         | 1.0    | 0      |      |       |       |             |      |         |            |
| <u>18 100</u>             | 1021            | 1000        | 44300                  | 19        | 51          |              |      |         | 1.0    | 10     |      |       |       |             |      |         |            |
| <u>18 100 </u>            | <u>1021</u>     | <u>1000</u> | <u>6100</u>            | <u>19</u> | 51          |              |      |         | 1.0    | 0      |      |       |       |             |      |         |            |
| <u>18 100</u>             | <u>1021</u>     | <u>1000</u> | <u>6104</u> 1          | 19        | 51          |              |      |         | 1.0    | 0      |      |       |       |             |      |         |            |
| <u>18 100</u>             | <u>1021</u>     | <u>1000</u> | <u>6110</u>            | <u>19</u> | 51          |              |      |         | 1.0    | 0      |      |       |       |             |      |         |            |
| <u>18 100</u>             | <u>1021</u>     | 1000        | 6150                   | 19        | <u>2</u> 1  |              |      |         | 1.     | 10     |      |       |       |             |      |         |            |
| <u>18 100</u><br>10 100   | <u>1021</u>     | 1000        | 01000                  | <u>19</u> | 21          |              |      |         | 1.0    | 10     |      |       |       |             |      |         |            |
| 18 100                    | 1450            | 2500        | 61000                  | 801       | 0 1         |              |      |         | 1.0    | 10     |      |       |       |             |      |         |            |
| 18 100                    | 1450            | 2500        | 6100                   | 801       | ŏ 1         |              |      |         | 1.0    | 0      |      |       |       |             |      |         |            |
| 18 100                    | 1450            | 2500        | 6100                   | 801       | 01          |              |      |         | 1.0    | 0      |      |       |       |             |      |         |            |
|                           |                 |             |                        |           | _           |              |      |         |        | _      |      |       |       |             |      |         |            |
|                           |                 |             |                        |           |             |              | _    |         | _      |        |      |       | _     |             |      |         |            |
| nter To                   | Valid           | ate         | F17=F                  | rtSc      | rn          | F18=Se       | lect | Bill    | IO F   | 19=Se  | lect | Ship  | ſO    | F16         | to E | xit     | 40 00 00   |
| 😽 F1                      | F2              | F3          | F4                     | F5        | F6          | F7           | F8   | F9      | F10    | F11    | F12  | F13   | F14   | F15         |      |         | 18.02.00   |
| ( <b>-</b>                | F18             | F19         |                        |           |             |              |      |         |        |        | F28  |       |       | F32         |      |         |            |
|                           | 1               |             |                        |           |             | 1            |      | 1       | 1      |        |      |       | 1     | 1           | -    |         |            |
| A (8                      |                 |             |                        |           |             |              |      |         |        |        |      |       |       |             |      |         |            |
| Actio                     | n               |             |                        |           |             |              |      |         |        |        |      |       |       |             |      |         |            |
|                           |                 | -           |                        |           |             |              |      |         |        |        |      |       |       |             |      |         |            |

Select (Enter) to validate the entries.

Select (F17 – Print Screen) to obtain a screen print of the *Purchase Order Entry* screen. The screen print file will be available in the print queue with the name '*PSCNnnnn*'.

| 🖪 PCG E                      | Dist=8991                               | Rel=18           | .01.00 (           | 04/16/2      | 018 P          | CW 00: | 1 SV C            | :\DEVSY        | S C:\S               | SECOND                                 |               | ٧     | VHITE                   |                    |    |            |
|------------------------------|-----------------------------------------|------------------|--------------------|--------------|----------------|--------|-------------------|----------------|----------------------|----------------------------------------|---------------|-------|-------------------------|--------------------|----|------------|
| Purchase                     | e Order                                 | Entry            | Ve                 | ndor         |                | 55     | U                 | ENDOR          | 0000                 | 55                                     | <b>.</b>      |       |                         |                    |    | PURC 01 00 |
| PO Outpu<br>Bill t<br>Ship t | it: 0=0<br>:0 - Fac<br>:0 - Fac         | other 💌          | <br>: 195<br>: 201 | Bui]<br>Bui] | .ding<br>.ding | 1 9    | S<br>MITH<br>MITH | MITH,<br>SCHOO | GA<br>L 019<br>L 020 | 15<br>11                               |               | 3     | (F18)<br>(F18)<br>(F19) | )<br>)<br>)0 data  |    | 105 (2040  |
|                              | IT: Jah                                 | TG BUT           | Tuer               |              |                | F      | Renuis            | ition          | #: A                 | RCD-12                                 | 3             | IPU   |                         | v uate:<br>Amount: | 4  | 5355-81    |
| Yr Fno                       | I F Prq                                 | m Fnct           | Objct              | Fctu         | BA             | ddt']  |                   | Amou           | nt                   |                                        | Â             | cct B | al A                    | ter Ent            | ry | 2022101    |
| 18 100                       | 101                                     | 1 1000           | 43200              | 195          | 1              |        |                   | 5              | 336.8                | 1                                      |               |       | - 29                    | 143.97-            | 1  |            |
| 18 100                       | ) 101 <sup>.</sup>                      | 1 1000           | 44222              | 195          | 1              |        |                   |                | 1.0                  | 0                                      |               |       | -                       | 449.40             |    |            |
| 18 100                       | ) 101                                   | 1 1000           | 44300              | 195          | 1              |        |                   |                | 1.0                  | 0                                      |               |       |                         | 5181.25            |    |            |
| 18 100                       | ) 101                                   | 1 1000           | 61000              | ) 195        | 1              | 1      | I                 |                | 1.0                  | 0                                      |               |       |                         | 203.00-            |    |            |
| 18 100                       | 101                                     | 1 1000           | 61041              | 195          | 1              |        |                   |                | 1.0                  | 0                                      |               |       | -                       | 004.00-            |    |            |
| 18 100                       | 1 101                                   | 1 1000           | 6110               | 1 195        |                |        |                   |                | 1.6                  | ម                                      |               |       |                         | 4.00-              |    |            |
| 18 100                       | 1 101                                   | 1 1000           | 01500              | 1 195        |                |        |                   |                | 1.0                  | 10                                     |               |       |                         | 35.00-             |    |            |
| 18 100                       | 101                                     | 1 1000           | 01000              | 195          |                |        |                   |                | 1.0                  | 10                                     |               |       |                         | 7987.00<br>007 00  |    |            |
| 10 100                       | J 102<br>3 102-                         | I IUUU<br>4 4000 | 43200              | 1 193        |                |        |                   |                | 1.0                  | 10                                     |               |       |                         | 1987.00<br>1706 99 |    |            |
| 18 100                       | ) 102<br>) 109-                         | 1 1000<br>1 1000 | 44222              | 1 201        |                |        |                   |                | 1.0                  | 10                                     |               |       |                         | 790.33             |    |            |
| 18 100                       | 105                                     | 1 1000           | 64100              | 1 1 1 1      | 11             |        |                   |                | 1.0                  | 10                                     |               |       | 12                      | 1700 00            |    |            |
| 18 100                       | 1 1 1 1 1 1 1 1 1 1 1 1 1 1 1 1 1 1 1 1 | 1 1000           | 61041              | 199          | 1              |        |                   |                | 1.6                  | เด                                     |               |       |                         | 578.00-            |    |            |
| 18 100                       | 105                                     | 1 1000           | 6160               | 10           | i i            |        |                   |                | 1.0                  | 0                                      |               |       |                         | 1.00-              |    |            |
| 18 100                       | 105                                     | 1 1000           | 61500              | 100          | 1 1            |        |                   |                | 1.0                  | 0                                      |               |       |                         | 1.00-              |    |            |
| 18 100                       | ) 102 <sup>.</sup>                      | 1 1000           | 61600              | 195          | 1              |        |                   |                | 1.0                  | 0                                      |               |       | 59                      | 962.25-            |    |            |
| 18 100                       | 105                                     | 1 1000           | 61200              | 100          | 1 1            | 1      | 1                 |                | 1.8                  | 0                                      |               |       |                         | 1.00-              |    |            |
| 18 100                       | ) 108 <sup>.</sup>                      | 1 1000           | 44222              | 201          | 1              |        |                   |                | 1.0                  | 0                                      |               |       | 5                       | 5251.73            |    |            |
| 18 100                       | ) 108 <sup>.</sup>                      | 1 1000           | 44300              | 0 201        | 1              |        |                   |                | 1.0                  | 0                                      |               |       |                         | 184.25             |    |            |
| 18 100                       | 121                                     | 0 2210           | 58000              | ) 100        | 1              |        |                   |                | 1.0                  | 0                                      |               |       |                         | 1.00-              |    |            |
|                              |                                         |                  |                    |              | 0.0055         | EVE    |                   |                |                      |                                        | _             |       | C                       |                    |    | J          |
| н н                          | gniigh                                  | ceo ba           | Taucea             | are<br>c+-   | OVER           | -EXPE  | NUED!             | Indi           | cate<br>547-         | allowa                                 | nce<br>Source | or re | tusa.                   | LT                 |    |            |
| ENTER .                      |                                         | L 50             | 54                 | r 1ª         | HLLU           | w, r5  | -Ke-E             | l roll         | r 17=                | TTTTTTTTTTTTTTTTTTTTTTTTTTTTTTTTTTTTTT | sure          | ell   |                         |                    |    | 19 02 00   |
| ₩ F                          | F2                                      | +3               | F4                 | F5           | 16             | F7     | 1-8               | 1-9            | FIU                  | F11                                    | FTZ           | 113   | 114                     | F15                |    | 10.02.00   |
| F16                          | <b>F</b> 18                             | F19              |                    |              |                |        |                   |                |                      |                                        | F28           |       |                         | F32                |    |            |

| Step | Action                                                                                                    |
|------|----------------------------------------------------------------------------------------------------|
| 10   | If the data entered is correct, the <i>Purchase Order Confirmation</i> screen displays and will contain the account balances <u>after</u> the encumbrance of this purchase order. The unencumbered balance for the account(s) are examined for adequate balances(s). If the balance is available, the purchase order amount will be encumbered (reserved). If there is an insufficient balance, the user is notified and has the option to accept or reject the over-expenditure. Any balances that are OVER-EXPENDED will be highlighted and a message will be displayed.                       |
|      | If the balance contains a negative (-) amount, the " <i>Highlighted balances are over-expended!</i><br><i>Indicate allowance or refusal!</i> " message will be displayed. The following Fkey options will become available: F1 = Allow, F5 = Re-enter, F17=Print screen. To accept the over-expenditure, select <b>F1</b> (F1 - Allow). To reject the over-expenditure, select <b>F5</b> (F5 - Re-enter) and return to <i>Step 9</i> to re-enter the account's information.<br>Select <b>F1</b> ( <b>F17</b> – Print Screen) to obtain a screen print of the <i>Purchase Order Entry</i> screen. |
|      | The screen print file will be available in the print queue with the name ' <i>PSCNnnnn</i> '.                                                                                                    |
|      | To accept the over-expenditure, select <b>F1</b> (F1 - Allow), and then <b>ENTER</b> (Enter - Continue) to update the entries.                                                                                                    |

| A PCG Dist=8991 Rel=18.01.00 04/16/2018 PCW 001 SV C:\DE                                                                                                    | /SYS C:\SECOND  | WHITE                   |            |
|----------------------------------------------------------------------------------------------------|-----------------|-------------------------|------------|
| Purchase Order Entry - I<br>Page: 1 Amount:                                                                                                    | nventory Lines  |                         | PURC 01 00 |
| Tage. I mount.                                                                                                    | 5,055.01        |                         |            |
| Quantity Unit Description                                                                                                    | Unit Price      | Total                   |            |
| <u>10bx 123456 - Test Purchase Order</u>                                                                                                    |                 | 9.90                    |            |
| <u> </u>                                                                                                    | .50             | .50                     |            |
| <u>         2   cs 2345 – Pigs                                   </u>                                                                                                    |                 | 1.50                    |            |
| <u> </u>                                                                                                    | 1.00            | 3.00                    |            |
| <u>     4  ea 4567 – Rats                                   </u>                                                                                                    | 2.00            | 8.00                    |            |
| <u> </u>                                                                                                    |                 | 15.00                   |            |
| <u>6</u> <u>ea</u> <u>6789 - Snails</u>                                                                                                    | 45.00           | 270.00                  |            |
| <u> </u>                                                                                                    | 5.00            | 35.00                   |            |
| <u>8 gr 8901 - Meow</u>                                                                                                    | <u> </u>        | 48.00                   |            |
| <u> </u>                                                                                                    |                 | 03.00                   |            |
| <u>10 DX 1111 - НИННИННИН</u>                                                                                                    | 8.00            | 80.00                   |            |
| <u>11</u> <u>ed</u> <u>2222 - BBBBBBBB</u>                                                                                                    | <u> </u>        | 400.00                  |            |
| $\frac{12}{12} \frac{13}{12} \frac{13}{12} 13$ | 11 88           | 1120.00                 |            |
| 1h op 5555 - 5555555                                                                                                    | 12 88           | 169 88                  |            |
| 15 by 6666 - EEEEEEE                                                                                                    | 12.00           | 105.00                  |            |
|                                                                                                    |                 | 6/ 00                   |            |
|                                                                                                    | 14.00           | 238 88                  |            |
| 18 or 9909 - IIIIIIIIII                                                                                                    | 15 00           | 270.00                  |            |
| 19 ea 1212 - JULUUUUU                                                                                                    | 16.00           | 304.00                  |            |
| 20 bx 1313 - KKKKKKKKKKKK                                                                                                    | 17.00           | 340.00                  |            |
| 21 ea 1414 - LLLLLLLLLLLLL                                                                                                    | 14.00           | 294.00                  |            |
| 22 cs 1515 - MMMMMMMMMMMMMM                                                                                                    | 18.00           | 396.00                  |            |
| 23 gr 1616 - NNNNNNNNNNNN                                                                                                    | 19.00           | 437.00                  |            |
| 24 ea 1717 - 00000000000                                                                                                    | 20.00           | 480.00                  |            |
| 25 gr 1818 - PPPPPPPPPPP                                                                                                    | 22.00           | 550.00                  |            |
|                                                                                                    |                 |                         |            |
| Enter=Continue, F8=Exit to PO entry, F17=PrtSc                                                                                                    | rn, F16=Restart |                         |            |
| 🐨 F1 F2 F3 F4 F5 F6 F7 F8 F9                                                                                                    | F10 F11 F12 F   | 13 F14 <sub>F15</sub> 🔍 | 18.02.00   |
| "두 🚑   F18   F19                                                                                                    | F28             | F32                     |            |
|                                                                                                    |                 |                         |            |

## Step

11

Action

## Select (Enter) to continue.

Enter up to twenty six (26) description detail lines for the purchase order on a single page, and additional pages as necessary. Up to 15 pages are allowed for a single P.O. Select ENTER to compute the totals and display them. If more detail lines are needed, press ENTER to display another screen. Continue entering information. At any time during the entry of purchase order detail, F8 may be selected to return to the initial Purchase Order Entry screen. If there are no more detail lines, select F12 to validate the purchase order detail amount. If the detail total amount does not equal the purchase order amount, press F16 to re-enter correct amounts, starting on the first page of detail lines. Once the amounts are correct, press F28 to post the purchase order detail.

At any time during the entry of purchase order detail information, **F8** (**F8** - Exit to PO Entry Screen) may be selected to return to the initial Purchase Order Entry screen.

| PCG Dist=8 | 991 Re  | I=18.01.00 | 04/16/                                  | 2018 F | CW 00  | 1 SV C | :\DEVS) | /S C:\! | SECONE     | )    | ٧   | VHITE |       |            |
|------------|---------|------------|-----------------------------------------|--------|--------|--------|---------|---------|------------|------|-----|-------|-------|------------|
|            |         | Рале       | Purcha                                  | ise Or | der E  | Entry  | - Inv   | entor   | y Lin<br>1 | es   |     |       |       | PURC 01 00 |
|            |         | ruge       |                                         |        | mou    |        |         | 055.0   |            |      |     |       | _     |            |
| Quantity l | Jnit    |            | Descr                                   | iptic  | n _    |        |         |         | Unit       | Pric | e   | Tota  | al    |            |
| 10         | bx 12   | 3456 -     | lest P                                  | urcha  | ise Or | rder   |         |         |            | -9   | 9   |       | 9.90  |            |
| 1          | ea 78   | 90 - Un:   | LCORN                                   | Horns  |        |        |         |         |            | -5   | ម   |       | .50   |            |
| 2          | CS 23   | 45 - P1    | gs                                      |        |        |        |         |         |            |      | 5   |       | 1.50  |            |
| 3          | gr 34   | 56 - Ea    | rs -                                    |        |        |        |         |         |            | 1.0  | ម   |       | 3.00  |            |
| 4          | ea 45   | 67 - Ra    | ts                                      |        |        |        |         |         |            | 2.0  | 0   |       | 8.00  |            |
| 5          | bx 56   | 78 - Ca    | ts                                      |        |        |        |         |         |            | 3.0  | 0   |       | 15.00 |            |
| 6          | ea 67   | 89 - Sn    | ails                                    |        |        |        |         |         |            | 45.0 | 0   | 2     | 70.00 |            |
| 7          | CS 78   | 90 - Do    | js                                      |        |        |        |         |         |            | 5.0  | 0   |       | 35.00 |            |
| 8          | gr 89   | 01 - Me    | DW                                      |        |        |        |         |         |            | 6.0  | 0   |       | 48.00 |            |
| 9          | ea 90   | 12 - GR    | RRRR                                    |        |        |        |         |         |            | 7.0  | 0   |       | 63.00 |            |
| 10         | bx 11   | 11 - AA    | AAAAAA                                  | IAAA   |        |        |         |         |            | 8.0  | 0   |       | 80.00 |            |
| 11         | ea 22   | 22 - BB    | BBBBBB                                  | 1      |        |        |         |         |            | 9.0  | 0   |       | 99.00 |            |
| 12         | cs 33   | 3 - CCC    | ccccc                                   | 00     |        |        |         |         |            | 10.0 | 0   | 13    | 20.00 |            |
| 13         | gr 44   | 44 - DD    | DDDDDD                                  | D      |        |        |         |         |            | 11.0 | 0   | 1     | 43.00 |            |
| 14         | ea 55   | 55 - EE    | EEEEE                                   | EE     |        |        |         |         |            | 12.0 | 0   | 10    | 68.00 |            |
| 15         | bx 66   | 66 - FF    | FFFFF                                   | F      |        |        |         |         |            | 13.0 | 0   | - 19  | 95.00 |            |
| 16         | ea 77   | 77 - GG    | GGGGGG                                  | G      |        |        |         |         |            | 4.0  | 0   |       | 64.00 |            |
| 17         | CS 88   | 88 - HH    | ннннн                                   | нннн   |        |        |         |         |            | 14.0 | 0   | 23    | 38.00 |            |
| 18         | gr 99   | 99 – II    | [ ] ] ] ] ] ] ] ] ] ] ] ] ] ] ] ] ] ] ] | IIIII  |        |        |         |         |            | 15.0 | 0   | 2     | 70.00 |            |
| 19         | ea 12   | 12 - JJ    | 111111                                  | 1111   |        |        |         |         |            | 16.0 | 0   | 3     | 04.00 |            |
| 20         | bx 13   | 13 - KK    | KKKKK                                   | KKKK   |        |        |         |         |            | 17.0 | 0   | 3-    | 40.00 |            |
| 21         | ea 14   | 14 - LLI   | LLLLL                                   | LLLL   | L      |        |         |         |            | 14.0 | 0   | 2     | 94.00 |            |
| 22         | cs 15   | 15 - MM    | иммими                                  | иммим  | IMM    |        |         |         |            | 18.0 | 0   | 3     | 96.00 |            |
| 23         | gr 16   | 16 - NN    | иннин                                   | INNNN  | INN    |        |         |         |            | 19.0 | 0   | - 40  | 37.00 |            |
| 24         | ea 17   | 17 - 00    | 000000                                  | 0000   |        |        |         |         |            | 20.0 | 0   | - 4   | 80.00 |            |
| 25         | gr 18   | 18 - PP    | РРРРР                                   | РРРР   | •      |        |         |         |            | 22.0 | 0   | 5     | 50.00 |            |
|            | -       |            |                                         |        |        |        |         |         |            |      |     |       |       |            |
| Enter=Cont | tinue 🕻 | F12=Va     | Lidate                                  | F17    | =PrtS  | Sern,  | F16=8   | lestar  | t          |      |     |       |       |            |
| ENTER F1   | F2   F  | 3 F4       | E5                                      | FG     | F7     | F8     | E9      | F10     | F11        | F12  | F13 | F14   | Q     | 18.02.00   |
|            | 10 E1   | 19         |                                         |        |        |        |         |         |            | E20  |     |       | F15 - |            |
| F16        | 10 F    | 13         |                                         |        |        |        |         |         |            | FZ0  |     |       | FGZ   |            |

### Step Action

12

Select F12 (F12 – Validate) to validate the detail entries.

If more detail lines are needed, press (ENTER) to display another screen. Continue entering information. Up to 15 pages are allowed for a single P.O.

If the detail total dollar amount does not equal the purchase order amount, select F16 - Restart) to re-enter the correct amount(s) on the Purchase Order Detail screen, starting on the first page of detail lines.

Select F17 – Print Screen) to obtain a screen print of the Purchase Order Detail screen. The screen print file will be available in the print queue with the name 'PSCNnnnn'.

| PCG E   | ist=8991        | Rel=1            | 8.01.00   | 04/16/                   | 2018                    | PCW 00           | 01 SV C      | :\DEVS\    | /S C:\{ | SECON      | D                | ١        | NHITE |                |         |         |
|---------|-----------------|------------------|-----------|--------------------------|-------------------------|------------------|--------------|------------|---------|------------|------------------|----------|-------|----------------|---------|---------|
|         |                 |                  | P<br>Page | urcha<br>1               | ase O                   | rder<br>Amou     | Entry<br>nt: | - Inv<br>5 | entor   | y Lir      | nes              |          |       |                |         | PURC 01 |
|         |                 |                  | . uge .   |                          |                         | miou             |              | -,         | 05510   |            |                  |          |       | _              |         |         |
| Quanti  | ty Uni          | .t               |           | Desci                    | ripti                   | on               |              |            |         | Unit       | : Pri            | ce       | Tot   | :al            | -       |         |
|         | 10 02           | 1234             | 20 - I    | est H                    | rurch                   | ase U            | rder         |            |         |            |                  | 99<br>50 |       | 9.9            | ប       |         |
|         | 1 ea            | 1 7890           | - UN1     | corn                     | Horn                    | 5                |              |            |         |            |                  | 50       |       |                | 0       |         |
|         | 2 05            | 9164             | - F19     | S                        |                         |                  |              |            |         |            | - 4 <sup>-</sup> | 75<br>88 |       | 9.0            | 0<br>0  |         |
|         | a gr            | 5450             | - Car     | -                        |                         |                  |              |            |         |            |                  | 00       |       | 0.0            | 0<br>0  |         |
|         | 5 hs            | 5678             | - Cat     |                          |                         |                  |              |            |         |            | 3                | 88       |       | 15 0           | 9       |         |
|         | 6 62            | 6789             | - 504     | ils                      |                         |                  |              |            |         |            | 45               | 66       |       | 70 0           | a       |         |
|         | 7 69            | 7890             | - Doo     | 15                       |                         |                  |              |            |         |            | 5.               | ดด       |       | 35.0           | ด       |         |
|         | 8 01            | 8901             | - Meg     | w                        |                         |                  |              |            |         |            | 6.               | 00       |       | 48.0           | 0       |         |
|         | 9 ea            | 9012             | - GRR     | RRRR                     |                         |                  |              |            |         |            | 7.               | 00       |       | 63.0           | 9       |         |
|         | 10 b>           | : 1111           | - 888     | AAAAA                    | AAAA                    |                  |              |            |         |            | 8.               | 00       |       | 80.0           | 0       |         |
|         | 11 ea           | 2222             | - BBB     | BBBBB                    | В                       |                  |              |            |         |            | 9.               | 00       |       | 99.0           | 9       |         |
|         | 12 cs           | 333 -            | - cccc    | CCCCC                    | CCC                     |                  |              |            |         |            | 10.              | 00       | 1     | 20.0           | 0       |         |
|         | 13 gr           | 4444             | - DDD     | DDDD                     | DD                      |                  |              |            |         |            | 11.              | 00       | 1     | 43.0           | 9       |         |
|         | 14 ea           | 5555             | - EEE     | EEEEE                    | EEE                     |                  |              |            |         |            | 12.              | 00       | 1     | 68.0           | 0       |         |
|         | 15 bx           | 6666             | - FFF     | FFFFF                    | FF                      |                  |              |            |         |            | 13.              | 00       | 1     | 95.0           | 0       |         |
|         | 16 ea           | 7777             | - GGG     | GGGGG                    | GG                      |                  |              |            |         |            | 4.               | 00       |       | 64.0           | 9       |         |
|         | 17 CS           | 8888             | – HHH     | нннн                     | нннн                    | _                |              |            |         |            | - 14 -           | 00       | 2     | 238.0          | 0       |         |
|         | 18 gr           | 9999             | - 111     | IIII                     |                         | I                |              |            |         |            | 15.              | 00       | 2     | 270.0          | 0       |         |
|         | 19 ea           | 1212             | - 111     | 11111                    | 1111                    |                  |              |            |         |            | 16.              | មម       |       | 104.0          | ប       |         |
|         | 20 03           | 1313             | - KKK     | RKKK                     | KKKKK                   | к                |              |            |         |            | 17.              | 00       |       | 40.0           | 0       |         |
|         | 21 ea<br>22 ac  | 1 1414<br>• 4646 | - LLL     | LLLL                     |                         | LL               |              |            |         |            | 14.              | 00       | 2     | 94.0           | 0       |         |
|         | 22 US<br>22 av  | 1515             | - PIPIP   | 1141441411<br>1515151515 | TETETET<br>SISISISISISI | PIPIPI<br>NININI |              |            |         |            | 18.              | 00       |       | 190.0<br>197 A | 0<br>0  |         |
|         | zə yr<br>Əlı o: | 1010             | - 000     |                          | 10000                   |                  |              |            |         |            | 20               | 00       | Ĵ     | 137.U<br>198 8 | ย<br>ด  |         |
|         | 24 ec<br>25 ni  | 1818             | - PPP     | PPPPF                    | PPPPP                   | р                |              |            |         |            | 20.              | 66       |       | 50.0           | 9       |         |
|         | co gi           | 1010             |           | ~~~                      |                         |                  |              |            | D       | etail      | tot.             | al:      | 53    | 55.8           | 1       |         |
| F17     | =PrtSc          | rn. F            | 28=Upd    | late                     | F16=                    | Resta            | rt           |            | -       |            |                  |          |       |                |         |         |
| ENTER F | F2              | E3               | E4        |                          | FG                      | E7               | F8           | F9         | F10     | E11        | F12              | F13      | E14   |                | 2       | 18.02.  |
|         |                 | E10              |           |                          |                         |                  |              |            |         |            | 500              |          |       | F15 1          | <u></u> |         |
| F16 🕶 🧉 | F18             | 1-19             |           |                          |                         |                  |              |            |         |            | F28              |          |       | 1-3,           | 2       |         |
|         |                 |                  |           |                          |                         |                  |              |            |         |            |                  |          |       |                |         |         |
| Acti    | on              |                  |           |                          |                         |                  |              |            |         |            |                  |          |       |                |         |         |
|         |                 |                  |           |                          |                         |                  |              |            |         |            |                  |          |       |                |         |         |
| C al-   | et F            | 28               | E-10      | ТT                       | a da t                  | - ) ( -          |              | 41         |         | - <b>1</b> |                  | مەلە     |       |                |         |         |
|         | CI I            |                  | r ZX      | — U1                     | ndat                    | eite             | ) DOSI       | тпе        | Dilra   | enas       | e or             | aer      |       |                |         |         |
| PCG Dist=8991 R | el=18.01.00 04/16/2018 PCW 001 SV C:\DEVSYS      | C:\SECOND WHITE                 | _ <b>D</b> X  |
|-----------------|--------------------------------------------------|---------------------------------|---------------|
|                 |                                                  |                                 | PURC 01 00    |
|                 |                                                  | _                               |               |
|                 | Purchase order number:                           | 162                             |               |
|                 | Amount: 5,3                                      | 355.81                          |               |
|                 | Vendor: 55                                       |                                 |               |
|                 | Assigned to: VENDOR 000055<br>0045 VENDOR STREET |                                 |               |
|                 | SMITH, GA                                        | 33333                           |               |
|                 |                                                  |                                 |               |
|                 |                                                  |                                 |               |
|                 |                                                  |                                 |               |
|                 |                                                  |                                 |               |
|                 |                                                  |                                 |               |
|                 |                                                  |                                 |               |
|                 | F17=Print Screen, ENTER or                       | r F16 to Continue               |               |
| F1 F2           | F3 F4 F5 F6 F7 F8 F9 F1                          | 0 F11 F12 F13 F14 F15 F12       | 18.02.00      |
| 16 <b>-</b>     |                                                  | 120 132                         |               |
| Action          |                                                  |                                 |               |
| Make a not      | e of the <b>Purchase Order Num</b>               | <b>ber</b> assigned to the P.O. |               |
| ENTER           |                                                  |                                 |               |
| Select          | $(Enter)$ or $\underline{F16}$ (F16) to co       | ontinue.                        |               |
| Select 🔿        | (F17 – Print Screen) to obtai                    | n a screen print of the Finc    | ıl Purchase O |
|                 | • • • • • • • • • • • • • • • • • • • •          | 11 • 11 • 1                     | <i>d</i> (D)  |

| Load from file? <u>N</u>                                 |   |
|----------------------------------------------------------|---|
|                                                          |   |
|                                                          |   |
|                                                          |   |
|                                                          |   |
|                                                          |   |
|                                                          |   |
|                                                          |   |
|                                                          |   |
|                                                          |   |
|                                                          |   |
|                                                          |   |
|                                                          |   |
|                                                          |   |
|                                                          |   |
| FIG F1 F2 F3 F4 F3 F6 F7 F6 F3 F10 F11 F12 F13 F14 F15 € |   |
|                                                          | ) |
|                                                          |   |

| ſ    | PCG Dist=8991         Rel=17.03.00         09/15/2017         PCW 001         SV         C:\DEVSYS         C:\SECOND         WHITE                                                                                                    |                               |
|------|----------------------------------------------------------------------------------------------------|-------------------------------|
|      | Financial Accounting & Reporting                                                                                                    | PR 00P                        |
|      | Financial Accounting & Reporting         FKey       Purchase Order Processing         1       -         1       -         2       -         3       -         3       -         5       -         6       -         1       -         1       -         2       -         1       -         2       -         1       -         2       -         2       -         1       -         2       -         3       -         1       -         2       -         2       -         3       -         2       -         2       -         3       -         2       -         2       -         2       -         2       -         2       -         2       -         2       -         3       -         2       -         3       -         2 | P K 00P                       |
| Step | Master Userlist PAY MONTOR MONTOR                                                                                                    | 17.03.00                      |
| 16   | Select FIG (F16 -Exit) to return to the <i>Financial Accounting &amp; Rep</i><br>or select Master (Master) to return to the <i>Business Applications Master</i>                                                                                                    | orting Master Menu<br>r Menu. |

#### **D2.** Successful File Imports for "NEW" Vendor Information

For successful file imports with "NEW" vendor entries, the following screen displays:

|              | sey key:                                                                                                    |                       | 000055                  |                   |               | S               | status         | • <u>A</u>      |                 |               |          |
|--------------|----------------------------------------------------------------------------------------------------|-----------------------|-------------------------|-------------------|---------------|-----------------|----------------|-----------------|-----------------|---------------|----------|
|              | Haaress:                                                                                                    |                       |                         |                   |               |                 |                |                 |                 |               |          |
|              | City:                                                                                                    |                       |                         |                   | State         |                 | Zip:           |                 |                 | PO Outout:    | 0_0ther  |
|              | Remit to - Address:                                                                                                    |                       |                         |                   |               |                 |                |                 |                 | ro oucpuc.    |          |
|              | City:                                                                                                    |                       | Cor                     | taat.             | State         | :               | Zip:           |                 |                 | _             |          |
|              | FAX:                                                                                                    |                       | 01                      | ILACL:            |               |                 |                |                 | -               |               |          |
|              | Email:                                                                                                    |                       |                         |                   |               |                 |                |                 |                 |               |          |
|              | Fed ID (Y/N):                                                                                                    | _ F                   | ed W9: N,               | /A                |               | •               | ]              | Fed L           | LC Ty           | pe: N/A       | •        |
|              | SSN / Fed ID:                                                                                                    | 0000000               | <u>00</u>               |                   |               |                 | E-U            | Verify          | , numb          | er:           | _        |
|              | 4000 (11/11) -                                                                                                    |                       |                         |                   |               | A               | uthor          | izati           | lon Da          | ite:          |          |
|              | 1099 (Y/N):<br>Name control:                                                                                            | Ы                     |                         |                   |               |                 |                |                 |                 |               |          |
|              | Foreign indicator:                                                                                                    | N                     |                         |                   |               |                 |                |                 |                 |               |          |
|              | One item new checks                                                                                                    | N / U / NN            |                         |                   |               |                 |                |                 |                 |               |          |
|              | one riew per check.                                                                                                    | <u>n</u> (1711)       |                         |                   |               |                 |                |                 |                 |               |          |
|              | NOTE: If you thi                                                                                                    | nk that t             | this vendo              | or is a           | lread         | ly in           | the s          | yster           | n, F16          | will          |          |
|              | allow the<br>Otherwise                                                                                                  | user to s<br>F32 will | select an<br>1 allow ff | existi<br>Ne User | ng ve<br>to e | endor<br>exit t | and c<br>he nr | omple:<br>onran | ete th<br>1 and | e PO.<br>edit |          |
|              | the import                                                                                                    | file.                 | ENTER will              | conti             | nue t         | to ADD          | ) the          | venda           | or.             | cure          |          |
|              |                                                                                                    | 7 to Dui              | nt Coucon               |                   |               |                 |                |                 |                 |               |          |
|              | E4                                                                                                    | / LO PETI             | ne screen               | • on PO           | scre          | en              | F3             | 2 to            | Exit            | Program       |          |
| T            | F1<br>ER to Validate F1                                                                                                 | 6 to Lool             | kub Vendor              |                   |               |                 |                | E12             | F14             | E 4E          | 18.02.00 |
| IT<br>7      | F1<br>ER to Validate F1<br>F1 F2 F3 F4                                                                                  | 6 to Look<br>F5   F6  | F7 F8                   | F9                | F10           | F11             | F12            | L L D           |                 |               |          |
| 1T<br>7<br>3 | F1         F1         F2         F3         F4           51         F18         F19         F19         F19         F19 | 6 to Lool<br>F5 F6    | F7 F8                   | F9                | F10           | F11             | F12<br>F28     | FIS             |                 | F32           |          |

Step 17

**To select a different vendor:** Proceed to D2.2. Purchase Requisition Import – Selecting a Different Vendor's Information.

Select F17 – Print Screen) to obtain a screen print of the Add Vendor screen. The screen print file will be available in the print queue with the name 'PSCNnnnn'.

Select **F32** (**F32** to Exit Program) to exit the purchase requisition import procedure altogether, or to modify the purchase requisition import file, and to repeat Procedure D beginning at Step 1.

## D2.1. Purchase Requisition Import – Accepting the Defaulting Vendor's Information

|    | A PCG Dist=8991 Rel=18.01.00 04/16/2018 PCW 001 SV C:\DEVSYS C:\SECOND WHITE                                                                                                    |
|----|----------------------------------------------------------------------------------------------------|
|    | PURC0100<br>Add Vendor - 'NEW' Specified on the Import File                                                                                                    |
|    | Name:     OFFICE MAX     Status:       Seq key:     OFFICE MAX     Status:       Address:     1     MEST FIRST STREET       SUITE 1000     SUITE 1000                                                                                                    |
|    | City: ATLANTA State: GA Zip: 30000                                                                                                    |
|    | Remit to - Address:                                                                                                    |
|    | Fed ID (Y/N): ¥ Fed W9: C=C corporation ▼ Fed LLC Type: N/A ▼                                                                                                    |
|    | SSN / Fed ID: 111225555 E-Verify number:<br>Authorization Date:                                                                                                    |
|    | 1099 (Y/N): Y<br>Name control: <u>OFFM</u><br>Foreign indicator: <u>N</u>                                                                                                    |
|    | One item per check: <u>N</u> (Y/N)                                                                                                    |
|    | NOTE: If you think that this vendor is already in the system, F16 will<br>allow the user to select an existing vendor and complete the PO.<br>Otherwise, F32 will allow the user to exit the program and edit<br>the import file. ENTER will continue to ADD the vendor.                                                                                                    |
| F  | F17 to Print Screen         F32 to Exit Program         F16 to Lookup Vendor on P0 screen       F32 to Exit Program         F1       F2       F3       F4       F5       F6       F7       F8       F9       F10       F11       F12       F13       F14       F18       P18       P18       P18       P19       P10       P10       P11       F12       F13       F14       F32       P18       P18 <t< th=""></t<> |
| ep | Action                                                                                                    |
| 18 | Make any desired changes to the vendor's information, and then select [ENTER] (Enter) twice                                                                                                    |
|    | Select <i>(F17 – Print Screen) to obtain a screen print of the Add Vendor screen. The screen print file will be available in the print queue with the name 'PSCNnnnn'.</i>                                                                                                    |
|    | Select <b>F32</b> (F32 to Exit Program) to exit the purchase requisition import procedure                                                                                                    |

The following dialog box displays:

beginning at Step 1.

|      | Save              | Data? 🛛 🛛 🔊                                  |  |
|------|-------------------|----------------------------------------------|--|
|      | 1                 | Are you sure you want to create this vendor? |  |
|      |                   | Cancel                                       |  |
| Ston | Action            |                                              |  |
| Step | ACUOII            |                                              |  |
| 19   | Select $OK$ (OK). |                                              |  |

altogether, or to modify the purchase requisition import file, and to repeat Procedure D

•

| PO Output: E=emai                                                                 |                                    |                       |                            |              |                                 |          |         |              |          |        |                   |
|-----------------------------------------------------------------------------------|------------------------------------|-----------------------|----------------------------|--------------|---------------------------------|----------|---------|--------------|----------|--------|-------------------|
| Bill to - Facil<br>Ship to - Facil                                                | ity: <u>195</u><br>ity: <u>201</u> | Buildin<br>Buildin    | g: <u>1</u><br>g: <u>1</u> |              |                                 |          |         | (F18<br>(F19 | )        |        |                   |
| Attn of: <u>Jamie</u>                                                             | Builder                            |                       | D                          | escript      | ion: <mark>FIN</mark><br>ion #• | ANCE -   | TEST P  | 0            | PO date  | : 4/0  | 5/2018<br>5355 91 |
| Yr Fnd F Prqm F                                                                   | nct Objct                          | Fcty B                | Addt'l                     | equisic<br>A | mount                           |          | -       |              | niloune. |        | 5555.01           |
| <u>18 100 _ 1011 1</u>                                                            | <u>000 43200</u>                   | <u>195</u> 1          |                            |              | 5336.8                          | 1        |         |              |          |        |                   |
| $\frac{18}{19} \frac{100}{1911} \frac{1011}{1911} \frac{1}{1911}$                 | <u>000 44222</u>                   | 195 1                 |                            |              | 1.0                             | 0        |         |              |          |        |                   |
| 18 100 _ 1011 1                                                                   | 000 44300                          | 195 1                 |                            |              | 1.0                             | 0        |         |              |          |        |                   |
| <u>18 100 _ 1011 1</u>                                                            | 000 61041                          | 195 1                 |                            |              | 1.0                             | 0        |         |              |          |        |                   |
| <u>18 100 _ 1011 1</u>                                                            | <u>000</u> <u>61100</u>            | 195 1                 |                            |              | 1.0                             | 0        |         |              |          |        |                   |
| $\frac{18}{19} \frac{100}{1011} \frac{1011}{100} \frac{1011}{1011} \frac{1}{100}$ | 000 61500                          | 195 1                 |                            |              | 1.0                             | <u>8</u> |         |              |          |        |                   |
|                                                                                   | 000 43200                          | 195 1                 |                            |              | 1.0                             | 0        |         |              |          |        |                   |
| <u>18 100 1021 1</u>                                                              | 000 44222                          | 195 1                 |                            |              | 1.0                             | 0        |         |              |          |        |                   |
| $\frac{18}{100}$ $\frac{1021}{1001}$ $\frac{1}{1001}$                             | 000 44300                          | 195 1                 |                            |              | 1.0                             | 0        |         |              |          |        |                   |
| <u>18 100 1021 1</u><br>18 100 1021 1                                             | <u>000 61000</u><br>000 61041      | <u>195</u> 1<br>195 1 |                            |              | 1.0                             | <u>0</u> |         |              |          |        |                   |
| <u>18 100 1021 1</u>                                                              | 000 61100                          | 195 1                 |                            |              | 1.0                             | 0        |         |              |          |        |                   |
| <u>18 100 1021 1</u>                                                              | <u>000</u> <u>61500</u>            | <u>195</u> 1          |                            |              | 1.0                             | 0        |         |              |          |        |                   |
| $\frac{18}{19} \frac{100}{100} - \frac{1021}{150} \frac{1}{150}$                  | <u>000 61600</u>                   | 195 1                 |                            |              | 1.0                             | 0        |         |              |          |        |                   |
|                                                                                   | 500 61000                          | 8010 1                |                            |              | 1.0                             | 0        |         |              |          |        |                   |
| 18 100 1450 2                                                                     | 500 61000                          | 8010 1                |                            |              | 1.0                             | 0        |         |              |          |        |                   |
| <u>18 100 _ 1450 2</u>                                                            | <u>500 61000</u>                   | <u>8010 1</u>         |                            |              | 1.0                             | 0        |         |              |          |        |                   |
|                                                                                   |                                    |                       |                            |              |                                 |          |         |              |          |        |                   |
| Enter To Validat                                                                  | e F17=Pr                           | tScrn                 | F18=Se                     | lect Bi      | 11 To F                         | 19=Sel   | ect Shi | р То         | F16 t    | o Exit |                   |
| F1 F2 F                                                                           | -3 F4 F                            | F5 F6                 | F7                         | F8 F         | 9 F10                           | F11      | F12 F1  | 3 F14        | F15 🔍    |        | 18.02.00          |
| F16 두 🎒 F18 F                                                                     | 19                                 |                       |                            |              |                                 |          | F28     |              | F32      |        |                   |
|                                                                                   |                                    |                       |                            |              |                                 | l        |         |              |          |        |                   |
| Action                                                                            |                                    |                       |                            |              |                                 |          |         |              |          |        |                   |
|                                                                                   |                                    |                       |                            |              |                                 |          |         |              |          |        |                   |
|                                                                                   | (Enter)                            | to 101                | idata                      | the          | miaa                            |          |         |              |          |        |                   |
|                                                                                   | ■ (Enter)                          | io val                | iuale                      | me en        | mes.                            |          |         |              |          |        |                   |

Step

|       | PCG Di         | st=8991 | Rel=18.0 | 1.00 04        | 4/16/2018       | PCW 00             | 1 SV C                   | :\DEVSYS | C:\SECOND                  | _               | WHITE             | X          |
|-------|----------------|---------|----------|----------------|-----------------|--------------------|--------------------------|----------|----------------------------|-----------------|-------------------|------------|
| Pur   | chase          | Order   | Entry    | Vei            | ndor:           | 55                 | U                        | ENDOR 0  | 00055                      |                 |                   | PURC 0100  |
| РО    | Outout         | . 0-0   | her v    |                |                 |                    | E                        | 1045 VEN | NOK SIKEEI                 |                 |                   |            |
|       |                | 10-01   |          |                |                 |                    | S                        | MITH, G  | A                          |                 | 33333             |            |
| B     | ill to         | ) - Fac | ility:   | 195            | Buildi          | ng: 1              | SMITH                    | SCHOOL   | 0195                       |                 | (F18)             |            |
| S     | hip to         | n - Fac | ility:   | 201            | Buildi          | ng: 1              | SMITH                    | SCHOOL   | 0201                       | FOT             | (F19)             | 105 10 040 |
| н     | ttn of         | Jami    | e RUIT   | aer            |                 |                    | Vescr1<br>Doguic         | ption:   | FINHNUE - I                | IE21            | PU PU date: 4     | 705/2018   |
| V V   | r End          | E Prom  | Enct     | Objet          | Ectu B          | . thhe             | nequis<br>1              | Amount   | -                          | Acc             | t Bal After Entru | 2022.01    |
| 1     | 8 100          | 1011    | 1000     | 43200          | 195 1           | naac               | •                        | 533      | 6.81                       |                 | 34480.78-         |            |
| 1     | 8 100          | 1011    | 1000     | 44222          | 195 1           |                    |                          |          | 1.00                       |                 | 1448.40           |            |
| 1     | 8 100          | 1011    | 1000     | 44300          | 195 1           |                    |                          |          | 1.00                       |                 | 6180.25           |            |
| 1     | 8 100          | 1011    | 1000     | 61000          | 195 1           |                    | 1                        |          | 1.00                       |                 | 204.00-           |            |
| 1     | 8 100          | 1011    | 1000     | 61041          | 195 1           |                    |                          |          | 1.00                       |                 | 1005.00-          |            |
| 1     | 8 100          | 1011    | 1000     | 61100          | 195 1           |                    |                          |          | 1.00                       |                 | 5.00-             |            |
|       | 001 0<br>0 100 | 1011    | 1000     | 01500          | 195 1           |                    |                          |          | 1.00                       |                 | 0096 00           |            |
|       | 8 100          | 1021    | 1000     | 43288          | 195 1           |                    |                          |          | 1.00                       |                 | 3086.00           |            |
| li    | 8 100          | 1021    | 1000     | 44222          | 195 1           |                    |                          |          | 1.00                       |                 | 2795.33           |            |
| 1     | 8 100          | 1210    | 2210     | 61200          | 8010            |                    |                          |          | 1.00                       |                 | 1.00-             |            |
| 1     | 8 100          | 1021    | 1000     | 61000          | 195 1           |                    | 1                        |          | 1.00                       |                 | 6974.37-          |            |
| 1     | 8 100          | 1021    | 1000     | 61041          | 195 1           |                    |                          |          | 1.00                       |                 | 579.00-           |            |
| 1     | 8 100          | 1210    | 2210     | 61000          | 8010            |                    |                          |          | 1.00                       |                 | 1702.74-          |            |
| 1     | 8 100          | 1210    | 2210     | 58000          | 201 1           |                    |                          |          | 1.00                       |                 | 1.00-             |            |
|       | 8 100          | 1021    | 1000     | 01000<br>50000 | 195 1           |                    |                          |          | 1.00                       |                 | 59963.25-         |            |
|       | 8 100<br>9 100 | 1210    | 2210     | 58000          | 108 1           |                    | 1                        |          | 1.00                       |                 | 80.00-<br>1.00-   |            |
| l i   | 8 100          | 1316    | 2220     | 59588          | 201 1           |                    |                          |          | 1.00                       |                 | 1.00              |            |
| l i   | 8 100          | 1210    | 2210     | 81000          | 8010            |                    |                          |          | 1.00                       |                 | 3318.75-          |            |
|       |                |         |          |                |                 |                    |                          |          |                            |                 |                   |            |
|       | Hig            | Inlight | ed bal   | ances          | are OV<br>F1=AL | EK-EXPI<br>LOW, FI | ENDED <b>!</b><br>5=Re-E | indica   | te allowand<br>17=Print Sc | ce or:<br>creen | retusal!          |            |
| ENTER | / F1           | F2      | F3       | F4             | <b>F5</b>   F6  | F7                 | F8                       | F9 F     | 10 F11 F1                  | 2 F             | 13 F14 🔤 🔍        | 18.02.00   |
|       |                | F18     | F19      |                |                 |                    |                          |          | E2                         | 28              | F32               |            |
| F16   |                | . 10    |          |                |                 |                    |                          |          |                            |                 | 1.01              |            |
|       | A _ 4 * -      |         |          |                |                 |                    |                          |          |                            |                 |                   |            |
|       | Actio          | )n      |          |                |                 |                    |                          |          |                            |                 |                   |            |
|       |                |         |          |                |                 |                    | <b>D</b>                 |          |                            |                 |                   |            |

21 If the data entered is correct, the *Purchase Order Confirmation* screen displays and will contain the account balances <u>after</u> the encumbrance of this purchase order. The unencumbered balance for the account(s) are examined for adequate balances(s). If the balance is available, the purchase order amount will be encumbered (reserved). If there is an insufficient balance, the user is notified and has the option to accept or reject the over-expenditure. Any balances that are OVER-EXPENDED will be highlighted and a message will be displayed.
If the balance contains a negative (-) amount, the "*Highlighted balances are over-expended! Indicate allowance or refusal!*" message will be displayed. The following Fkey options will become available: F1 = Allow, F5 = Re-enter, F17=Print screen. To accept the over-

expenditure, select **F1** (F1 - Allow). To reject the over-expenditure, select **F5** (F5 - Reenter) and return to *Step 20* to re-enter the account's information.

Select (F17 – Print Screen) to obtain a screen print of the *Purchase Order Entry* screen. The screen print file will be available in the print queue with the name '*PSCNnnnn*'.

To accept the over-expenditure, select **F1** (F1 - Allow), and then **EVER** (Enter - Continue) to update the entries.

| 0     | ntitu | llni+      | -           |              | Docer        | intic  |          |        |       |       | llni+ | Pric | •   | Tot | <b>-1</b>      |          |
|-------|-------|------------|-------------|--------------|--------------|--------|----------|--------|-------|-------|-------|------|-----|-----|----------------|----------|
| 40a   | nercy | hy         | 12345       | ю – т        | est P        | urcha  | ise A    | rder   |       |       | 01110 |      | 0   | TUC | 0 00           |          |
| 10    | 1     | ea         | 7898        | - Uni        | corn         | Horns  |          | - uci  |       |       |       | .5   | A   |     | .50            |          |
|       | 2     | CS         | 2345        | - Pig        | 5            |        |          |        |       |       |       | .7   | 5   |     | 1.50           |          |
|       | 3     | gr         | 3456        | - Ear        | s            |        |          |        |       |       |       | 1.0  | 0   |     | 3.00           |          |
|       | 4     | ea         | 4567        | - Rat        | s            |        |          |        |       |       |       | 2.0  | 0   |     | 8.00           |          |
|       | 5     | bx         | 5678        | - Cat        | s            |        |          |        |       |       |       | 3.0  | 0   | 1   | 15.00          |          |
|       | 6     | <u>ea</u>  | <u>6789</u> | - Sna        | <u>ils</u>   |        |          |        |       |       |       | 45.0 | 0   | 27  | 70.00          |          |
|       | 7     | <u>CS</u>  | <u>7890</u> | - Dog        | s            |        |          |        |       |       |       | 5.0  | 0   |     | 35.00          |          |
|       | 8     | gr         | <u>8901</u> | - Meo        | W            |        |          |        |       |       |       | 6.0  | 0   | 1   | 48.00          |          |
|       | 9     | <u>ea</u>  | <u>9012</u> | - GRR        | RRRR         |        |          |        |       |       |       | 7.0  | 0   | - 6 | 53.00          |          |
|       | 10    | bx         | 1111        | - AAA        | AAAAA        | AAA    |          |        |       |       |       | 8.0  | 0   | 8   | 30.00          |          |
|       | 11    | <u>ea</u>  | 2222        | <u>- BBB</u> | BBBBB        |        |          |        |       |       |       | 9.0  | 0   | 9   | 29.00          |          |
|       | 12    | <u>cs</u>  | 333 -       | CCCC         | CCCCC        | CC     |          |        |       |       |       | 10.0 | 10  | 12  | 20.00          |          |
|       | 13    | gr         | 4444        | - 000        |              | 0      |          |        |       |       |       | 11.0 | 10  | 14  | 43.00          |          |
|       | 14    | ea         | 5555        | - <u>EEE</u> | EEEEE        | EE     |          |        |       |       |       | 12.0 |     | 10  | 38.00          |          |
|       | 15    |            | <u>0000</u> | - +++        | <u>FFFFF</u> | F      |          |        |       |       |       | 13.0 |     | 15  | 75.00<br>45.00 |          |
|       | 10    | <u>ea</u>  | 0000        | - 666        | <u>66666</u> |        |          |        |       |       |       | 4.0  |     |     | 34.00<br>30 88 |          |
|       | 10    | <u>LS</u>  | 0000        | - <u>nnn</u> | <u> </u>     | 11111  |          |        |       |       |       | 14.0 |     | 20  | 30.00<br>70 00 |          |
|       | 10    | <u>yr</u>  | 1212        | - 111        | ****         |        |          |        |       |       |       | 16 6 | 10  | 21  | /U.UU<br>AJ AA |          |
|       | 20    | <u>tea</u> | 1313        | - 888        | KKKKK        | KKKKK  |          |        |       |       |       | 17.0 | 10  | 31  | 54.00<br>ha aa |          |
|       | 21    | ea.        | 1414        | - 111        | 11111        | 11111  | <u> </u> |        |       |       |       | 14.6 | 6   | 20  | 94.00          |          |
|       | 22    | CS         | 1515        | - MMM        | MMMMM        | IMMMMM | 1MM      |        |       |       |       | 18.0 | 10  | 39  | 96.00          |          |
|       | 23    | ar         | 1616        | - NNN        | NNNNN        | INNNN  | INN      |        |       |       |       | 19.0 | 0   | 43  | 37.00          |          |
|       | 24    | ea         | 1717        | - 000        | 00000        | 0000   |          |        |       |       |       | 20.0 | 0   | 48  | 80.00          |          |
|       | 25    | ar         | 1818        | - PPP        | PPPPP        | PPPPF  | •        |        |       |       |       | 22.0 | 0   | 55  | 50.00          |          |
|       |       |            |             |              |              |        |          |        |       |       |       |      |     |     |                |          |
| Ent   | er=Co | ntinu      | ie, F8      | =Exit        | to P         | 0 ent  | ry,      | F17=Pr | tScrr | , F16 | =Rest | art  |     |     | 1 - 1          |          |
| NI ER | F1    | F2         | F3          | F4           | F5           | F6     | F7       | F8     | F9    | F10   | F11   | F12  | F13 | F14 | FIS Q          | 18.02.00 |
| 4     | (EL   | E10        | E10         |              |              |        |          |        |       |       |       | F28  |     |     | E32            |          |

#### Step

22

#### Select (Enter) to continue.

Enter up to twenty six (26) description detail lines for the purchase order on a single page, and additional pages as necessary. Up to 15 pages are allowed for a single P.O. Select ENTER to compute the totals and display them. If more detail lines are needed, press ENTER to display another screen. Continue entering information. At any time during the entry of purchase order detail, F8 may be selected to return to the initial Purchase Order Entry screen. If there are no more detail lines, select F12 to validate the purchase order detail amount. If the detail total amount does not equal the purchase order amount, press F16 to re-enter correct amounts, starting on the first page of detail lines. Once the amounts are correct, press F28 to post the purchase order detail.

At any time during the entry of purchase order detail information, **F8** (**F8** - Exit to PO Entry Screen) may be selected to return to the initial Purchase Order Entry screen.

| PCG Dist= | 8991  | Rel=18   | 8.01.00   | 04/16/     | 2018 F | CW 00  | 1 SV ( | :\DEVS) | /S C:\! | SECONE     | )    | ٧   | VHITE |       |            |
|-----------|-------|----------|-----------|------------|--------|--------|--------|---------|---------|------------|------|-----|-------|-------|------------|
|           |       |          | A<br>Pane | Purcha     | nse Or | der E  | Entry  | - Inv   | entor   | y Lin<br>1 | es   |     |       |       | PURC 01 00 |
|           |       |          | r age .   |            |        | mou    |        | ,       | 055.0   |            |      |     |       | _     |            |
| Quantity  | Unit  |          |           | Desci      | iptic  | n      |        |         |         | Unit       | Pric | e   | Tot   | a1    |            |
| 10        | bΧ    | 12345    | 6 - 1     | est F      | 'urcha | ise Or | rder   |         |         |            | - 9  | 9   |       | 9.90  |            |
| 1         | ea    | 7890     | - Uni     | corn       | Horns  |        |        |         |         |            | -5   | U   |       | .50   |            |
| 2         | CS    | 2345     | - P10     | js         |        |        |        |         |         |            |      | 5   |       | 1.50  |            |
| 3         | gr    | 3450     | - Ear     | <b>'</b> 5 |        |        |        |         |         |            | 1.0  | U   |       | 3.00  |            |
| 4         | ea    | 4567     | - Rat     | :5         |        |        |        |         |         |            | 2.0  | ម   |       | 8.00  |            |
| 5         | DX    | 5678     | - Cat     | :s         |        |        |        |         |         |            | 3.0  | ម   |       | 15.00 |            |
| 6         | ea    | 6789     | - Sna     | 115        |        |        |        |         |         |            | 45.0 | 0   | 2     | 70.00 |            |
| 7         | CS    | 7890     | - Dog     | js         |        |        |        |         |         |            | 5.0  | 0   |       | 35.00 |            |
| 8         | gr    | 8901     | - Mec     | 0 W        |        |        |        |         |         |            | 6.0  | 0   |       | 48.00 |            |
| 9         | ea    | 9012     | - GRF     | RRRR       |        |        |        |         |         |            | 7.0  | 0   |       | 63.00 |            |
| 10        | bx    | 1111     | - 886     | AAAAA      | AAA    |        |        |         |         |            | 8.0  | 0   |       | 80.00 |            |
| 11        | ea    | 2222     | - BBE     | BBBBBB     | 3      |        |        |         |         |            | 9.0  | 0   |       | 99.00 |            |
| 12        | CS    | 333 -    | - CCCC    | :00000     | :00    |        |        |         |         |            | 10.0 | 0   | 1     | 20.00 |            |
| 13        | gr    | 4444     | - DDD     | DDDDD      | D      |        |        |         |         |            | 11.0 | 0   | 1     | 43.00 |            |
| 14        | ea    | 5555     | - EEE     | EEEEE      | EE     |        |        |         |         |            | 12.0 | 0   | 10    | 68.00 |            |
| 15        | bx    | 6666     | - FFF     | FFFFF      | F      |        |        |         |         |            | 13.0 | 0   | 1     | 95.00 |            |
| 16        | ea    | 7777     | - GG6     | GGGGG      | iG     |        |        |         |         |            | 4.0  | 0   |       | 64.00 |            |
| 17        | CS    | 8888     | - HHH     | нннн       | НННН   |        |        |         |         |            | 14.0 | 0   | 2     | 38.00 |            |
| 18        | qr    | 9999     | - III     | IIIII      | 11111  |        |        |         |         |            | 15.0 | 0   | 2     | 70.00 |            |
| 19        | ēa    | 1212     | - JJ.     | IJJJJ,     | IJIJJ  |        |        |         |         |            | 16.0 | 0   | 3     | 04.00 |            |
| 20        | bx    | 1313     | - KKF     | кккк       | кккк   |        |        |         |         |            | 17.0 | 0   | 3-    | 40.00 |            |
| 21        | ea    | 1414     | - LLI     | LLLL       | LLLL   | L      |        |         |         |            | 14.0 | 0   | 2     | 94.00 |            |
| 22        | CS    | 1515     | - MMP     | 4MMMM      | иммим  | IMM    |        |         |         |            | 18.0 | 0   | 3     | 96.00 |            |
| 23        | ar    | 1616     | - NNI     | INNNN      | INNNN  | INN    |        |         |         |            | 19.0 | 0   | 4:    | 37.00 |            |
| 24        | ea    | 1717     | - 000     | 00000      | 00000  |        |        |         |         |            | 20.0 | 0   | 4     | 80.00 |            |
| 25        | ar    | 1818     | - PPF     | рере       | РРРРР  |        |        |         |         |            | 22.0 | 0   | 5     | 50.00 |            |
|           | 3.    | _        |           |            |        |        |        |         |         |            |      | -   |       |       |            |
| Enter=Co  | ntinu | ie . (F1 | 2=Va]     | lidate     | F17    | =Prts  | Scrn.  | F16=8   | estar   | t          |      |     |       |       |            |
|           | F2    | E3       | EA        | E5         | EG     | E7     | FR     | E9      | E10     | F11        | F12  | F13 | E1/   |       | 18.02.00   |
|           | 12    | 13       |           |            | 10     | 17     | 10     | 15      | 110     |            | 112  | 115 | 1.1.4 | F15   |            |
| F16 🖓 🎒   | F18   | F19      |           |            |        |        |        |         |         |            | F28  |     |       | F32   |            |

## StepAction23Select

Select F12 (F12 – Validate) to validate the detail entries.

If more detail lines are needed, press (ENTER) to display another screen. Continue entering information. Up to 15 pages are allowed for a single P.O.

If the detail total dollar amount does not equal the purchase order amount, select F16 - Restart) to re-enter the correct amount(s) on the Purchase Order Detail screen, starting on the first page of detail lines.

Select F17 – Print Screen) to obtain a screen print of the Purchase Order Detail screen. The screen print file will be available in the print queue with the name 'PSCNnnnn'.

| PCG Dist | =8991 Rel=18.01.00 04/16/2018 P              | CW 001 SV C:\DEVSYS                     | C:\SECOND       | WHITE          |           |
|----------|----------------------------------------------|-----------------------------------------|-----------------|----------------|-----------|
|          | Purchase Or<br>Page: 1                       | der Entry – Inve                        | ntory Lines     |                | PURC 01 0 |
|          | Tage. I                                      | mount. 5,5                              | 55.01           |                |           |
| Quantity | Unit Descriptio                              | n                                       | Unit Price      | Total          |           |
| 10       | / bx 123456 - Test Purcha                    | ise Order                               | .99             | 9.90           |           |
| 1        | ea 7890 - Unicorn Horns                      | ¥                                       | .50             | .50            |           |
| 2        | cs 2345 - Pigs                               |                                         | .75             | 1.50           |           |
| 3        | gr 3456 - Ears                               |                                         | 1.00            | 3.00           |           |
| 4        | ea 4567 - Kats                               |                                         | 2.00            | 8.00           |           |
| 5        | DX 5078 - Gats                               |                                         | 3.00            | 15.00          |           |
| 07       | ed 0789 - Sudiis                             |                                         | 45.00           | 270.00         |           |
|          | US 7890 - DUUS<br>ar 9001 - Moow             |                                         | 5.00            | 35.00<br>10 00 |           |
| 8        | 91 0701 - MEUW<br>0 00 0019 - CODDDDD        |                                         | 0.00            | 40.00          |           |
| 40       | ca 7012 - GANANAN<br>1 by 1111 - 00000000000 |                                         | 7.00            | 00.00          |           |
| 10       | 03 2222 - DDDDDDD                            |                                         | 0.00            | 00.00          |           |
| 12       | ea 2222 - 00000000                           |                                         | 10 00           | 120 00         |           |
| 12       | ar 4444 - DDDDDDDD                           |                                         | 11 00           | 143 88         |           |
| 10       | ea 5555 - FEFEFEFEF                          |                                         | 12 00           | 168 88         |           |
| 15       | bx 6666 - FEFFFFFFF                          |                                         | 13.00           | 195.00         |           |
| 16       | ea 7777 - GGGGGGGGG                          |                                         | 4.00            | 64.00          |           |
| 17       | сs 8888 - НННННННННН                         |                                         | 14.00           | 238.00         |           |
| 18       | gr 9999 - IIIIIIIIIIIII                      | l                                       | 15.00           | 270.00         |           |
| 19       | ea 1212 - JJJJJJJJJJJ                        |                                         | 16.00           | 304.00         |           |
| 20       | ) bx 1313 - KKKKKKKKKKKKK                    | t i i i i i i i i i i i i i i i i i i i | 17.00           | 340.00         |           |
| 21       | ea 1414 - LLLLLLLLLLLL                       | .L                                      | 14.00           | 294.00         |           |
| 22       | сь 1515 - ММММММММММММ                       | 1MM                                     | 18.00           | 396.00         |           |
| 23       | 👘 gr 1616 - NNNNNNNNNNNN                     | INN                                     | 19.00           | 437.00         |           |
| 24       | ea 1717 - 000000000000                       |                                         | 20.00           | 480.00         |           |
| 25       | gr 1818 - PPPPPPPPPPP                        | •                                       | 22.00           | 550.00         |           |
|          |                                              |                                         | Detail total:   | 5355.81        |           |
| F17=P    | rtScrn, F28=Update, F16=R                    | lestart                                 |                 |                |           |
| ENTER F1 | F2 F3 E4 F5 F6                               | F7 F8 F9                                | F10 F11 F12 F13 | F14 FIS        | 18.02.0   |
|          | E18 E19                                      |                                         | F28             | F32            |           |
| F16      |                                              |                                         | 120             | 1.52           |           |
|          |                                              |                                         |                 |                |           |
| Action   | n                                            |                                         |                 |                |           |
|          | E20                                          |                                         |                 |                |           |
| 101      | $\Gamma/\Omega$ (EAO II 1)                   | $\lambda $ $(1)$                        | 1 1             |                |           |

|   | PCG Dist=8991 Rel=18.01.00 04/16/2018 PCW 001 SV C:\DEVSYS C:\SECOND WHITE                                                                                                    |                     |
|---|----------------------------------------------------------------------------------------------------|---------------------|
| F |                                                                                                    | PURC 01 00          |
|   |                                                                                                    |                     |
|   | Purchase order number: 163                                                                                                    |                     |
|   | Amount: 5,355.81                                                                                                    |                     |
|   | Vendor: 55                                                                                                    |                     |
|   | Assigned to: VENDOR 000055<br>0045 VENDOR STREET                                                                                                    |                     |
|   | SMITH, GA 33333                                                                                                    |                     |
|   |                                                                                                    |                     |
|   |                                                                                                    |                     |
|   |                                                                                                    |                     |
|   |                                                                                                    |                     |
|   |                                                                                                    |                     |
|   |                                                                                                    |                     |
| E | F17=Print Screen, ENTER or F16 to Continue                                                                                                    | 18.02.00            |
| F | <b>⊷ ← </b> ● F18 F19 F32 F32                                                                                                    |                     |
|   | Action                                                                                                    |                     |
|   | Make a note of the <b>Purchase Order Number</b> assigned to the P.O.                                                                                                    |                     |
|   | Select (Enter) or (F16) to continue.                                                                                                    |                     |
|   | Select $\blacksquare$ (F17 – Print Screen) to obtain a screen print of the Final                                                                                                    | l Purchase Order    |
|   | $T_{1} = T_{1} = T_{1$ | the name 'DSC Manna |

| Load from file? <u>N</u> | Load from file? M | Load fron file? Ŋ<br>Enter To Validate F16 to Exit<br>MS F1 F2 F3 F4 F5 F6 F7 F8 F9 F10 F11 F12 F13 F14 re<br>F18 F19 F18 F19 F18 F19 F18 F18 F13 F14 re<br>F18 F19 F18 F19 F18 F19 F18 F19 F18 F18 F13 F14 F12 F13 F14 F12 F13 F14 F | Load fron file? N<br>Enter To Validate F16 to Exit<br>N<br>F16 to Exit<br>N<br>18.82.09<br>Action                                                                                                    |    |        |        |     |   | F | urcha | ase C | Irder | Entry |  |  |  | PUR | C 01 00 |
|--------------------------|-------------------|----------------------------------------------------------------------------------------------------|----------------------------------------------------------------------------------------------------|----|--------|--------|-----|---|---|-------|-------|-------|-------|--|--|--|-----|---------|
|                          |                   | Enter To Validate F16 to Exit<br><sup>™</sup> V F1 F2 F3 F4 F5 F6 F7 F8 F9 F10 F11 F12 F13 F14 F5 € F3 F18 F19 F18 F19 F18 F18 F12 F32 F32                                                                                                    | Enter To Validate       F16 to Exit         ™S       F1       F2       F3       F4       F5       F6       F7       F8       F9       F10       F11       F12       F13       F14       F15       F8       F9       F10       F11       F12       F13       F14       F18       F19       18.02.00         Action       Action       Action       Action       Action       Action       Action | Lo | ad fro | om fi: | le? | M |   |       |       |       |       |  |  |  |     |         |
|                          |                   | F16 to Exit         ✓       F1       F2       F3       F4       F5       F6       F7       F8       F9       F10       F11       F12       F13       F14       F15       18.02.00         ✓       ✓       ✓       ✓       ✓       ✓       ✓       ✓       ✓       F28       ✓       F32                                                                                                    | nter To Validate F16 to Exit<br>✓ F1 F2 F3 F4 F5 F6 F7 F8 F9 F10 F11 F12 F13 F14 F15 18.82.89<br>← F18 F19 F18 F19 F18 F19 F18 F19 F18 F18 F18 F18 F18 F18 F18 F18 F18 F18                                                                                                    |    |        |        |     |   |   |       |       |       |       |  |  |  |     |         |

| Fky       Purchase Order Processing         1                                                                                                    |                            | Financial Accounting & Rep    | orting | PROOP    |
|----------------------------------------------------------------------------------------------------|----------------------------|-------------------------------|--------|----------|
| 1                                                                                                    | EKou                       | Purchase Order Processi       | 5      |          |
| Purchase Order Inquiry     - Enter Purchase Orders     - Close/Cancel Purchase Orders     - Print Purchase Orders     - Fint Purchase Orders     - List All Purchase Orders:     - Tacility Sequence     - Facility Sequence     - Vendor Name Sequence     - Vendor Name Sequence     - Purchase Orders Sequence     - Purchase Orders Sequence     - Purchase Orders Sequence     - Vendor Maintenance Menu     - Claim Processing Menu     - Claim Processing Menu     - Vendor Maintenance     - Vendor Maintenance     - Vendor Maintenance     - Vendor Maintenance     - Xetion                                                                                                    |                            |                               | .ng    |          |
| 2        Enter Purchase Order         3        Close/Cancel Purchase Orders         5        Print Purchase Orders         6        List All Purchase Orders         7        List Open Purchase Orders         8        Facility Sequence         9        Account Number Sequence         10        Vendor Name Sequence         11        Purchase Orders Maintenance Menu         14        Claim Processing Menu         15        Vendor Maintenance         15        Vendor Maintenance         16        Vendor Maintenance                                                                                                    | _1 Purc                    | chase Order Inquiry           |        |          |
| 3       Close/Cancel Purchase Orders         5       Print Purchase Orders         6       List All Purchase Orders         7       List Cancelled Purchase Orders         List Open Purchase Orders:       8         9       Account Number Sequence         10       Vendor Name Sequence         11       Purchase Orders Sequence         13       Purchase Orders Maintenance Menu         14       Claim Processing Menu         15       Vendor Maintenance         15       Vendor Maintenance         16       Maintenance         17.83.88                                                                                                    | 2 Ente                     | er Purchase Order             |        |          |
| 5       Print Purchase Orders         6       List All Purchase Orders         7       List Cancelled Purchase Orders:         8       Facility Sequence         9       Account Number Sequence         10       Vendor Name Sequence         11       Purchase Orders Maintenance Menu         13       Purchase Orders Maintenance Menu         14       Claim Processing Menu         15       Vendor Maintenance         15       Vendor Maintenance         16       Wendor Maintenance         17.03.00                                                                                                    | <u>3</u> Clos              | se/Cancel Purchase Orders     |        |          |
| 6       List All Purchase Orders         7       List Cancelled Purchase Orders:         8       Facility Sequence         9       Account Number Sequence         10       Vendor Name Sequence         11       Purchase Orders Maintenance Menu         14       Claim Processing Menu         15       Vendor Maintenance         15       Vendor Maintenance         16       Wendor Maintenance         17.03.00         Action                                                                                                    | <u>5</u> Print             | t Purchase Orders             |        |          |
| Ist Cancelled Purchase Orders         List Open Purchase Orders:         9         9         - Facility Sequence         10         9         - Vendor Name Sequence         11         12         - Purchase Orders Maintenance Menu         13         - Purchase Orders Maintenance Menu         14         - Claim Processing Menu         15         - Vendor Maintenance         15         - Vendor Maintenance         16         - Vendor Maintenance         17.03.00                                                                                                    | <u>6</u> List              | All Purchase Orders           |        |          |
| List Open Purchase Orders:<br>8 Facility Sequence<br>9 Account Number Sequence<br>10 Vendor Name Sequence<br>11 Purchase Orders Maintenance Menu<br>14 Claim Processing Menu<br>15 Vendor Maintenance<br>15 Vendor Maintenance<br>17.83.88<br>Action                                                                                                    | _/ List                    | Cancelled Purchase Orders     |        |          |
|                                                                                                    | jst One                    | n Purchase Orders:            |        |          |
| 9 Account Number Sequence<br>10 Vendor Name Sequence<br>11 Purchase Orders Maintenance Menu<br>14 Claim Processing Menu<br>15 Vendor Maintenance<br>17.63.09<br>Action                                                                                                    | 8 Faci                     | ility Sequence                |        |          |
| 10       Vendor Name Sequence         11       Purchase Orders Sequence         13       Claim Processing Menu         14       Claim Processing Menu         15       Vendor Maintenance         15       Vendor Maintenance         16       Wendor Maintenance         17.63.09         Action                                                                                                    | 9 Acco                     | ount Number Sequence          |        |          |
| 11        Purchase Orders Sequence         13        Purchase Orders Maintenance Menu         14        Claim Processing Menu         15        Vendor Maintenance         15        Vendor Maintenance         17.63.09       Maintenance         Action       Action                                                                                                    | 10 Vend                    | dor Name Sequence             |        |          |
| 13       Purchase Orders Maintenance Menu         14       Claim Processing Menu         15       Vendor Maintenance         15       Vendor Maintenance         16*       UserList         17.63.09         Action                                                                                                    | 11 Purc                    | chase Orders Sequence         |        |          |
| 13        Purchase Orders Maintenance Menu         14        Claim Processing Menu         15        Vendor Maintenance         15        Vendor Maintenance         16       Image: Maintenance       17.63.09         Maintenance       Monton Maintenance       17.63.09         Action       Image: Maintenance       Image: Maintenance                                                                                                    |                            |                               |        |          |
| 14         Claim Processing Menu           15         Vendor Maintenance           15         Vendor Maintenance           17.63.09                                                                                                    | <u>13</u> Purc             | chase Orders Maintenance Menu |        |          |
| ter         Usetlist         17.63.00           Image: Words Monitor         MONITOR         17.63.00                                                                                                    | 14 Clair                   | m Processing Menu             |        |          |
| Lef UsetList         MONITOR         MITCR         17.63.00           Image: Monitor Monitor         MONITOR         MONITOR         17.63.00                                                                                                    | <u>15</u> Vend             | dor Maintenance               |        |          |
| Lef UsetList         Monitor         Manual Monitor         17.63.00           Image: Monitor Monitor         Monitor         M                                                                                                    |                            |                               |        |          |
| ter         Uset         Uset <thu< td=""><td></td><td></td><td></td><td></td></thu<>                                                                                                    |                            |                               |        |          |
| ter         User         User         Instrumentation         17.03.09           Image: State of the state of the s                                             |                            |                               |        |          |
| ter         Userlist         Image: Second second se |                            |                               |        |          |
| ter         User         Image: Section         Image: Section                                                                                                    |                            |                               |        |          |
| Iter         Uses         Image: Non-Top         Image: Non-Top         Image: No-Top         Image: Non-Top                                                                                                    |                            |                               |        | -        |
|                                                                                                    | ister <sup>User</sup> list |                               |        | 17.03.00 |
| Action                                                                                                    | 🗢 🕮 Vorta PAY 📈            |                               |        |          |
| Action                                                                                                    |                            |                               |        |          |
|                                                                                                    |                            |                               |        |          |
|                                                                                                    | Action                     |                               |        |          |

select Master (Master) to return to the Business Applications Master Menu.

## D2.2. Purchase Requisition Import – Selecting a Different Vendor's Information

| CG Dist=8991 Rel=18.01.00 04/16/2018 PCW 001 SV CADEVSYS CASECOND WHITE |                  |
|-------------------------------------------------------------------------|------------------|
| Add Handor - 'NEW' Specified on the Import File                         | PURC 01 00       |
| Huu Venuur - New Specifieu un che import file                           |                  |
| Name: <u>VENDOR 000055</u> Status: <u>A</u>                             |                  |
| Address:                                                                |                  |
| City: State: Zip:                                                       |                  |
| PO O                                                                    | utput: O=Other 🔻 |
| City: State: Zip:                                                       |                  |
| Phone: Contact:                                                         |                  |
| Email:                                                                  |                  |
|                                                                         |                  |
| Fea IV (Y/N): _ Fed W9: N/A _ Fed LLC Type:                             | N/A 🔽            |
| SSN / Fed ID: 000000000 E-Verify number:<br>Authorization Date:         |                  |
| 1899 (Y/N): <u>N</u>                                                    |                  |
| Name control:<br>Foreign indicator: №                                   |                  |
| One item per check: <u>N</u> (Y/N)                                      |                  |
| NOTE: If you think that this vendor is already in the system, F16 wil   | 1                |
| allow the user to select an existing vendor and complete the PO         | -                |
| the import file. ENTER will continue to ADD the vendor.                 |                  |
| Vendor sequence key already on file, ENTER to add anyway                | _                |
| ENTER to Validate F16 to Lookup Vendor on PO screen F32 to Exit Proq    | ram              |
| F1 F2 F3 F4 F5 F6 F7 F8 F9 F10 F11 F12 F13 F14 F5                       | 18.02.00         |
| F16 F18 F19 F18 F19 F28 F32                                             |                  |
|                                                                         |                  |

| Step | Action                                                                                                    |
|------|----------------------------------------------------------------------------------------------------|
| 28   | If the message "Vendor sequence key already on file, ENTER to add anyway" displays, the user may decide that this vendor is already in the system. In this case, $\mathbf{F16}$ (F16) will allow the user to select an existing vendor from the VENDOR file and complete the PO. |
|      | To use a vendor number already in the system, select $\mathbf{F16}$ (F16 to Lookup Vendor on PO screen) to proceed to the <i>Purchase Order Entry</i> screen.                                                                                                    |
|      | Select $\textcircled{F17}$ – Print Screen) to obtain a screen print of the Add Vendor screen. The screen print file will be available in the print queue with the name 'PSCNnnnn'.                                                                                               |
|      | Select F32 (F32 to Exit Program) to exit the purchase requisition import procedure altogether, or to modify the purchase requisition import file, and to repeat Procedure D beginning at Step 1.                                                                                 |

| A  | PCG Dist=8991 Rel=18.01.00 04/16/2018 PCW 001 SV C:\DEVSYS C:\SECOND WHITE                                                                                                    |
|----|----------------------------------------------------------------------------------------------------|
| Ρι | ırchase Order Entry Vendor:▼ PURC0100                                                                                                    |
| PC | ) Output: O=Other 💌                                                                                                    |
|    | Bill to - Facilitu: 195 Building: 1 (F18)                                                                                                    |
|    | Ship to - Facility: 201 Building: 1 (F19)                                                                                                    |
|    | Attn of: Jamie Builder Description: FINANCE - TEST PO PO date: 4/05/2018                                                                                                    |
|    | Requisition #: Amount:                                                                                                    |
|    | Yr Fnu F Yrgm Fnot Objet Fely B Haut 1 Hmount 1                                                                                                    |
|    |                                                                                                    |
|    | <u>18 100 _ 1011 1000 44300 195 1 1.00</u>                                                                                                    |
|    | <u>18 100 _ 1011 1000 61000 _195 1 1.00</u>                                                                                                    |
|    | <u>18 109 - 1011 1000 61041 105 1 1.00</u>                                                                                                    |
|    |                                                                                                    |
|    |                                                                                                    |
|    |                                                                                                    |
|    | <u>18 100 _ 1021 1000 44222 195 1 1.00</u>                                                                                                    |
|    | <u>18 100 _ 1021 1000 44300 195 1 1.00</u>                                                                                                    |
|    | $\frac{18}{100} - \frac{1021}{1000} \frac{1000}{1000} \frac{195}{100} \frac{1}{1000} \frac{1}{100} \frac$ |
|    |                                                                                                    |
|    |                                                                                                    |
|    |                                                                                                    |
|    | <u>18 100 1450 1000 43200 195 1 1.00</u>                                                                                                    |
|    | <u>18 100 _ 1450 2500 61000 8010 1 1.00</u>                                                                                                    |
|    | $\frac{18}{100} - \frac{1450}{1000} \frac{2500}{5500} \frac{61000}{61000} \frac{8010}{10} \frac{1}{1000} \frac{1}{1000} \frac{1}{1$     |
|    |                                                                                                    |
|    |                                                                                                    |
| F  | inter To Validate F17=PrtScrn F18=Select Bill To F19=Select Ship To F16 to Exit                                                                                                    |
| EN | 🐨 F1 F2 F3 F4 F5 F6 F7 F8 F9 F10 F11 F12 F13 F14 F5 F1 18.02.00                                                                                                    |
|    | A 3 F18 F19 F28 F32                                                                                                    |
| E  |                                                                                                    |
|    | Action                                                                                                    |
|    |                                                                                                    |
|    | Enter the code, or select the drop-down selection icon 🔳 within the <b>Vendor</b> field to                                                                                                    |
|    | the sender's information                                                                                                    |
|    | the vendor s information.                                                                                                    |
|    |                                                                                                    |
|    | ENTER 2                                                                                                    |
|    | Salast (Entern) to realidate the entries                                                                                                    |
|    | Select (Enter) to validate the entries.                                                                                                    |
|    | Select (Enter) to validate the entries.                                                                                                    |

screen. The screen print file will be available in the print queue with the name 'PSCNnnnn'.

Step

| A     | PCG [          | Dist=8  | 991  | Rel=18. | 01.00 0 | 4/16/20 | 18 PCV | V 001 | sv c  | \DEVSYS | C:\SECON  | D     | ٧      | WHITE  | -                      | - • ×      |
|-------|----------------|---------|------|---------|---------|---------|--------|-------|-------|---------|-----------|-------|--------|--------|------------------------|------------|
| Pur   | chase          | Ord     | er I | Entry   | Ve      | ndor:   | !      | 55    | U     | ENDOR   | 000055    |       |        |        |                        | PURC 01 00 |
| Pn    | Outer          |         |      |         | í       |         |        |       | E.    | 045 VE  | NDOK 2181 | EEI   |        |        |                        |            |
| FU    | oucht          | [[      | J=Ut | her 🔽   |         |         |        |       | \$    | МІТН    | GA        |       | 2      | 33333  |                        |            |
| B     | i11 t          | o -     | Fac  | ilitu   | : 195   | Buil    | dina:  | 1 S   | МІТН  | SCHOOL  | 0195      |       |        | (F18)  | 1                      |            |
| s     | hip t          | 0 -     | Fac: | ilitu   | 201     | Buil    | dina:  | 1 5   | MITH  | SCHOOL  | 02 01     |       |        | (F19)  |                        |            |
| A     | tt'n d         | of: J   | ami  | e Bui   | lder    |         | 2      | D     | escri | ption:  | FINANCE   | - TES | ST PO  | ) é    | O date:                | 4/05/2018  |
|       |                |         |      |         |         |         |        | R     | equis | ition   | #:        | _     |        | A      | mount:                 | 5355.81    |
| Y     | r Fnd          | IFP     | rgm  | Fnct    | Objct   | Fcty    | B Ade  | it'1  |       | Amoun   | t         |       | Acct E | Bal Af | ter Entry              | y I        |
| 1     | 8 100          | ) 1     | 011  | 1000    | 43200   | 195     | 1      |       |       | 53      | 36.81     |       |        | 34     | 1480.78-               |            |
| 1     | 8 100          | ) 1     | 011  | 1000    | 44222   | 195     | 1      |       |       |         | 1.00      |       |        | 1      | 448.40                 |            |
| 1     | 8 100          | 1       | 011  | 1000    | 44300   | 195     | 1      |       |       |         | 1.00      | - I   |        | 6      | 180.25                 |            |
| 1     | 8 100          | 1       | 011  | 1000    | 61000   | 195     | 1      | 1     |       |         | 1.00      |       |        |        | 204.00-                |            |
|       | 8 100          |         | 811  | 1000    | 01041   | 195     | 1      |       |       |         | 1.00      |       |        | 1      | 005.00-                |            |
|       | 8 100          |         | 011  | 1000    | 01100   | 195     | 1      |       |       |         | 1.00      |       |        |        | 5.00-                  |            |
|       | 8 196<br>9 196 | )  <br> | 011  | 1000    | 61500   | 195     | 4      |       |       |         | 1.00      |       |        | 0      | -00.00                 |            |
|       | 0 100<br>0 100 | )  <br> | 011  | 1000    | 1000    | 195     | 4      |       |       |         | 1.00      |       |        | 2      | 790.00<br>1007 00      |            |
| l i   | 0 100<br>0 100 |         | 021  | 1000    | 43200   | 195     | 4      |       |       |         | 1 00      |       |        | 9      | 705 99                 |            |
| l i   | 0 100<br>9 100 | , i     | 210  | 2210    | 61200   | 2010    | 1 - C  |       |       |         | 1 00      |       |        | 2      | 1 88-                  |            |
| l i   | 8 100          | ii      | 821  | 1000    | 61000   | 105     | 1      | 1     |       |         | 1 00      |       |        | 6      | 074 37-                |            |
| i     | 8 100          | ii      | R21  | 1000    | 61941   | 195     | i i    |       |       |         | 1.00      |       |        | Ĭ      | 579.00-                |            |
| l i   | 8 100          | i i     | 210  | 2210    | 61000   | 8010    | ÷      |       |       |         | 1.00      |       |        | 1      | 702.74-                |            |
| 1     | 8 100          | 1       | 210  | 2210    | 58000   | 201     | 1      |       |       |         | 1.00      |       |        |        | 1.00-                  |            |
| 1     | 8 100          | ) 1     | 021  | 1000    | 61600   | 195     | 1      |       |       |         | 1.00      |       |        | 59     | 963.25-                |            |
| 1     | 8 100          | ) 1     | 210  | 2210    | 58000   | 1 08    | 1      |       |       |         | 1.00      |       |        |        | 86.60-                 |            |
| 1     | 8 100          | ) 1     | 310  | 2220    | 61000   | 100     | 1      | 1     |       |         | 1.00      |       |        |        | 1.00-                  |            |
| 1     | 8 100          | ) 1     | 310  | 2220    | 59500   | 201     | 1      |       |       |         | 1.00      |       |        |        | 1.00-                  |            |
| 1     | 8 100          | ) 1     | 210  | 2210    | 81000   | 8010    |        |       |       |         | 1.00      |       |        | 3      | 831 <mark>8.75-</mark> |            |
|       |                |         |      |         | _       |         |        |       |       |         |           |       |        | _      |                        |            |
|       | Hi             | ghli    | ght  | ed ba   | Lances  | are     | OVER-I | EXPE  | NDED! | Indic   | ate allou | wance | or re  | fusal  | 11                     |            |
| ENTER | //             |         |      | F0      | F 4     | F 1=    | HLLUW  | , 15  | =Ke-F | ncer,   |           | L SCP | l rag  | 544    |                        | 19 69 66   |
| 1     | r Fi           |         | 2    | F3      | +4      | F5      | 16     | -7    | 1-8   | 1-9     | F10 F11   | F12   | F13    | F14    | F15                    | 10.02.00   |
| F16   | - 4            | F F     | 18   | F19     |         |         |        |       |       |         |           | F28   |        |        | F32                    |            |
|       |                |         |      |         |         |         |        |       |       |         |           |       |        |        |                        |            |
|       | A _ 4 9        |         |      |         |         |         |        |       |       |         |           |       |        |        |                        |            |
| 1     | Acti           | on      |      |         |         |         |        |       |       |         |           |       |        |        |                        |            |
|       |                |         |      |         |         |         |        |       |       |         |           |       |        |        |                        |            |

31 If the data entered is correct, the *Purchase Order Confirmation* screen displays and will contain the account balances <u>after</u> the encumbrance of this purchase order. The unencumbered balance for the account(s) are examined for adequate balances(s). If the balance is available, the purchase order amount will be encumbered (reserved). If there is an insufficient balance, the user is notified and has the option to accept or reject the over-expenditure. Any balances that are OVER-EXPENDED will be highlighted and a message will be displayed.
If the balance contains a negative (-) amount, the "*Highlighted balances are over-expended! Indicate allowance or refusal!*" message will be displayed. The following Fkey options will become available: F1 = Allow, F5 = Re-enter, F17=Print screen. To accept the over-expenditure, select F1 (F1 - Allow). To reject the over-expenditure, select F5 (F5 - Re-

enter) and return to *Step 30* to re-enter the account's information.

Select (F17 – Print Screen) to obtain a screen print of the *Purchase Order Entry* screen. The screen print file will be available in the print queue with the name '*PSCNnnnn*'.

To accept the over-expenditure, select **F1** (F1 - Allow), and then **EVER** (Enter - Continue) to update the entries.

| 0ua | ntitu    | Unit            | -           |              | Descr  | intic      | חו       |        |       |       | Unit  | Pric |     | Tota | -1              |         |
|-----|----------|-----------------|-------------|--------------|--------|------------|----------|--------|-------|-------|-------|------|-----|------|-----------------|---------|
| 10  | nercy    | bx              | 12345       | 56 - T       | est P  | urcha      | ise O    | rder   |       |       | 0111  |      | 9   |      | 9.90            |         |
|     | 1        | ea              | 7890        | - Uni        | corn   | Horns      | ;        |        |       |       |       | .5   | 0   |      | .50             |         |
|     | 2        | CS              | 2345        | - Pig        | s      |            |          |        |       |       |       | .7   | '5  |      | 1.50            |         |
|     | 3        | gr              | 3456        | - Ear        | s      |            |          |        |       |       |       | 1.0  | 0   |      | 3.00            |         |
|     | - 4      | ea              | <u>4567</u> | - Rat        | 5      |            |          |        |       |       |       | 2.6  | 0   |      | 8.00            |         |
|     | 5        | bx              | <u>5678</u> | - Cat        | s      |            |          |        |       |       |       | 3.6  | 0   | -    | 15.00           |         |
|     | 6        | <u>ea</u>       | <u>6789</u> | - Sna        | ils    |            |          |        |       |       |       | 45.0 | 0   | 27   | 70.00           |         |
|     | 7        | <u>CS</u>       | <u>7890</u> | <u>- Dog</u> | S      |            |          |        |       |       |       | 5.6  | 0   |      | 35.00           |         |
|     | 8        | <u>gr</u>       | <u>8901</u> | - Mea        | W      |            |          |        |       |       |       | 6.0  | 0   |      | 48.00           |         |
|     | 9        | ea              | <u>9012</u> | - GRR        | RRRR   |            |          |        |       |       |       | 7.0  | 0   |      | 53.00           |         |
|     | 10       | <u>bx</u>       | <u>1111</u> | - 888        | AAAAA  | AAA        |          |        |       |       |       | 8.0  | 0   |      | 80.00           |         |
|     | 11       | <u>ea</u>       | 2222        | <u>- BBB</u> | BBBBB  |            |          |        |       |       |       | 9.0  | 0   |      | 79.00           |         |
|     | 12       | <u>CS</u>       | 333 -       |              | CCCCC  | <u>:CC</u> |          |        |       |       |       | 10.0 | 10  | 11   | 20.00           |         |
|     | 13       | gr              | 4444        | - DDD        |        |            |          |        |       |       |       | 11.0 | 10  | 11   | 43.00           |         |
|     | 14       | ea              | 5555        | - <u>EEE</u> | ELEL   | EE         |          |        |       |       |       | 12.0 | 10  |      | 58.00           |         |
|     | 15       | DX              | 0000        | - +++        | FFFFF  |            |          |        |       |       |       | 13.0 | 10  | 1    | 75.00<br>(h. 00 |         |
|     | 10       | <u>ea</u>       | 1111        | - 666        | 66666  |            |          |        |       |       |       | 4.6  | 10  |      | 04.00           |         |
|     | 10       | <u>US</u>       | 0000        | - HHH        | TTTTT  | TTTTT      | r        |        |       |       |       | 14.0 | 10  | 20   | 38.00<br>70 00  |         |
|     | 10       | <u>91</u>       | 1919        | - 111        |        |            |          |        |       |       |       | 16 6 | 10  | 21   | 70.00<br>AL AA  |         |
|     | 20       | by              | 1919        | - 888        | KKKKK  | KKKKK      |          |        |       |       |       | 17.6 | 10  | 31   | 60 00           |         |
|     | 21       |                 | 1414        | - 111        | 11111  | 11111      | <u>`</u> |        |       |       |       | 14.6 | 10  | 20   | 40.00<br>DA AA  |         |
|     | 22       | <u>ca</u><br>CS | 1515        | - MMb        | IMMMMM | IMMMMM     | 4MM      |        |       |       |       | 18.0 | 10  | 3    | 96.00           |         |
|     | 23       |                 | 1616        | - NNN        | INNNN  | INNNN      | INN      |        |       |       |       | 19.6 | 10  | 4    | 37.00           |         |
|     | 24       | ea              | 1717        | - 000        | 00000  | 0000       |          |        |       |       |       | 20.0 | 10  | 4    | 80.00           |         |
|     | 25       | ar              | 1818        | - PPP        | PPPPP  | PPPPF      | )        |        |       |       |       | 22.0 | 0   | 5!   | 50.00           |         |
|     |          |                 |             |              |        |            |          |        |       |       |       |      |     |      |                 |         |
| Ent | er=Co    | ntinu           | ie, F8      | B=Exit       | to P   | 0 ent      | ry,      | F17=Pr | tScrn | , F16 | =Rest | art  |     |      |                 |         |
| ""  | F1       | F2              | F3          | F4           | F5     | F6         | F7       | F8     | F9    | F10   | F11   | F12  | F13 | F14  | F15 Q           | 18.02.0 |
|     | <i>E</i> | E10             | E19         |              |        |            |          |        |       |       |       | E28  |     |      | E32             |         |

#### Step

32

#### Select (Enter) to continue.

Enter up to twenty six (26) description detail lines for the purchase order on a single page, and additional pages as necessary. Up to 15 pages are allowed for a single P.O. Select ENTER to compute the totals and display them. If more detail lines are needed, press ENTER to display another screen. Continue entering information. At any time during the entry of purchase order detail, F8 may be selected to return to the initial Purchase Order Entry screen. If there are no more detail lines, select F12 to validate the purchase order detail amount. If the detail total amount does not equal the purchase order amount, press F16 to re-enter correct amounts, starting on the first page of detail lines. Once the amounts are correct, press F28 to post the purchase order detail.

At any time during the entry of purchase order detail information, **F8** (**F8** - Exit to PO Entry Screen) may be selected to return to the initial Purchase Order Entry screen.

| PCG Dist=89 | 91 Rel=1               | 3.01.00 0   | 4/16/20 | 18 PC | CW 001         | sv c       | :\DEVS\ | /S C:\S | ECONE      | )            | ٧      | VHITE |       |            |
|-------------|------------------------|-------------|---------|-------|----------------|------------|---------|---------|------------|--------------|--------|-------|-------|------------|
|             |                        | Pu<br>Page: | rchas   | e Or  | der E<br>Amoun | ntry<br>t• | - Inv   | entor   | y Lin<br>1 | es           |        |       |       | PURC 01 00 |
| Quantity He |                        | . uge .     |         |       |                |            | -,      | 00010   |            | Durin        | -      | Tat   | -1    |            |
|             | IIL<br>                | и<br>14 то  | estri   | hcto  |                | dau        |         |         | UIIIC      | Pric         | e<br>0 | TUL   | 9T 00 |            |
| 10 1        | JX 1234:               | >0 - 1e     | SU PU   | runa  | se ur          | uer        |         |         |            | 2            | 9      |       | 9.90  |            |
|             | 20 7070<br>20 99bE     | - Diac      | Urii n  | orns  |                |            |         |         |            |              | E E    |       | 1 50  |            |
|             | 2042<br>12 2042        | - 5286      |         |       |                |            |         |         |            | 4.6          | 5      |       | 9 88  |            |
|             | yr 3450<br>ab 1667     | - Date      |         |       |                |            |         |         |            | 2.0          | 10     |       | 0 00  |            |
|             | Ca 4507                | - Cate      |         |       |                |            |         |         |            | 2.0          | 10     |       | 10.00 |            |
|             | a 6790                 | - Snai      | 1c      |       |                |            |         |         |            | <u>л</u> , а | 0      |       | 70 00 |            |
| 7 6         | rc 7800                | - Done      | 10      |       |                |            |         |         |            | 45.0         | 6      |       | 35 88 |            |
| 6           | ли 9001                | - Monu      |         |       |                |            |         |         |            | 6.0          | 0      |       | 12 00 |            |
| 0 0         | a 0012                 | - CRRR      | RRR     |       |                |            |         |         |            | 7.0          | 6      |       | 63 88 |            |
| 10          | hy 1111                | - 8888      | 00000   | 66    |                |            |         |         |            | 8.0          | 6      |       | 80.00 |            |
| 11 6        | Pa 2222                | - BRBR      | RRRR    |       |                |            |         |         |            | 0.0          | 6      |       | 00.00 |            |
| 12 0        | s 333 -                | - 0000      | CCCCC   | c     |                |            |         |         |            | 10.0         | ด      | 1     | 20.00 |            |
| 13 0        | 1r 4444                | - 00000     | DDDDD   | -     |                |            |         |         |            | 11.0         | 6      | - ii  | 43.00 |            |
| 14 6        | a 5555                 | - EEFF      | EEEEF   | E     |                |            |         |         |            | 12.0         | 0      | 1     | 68.00 |            |
| 15 1        | 1x 6666                | - FFFF      | FFFFF   | _     |                |            |         |         |            | 13.0         | ด      |       | 95.00 |            |
| 16 6        | ea 7777                | - 6666      | GGGGG   |       |                |            |         |         |            | 4,6          | 0      |       | 64.00 |            |
| 17 0        | 5 8888                 | - НННН      | нннни   | ннн   |                |            |         |         |            | 14.6         | ด      | 2     | 38.00 |            |
| 18 0        | 1r 9999                | - 1111      | TITI    | TTTT  |                |            |         |         |            | 15.0         | in in  | 2     | 70.00 |            |
| 19          | ea 1212                | - JJ.I.I    | JJJJJ   | JJ    |                |            |         |         |            | 16.0         | 0      | 3     | 04.00 |            |
| 20 1        | bx 1313                | - KKKK      | KKKKK   | кккк  |                |            |         |         |            | 17.0         | 0      | 3/    | 40.00 |            |
| 21 6        | ea 1414                | - LLLL      | LLLL    | LLLL  | L              |            |         |         |            | 14.0         | 0      | 29    | 94.00 |            |
| 22 0        | cs 1515                | - MMMM      | MMMMM   | MMMM  | MM             |            |         |         |            | 18.0         | 0      | 39    | 96.00 |            |
| 23 0        | ir 1616                | - NNNN      | NNNNN   | NNNN  | NN             |            |         |         |            | 19.0         | 0      | 4     | 37.00 |            |
| 24 6        | ea 1717                | - 0000      | 00000   | 000   |                |            |         |         |            | 20.0         | 0      | 44    | 80.00 |            |
| 25 0        | r 1818                 | - РРРР      | PPPPP   | РРРР  |                |            |         |         |            | 22.0         | 0      | 5     | 50.00 |            |
|             | /                      |             |         |       |                |            |         |         |            |              |        |       |       |            |
| Enter=Conti | inue , (F <sup>.</sup> | 12=Vali     | date,   | F17   | =PrtS          | crn,       | F16=R   | estar   | t          |              |        |       |       |            |
| ENTER F1 F2 | 2 F3                   | EA          | 55      | F6    | F7             | F8         | F9      | F10     | F11        | F12          | F13    | F14   | Q     | 18.02.00   |
|             | 0 510                  |             |         |       |                |            |         |         |            | E20          |        |       | E02   |            |
| F16 - 6     | 8 119                  |             |         |       |                |            |         |         |            | F28          |        |       | F-32  |            |

# Step Action 33 Select F12 If more detail

Select F12 (F12 – Validate) to validate the detail entries.

If more detail lines are needed, press (ENTER) to display another screen. Continue entering information. Up to 15 pages are allowed for a single P.O.

If the detail total dollar amount does not equal the purchase order amount, select F16 - Restart) to re-enter the correct amount(s) on the Purchase Order Detail screen, starting on the first page of detail lines.

Select F17 – Print Screen) to obtain a screen print of the Purchase Order Detail screen. The screen print file will be available in the print queue with the name 'PSCNnnnn'.

| 🔝 PCG I | Dist=899     | 01 Rel=1         | 8.01.00 04     | /16/2018     | PCW 00  | 1 SV C   | :\DEVS | YS C:\   | SECONE | )     | v    | VHITE |              |  |            |
|---------|--------------|------------------|----------------|--------------|---------|----------|--------|----------|--------|-------|------|-------|--------------|--|------------|
|         |              |                  | Pur            | chase (<br>1 | )rder E | Entry    | - Inu  | ventor   | y Lin  | es    |      |       |              |  | PURC 01 00 |
|         |              |                  | raye.          | ·            | niiuui  |          |        | ,000.0   |        |       |      |       |              |  |            |
| Quanti  | ity Un       | it               | De             | scripti      | ion     |          |        |          | Unit   | Pric  | e    | Tota  | 1            |  |            |
|         | 10 b         | x 1234           | 56 - Tes       | t Purch      | nase Or | rder     |        |          |        | .9    | 9    |       | 9.90         |  |            |
|         | 1 e          | a 7890           | - Unico        | rn Horr      | 15      |          |        |          |        | .5    | 0    |       | .50          |  |            |
|         | 2 C          | s 2345           | - Pigs         |              |         |          |        |          |        | .7    | '5   |       | 1.50         |  |            |
|         | 3 g          | r 3456           | - Ears         |              |         |          |        |          |        | 1.0   | 90   |       | 3.00         |  |            |
|         | 4 e          | a 4567           | - Rats         |              |         |          |        |          |        | 2.0   | 0    |       | 8.00         |  |            |
|         | 5 D          | x 5678           | - Cats         |              |         |          |        |          |        | 3.6   | 10   | 1     | 5.00         |  |            |
|         | 6 e          | a 6789           | - Snail        | S            |         |          |        |          |        | 45.0  | 10   | 27    | 0.00         |  |            |
|         | / C          | 5 7890           | - Dogs         |              |         |          |        |          |        | 5.0   | រម   | 3     | 15.00        |  |            |
|         | 8 g          | r 8981           | - Meow         |              |         |          |        |          |        | 6.0   | រប   | 4     | 18.00        |  |            |
|         | <u>у</u> е   | a 9012           | - GRRRR        | KK           |         |          |        |          |        | 7.6   | 10   | 0     | 3.00         |  |            |
|         | 10 D         | X 1111           | - AAAAA        | AAAAAA       |         |          |        |          |        | 8.0   | 10   | 8     | 10.00        |  |            |
|         | 11 e         | a 2222           | - RRRRR        | BBB          |         |          |        |          |        | 9.6   | 10   | 9     | 9.00         |  |            |
|         | 12 C         | 5 333 -          | - 000000       |              |         |          |        |          |        | 10.0  | 10   | 12    | 0.00         |  |            |
|         | 13 g         | r 4444           | - 00000        | 0000         |         |          |        |          |        | 11.0  | 10   | 14    | 13.00        |  |            |
|         | 14 e         | a 5555           | - EEEEE        | EEEEE        |         |          |        |          |        | 12.0  | 10   | 10    | 8.00         |  |            |
|         | 15 D         | X 0000           | - +++++        | FFFF         |         |          |        |          |        | 13.0  | 10   | 19    | 5.00         |  |            |
|         | 10 0         | d ////           | - 66666        | 6666         |         |          |        |          |        | 4.6   | 10   |       | 0 00         |  |            |
|         | 10 0         | 5 0000<br>P 0000 |                |              | 1       |          |        |          |        | 14.0  | 10   | 20    | 0.00         |  |            |
|         | 10 y         | 1 7777<br>- 1919 |                |              |         |          |        |          |        | 15.0  | 10   | 27    | 0.00<br>M AA |  |            |
|         | 20 h         | v 1919           | - KKKKK        | KKKKKKK      | a.      |          |        |          |        | 17 6  | 10   | 34    | 0 00         |  |            |
|         | 21 0         | a 1414           | - 11111        |              |         |          |        |          |        | 14 6  | 10   | 20    | 14 00        |  |            |
|         | 22 c         | s 1515           | - MMMMM        | MMMMMM       | AMMM    |          |        |          |        | 18 6  | 10   | 30    | 6 88         |  |            |
|         | 22 C         | r 1616           | - NNNNN        | NNNNNN       |         |          |        |          |        | 19.6  | 10   | 43    | 7.00         |  |            |
|         | 24 P         | a 1717           | - 0000         | οοοοο        | 1       |          |        |          |        | 20.0  | เด   | 48    | 0.00         |  |            |
|         | 25 0         | r 1818           | - PPPPP        | PPPPPPF      | ,<br>p  |          |        |          |        | 22.6  | เด   | 55    | 6.66         |  |            |
|         | 9            | /                | $\sim$         |              |         |          |        | D        | etail  | tota  | 1:   | 535   | 5.81         |  |            |
| F17     | 7=PrtS       | crn, F:          | 28=Updat       | e) F16=      | Restar  | ٠t       |        |          |        |       |      |       |              |  |            |
| ENTER F | 1 F2         | F3               | E4             | 5 F6         | F7      | F8       | F9     | F10      | F11    | F12   | F13  | F14   | Q            |  | 18.02.0    |
|         | <b>3</b> E1/ | D E10            |                |              |         | <u> </u> |        | <u> </u> |        | E.20  |      |       | E32          |  |            |
| F16 -   | 3/           | 113              |                |              |         |          |        |          |        | 120   |      |       | 1.52         |  |            |
|         |              |                  |                |              |         |          |        |          |        |       |      |       |              |  |            |
| Act     | ion          |                  |                |              |         |          |        |          |        |       |      |       |              |  |            |
|         |              |                  |                |              |         |          |        |          |        |       |      |       |              |  |            |
| Sele    | sct F        | -28 (            | F28            | Unda         | te) to  | nos      | t tho  | nur      | -hae   | a ord | ler  |       |              |  |            |
|         |              | (                | <b>1 4</b> 0 - | Opua         | (0)     | POS      | i inc  | Pur      | liasv  |       | ici. |       |              |  |            |

| PCG Dist=8991         Rel=18.01.00         04/16/2018         PCW 001         SV         CADEVSYS         CASECOND         WHITE                                                                                                    |               |
|----------------------------------------------------------------------------------------------------|---------------|
| -                                                                                                    | PURC 01 00    |
|                                                                                                    |               |
| Purchase order number: 163                                                                                                    |               |
| Amount: 5,355.81                                                                                                    |               |
| Vendor: 55                                                                                                    |               |
| Assigned to: VENDOR 000055<br>0045 VENDOR STREET                                                                                                    |               |
| SMITH, GA 33333                                                                                                    |               |
|                                                                                                    |               |
|                                                                                                    |               |
|                                                                                                    |               |
|                                                                                                    |               |
|                                                                                                    |               |
|                                                                                                    |               |
| F17=Print Screen, ENTER or F16 to Continue                                                                                                    | 40.00.00      |
| Image: F1       F2       F3       F4       F5       F6       F7       F8       F9       F10       F11       F12       F13       F14 $_{F15}$ F16       F1       F3       F18       F19       F10       F10       F11       F12       F13       F14 $_{F15}$ | 18.02.00      |
|                                                                                                    | /             |
| Action                                                                                                    |               |
| Make a note of the <b>Purchase Order Number</b> assigned to the P.O.                                                                                                    |               |
| Select $(Enter)$ or $F16$ (F16) to continue.                                                                                                    |               |
| Select 🖨 (F17 – Print Screen) to obtain a screen print of the Final                                                                                                    | Purchase Or   |
| $T_{1}$                                                                                                    | the name 'DS( |

| FKey Purchase Order Processing<br><br>1 Purchase Order Inquiry<br>2 Enter Purchase Order<br>3 Close/Cancel Purchase Orders |          |
|----------------------------------------------------------------------------------------------------|----------|
|                                                                                                    |          |
| <ol> <li> Purchase Order Inquiry</li> <li> Enter Purchase Order</li> <li> Close/Cancel Purchase Orders</li> </ol>          |          |
| 2 Enter Purchase Order<br>3 Close/Cancel Purchase Orders                                                                   |          |
| 3 Close/Cancel Purchase Orders                                                                                             |          |
|                                                                                                    |          |
| 5 Print Purchase Orders                                                                                                    |          |
| 6 List All Purchase Orders                                                                                                 |          |
| List Cancelled Purchase Orders                                                                                             |          |
| List Onen Purchase Orders:                                                                                                 |          |
| 8 Facility Sequence                                                                                                    |          |
| 9 Account Number Sequence                                                                                                  |          |
| 10 Vendor Name Sequence                                                                                                    |          |
| 11 Purchase Orders Sequence                                                                                                |          |
|                                                                                                    |          |
| 13 Purchase Orders Maintenance Menu                                                                                        |          |
| 15 Vender Meintenense                                                                                                    |          |
| 13 Venuor Maintenance                                                                                                    |          |
|                                                                                                    |          |
|                                                                                                    |          |
|                                                                                                    |          |
|                                                                                                    |          |
|                                                                                                    |          |
|                                                                                                    |          |
| ster Userlist                                                                                                    | 17.03.00 |
|                                                                                                    |          |
|                                                                                                    |          |
| Action                                                                                                    |          |
| 1                                                                                                    |          |

select Master (Master) to return to the Business Applications Master Menu.

### **Procedure E: Closing/Canceling a Purchase Order** E1. Purchase Order Inquiry – Vendor Number

|           | PCG Dist=8991                                                                | Rel=17.03.00                                                                                                    | 09/15/2017 PC                                                                                                    | W 001 SV C:\l                                                                                                    | DEVSYS C:\S                                    | ECOND        | WHITE |    |         |
|-----------|------------------------------------------------------------------------------|----------------------------------------------------------------------------------------------------|----------------------------------------------------------------------------------------------------|----------------------------------------------------------------------------------------------------|------------------------------------------------|--------------|-------|----|---------|
|           |                                                                              |                                                                                                    | Fin                                                                                                    | ancial Acc                                                                                                    | ounting &                                      | Reporting    |       | М  | ASTER1  |
|           | FKey                                                                         | ı                                                                                                    |                                                                                                    | Mas                                                                                                    | ter Menu                                       |              |       |    |         |
|           | 1<br>2<br>3<br>4<br>5<br>6<br>7<br>8<br>9<br>10<br>11<br>11<br>2<br>13<br>14 | Budget<br>  Purchas<br>  Claim F<br>  Vendor<br>  Revenu<br>  Receipt<br>  Receipt<br>  Cash M<br>  Financi<br>  Accoum<br>  Genera<br>  Year Er<br>  Special<br>  Vendor | Account Maste<br>e Order Proce<br>rocessing Mer<br>Check Process<br>e Account Mas<br>s Receivable<br>Processing M<br>anagement & I<br>al Reporting &<br>Master Descr<br>Ledger Accou<br>d Processing<br>Functions Mer | er Menu<br>sing Menu<br>nu<br>sing Menu<br>ster Menu<br>Processing M<br>lenu<br>Investment M<br>Month/Yr-En<br>iption File M<br>Int Master M<br>Menu<br>nu | Menu<br>Managemen<br>Id Close Me<br>enu<br>enu | t Menu<br>nu |       |    |         |
| Ma<br>F16 |                                                                              | Source<br>File Re<br>PANY VEND                                                                                                    | Master Menu<br>organization                                                                                                    |                                                                                                    |                                                |              |       | 1: | 3.04.00 |
|           | Action                                                                       |                                                                                                    |                                                                                                    |                                                                                                    |                                                |              |       |    |         |
|           | Select 2                                                                     | (F2 -                                                                                                    | Purchase                                                                                                    | Order Pr                                                                                                    | ocessin                                        | g Menu).     | •     |    |         |

| ſ | Image: Non-State         Image: Non-State         Image: Non-State |
|---|----------------------------------------------------------------------------------------------------|
|   | Financial Accounting & Reporting PROOP                                                                                                    |
|   | FKey Purchase Order Processing                                                                                                    |
|   | <br>1 Purchase Order Inquiry                                                                                                    |
|   | 2 Enter Purchase Order                                                                                                    |
|   | 3 Close/Cancel Purchase Orders                                                                                                    |
|   | 5 Print Purchase Orders                                                                                                    |
|   | 7 List Cancelled Purchase Orders                                                                                                    |
|   |                                                                                                    |
|   | List Open Purchase Orders:                                                                                                    |
|   | 8 Facility Sequence<br>9 Account Number Sequence                                                                                                    |
|   | 10 Vendor Name Sequence                                                                                                    |
|   | 11 Purchase Orders Sequence                                                                                                    |
|   | 13 Purchase Orders Maintenance Menu                                                                                                    |
|   | 14 Claim Processing Menu                                                                                                    |
|   | 15 Vendor Maintenance                                                                                                    |
|   |                                                                                                    |
|   |                                                                                                    |
|   |                                                                                                    |
|   |                                                                                                    |
|   |                                                                                                    |
|   | Master Userii: 17.03.09                                                                                                    |
|   |                                                                                                    |
|   |                                                                                                    |
|   | Action                                                                                                    |
|   |                                                                                                    |

| A        | PCG Dist=8991 Rel=18.01.00 04/16/2018 PCW 001 SV C:\DEVSYS C:\SECOND WHITE                                                                                                    |                         |
|----------|----------------------------------------------------------------------------------------------------|-------------------------|
|          | Enter vendor number to scan the purchase order file to<br>examine entries for this vendor.<br>Vendor:                                                                                                    | PURC 02 00              |
|          | F12 will allow searching by account number                                                                                                    |                         |
|          | F13 will allow examination of a specific purchase order                                                                                                    |                         |
|          |                                                                                                    |                         |
|          |                                                                                                    |                         |
| EN<br>F1 | Enter to Continue, F16 to Exit         Image: Second state       F1       F2       F3       F4       F5       F6       F7       F8       F9       F10       F11       F12       F13       F14       F8         Image: Second state       Image: Second state       Image: Second state       Image: Second state       F10       F11       F12       F13       F14       F8         Image: Second state       Image: Second state       Image: Second state       Image: Second state       Image: Second state       Image: Second state       F12       F13       F14       F8         Image: Second state       Image: Second state       Image: Second stat | 18.02.00                |
|          | Action                                                                                                    |                         |
|          | Enter the vendor's number or select the drop-down selection icon $\checkmark$ in choose the vendor, and select $(Enter)$ to continue.                                                                                                    | the <b>Vendor</b> field |

Step

4

5

cancel the purchase order.

| .O. Inquiry                                        | PO #:                                    | 163 Vendor:                                                               | 55 VENDOR<br>0045 VE             | 000055<br>NDOR STREET                                                                                                    | PURC 02 00<br>OPEN                |
|----------------------------------------------------|------------------------------------------|---------------------------------------------------------------------------|----------------------------------|----------------------------------------------------------------------------------------------------|-----------------------------------|
| ₽q #:<br>ill to - Fcty:<br>hip to - Fcty:<br>-FWD: | PO Ou<br>195 Build<br>201 Build<br>C-FWD | itput: O=Other<br>ling: 1 SMITH SCH<br>ling: 1 SMITH SCH<br>l/R-OPN Date: | SMITH,<br>1001 0195<br>1001 0201 | GA 333<br>Attn: Jamie Build<br>Desc: FINANCE - T<br>Date: 4/05/2018 A                                                                                                    | 33<br>er<br>EST P0<br>mt: 5355.81 |
| Yr Fnd F Prgm                                      | Fnct Objct                               | Fcty B Addt'l                                                             | Amount                           | Liquidated                                                                                                    |                                   |
| 18 100 1011<br>18 100 1011                         | 1000 43200<br>1000 44222                 | 195 1                                                                     | 5336.81                          |                                                                                                    |                                   |
| 18 100 1011                                        | 1000 44300                               | 195 1                                                                     | 1.00                             |                                                                                                    |                                   |
| 18 100 1011                                        | 1000 61000                               | 195 1 1                                                                   | 1.00                             |                                                                                                    |                                   |
| 18 100 1011                                        | 1000 61041                               | 195 1                                                                     | 1.00                             |                                                                                                    |                                   |
| 18 100 1011                                        | 1000 61500                               | 195 1                                                                     | 1.00                             |                                                                                                    |                                   |
| 18 100 1011                                        | 1000 61600                               | 195 1                                                                     | 1.00                             |                                                                                                    |                                   |
| 18 100 1021                                        | 1000 43200                               | 195 1                                                                     | 1.00                             |                                                                                                    |                                   |
| 18 100 1021                                        | 1000 44222                               | 195 1                                                                     | 1.00                             |                                                                                                    |                                   |
| 18 100 1021                                        | 1000 61000                               | 195 1 1                                                                   | 1.00                             |                                                                                                    |                                   |
| 18 100 1021                                        | 1000 61041                               | 195 1                                                                     | 1.00                             |                                                                                                    |                                   |
| 18 100 1210                                        | 2210 61000                               | 8010                                                                      | 1.00                             |                                                                                                    |                                   |
| 18 100 1210                                        | 1000 61600                               | 201 1                                                                     | 1.00                             |                                                                                                    |                                   |
| 18 100 1210                                        | 2210 58000                               | 108 1                                                                     | 1.00                             |                                                                                                    |                                   |
| 18 100 1310                                        | 2220 61000                               | 100 1 1                                                                   | 1.00                             |                                                                                                    |                                   |
|                                                    |                                          | 201 1                                                                     | 1.00                             |                                                                                                    |                                   |
| P.O. balance:                                      | 5.355.8                                  | 1                                                                         | 1.00                             |                                                                                                    |                                   |
| F1=0ldest F2=<br>"♥ F1 F2<br>₅♥ ♣                  | F3 F4 F                                  | F5 F6 F7 F                                                                | 3=Close/Cancel PO                | F12         F13         F14         F15           F28         F29         Image: Constraint of the second second secon | 6=Reenter/Exit<br>18.02.00        |
| Action                                             |                                          |                                                                           |                                  |                                                                                                    |                                   |
| To view a                                          | dditional                                | purchase or                                                               | lers: Select th                  | e appropriate <b>Func</b>                                                                                                    | ction key.                        |
| Select F1                                          | (F1 - C                                  | Oldest) to view                                                           | , the vendor's f                 | irst purchase order                                                                                                    | r on record. Sele                 |
| F2 (F2                                             | – Next Ne                                | ewer), <b>F3</b> (                                                        | F3 - Prev Old                    | er), to scroll betwe                                                                                                    | en records. Sele                  |
| Ì = ·                                              |                                          |                                                                           |                                  | , ·                                                                                                    |                                   |

| A                          | PCG Dist                        | =8991                                | Rel=18.0                             | 01.00 04                                  | 4/16/2018                                 | PCW 00                   | 1 SV C:\               | DEVSYS           | C:\SECO                      | ND               | W                           | /HITE                |                          |               |                |
|----------------------------|---------------------------------|--------------------------------------|--------------------------------------|-------------------------------------------|-------------------------------------------|--------------------------|------------------------|------------------|------------------------------|------------------|-----------------------------|----------------------|--------------------------|---------------|----------------|
| P.O.                       | Inqui                           | ry                                   | F                                    | °0 #:                                     | 163                                       | Vendor:                  | 55                     |                  | VENDOF<br>0045 (             | R 0000<br>Jendor | 55<br>STREE                 | т                    |                          | PUR<br>Op     | C 02 0 0<br>EN |
| Req<br>Bill<br>Ship        | #:<br>to -<br>to -              | Fcty:<br>Fcty:                       | 195<br>201                           | PO O<br>Buil<br>Buil                      | utput:<br>ding: 1<br>ding: 1              | O=Othe<br>SMITH<br>SMITH | er<br>School<br>School | . 0195<br>. 0201 | SMITH,                       | , GA             | Attn:<br>Desc:              | Jamie Bu<br>FINANCE  | 33333<br>ilder<br>- TEST | PO            | 5055 04        |
| C-FW<br>Yr<br>18<br>18     | D:<br>Fnd F<br>100<br>100       | Prgm<br>1011<br>1011<br>1011         | Fnct<br>1000<br>1000                 | C-FW<br>Objct<br>43200<br>44222           | D/R-OPN<br>Fcty B<br>195 1<br>195 1       | Date:<br>  Addt']        | L                      | Am<br>53         | ount<br>36.81<br>1.00        |                  | Date:<br>Liq                | 4/05/2018<br>uidated | 8 Amt:                   |               | 5355.81        |
| 18<br>18<br>18<br>18<br>18 | 100<br>100<br>100<br>100        | 1011<br>1011<br>1011<br>1011         | 1000<br>1000<br>1000<br>1000         | 61000<br>61041<br>61100<br>61500          | 195 1<br>195 1<br>195 1<br>195 1<br>195 1 |                          | I                      |                  | 1.00<br>1.00<br>1.00<br>1.00 |                  |                             |                      |                          |               |                |
| 18<br>18<br>18<br>18       | 100<br>100<br>100<br>100        | 1011<br>1021<br>1021<br>1210         | 1000<br>1000<br>1000<br>2210         | 61600<br>43200<br>44222<br>61200          | 195 1<br>195 1<br>195 1<br>8010           |                          |                        |                  | 1.00<br>1.00<br>1.00<br>1.00 |                  |                             |                      |                          |               |                |
| 18<br>18<br>18<br>18<br>18 | 100<br>100<br>100<br>100<br>100 | 1021<br>1021<br>1210<br>1210<br>1021 | 1000<br>1000<br>2210<br>2210<br>1000 | 61000<br>61041<br>61000<br>58000<br>61600 | 195 1<br>195 1<br>8010<br>201 1<br>195 1  | -                        | •                      |                  | 1.00<br>1.00<br>1.00<br>1.00 |                  |                             |                      |                          |               |                |
| 18<br>18<br>18<br>18       | 100<br>100<br>100<br>100        | 1210<br>1310<br>1310<br>1210         | 2210<br>2220<br>2220<br>2210         | 58000<br>61000<br>59500<br>81000          | 108 1<br>100 1<br>201 1<br>8010           |                          | 1                      |                  | 1.00<br>1.00<br>1.00<br>1.00 |                  |                             |                      |                          |               |                |
| P.0<br>Clo                 | . bala<br>se/Can                | nce:<br>cel Da                       | ate: _                               | 5,355.                                    | 81<br>(M                                  | IM/DD/CO                 | : ( YY )               |                  |                              |                  |                             |                      |                          |               |                |
|                            | TER TO<br>F1                    | F2                                   | F3                                   | F4                                        | F5 F6                                     | 6 F7                     | F8                     | F9               | F10 F11                      | F1<br>F12<br>F28 | <b>7=Prin</b><br>F13<br>F29 | F14 F15              | F16=Re                   | enter/<br>18. | Exit<br>02.00  |
| A                          | Actio                           | n                                    |                                      |                                           |                                           |                          |                        |                  |                              |                  |                             |                      |                          |               |                |
| E                          | Enter<br>lose/                  | the c                                | late<br>el PO                        | (MM<br>)).                                | [/DD/                                     | CCYY                     | Y) in                  | the (            | Close/(                      | Canc             | el Da                       | ate field            | and                      | select        |                |

| A     | PCG I      | Dist= | 8991    | Rel=18. | 01.00 0 | 4/16/2018       | PCW 001  | SV C:\I | DEVSYS | C:\S     | ECON          | D             | W           | /HITE |       |        |         |                | x   |
|-------|------------|-------|---------|---------|---------|-----------------|----------|---------|--------|----------|---------------|---------------|-------------|-------|-------|--------|---------|----------------|-----|
| P.O.  | Ind        | quir  | У       | I       | PO #:   | 163             | Vendor:  | 55      |        | VE<br>00 | NDOR<br>45 Ve | 00009<br>NDOR | 55<br>STREE | т     |       |        | PU<br>O | RC 02 0<br>Pen | 0   |
| Ren   | #:         |       |         |         | PN 0    | utnut:          | 0=0the   | r       |        | SM       | ITH.          | GA            |             |       | :     | 13333  |         |                |     |
| Bill  | to         | - F   | ctu:    | 195     | Buil    | ding: 1         | SMITH    | School  | 0195   | •        | ,             |               | Attn:       | Jami  | e Buj | lder   |         |                |     |
| Ship  | to to      | - F   | cty:    | 201     | Buil    | ding: 1         | SMITH    | SCHOOL  | 02 01  |          |               |               | Desc:       | FINA  | NCE - | - TEST | PO      |                |     |
| C-Fi  | ID :       |       | 2       |         | C-FW    | D/R-OPH         | Date:    |         |        |          |               |               | Date:       | 4/05  | /2018 | Amt:   |         | 5355           | .81 |
| Yr Yr | · Fno      | 1 F   | Prgm    | Fnct    | Objct   | Fcty E          | Addt'1   |         | Amo    | ount     |               |               | Liq         | uidat | ed    |        |         |                |     |
| 18    | 10         | 3     | 1011    | 1000    | 43200   | 195 1           |          |         | 533    | 36.8     | 1             |               |             |       |       |        |         |                |     |
| 18    | 10         | 3     | 1011    | 1000    | 44222   | 195 1           |          |         |        | 1.0      | 0             |               |             |       |       |        |         |                |     |
| 18    | 10         | 3     | 1011    | 1000    | 44300   | 195 1           |          |         |        | 1.0      | 0             |               |             |       |       |        |         |                |     |
| 18    | 10         | 3     | 1011    | 1000    | 61000   | 195 1           | 1        |         |        | 1.0      | 9             |               |             |       |       |        |         |                |     |
| 18    | 10         | 3     | 1011    | 1000    | 61041   | 195 1           |          |         |        | 1.0      | 0             |               |             |       |       |        |         |                |     |
| 18    | 10         | 3     | 1011    | 1000    | 61100   | 195 1           |          |         |        | 1.0      | 0             |               |             |       |       |        |         |                |     |
| 18    | 10         | 3     | 1011    | 1000    | 61500   | 195 1           |          |         |        | 1.0      | 0             |               |             |       |       |        |         |                |     |
| 18    | 10         | 1     | 1011    | 1000    | 01000   | 195 1           |          |         |        | 1.0      | ម             |               |             |       |       |        |         |                |     |
| 18    | 10         | 9     | 1021    | 1000    | 43200   | 195 1           |          |         |        | 1.0      | 0             |               |             |       |       |        |         |                |     |
| 18    | 10         | 3     | 1021    | 1000    | 44222   | 195 1           |          |         |        | 1.0      | 0             |               |             |       |       |        |         |                |     |
| 10    | 101<br>101 | 9     | 10210   | 1000    | 61000   | 0010<br>1 105 1 |          |         |        | 1.0      | 0             |               |             |       |       |        |         |                |     |
| 10    | 10         | 3     | 1021    | 1000    | 61051   | 105 1           |          |         |        | 1.0      | 0             |               |             |       |       |        |         |                |     |
| 18    | 10         | 3     | 1210    | 2210    | 61000   | 8010            |          |         |        | 1 0      | 6             |               |             |       |       |        |         |                |     |
| 18    | 10         | a     | 1210    | 2210    | 58000   | 201 1           |          |         |        | 1.0      | ด             |               |             |       |       |        |         |                |     |
| 18    | 10         | à     | 1021    | 1000    | 61688   | 195 1           |          |         |        | 1.0      | ด             |               |             |       |       |        |         |                |     |
| 18    | 10         | 3     | 1210    | 2210    | 58000   | 108             |          |         |        | 1.0      | 0             |               |             |       |       |        |         |                |     |
| 18    | 10         | 3     | 1310    | 2220    | 61000   | 100 1           | i 1      |         |        | 1.0      | 9             |               |             |       |       |        |         |                |     |
| 18    | 10         | 3     | 1310    | 2220    | 59500   | 201 1           |          |         |        | 1.0      | 0             |               |             |       |       |        |         |                |     |
| 18    | 10         | 3     | 1210    | 2210    | 81000   | 8010            |          |         |        | 1.0      | 9             |               |             |       |       |        |         |                |     |
| P.0   | ). bi      | alan  | ce:     | 5       | 5,355.  | 81              |          |         |        |          |               |               |             |       |       |        |         |                |     |
| C10   | ise/(      | )anc  | el Da   | ate:    | 4/13/   | 2018 (1         | IM/DD/CC | YY)     |        |          |               |               |             |       |       |        |         |                |     |
| 500   |            |       | E T D M | 01.001  | -       | <b>EL 00</b>    |          |         |        |          |               |               | 7           |       |       | 547 B  |         |                |     |
| F29   | 10         | CUN   | IFIRM   | CLUSE   | EZCANC  | EL PU           | <b>)</b> |         | -      |          |               | E14           | /=Prin      | t Scr | een   | 110=R  | eenter  | /EXIT          | 10  |
| N N   |            |       | 12      | 13      | 1.1     | F5 F6           | 5 F7     | F8      | F9 F   | 10       | F11           | F12           | F13         | F14   | F15   |        | 18      | .02.0          | 10  |
| F 16  | ∎ ∉        | 3     |         |         |         |                 |          |         |        |          |               | F28           | F29         |       |       |        |         |                |     |

| Step | Action                                                                                                    |
|------|----------------------------------------------------------------------------------------------------|
| 7    | Verify the entry in the <b>Close/Cancel Date</b> field is correct and select <b>F29</b> ( <b>F29 -</b> To Confirm Close/Cancel PO).                                                    |
|      | "Closing/Canceling Purchase Order" message briefly displays.                                                                                                    |
|      | If the Appropriation Adjustment Entry screen displays, review the information on the screen and determine if you must review the required appropriation adjustments before continuing. |
|      | Select <i>Enter</i> ). If the appropriation adjustments are correct, select F28 (F28 - To                                                                                              |
|      | Post). If the appropriations displayed are incorrect, select $\mathbf{F16}$ (F16) to return to the                                                                                     |
|      | Purchase Order Close/Cancel Inquiry screen to make the necessary corrections.                                                                                                    |

|                    | 391 Rel=18.01.00 04/16/2018 PCW 001 SV C:\DEVSYS C:\SECOND WHITE                                                                                                    |                          |
|--------------------|----------------------------------------------------------------------------------------------------|--------------------------|
|                    |                                                                                                    | PURC 02 00               |
|                    | Enter vendor number to scan the purchase order file to examine entries for this vendor.                                                                                                    |                          |
|                    | Vendor:                                                                                                    |                          |
|                    | F12 will allow searching by account number                                                                                                    |                          |
|                    | F13 will allow examination of a specific purchase order                                                                                                    |                          |
|                    |                                                                                                    |                          |
|                    |                                                                                                    |                          |
|                    |                                                                                                    |                          |
|                    | Enter to Continue. F16 to Exit                                                                                                    |                          |
|                    | Enter to Continue,       F16 to Exit         '2       F3       F4       F5       F6       F7       F8       F9       F10       F11       F12       F13       F14       rts Q         '2       F3       F4       F5       F6       F7       F8       F9       F10       F11       F12       F13       F14       rts Q         '2       F3       F4       F5       F6       F7       F8       F9       F10       F11       F12       F13       F14       rts Q                                                                                                    | 18.02.00                 |
| ENTER F1 F<br>F1 F | Enter to Continue, F16 to Exit         2       F3       F4       F5       F6       F7       F8       F9       F10       F11       F12       F13       F14       F16         2       F3       F4       F5       F6       F7       F8       F9       F10       F11       F12       F13       F14       F16         2       F3       F4       F5       F6       F7       F8       F9       F10       F11       F12       F13       F14       F16         2       F3       F4       F5       F6       F7       F8       F9       F10       F11       F12       F13       F14       F16 | 18.02.00                 |
| Action             | Enter to Continue,       F16 to Exit         2       F3       F4       F5       F6       F7       F8       F9       F10       F11       F12       F13       F14       rs<                                                                                                    | 18.02.00                 |
| Action<br>Select   | Enter to Continue, F16 to Exit<br>2 F3 F4 F5 F6 F7 F8 F9 F10 F11 F12 F13 F14 $rs$<br>F28 F29 F10<br>(F16 - Exit) to return to the <i>Financial Accounting &amp; Repo</i>                                                                                                    | 18.02.00<br>orting – Pur |

| PCG Dist=899    | 1 Rel=17.03.00 | 0 09/15/2017 PCW 001 SV C:\DEVSYS C:\S      | ECOND                                                                             | WHITE            | - • ×       |
|-----------------|----------------|---------------------------------------------|-----------------------------------------------------------------------------------|------------------|-------------|
|                 |                | Financial Accounting &                      | Reporting                                                                         |                  | PROOP       |
| FK              | ey             | Purchase Order Proc                         | essing                                                                            |                  |             |
|                 | Purch:         | ase Order Inquiry                           |                                                                                   |                  |             |
| 2               | Enter          | Purchase Order                              |                                                                                   |                  |             |
| 3               | Close          | Cancel Purchase Orders                      |                                                                                   |                  |             |
|                 | Print F        | urchase Orders<br>I Purchase Orders         |                                                                                   |                  |             |
|                 | List C:        | ancelled Purchase Orders                    |                                                                                   |                  |             |
|                 |                |                                             |                                                                                   |                  |             |
|                 | List Open I    | Purchase Orders:                            |                                                                                   |                  |             |
|                 |                | y Sequence<br>nt Number Sequence            |                                                                                   |                  |             |
| 1               | J Vendo        | r Name Sequence                             |                                                                                   |                  |             |
|                 | 🛄 Purcha       | ase Orders Sequence                         |                                                                                   |                  |             |
| 1:              | Purch          | ase Ωrders Maintenance Menu                 |                                                                                   |                  |             |
| 1               | L Claim        | Processing Menu                             |                                                                                   |                  |             |
| 1!              | j ¥endo        | r Maintenance                               |                                                                                   |                  |             |
|                 |                |                                             |                                                                                   |                  |             |
|                 |                |                                             |                                                                                   |                  |             |
|                 |                |                                             |                                                                                   |                  |             |
|                 |                |                                             |                                                                                   |                  |             |
|                 |                |                                             |                                                                                   |                  |             |
| Master Userlict |                |                                             |                                                                                   |                  | 17.03.00    |
| Fie Dues Words  |                |                                             |                                                                                   |                  |             |
|                 |                |                                             | I                                                                                 |                  |             |
| Action          |                |                                             |                                                                                   |                  |             |
|                 |                |                                             |                                                                                   |                  |             |
| Select <u>F</u> |                | <b>b</b> -Exit) to return to the <i>Fin</i> | ancial Acco                                                                       | unting & Repor   | ting Maste  |
| or select       | Master (T      | Master) to return to the Rus                | siness Annlia                                                                     | cations Master   | Menu        |
|                 |                | TAMOTER / LO ICLUIII LO LILO DUL            | $\mu \mu \nu \nu \nu \nu \nu \mu \nu \mu \nu \mu \nu \nu \nu \nu \nu \nu \nu \nu$ |                  |             |
| of select       | (-             | ,                                           | 11                                                                                |                  |             |
| The PO's        | status is      | changed to "Closed" if any                  | claims exist                                                                      | against the purc | hase order. |

#### *E2. Purchase Order Inquiry – Account Number*

|                             | FINANCIAL ACCOUNTING 6                                                  | Reporting | MHSTERT  |
|-----------------------------|-------------------------------------------------------------------------|-----------|----------|
| FKey<br>                    | Master Menu                                                             |           |          |
| <u> </u>                    | Account Master Menu                                                     |           |          |
| 2 Purcha                    | se Order Processing Menu                                                |           |          |
| Uaim F                      | Processing Menu<br>Check Processing Menu                                |           |          |
|                             | chock i recovering mond                                                 |           |          |
| 5 Revenu                    | ue Account Master Menu                                                  |           |          |
| Accoun                      | ts Receivable Processing Menu                                           |           |          |
| 8 Cash M                    | lanagement & Investment Managemer                                       | nt Menu   |          |
| -                           | - 0                                                                     |           |          |
| 9 Financi                   | ial Reporting & Month/Yr-End Close Mi<br>t Maatar Description File Manu | enu       |          |
| 11 Genera                   | il Ledger Account Master Menu                                           |           |          |
| 12 Year E                   | nd Processing Menu                                                      |           |          |
| 12 0 1                      |                                                                         |           |          |
| 14 Vendor                   | Master Menu                                                             |           |          |
| 15 Source                   | Master Menu                                                             |           |          |
| 20 54 5                     |                                                                         |           |          |
| <u>20</u> File Re           | organization                                                            |           |          |
|                             |                                                                         |           |          |
|                             |                                                                         |           | 1 1 1    |
| Master <sup>User</sup> list |                                                                         |           | 13.04.00 |
|                             |                                                                         |           |          |
|                             |                                                                         |           |          |

1 Select 2 (F2 - Purchase Order Processing Menu).

#### The following screen displays:

Step

| A   | PCG Dist=8991 Rel=17.03.00 09/15/2017 PCW 001 SV CADEVSYS CASECOND WHITE                                                                                                    |          |
|-----|----------------------------------------------------------------------------------------------------|----------|
|     | Financial Accounting & Reporting                                                                                                    | PRØØP    |
|     | FKey Purchase Order Processing                                                                                                    |          |
|     | <ul> <li></li> <li> Purchase Order Inquiry</li> <li> Enter Purchase Order</li> <li> Close/Cancel Purchase Orders</li> <li> Print Purchase Orders</li> <li> List All Purchase Orders</li> <li> List Cancelled Purchase Orders</li> </ul> |          |
|     | List Open Purchase Orders:<br>8 Facility Sequence<br>9 Account Number Sequence<br>10 Vendor Name Sequence<br>11 Purchase Orders Sequence                                                                                                |          |
|     | <ul> <li>13 Purchase Orders Maintenance Menu</li> <li>14 Claim Processing Menu</li> <li>15 Vendor Maintenance</li> </ul>                                                                                                    |          |
|     |                                                                                                    |          |
| Mas | ter Userlist                                                                                                    | 17.03.00 |
| F16 |                                                                                                    |          |

Georgia Department of Education December 3, 2018 • 3:27 PM • Page 99 of 122 All Rights Reserved.

| Step | Action                                       |
|------|----------------------------------------------|
| 2    | Select 3 (F3 - Close/Cancel Purchase Order). |

|    | PCG Dist=8991 Rel=18.01.00 04/16/2018 PCW 001 SV C:\DEVSYS C:\SECOND WHITE                                                                                                    |            |
|----|----------------------------------------------------------------------------------------------------|------------|
|    | Enter vendor number to scan the purchase order file to<br>examine entries for this vendor.<br>Vendor:▼                                                                                                    | PURC 02 00 |
|    | F12 will allow searching by account number                                                                                                    |            |
|    | F13 will allow examination of a specific purchase order                                                                                                    |            |
|    |                                                                                                    |            |
| EN | Enter to Continue, F16 to Exit           Image: F1         F2         F3         F4         F5         F6         F7         F8         F9         F10         F11         F12         F13         F14         F16         F16 | 18.02.00   |
| F  | Action                                                                                                    |            |
|    | Select F12 (F12) to search the POs by account number                                                                                                    |            |

|      | PCG Dist=8 | 991 Rel=1 | 18.01.00         | 04/16/20          | 018 PCW           | 001 SV C             | :\DEVSYS           | C:\SECO          | ND         | WHITE                    |                                       |
|------|------------|-----------|------------------|-------------------|-------------------|----------------------|--------------------|------------------|------------|--------------------------|---------------------------------------|
|      |            | Enter     | vendo<br>ex      | or numb<br>kamine | er to :<br>entrie | scan the<br>s for th | e purch<br>Nis ven | ase orde<br>dor. | er file    | to                       | 1 010 02 00                           |
|      |            | F12 #     | r.               | 100 50            | archin            | n hu acc             | ount n             | umber            |            |                          |                                       |
|      | (          | Yr Fn     | id F Pr<br>— — — | rgm Fnc           | t Objc            | t Fcty E<br>         | 8 Addt'            | 1                | )          |                          |                                       |
|      |            | F13 w     | vill al          | llow ex           | aminat            | ion of a             | ı speci            | fic pur          | chase or   | der                      |                                       |
|      |            |           |                  |                   |                   |                      |                    |                  |            |                          |                                       |
|      |            |           |                  |                   |                   |                      |                    |                  |            |                          |                                       |
|      |            | Enter     | to Co            | ontinue           | , F16             | to Exit              |                    |                  |            | 1 1 - 1                  |                                       |
|      | 👽 🛛 F1 👘   | F2 F3     | F4               | F5                | F6 F              | 7 F8                 | F9                 | F10 F11          | F12<br>F28 | F13 F14 <sub>F15</sub> 🔍 | 18.02.00                              |
| ENTI |            |           |                  |                   |                   |                      |                    |                  |            |                          |                                       |
| ENT. |            |           |                  | 1 1               |                   |                      |                    |                  |            |                          | · · · · · · · · · · · · · · · · · · · |
| F15  | Action     |           |                  |                   |                   |                      |                    |                  |            |                          |                                       |
| F16  | Action     | r selec   | t the            | drop              | -dow              | n selec              | tion i             | con 💌            | in the     | e Yr Fnd F Pr            | rgm Fnct Obje                         |

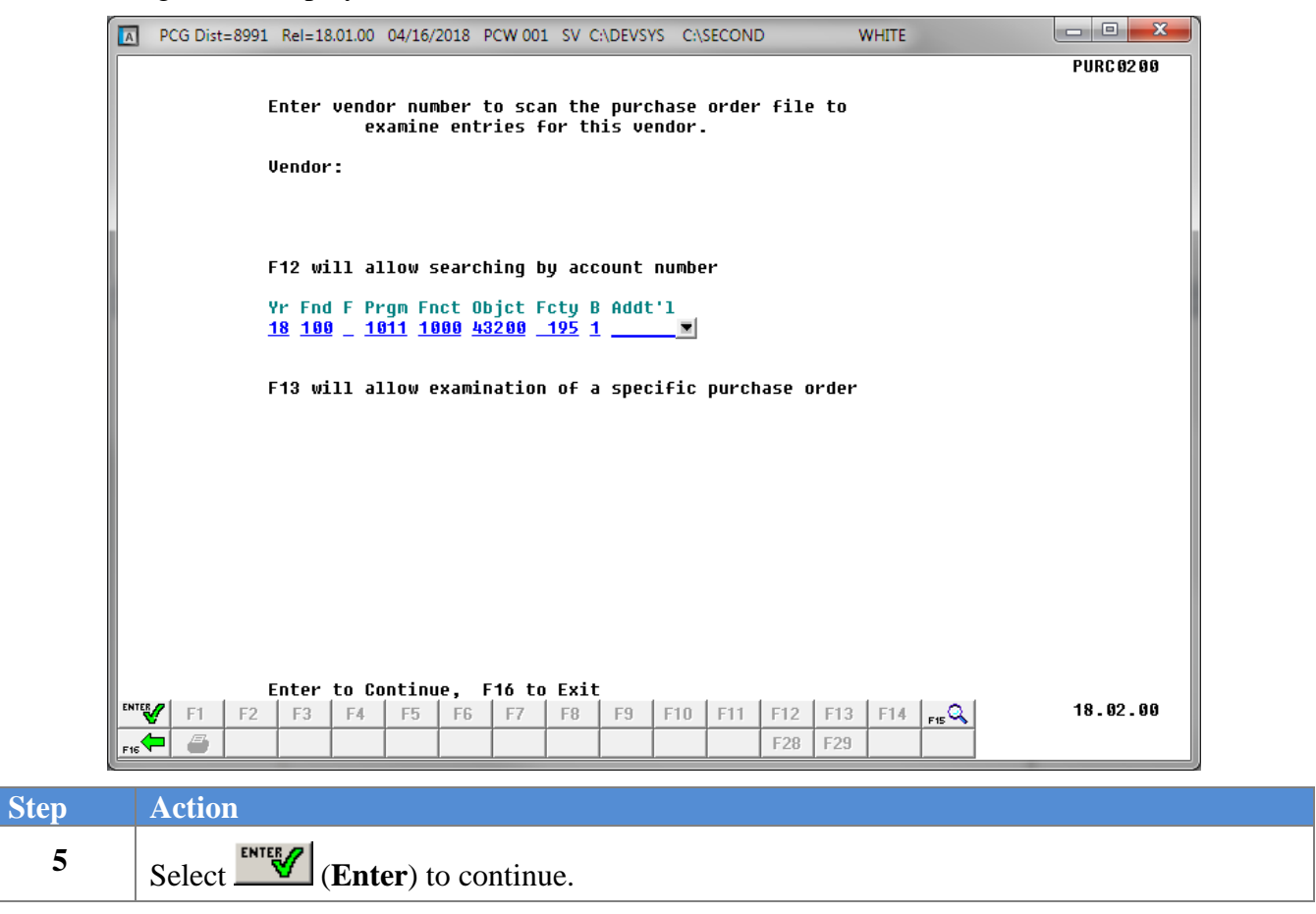

to

The following screen displays:

|                                         | PCG Dist=8991                                                                                                    | Rel=18.01.00 04                                                                  | /16/2018 PCW 00                                                                            | 1 SV C:\DEVSYS                                  | C:\SECOND                                                                                                    | WHITE                                                                                    |                                |
|-----------------------------------------|----------------------------------------------------------------------------------------------------|----------------------------------------------------------------------------------|--------------------------------------------------------------------------------------------|-------------------------------------------------|----------------------------------------------------------------------------------------------------|------------------------------------------------------------------------------------------|--------------------------------|
| P.O.                                    | Inquiry                                                                                                    | PO #:                                                                            | 163 Vendor:                                                                                | 55                                              | VENDOR 0000<br>0045 vendor                                                                                                    | 955<br>K STREET                                                                          | PURC 02 00<br>Open             |
| Req<br>Bill<br>Ship<br>C-FW<br>Yr<br>19 | #:<br>. to - Fcty:<br>) to - Fcty:<br>/D:<br>. Fnd F Prgm<br>: 100 1011                                                                                                    | PO Ou<br>195 Build<br>201 Build<br>C-FWD<br>Fnct Objct<br>1888 43269             | itput: 0=0the<br>ling: 1 SMITH<br>ling: 1 SMITH<br>0/R-OPN Date:<br>Fcty B Addt']<br>195 1 | er<br>SCHOOL 0195<br>SCHOOL 0201<br>L Aft<br>53 | SMITH, GA                                                                                                    | 33333<br>Attn: Jamie Builder<br>Desc: FINANCE – TES<br>Date: 4/05/2018 Amt<br>Liquidated | T PO<br>: 5355.81              |
| 18<br>18<br>18<br>18<br>18<br>18        | 100 1011<br>100 1011<br>100 1011<br>100 1011<br>100 1011                                                                                                    | 1000 44222<br>1000 44300<br>1000 61000<br>1000 61041<br>1000 61100               | 195 1<br>195 1<br>195 1<br>195 1<br>195 1<br>195 1                                         | 1                                               | 1.00<br>1.00<br>1.00<br>1.00<br>1.00                                                                                                    |                                                                                          |                                |
| 18<br>18<br>18<br>18<br>18<br>18<br>18  | 100 1011<br>  100 1011<br>  100 1021<br>  100 1021<br>  100 1021<br>  100 1210<br>  100 1021                                                                                                    | 1000 61500<br>1000 61600<br>1000 43200<br>1000 44222<br>2210 61200<br>1000 61000 | 195 1<br>195 1<br>195 1<br>195 1<br>8010<br>195 1                                          |                                                 | 1.00<br>1.00<br>1.00<br>1.00<br>1.00<br>1.00                                                                                                    |                                                                                          |                                |
| 18<br>18<br>18<br>18<br>18<br>18        | 100       1021         100       1021         100       1210         100       1210         100       1210         100       1210         100       1021         100       1021         100       1021         100       1021 | 1000 61041<br>2210 61000<br>2210 58000<br>1000 61600<br>2210 58000               | 195 1<br>8010<br>201 1<br>195 1<br>108 1                                                   |                                                 | 1.00<br>1.00<br>1.00<br>1.00<br>1.00                                                                                                    |                                                                                          |                                |
| 18<br>18<br>18<br>P.0                   | 100 1310<br>100 1310<br>100 1210<br>100 1210<br>1.balance:                                                                                                    | 2220 61000<br>2220 59500<br>2210 81000<br>5,355.8                                | 1001<br>2011<br>8010<br>81                                                                 |                                                 | 1.00<br>1.00<br>1.00                                                                                                    |                                                                                          |                                |
|                                         | 01dest F2=<br>7 F1 F2<br>■                                                                                                    | Next F3=Pre<br>F3 F4                                                             | F5 F6 F7                                                                                   | F13=Close/<br>F8 E9                             | Cancel P0         F10           F10         F11         F12           Image: Second Second Secon | F13         F14         F15           F29                                                | Reenter/Exit<br>18.02.00       |
| l                                       | Action                                                                                                    |                                                                                  |                                                                                            |                                                 |                                                                                                    |                                                                                          |                                |
| ן<br>נ                                  | <b>Fo view a</b> appropriat                                                                                                    | dditional<br>e Functio                                                           | purchase<br>n key.                                                                         | orders wi                                       | ith a match                                                                                                    | ning account nun                                                                         | nber: Select                   |
| 2                                       | Select F1<br>F2 (F2                                                                                                    | ( <b>F1</b> - C<br>– Next Ne                                                     | Dldest) to vi<br>ewer), F3                                                                 | iew the ve $(F3 - P)$                           | ndor's first<br>Prev Older)                                                                                                    | purchase order o<br>, to scroll betweer                                                  | on record. Se<br>1 records. Se |
|                                         | гч (F4                                                                                                    | - Newest)                                                                        | ) to view the                                                                              | e vendor's                                      | s most rece                                                                                                    | nt purchase order                                                                        |                                |
|                                         | Verify the                                                                                                    | e informat                                                                       | ion display<br>order.                                                                      | red is corr                                     | rect, and se                                                                                                    | elect <b>F13</b> ( <b>F13</b>                                                            | - Close/Canc                   |

|                                  | PCG Dist=8                      | 3991 R                               | el=18.0                              | 1.00 0                                    | 4/16/2018                                 | B PCW 00                 | 1 SV C:\               | DEVSYS       | C:\SECO                      | ND                | W                    | /HITE             |                    |                      |             |                   |
|----------------------------------|---------------------------------|--------------------------------------|--------------------------------------|-------------------------------------------|-------------------------------------------|--------------------------|------------------------|--------------|------------------------------|-------------------|----------------------|-------------------|--------------------|----------------------|-------------|-------------------|
| P.0.                             | Inquir                          | y                                    | Р                                    | 0 #:                                      | 163                                       | Vendor:                  | 55                     |              | VENDOF<br>0045 l             | R 0000<br>Vendor  | 55<br>STREE          | т                 |                    |                      | Pl<br>(     | IRC 02 00<br>IPEN |
| Req<br>Bill<br>Ship              | #:<br>to - F(<br>to - F(        | cty:<br>cty:                         | 195<br>201                           | PO O<br>Buil<br>Buil                      | utput:<br>ding: 1<br>ding: 1              | O=Othe<br>SMITH<br>SMITH | er<br>SCHOOL<br>SCHOOL | 0195<br>0201 | SMITH,                       | , GA              | Attn:<br>Desc:       | Jamie<br>FINANO   | 33<br>Buil<br>CE - | :333<br>.der<br>TEST | PO          | 5055 04           |
| C-FW<br>Yr<br>18<br>18           | V:<br>Fnd F I<br>100<br>100     | Prgm  <br>1011<br>1011               | Fnct<br>1000<br>1000                 | C-FW<br>Objct<br>43200<br>44222           | Fcty E<br>195 1<br>195 1                  | A Date:<br>3 Addt']      | L                      | Amo<br>533   | ount<br>86.81<br>1.00        |                   | vate:<br>Liq         | 4/05/2<br>uidated | 2018               | HMT:                 |             | 5355.81           |
| 18<br>18<br>18<br>18<br>18<br>18 | 100<br>100<br>100<br>100<br>100 | 1011<br>1011<br>1011<br>1011<br>1011 | 1000<br>1000<br>1000<br>1000<br>1000 | 44300<br>61000<br>61041<br>61100<br>61500 | 195 1<br>195 1<br>195 1<br>195 1<br>195 1 | 1                        | I                      |              | 1.00<br>1.00<br>1.00<br>1.00 |                   |                      |                   |                    |                      |             |                   |
| 18<br>18<br>18<br>18<br>18       | 100<br>100<br>100<br>100        | 1011<br>1021<br>1021<br>1021         | 1000<br>1000<br>1000<br>2210         | 61600<br>43200<br>44222<br>61200          | 195 1<br>195 1<br>195 1<br>195 1<br>8010  |                          |                        |              | 1.00<br>1.00<br>1.00<br>1.00 |                   |                      |                   |                    |                      |             |                   |
| 18<br>18<br>18<br>18             | 100<br>100<br>100<br>100        | 1021<br>1021<br>1210<br>1210         | 1000<br>1000<br>2210<br>2210         | 61000<br>61041<br>61000<br>58000          | 195 1<br>195 1<br>8010<br>201 1           | 1<br>                    | I                      |              | 1.00<br>1.00<br>1.00<br>1.00 |                   |                      |                   |                    |                      |             |                   |
| 18<br>18<br>18<br>18             | 100<br>100<br>100<br>100        | 1021<br>1210<br>1310<br>1310         | 1000<br>2210<br>2220<br>2220         | 61600<br>58000<br>61000<br>59500          | 195 1<br>108 1<br>100 1<br>201 1          | 1                        | I                      |              | 1.00<br>1.00<br>1.00<br>1.00 |                   |                      |                   |                    |                      |             |                   |
| 18<br>P.8<br>Clo                 | 100<br>. Daland<br>se/Canco     | 1210 :<br>ce:<br>el Da               | 2210<br>5<br>te: _                   | <u>81000</u><br>,355.0                    | 8010<br>81<br>(1                          | 4M/DD/CC                 | (YY)                   |              | 1.00                         |                   |                      |                   |                    |                      |             |                   |
|                                  | TER TO (<br>F1                  | F2                                   | F3                                   | F4                                        | F5 F6                                     | 6 F7                     | F8                     | F9 F         | 710 F11                      | F12<br>F12<br>F28 | 7=Prin<br>F13<br>F29 | F14 <sub>F</sub>  | en F<br>₅Q         | 16=Re                | enter<br>18 | /Exit<br>.02.00   |
| A                                | Action                          |                                      |                                      |                                           |                                           |                          |                        |              |                              |                   |                      |                   |                    |                      |             |                   |
| E                                | Enter t                         | he c                                 | late                                 | (MN                                       | /I DD                                     | YY)                      | in th                  | e Cl         | ose/Ca                       | ance              | Dat                  | e fiel            | ld a               | nd s                 | elec        |                   |
| A           | PCG I      | Dist= | 8991    | Rel=18. | 01.00 0 | 4/16/2018       | PCW 001  | SV C:\I | DEVSYS | C:\S     | ECON          | D             | W           | /HITE |       |        |         |                | x   |
|-------------|------------|-------|---------|---------|---------|-----------------|----------|---------|--------|----------|---------------|---------------|-------------|-------|-------|--------|---------|----------------|-----|
| P.O.        | Ind        | quir  | У       | I       | PO #:   | 163             | Vendor:  | 55      |        | VE<br>00 | NDOR<br>45 Ve | 00009<br>NDOR | 55<br>STREE | т     |       |        | PU<br>O | RC 02 0<br>Pen | 0   |
| Ren         | #:         |       |         |         | PN 0    | utnut:          | 0=0the   | r       |        | SM       | ITH.          | GA            |             |       | :     | 13333  |         |                |     |
| Bill        | to         | - F   | ctu:    | 195     | Buil    | ding: 1         | SMITH    | School  | 0195   | •        | ,             |               | Attn:       | Jami  | e Buj | lder   |         |                |     |
| Ship        | to to      | - F   | cty:    | 201     | Buil    | ding: 1         | SMITH    | SCHOOL  | 02 01  |          |               |               | Desc:       | FINA  | NCE - | - TEST | PO      |                |     |
| C-Fi        | ID :       |       | 2       |         | C-FW    | D/R-OPH         | Date:    |         |        |          |               |               | Date:       | 4/05  | /2018 | Amt:   |         | 5355           | .81 |
| Yr Yr       | · Fno      | 1 F   | Prgm    | Fnct    | Objct   | Fcty E          | Addt'1   |         | Amo    | ount     |               |               | Liq         | uidat | ed    |        |         |                |     |
| 18          | 10         | 3     | 1011    | 1000    | 43200   | 195 1           |          |         | 533    | 36.8     | 1             |               |             |       |       |        |         |                |     |
| 18          | 10         | 3     | 1011    | 1000    | 44222   | 195 1           |          |         |        | 1.0      | 0             |               |             |       |       |        |         |                |     |
| 18          | 10         | 3     | 1011    | 1000    | 44300   | 195 1           |          |         |        | 1.0      | 0             |               |             |       |       |        |         |                |     |
| 18          | 10         | 3     | 1011    | 1000    | 61000   | 195 1           | 1        |         |        | 1.0      | 9             |               |             |       |       |        |         |                |     |
| 18          | 10         | 3     | 1011    | 1000    | 61041   | 195 1           |          |         |        | 1.0      | 0             |               |             |       |       |        |         |                |     |
| 18          | 10         | 3     | 1011    | 1000    | 61100   | 195 1           |          |         |        | 1.0      | 0             |               |             |       |       |        |         |                |     |
| 18          | 10         | 3     | 1011    | 1000    | 61500   | 195 1           |          |         |        | 1.0      | 0             |               |             |       |       |        |         |                |     |
| 18          | 10         | 1     | 1011    | 1000    | 01000   | 195 1           |          |         |        | 1.0      | ម             |               |             |       |       |        |         |                |     |
| 18          | 10         | 9     | 1021    | 1000    | 43200   | 195 1           |          |         |        | 1.0      | 0             |               |             |       |       |        |         |                |     |
| 18          | 10         | 3     | 1021    | 1000    | 44222   | 195 1           |          |         |        | 1.0      | 0             |               |             |       |       |        |         |                |     |
| 10          | 101<br>101 | 9     | 10210   | 1000    | 61000   | 0010<br>1 105 1 |          |         |        | 1.0      | 0             |               |             |       |       |        |         |                |     |
| 10          | 10         | 3     | 1021    | 1000    | 61051   | 105 1           |          |         |        | 1.0      | 0             |               |             |       |       |        |         |                |     |
| 18          | 10         | 3     | 1210    | 2210    | 61000   | 8010            |          |         |        | 1 0      | 6             |               |             |       |       |        |         |                |     |
| 18          | 10         | a     | 1210    | 2210    | 58000   | 201 1           |          |         |        | 1.0      | ด             |               |             |       |       |        |         |                |     |
| 18          | 10         | à     | 1021    | 1000    | 61688   | 195 1           |          |         |        | 1.0      | ด             |               |             |       |       |        |         |                |     |
| 18          | 10         | 3     | 1210    | 2210    | 58000   | 108             |          |         |        | 1.0      | 0             |               |             |       |       |        |         |                |     |
| 18          | 10         | 3     | 1310    | 2220    | 61000   | 100 1           | i 1      |         |        | 1.0      | 9             |               |             |       |       |        |         |                |     |
| 18          | 10         | 3     | 1310    | 2220    | 59500   | 201 1           |          |         |        | 1.0      | 0             |               |             |       |       |        |         |                |     |
| 18          | 10         | 3     | 1210    | 2210    | 81000   | 8010            |          |         |        | 1.0      | 9             |               |             |       |       |        |         |                |     |
| P.0         | ). bi      | alan  | ce:     | 5       | 5,355.  | 81              |          |         |        |          |               |               |             |       |       |        |         |                |     |
| C10         | ise/(      | )anc  | el Da   | ate:    | 4/13/   | 2018 (1         | IM/DD/CC | YY)     |        |          |               |               |             |       |       |        |         |                |     |
| <b>F</b> 00 |            |       | E T D M | 01.001  | -       | <b>EL 00</b>    |          |         |        |          |               |               | z . p., 4   |       |       | 547 B  |         |                |     |
| F29         | 10         | CON   | IFIRM   | CLUSE   | EZCANC  | EL PU           | <b>)</b> |         | -      |          |               | E14           | /=Prin      | t Scr | een   | 110=R  | eenter  | /EXIT          | 10  |
| N N         |            |       | 12      | 13      | 1.1     | F5 F6           | 5 F7     | F8      | F9 F   | 10       | F11           | F12           | F13         | F14   | F15   |        | 18      | .02.0          | 10  |
| F 16        | ■ ∉        | 3     |         |         |         |                 |          |         |        |          |               | F28           | F29         |       |       |        |         |                |     |

| Step | Action                                                                                                    |
|------|----------------------------------------------------------------------------------------------------|
| 9    | Verify the entry in the <b>Close/Cancel Date</b> field is correct and select <b>F29</b> ( <b>F29 -</b> To Confirm Close/Cancel PO).                                                    |
|      | "Closing/Canceling Purchase Order" message briefly displays.                                                                                                    |
|      | If the Appropriation Adjustment Entry screen displays, review the information on the screen and determine if you must review the required appropriation adjustments before continuing. |
|      | Select (Enter). If the appropriation adjustments are correct, select (F28 (F28 - To                                                                                                    |
|      | Post). If the appropriations displayed are incorrect, select $\mathbf{F16}$ (F16) to return to the                                                                                     |
|      | Purchase Order Close/Cancel Inquiry screen to make the necessary corrections.                                                                                                    |

|                 | Ist=8991 Rel=18.01.00 04/16/2018 PCW 001 SV C:\DEVSYS C:\SECOND WHITE                                                                                                    |            |
|-----------------|----------------------------------------------------------------------------------------------------|------------|
|                 |                                                                                                    | PURC 02 00 |
|                 | Enter vendor number to scan the purchase order file to examine entries for this vendor.                                                                                                    |            |
|                 | Vendor:                                                                                                    |            |
|                 | F12 will allow searching by account number                                                                                                    |            |
|                 | F13 will allow examination of a specific purchase order                                                                                                    |            |
|                 |                                                                                                    |            |
|                 |                                                                                                    |            |
| 100             |                                                                                                    |            |
|                 |                                                                                                    |            |
|                 | Enter to Continue, F16 to Exit                                                                                                    | 18.02.00   |
| ENTER F1        | Enter to Continue, F16 to Exit         F2       F3       F4       F5       F6       F7       F8       F9       F10       F11       F12       F13       F14       F16         1       1       1       1       1       1       1       1       1       1       1       1       1       1       1       1       1       1       1       1       1       1       1       1       1       1       1       1       1       1       1       1       1       1       1       1       1       1       1       1       1       1       1       1       1       1       1       1       1       1       1       1       1       1       1       1       1       1       1       1       1       1       1       1       1       1       1       1       1       1       1       1       1       1       1       1       1       1       1       1       1       1       1       1       1       1       1       1       1       1       1       1       1       1       1       1       1       1 | 18.02.00   |
|                 | Enter to Continue, F16 to Exit         F2       F3       F4       F5       F6       F7       F8       F9       F10       F11       F12       F13       F14       F15         0       0       0       0       0       0       0       72       F28       F29       1                                                                                                    | 18.02.00   |
| ENTER F1<br>F16 | Enter to Continue, F16 to Exit         F2       F3       F4       F5       F6       F7       F8       F9       F10       F11       F12       F13       F14       F15         0       0       0       0       0       0       0       0       728       F29       0                                                                                                    | 18.02.00   |

| A | PCG Dist=8991  | Rel=17.03.00  | 09/15/2017 PCW 001 SV C:\DEVS   | SYS C:\SECOND     | WHITE              |              |
|---|----------------|---------------|---------------------------------|-------------------|--------------------|--------------|
|   |                |               | Financial Accoun                | ting & Reporting  |                    | PR 00P       |
|   | FKey           | ,             | Purchase Orde                   | r Processing      |                    |              |
|   |                | Purchae       | se Order Inquiry                |                   |                    |              |
|   | 2              | Enter P       | urchase Order                   |                   |                    |              |
|   | 3              | Close/C       | ancel Purchase Orders           |                   |                    |              |
|   | 5              | Print Pu      | rchase Orders                   |                   |                    |              |
|   | 6              | List All      | Purchase Orders                 |                   |                    |              |
|   | 7              | ∣ List Caı    | celled Purchase Orders          |                   |                    |              |
|   |                | List Open P   | urchase Orders:                 |                   |                    |              |
|   | 8              | Facility      | Sequence                        |                   |                    |              |
|   | 9              | Account       | Number Sequence                 |                   |                    |              |
|   | 10             | Vendor        | Name Sequence                   |                   |                    |              |
|   |                | J Purchas     | se Orders Sequence              |                   |                    |              |
|   | 13             | Purchas       | se Orders Maintenance Menu      |                   |                    |              |
|   | 14             | Claim F       | rocessina Menu                  |                   |                    |              |
|   | 15             | Vendor        | Maintenance                     |                   |                    |              |
|   |                |               |                                 |                   |                    |              |
|   |                |               |                                 |                   |                    |              |
|   |                |               |                                 |                   |                    |              |
|   |                |               |                                 |                   |                    |              |
|   |                |               |                                 |                   |                    |              |
|   |                |               |                                 |                   |                    |              |
| м | aster Userlict |               |                                 |                   |                    | 17.03.00     |
| - | 👍 🕮 Word 🗐     | PAY VEND      |                                 |                   |                    |              |
| F |                |               |                                 |                   |                    |              |
|   | Action         |               |                                 |                   |                    |              |
|   |                | <u></u>       |                                 |                   |                    |              |
|   | Select F15     | <b>—</b> (F16 | -Exit) to return to th          | e Financial Aco   | counting & Repo    | rting Maste  |
|   | 1.             | Master 👝      |                                 | <b>л</b> '        | 1                  | 14           |
|   | or select      |               | <b>(aster</b> ) to return to th | e Business App    | olications Master  | Мепи.        |
|   | The PO's       | status is d   | changed to "Closed" i           | if anv claims exi | st against the pur | chase order. |
|   | claims ori     | at the Di     | )'s status is changed to        | , "Cancelled"     | <i>P</i>           |              |
|   | ciums exis     | si, ine PC    | ' s siaius is changea ia        | s Cuncened.       |                    |              |

## E3. Purchase Order Inquiry – Purchase Order Number

| PCG Dist=8991                                                                      | . Rel=17.03.00 (                                                                                                    | 09/15/2017 PCW<br>Fina                                                                                                    | ncial Ac                                                                                                    | OEVSYS C                                             | & Report:        | v<br>ing | VHITE | MASTER1  |
|------------------------------------------------------------------------------------|----------------------------------------------------------------------------------------------------|----------------------------------------------------------------------------------------------------|----------------------------------------------------------------------------------------------------|------------------------------------------------------|------------------|----------|-------|----------|
| FKe                                                                                | y                                                                                                    |                                                                                                    | Ма                                                                                                    | ster Menu                                            |                  |          |       |          |
| 1<br>2<br>3<br>4<br>5<br>6<br>7<br>7<br>8<br>9<br>10<br>11<br>12<br>13<br>14<br>15 | - Budget A<br>Purchas:<br>Claim Pr<br>Vendor C<br>Revenue<br>Accounts<br>Receipt I<br>Cash Ma<br>Financia<br>Secount<br>General<br>Year End<br>Special I<br>Source N | Account Master<br>e Order Process<br>ocessing Meni<br>Check Processi<br>e Account Mast<br>F Receivable P<br>Processing Me<br>inagement & In<br>I Reporting & M<br>Master Descrif<br>Ledger Accoun<br>d Processing M<br>Functions Meni<br>Aaster Menu<br>Aaster Menu | Menu<br>sing Menu<br>ng Menu<br>rocessing<br>nu<br>vestment<br>vestment<br>ton File N<br>t Master N<br>fenu<br>u | J<br>Menu<br>Managema<br>Ind Close k<br>Venu<br>Venu | :nt Menu<br>1enu |          |       |          |
| 20                                                                                 | File Reo                                                                                                    | rganization                                                                                                    |                                                                                                    |                                                      |                  |          |       |          |
| Master <sup>User</sup> list                                                        | PAY VEND<br>MONITOR MONITOR                                                                                                    |                                                                                                    |                                                                                                    |                                                      |                  |          |       | 13.04.00 |
|                                                                                    |                                                                                                    |                                                                                                    |                                                                                                    |                                                      |                  |          |       |          |

1 Select 2 (F2 - Purchase Order Processing Menu).

## The following screen displays:

Step

| A   | PCG Dist=8991 Rel=17.03.00 09/15/2017 PCW 001 SV CADEVSYS CASECOND WHITE                                                                                                    |          |
|-----|----------------------------------------------------------------------------------------------------|----------|
|     | Financial Accounting & Reporting                                                                                                    | PR 00P   |
|     | FKey Purchase Order Processing                                                                                                    |          |
|     | <ol> <li> Purchase Order Inquiry</li> <li> Enter Purchase Order</li> <li> Close/Cancel Purchase Orders</li> <li> Print Purchase Orders</li> <li> List All Purchase Orders</li> <li> List Cancelled Purchase Orders</li> </ol> |          |
|     | List Open Purchase Orders:<br>8 Facility Sequence<br>9 Account Number Sequence<br>10 Vendor Name Sequence<br>11 Purchase Orders Sequence                                                                                      |          |
|     | 13Purchase Orders Maintenance Menu14Claim Processing Menu15Vendor Maintenance                                                                                                    |          |
|     |                                                                                                    |          |
| Mas |                                                                                                    | 17.03.00 |

Georgia Department of Education December 3, 2018 • 3:27 PM • Page 108 of 122 All Rights Reserved.

| Step | Action                                       |
|------|----------------------------------------------|
| 2    | Select 3 (F3 - Close/Cancel Purchase Order). |

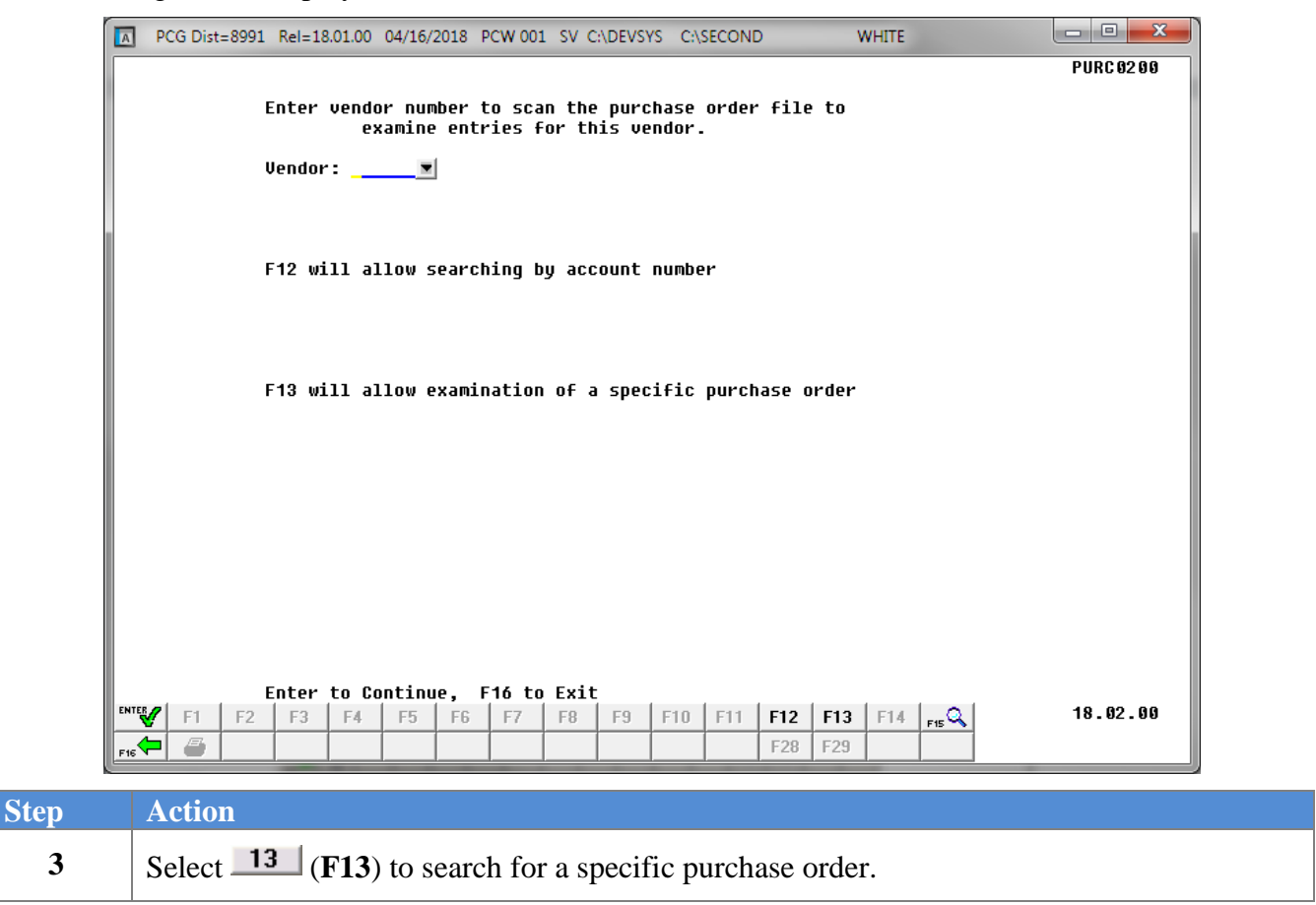

Step

4

(Enter) to continue.

|              |                                                                                                    | PURC 02 00 |
|--------------|----------------------------------------------------------------------------------------------------|------------|
|              | Enter vendor number to scan the purchase order file to examine entries for this vendor.                                  |            |
|              | Vendor:                                                                                                    |            |
|              | F12 will allow searching by account number                                                                               |            |
|              |                                                                                                    |            |
|              | F13 will allow examination of a specific purchase order                                                                  |            |
|              | Purchase order number:                                                                                                   |            |
|              |                                                                                                    |            |
|              |                                                                                                    |            |
|              |                                                                                                    |            |
|              |                                                                                                    |            |
|              | Enter to Continue, F16 to Exit                                                                                           | 18.02.00   |
| 🖌 F1 E       |                                                                                                    |            |
| <b>F</b> 1 F | 10         11         10         10         11         110         111         112         113         114         press |            |
| <b>F</b> 1 F |                                                                                                    |            |

| A    | P          | CG Di | st= | 8991 | Rel=18. | 01.00 | 04/16/2         | 018 | PCW 001 | SV C:\    | DEVSYS | C:\SECON         | ID            | v           | VHITE | -      | -      |       |                   |
|------|------------|-------|-----|------|---------|-------|-----------------|-----|---------|-----------|--------|------------------|---------------|-------------|-------|--------|--------|-------|-------------------|
| P.0  | ).         | Inqu  | ii  | 'Y   | I       | PO #: | 10              | 63  | Vendor: | 55        |        | VENDOR<br>0045 V | 0000<br>Endor | 55<br>STREE | T     |        |        | F     | URC 02 00<br>Open |
| Reo  | 1 #        | :     |     |      |         | PO I  | Dutout          |     | 0=0the  | r         |        | SMITH.           | GA            |             |       | 5      | 13333  |       |                   |
| Bil  | <b>'</b> 1 | to -  | - 1 | ctu: | 195     | Bui   | lding           | 1   | SMITH   | SCHOOL    | 0195   | ····,            |               | Attn:       | Jami  | le Bui | lder   |       |                   |
| Shi  | ίp         | to -  | - F | ctý: | 201     | Bui   | lding           | 1   | SMITH   | SCHOOL    | 02 01  |                  |               | Desc:       | FIN   | NCE -  | - TEST | PO    |                   |
| C-F  | İWD        | 12    |     | 2    |         | C-F   | WD/R-C          | PN  | Date:   |           |        |                  |               | Date:       | 47 05 | 5/2018 | Amt:   |       | 5355.81           |
| Y Y  | lr-        | Fnd   | F   | Prgm | Fnct    | Obje  | t Fcty          | , В | Addt'1  |           | Ame    | ount             |               | Liq         | uidat | ed     |        |       |                   |
| 1    | 18         | 100   |     | 1011 | 1000    | 4320  | 0 195           | 5-1 |         |           | 533    | 36.81            |               |             |       |        |        |       |                   |
| 1    | 18         | 100   |     | 1011 | 1000    | 4422  | 2 195           | 5-1 |         |           |        | 1.00             |               |             |       |        |        |       |                   |
| 1    | 18         | 100   |     | 1011 | 1000    | 4430  | 0 195           | 5-1 |         |           |        | 1.00             |               |             |       |        |        |       |                   |
| 1    | 18         | 100   |     | 1011 | 1000    | 6100  | 0 195           | 5-1 | 1       |           |        | 1.00             |               |             |       |        |        |       |                   |
| 1    | 18         | 100   |     | 1011 | 1000    | 6104  | 1 195           | 5-1 |         |           |        | 1.00             |               |             |       |        |        |       |                   |
| 1    | 18         | 100   |     | 1011 | 1000    | 6110  | 0 195           | 5-1 |         |           |        | 1.00             |               |             |       |        |        |       |                   |
| 1    | 18         | 100   |     | 1011 | 1000    | 6150  | 0 195           | 1   |         |           |        | 1.00             |               |             |       |        |        |       |                   |
| 1    | 18         | 100   |     | 1011 | 1000    | 6160  | U 195           | 1   |         |           |        | 1.00             |               |             |       |        |        |       |                   |
|      | 18         | 100   |     | 1021 | 1000    | 4320  | 0 195           | 1   |         |           |        | 1.00             |               |             |       |        |        |       |                   |
|      | 18         | 100   |     | 1021 | 1000    | 4422  | 2 195           | 1   |         |           |        | 1.00             |               |             |       |        |        |       |                   |
|      | 10         | 100   |     | 1210 | 2210    | 0120  | 0 8011<br>0 401 |     |         |           |        | 1.00             |               |             |       |        |        |       |                   |
|      | 10         | 100   |     | 1021 | 1000    | 2406  | 0 193<br>4 400  |     |         |           |        | 1.00             |               |             |       |        |        |       |                   |
|      | 10         | 100   |     | 1918 | 2210    | 6100  | I 17:<br>R 0841 |     |         |           |        | 1 88             |               |             |       |        |        |       |                   |
|      | 10         | 100   |     | 1210 | 2210    | 5900  | 0 0010<br>0 204 | . 1 |         |           |        | 1 00             |               |             |       |        |        |       |                   |
| 1    | 18         | 100   |     | 1021 | 1000    | 6160  | 0 20<br>0 104   | 4   |         |           |        | 1 88             |               |             |       |        |        |       |                   |
| l i  | 18         | 100   |     | 1210 | 2210    | 5800  | 6 109           | 1   |         |           |        | 1 00             |               |             |       |        |        |       |                   |
| ll i | 18         | 100   |     | 1310 | 2220    | 6100  | 6 16            | ii  | 1       |           |        | 1.00             |               |             |       |        |        |       |                   |
| l i  | 18         | 100   |     | 1310 | 2220    | 5950  | 0 20            | 1   |         |           |        | 1.00             |               |             |       |        |        |       |                   |
| 1    | 18         | 100   |     | 1210 | 2210    | 8100  | 0 8010          | 3   |         |           |        | 1.00             |               |             |       |        |        |       |                   |
| Р.   | .0.        | ba]   | lar | ice: |         | 5,355 | .81             |     |         |           |        |                  |               |             |       |        |        |       |                   |
|      |            |       |     |      |         |       |                 |     |         |           |        |                  |               |             |       |        |        |       |                   |
|      |            |       |     |      |         |       |                 |     |         |           |        |                  | -             |             |       |        |        |       |                   |
| F1   | 1=0        | ldes  | st  | F2=  | Next    | F3=P  | rev F           | 4=  | Newest  | F13=C     | lose/( | Cancel P         | 0 1           | 7=Prin      | t Scr | een    | F16=R  | eente | er/Exit           |
| ENTE | V          | F1    |     | F2   | F3      | F4    | F5              | F6  | F7      | <b>F8</b> | E9 F   | -10 E11          | F12           | F13         | F14   | F15    |        | 1     | 8.02.00           |
| F16  | Þ          | 6     | 1   |      |         |       |                 |     |         |           |        |                  | F28           | F29         |       |        | 1      |       |                   |
|      | _          |       | _   |      |         |       |                 | _   |         |           |        |                  |               | _           |       |        | 4      |       |                   |

| Step | Action                                                                                                    |
|------|----------------------------------------------------------------------------------------------------|
| 5    | To view additional purchase orders: Select the appropriate Function key.                                                                                                    |
|      | Select F1 (F1 - Oldest) to view the vendor's first purchase order on record. Select<br>F2 (F2 – Next Newer), F3 (F3 – Prev Older), to scroll between records. Select<br>F4 (F4 - Newest) to view the vendor's most recent purchase order. |
| 6    | Verify the information displayed is correct, and select <b>F13</b> ( <b>F13</b> - Close/Cancel PO) to cancel the purchase order.                                                                                                    |

| A                    | PCG Dist                 | =8991                        | Rel=18.0                     | 01.00 04                         | 4/16/2018                        | PCW 00                   | 1 SV C:\              | DEVSYS       | C:\SECO                      | ND                | W                           | /HITE             |                       |                   |                | x           |
|----------------------|--------------------------|------------------------------|------------------------------|----------------------------------|----------------------------------|--------------------------|-----------------------|--------------|------------------------------|-------------------|-----------------------------|-------------------|-----------------------|-------------------|----------------|-------------|
| P.0.                 | Inqui                    | iry                          | P                            | °0 <b>#:</b>                     | 163                              | Vendor:                  | 55                    |              | VENDO<br>0045                | R 0000!<br>Vendor | 55<br>STREE                 | т                 |                       |                   | PURC<br>OPE    | 0200<br>N   |
| Req<br>Bill<br>Ship  | #:<br>to -<br>to -       | Fcty:<br>Fcty:               | 195<br>201                   | PO O<br>Buil<br>Buil             | utput:<br>ding: 1<br>ding: 1     | O=Othe<br>SMITH<br>SMITH | r<br>SCHOOL<br>SCHOOL | 0195<br>0201 | SMITH                        | , GA              | Attn:<br>Desc:              | Jamie<br>FINANC   | 333<br>Build<br>E - T | 33<br>er<br>EST P | 0              | 055 04      |
| U-FW<br>Yr<br>18     | V:<br>Fnd F<br>100       | Prgm<br>1011<br>1011         | Fnct<br>1000<br>1000         | C-FW<br>Objct<br>43200<br>44222  | Fcty E<br>195 1<br>195 1         | Date:<br>  Addt']        |                       | Am<br>53     | ount<br>36.81<br>1 00        |                   | Date:<br>Liq                | 4/05/2<br>uidated | 1018 A                | mt:               | 5              | 355.81      |
| 18<br>18<br>18       | 100<br>100<br>100        | 1011<br>1011<br>1011         | 1000<br>1000<br>1000         | 44300<br>61000<br>61041          | 195 1<br>195 1<br>195 1          | <br>  1                  |                       |              | 1.00<br>1.00<br>1.00         |                   |                             |                   |                       |                   |                |             |
| 18<br>18<br>18<br>18 | 100<br>100<br>100        | 1011<br>1011<br>1011<br>1011 | 1000<br>1000<br>1000         | 61100<br>61500<br>61600          | 195 1<br>195 1<br>195 1          |                          |                       |              | 1.00<br>1.00<br>1.00         |                   |                             |                   |                       |                   |                |             |
| 18<br>18<br>18<br>18 | 100<br>100<br>100        | 1021<br>1021<br>1210<br>1021 | 1000<br>2210<br>1000         | 43200<br>44222<br>61200<br>61000 | 195 1<br>195 1<br>8010<br>195 1  |                          |                       |              | 1.00<br>1.00<br>1.00<br>1.00 |                   |                             |                   |                       |                   |                |             |
| 18<br>18<br>18       | 100<br>100<br>100        | 1021<br>1210<br>1210         | 1000<br>2210<br>2210         | 61041<br>61000<br>58000          | 195 1<br>8010<br>201 1           |                          |                       |              | 1.00<br>1.00<br>1.00         |                   |                             |                   |                       |                   |                |             |
| 18<br>18<br>18<br>18 | 100<br>100<br>100<br>100 | 1021<br>1210<br>1310<br>1310 | 1000<br>2210<br>2220<br>2220 | 61600<br>58000<br>61000<br>59500 | 195 1<br>108 1<br>100 1<br>201 1 | <br> <br>  1             |                       |              | 1.00<br>1.00<br>1.00<br>1.00 |                   |                             |                   |                       |                   |                |             |
| 18<br>P.0<br>Clo     | 100<br>. bala<br>se/Car  | 1210<br>ance:<br>acel Da     | 2210<br>5<br>ste: _          | 81000<br>,355.                   | 8010<br>81<br>(M                 | IM/DD/CO                 | : ( YY )              |              | 1.00                         |                   |                             |                   |                       |                   |                |             |
|                      | TER TO<br>F1             | F2                           | F3                           | F4                               | F5 F6                            | 5 F7                     | F8                    | F9           | F10 F11                      | F12<br>F28        | <b>7=Prin</b><br>F13<br>F29 | F14 F1            | n F1<br><u>.a.</u>    | 6=Ree             | nter/E<br>18.0 | xit<br>2.00 |
|                      | Actio                    | n                            |                              |                                  |                                  |                          |                       |              |                              | -                 |                             |                   |                       |                   |                |             |
| I                    | Enter                    | the                          | date                         | (MN                              | /I DD                            | YY)                      | in th                 | e Cl         | ose/C                        | ancel             | Dat                         | e fiel            | d an                  | d se              | lect           |             |

| A     | PCG I | Dist= | 8991   | Rel=18. | 01.00 0         | 4/16/2018     | B PCW 00:      | 1 SV C:\[ | DEVSYS | C:\SE      | ECONE         | D            | v           | /HITE |       |        |       |                  | x   |
|-------|-------|-------|--------|---------|-----------------|---------------|----------------|-----------|--------|------------|---------------|--------------|-------------|-------|-------|--------|-------|------------------|-----|
| P.O.  | In    | lniı  | ry     | I       | PO #:           | 163           | Vendor:        | 55        |        | UEN<br>004 | 1DOR<br>15 Ve | 0000<br>NDOR | 55<br>STREE | т     |       |        | F     | URC 02 0<br>Open | 0   |
| Rea   | #:    |       |        |         | PN N            | utnut:        | 0=0the         | er i      |        | SMI        | TH.           | GA           |             |       | 5     | 3333   |       |                  |     |
| Bill  | to    | - 1   | Fcty:  | 195     | Buil            | ding: '       | I SMITH        | SCHOOL    | 0195   | 0.11       | ,             | -            | Attn:       | Jami  | e Bui | lder   |       |                  |     |
| Ship  | to to | - 1   | Fcty:  | 201     | Buil            | dinq: '       | SMITH          | SCHOOL    | 02 01  |            |               |              | Desc:       | FINA  | NCE - | - TEST | PO    |                  |     |
| C-Fi  | ID :  |       | 2      |         | C-FW            | D/R-OPI       | 1 Date:        |           |        |            |               |              | Date:       | 47 05 | /2018 | Amt:   |       | 5355             | .81 |
| Yr Yr | · Fne | I F   | Prgm   | Fnct    | Objct           | Fcty I        | } Addt']       |           | Amo    | ount       |               |              | Liq         | uidat | ed    |        |       |                  |     |
| 18    | 10    | )     | 1011   | 1000    | 43200           | 195 1         | l i            |           | 533    | 36.81      |               |              |             |       |       |        |       |                  |     |
| 18    | 10    | )     | 1011   | 1000    | 44222           | 195 1         | l i            |           |        | 1.00       | 3             |              |             |       |       |        |       |                  |     |
| 18    | 10    | )     | 1011   | 1000    | 44300           | 195 1         |                |           |        | 1.00       | 3             |              |             |       |       |        |       |                  |     |
| 18    | 10    | )     | 1011   | 1000    | 61000           | 195 1         | 1              |           |        | 1.00       | 3             |              |             |       |       |        |       |                  |     |
| 18    | 10    | 1     | 1011   | 1000    | 61041           | 195 1         |                |           |        | 1.00       | 1             |              |             |       |       |        |       |                  |     |
| 18    | 10    | 1     | 1011   | 1000    | 01100           | 195           |                |           |        | 1.00       | 1             |              |             |       |       |        |       |                  |     |
| 10    | 10    |       | 1011   | 1000    | 01500           | 195           |                |           |        | 1.00       | 3             |              |             |       |       |        |       |                  |     |
| 10    | 10    |       | 1011   | 1000    | 12200           | 195           |                |           |        | 1.00       | 9             |              |             |       |       |        |       |                  |     |
| 10    | 10    |       | 1021   | 1000    | 43200           | 195           |                |           |        | 1 86       | 9             |              |             |       |       |        |       |                  |     |
| 15    | 10    | í     | 1210   | 2210    | 61200           | 8010          |                |           |        | 1 00       | 3             |              |             |       |       |        |       |                  |     |
| 18    | 10    | í     | 1021   | 1000    | 61000           | 195 -         | 1 1            |           |        | 1.66       | a l           |              |             |       |       |        |       |                  |     |
| 18    | 10    | 9     | 1021   | 1000    | 61041           | 195           |                |           |        | 1.00       | 3             |              |             |       |       |        |       |                  |     |
| 18    | 10    |       | 1210   | 2210    | 61000           | 8010          |                |           |        | 1.00       | 3             |              |             |       |       |        |       |                  |     |
| 18    | 10    | )     | 1210   | 2210    | 58000           | 201 *         | I              |           |        | 1.00       | 3             |              |             |       |       |        |       |                  |     |
| 18    | 10    | 1     | 1021   | 1000    | 61600           | 195 1         | I              |           |        | 1.00       | 3             |              |             |       |       |        |       |                  |     |
| 18    | 10    | )     | 1210   | 2210    | 58000           | 108 1         | l i            |           |        | 1.00       | 3             |              |             |       |       |        |       |                  |     |
| 18    | 10    | )     | 1310   | 2220    | 61000           | 100 1         | I 1            |           |        | 1.00       | 3             |              |             |       |       |        |       |                  |     |
| 18    | 10    | )     | 1310   | 2220    | 59500           | 201 -         | I              |           |        | 1.00       | 3             |              |             |       |       |        |       |                  |     |
| 18    | 10    | 1     | 1210   | 2210    | 81000           | 8010          |                |           |        | 1.00       | 3             |              |             |       |       |        |       |                  |     |
| P.L   | . Da  | та    | nce:   | stor !  | 5,355.<br>17497 | 87<br>2010 // | 4M / D.D. / O. |           |        |            |               |              |             |       |       |        |       |                  |     |
| 610   | iseri | anı   | cer Da | ate:    | 4/13/           | 2018 (1       | 111700761      | , TT J    |        |            |               |              |             |       |       |        |       |                  |     |
| F29   | то    | coi   | NFIRM  | CLOSE   | E/CANC          | EL PO         | >              |           |        |            |               | E13          | 7=Prin      | t Scr | een   | F16=R  | eente | er/Exit          |     |
| ENTER | -     | -     | F2     | F3      | F4              | F5 F          | 6 F7           | F8        | F9 F   | 10         | F11           | F12          | F13         | F14   | FIS Q |        | -     | 8.02.0           | 0   |
| F16   | • 6   | 3     |        |         |                 |               |                |           |        |            |               | F28          | F29         |       |       | 1      |       |                  |     |

| Step | Action                                                                                                    |
|------|----------------------------------------------------------------------------------------------------|
| 8    | Verify the entry in the <b>Close/Cancel Date</b> field is correct and select <b>F29</b> ( <b>F29</b> - To Confirm Close/Cancel PO).                                                    |
|      | "Closing/Canceling Purchase Order" message briefly displays.                                                                                                    |
|      | If the Appropriation Adjustment Entry screen displays, review the information on the screen and determine if you must review the required appropriation adjustments before continuing. |
|      | Select (Enter). If the appropriation adjustments are correct, select F28 (F28 - To                                                                                                    |
|      | Post). If the appropriations displayed are incorrect, select $\mathbf{F16}$ (F16) to return to the                                                                                     |
|      | Purchase Order Close/Cancel Inquiry screen to make the necessary corrections.                                                                                                    |

|          | PCG Dist=89 | 91 Rel=18.01.00 | 04/16/2018 PCW                   | 001 SV C:\DEVSYS                | C:\SECOND            | WHITE         |            |
|----------|-------------|-----------------|----------------------------------|---------------------------------|----------------------|---------------|------------|
|          |             |                 |                                  |                                 |                      |               | PURC 02 00 |
|          |             | Enter vend<br>e | or number to s<br>xamine entries | can the purcha<br>for this vend | se order filo<br>or. | e to          |            |
|          |             | Vendor:         |                                  |                                 |                      |               |            |
|          |             | F12 will a      | llow searching                   | by account nu                   | mber                 |               |            |
|          |             | F13 will a      | llow examinati                   | on of a specif                  | ic purchase (        | order         |            |
|          |             |                 |                                  |                                 |                      |               |            |
|          |             |                 |                                  |                                 |                      |               |            |
|          |             |                 |                                  |                                 |                      |               |            |
|          |             | Enter to C      | ontinue, F16                     | to Exit                         |                      |               |            |
|          |             |                 |                                  |                                 | 10   F11   F12       | E12 E14 0     | 18.02.00   |
| EN       |             | 2 F3 F4         | F5 F6 F7                         | - F8 F9 F                       |                      | F13 F14 F15 🔨 |            |
| EN<br>F1 |             | 2 F3 F4         | F5 F6 F7                         | F8 F9 F                         | F28                  | F29           |            |
| EN<br>F1 | F1 F        | 2 F3 F4         | F5 F6 F7                         | / F8 F9 F                       | F28                  | F29           |            |

|     | PCG Dist=8991 | Rel=17.03.00         | 09/15/2017 PCW 001 SV | V C:\DEVSYS C    | :\SECOND   | WHITE        | -          | X          |
|-----|---------------|----------------------|-----------------------|------------------|------------|--------------|------------|------------|
|     |               |                      | Financial             | Accounting       | & Reportin | g            |            | PR 00P     |
|     | FKey          | ,                    | Purchas               | se Order Pro     | ocessing   |              |            |            |
|     | 1             | Purcha:              | se Order Inquiry      |                  |            |              |            |            |
|     | 2             | Enter P              | urchase Order         |                  |            |              |            |            |
|     | 3             | Close/C              | ancel Purchase Orders | 5                |            |              |            |            |
|     | 5             | 1 Print Pu           | Irchase Orders        |                  |            |              |            |            |
|     | 7             | ]ListAll<br> ListCal | Purchase Orders       | re               |            |              |            |            |
|     |               |                      |                       | 15               |            |              |            |            |
|     |               | List Open P          | urchase Orders:       |                  |            |              |            |            |
|     | 8             | Facility             | Sequence              |                  |            |              |            |            |
|     | 9             | Accoun               | t Number Sequence     |                  |            |              |            |            |
|     | 11            | ] venuur<br>  Purcha | se Orders Sequence    |                  |            |              |            |            |
|     |               | 1 1 1 1 1 1 1        |                       |                  |            |              |            |            |
|     | 13            | Purcha               | se Orders Maintenance | e Menu           |            |              |            |            |
|     | 14            | Claim F              | Processing Menu       |                  |            |              |            |            |
|     | 15            | ] vendor             | Maintenance           |                  |            |              |            |            |
|     |               |                      |                       |                  |            |              |            |            |
|     |               |                      |                       |                  |            |              |            |            |
|     |               |                      |                       |                  |            |              |            |            |
|     |               |                      |                       |                  |            |              |            |            |
|     |               |                      |                       |                  |            |              |            |            |
| Mas | ster Userlist |                      |                       |                  |            |              |            | 17.03.00   |
| F16 | 🛏 🖳 🖓         |                      |                       |                  |            |              |            |            |
|     |               | 1                    |                       |                  |            |              |            |            |
|     | Action        |                      |                       |                  |            |              |            |            |
|     |               | <u>-</u>             |                       |                  |            |              |            |            |
|     | Select F16    | <b>—</b> (F16        | -Exit) to return      | to the <i>Fi</i> | nancial A  | Accounting   | & Repo     | rting Masi |
|     | or coloct     | Master (N)           | (astar) to return     | to the P         | usinass A  | nnligation   | a Mastar   | Manu       |
|     |               |                      | iaster) to return     |                  | usiness A  | ррисанов     | swusier    | wienu.     |
|     | The PO's      | status is (          | changed to "Clo       | sed" if an       | v claims e | exist agains | t the pure | chase orde |
|     | claims eri    | et the Pl            | )'s status is char    | naped to "       | Tancollod  | ,,           | r m        |            |
|     | ciums exis    | si, ine FC           | s siaius is chan      | izeu io C        | unceneu    | •            |            |            |

## Appendix A: Purchase Order Entry and .csv Import File Error Processing

If the .csv file contains invalid data, the file import procedure lists up to twelve (12) errors. These errors will include the input file's line number, the error type, and the field in which the error occurred. Compare the error(s) identified to the .csv file's spreadsheet to determine the appropriate corrective measures.

The following us an example of an unsuccessful file import attempt:

| 🖪 PCO                                                                                             | G Dist=8991                                                                                                    | Rel=18.01.0                                                                                                    | 0 04/16/                                                                                                    | 2018 P                                                                                                    | CW 001 SV                                                                                                    | C:\DEVSY                                                                                                    | S C:\S                                                                                          | SECONE                                                             | )          | ٧         | VHITE |       |       | ×    |
|---------------------------------------------------------------------------------------------------|----------------------------------------------------------------------------------------------------|----------------------------------------------------------------------------------------------------|----------------------------------------------------------------------------------------------------|----------------------------------------------------------------------------------------------------|----------------------------------------------------------------------------------------------------|----------------------------------------------------------------------------------------------------|-------------------------------------------------------------------------------------------------|--------------------------------------------------------------------|------------|-----------|-------|-------|-------|------|
| Enter<br>Enter<br>C:\CL<br>**** E<br>Line<br>Line<br>Line<br>Line<br>Line<br>Line<br>Line<br>Line | the uplo<br>AIMS\CLA<br>RRORS FOU<br>005 Err<br>012 Unit<br>015 Unit<br>015 Unit<br>016 Unit<br>017 Unit<br>019 Unit<br>020 Unit<br>020 Unit | Rel=18.01.0<br>Dad file<br>IM2017JUL<br>UND - CSU<br>: Vendor<br>line ite<br>line ite | 0 04/16/<br>Purcha<br>path an<br>02.CSU<br>file o<br>number<br>n number<br>n number<br>n number<br>n number<br>n number<br>n number<br>n number | 2018 P<br>ase Or<br>ad nam<br>cannot<br>fer 001<br>er 003<br>er 003<br>er 005<br>er 006<br>er 007<br>er 008<br>er 009<br>er 009 | CW 001 SV<br>der Entry<br>der Entry<br>be loade<br>ound on U<br>Unit Pri<br>Unit Pri<br>Unit Pri<br>Unit Pri<br>Unit Pri<br>Unit Pri<br>Unit Pri<br>Unit Pri<br>Unit Pri<br>Unit Pri | C:\DEVSY:<br>Upload<br>::\PURCH<br>d ***<br>ENDOR 4<br>.ce is 1<br>.ce is 1 | S C:\S<br>1 Fro<br>HASE\<br>File<br>requi<br>requi<br>requi<br>requi<br>requi<br>requi<br>requi | red<br>red<br>red<br>red<br>red<br>red<br>red<br>red<br>red<br>red | e          | v<br>csv) | VHITE |       | PURCO | 100  |
|                                                                                                   | <b>17=Print</b><br>F1 F2<br>∰ F18                                                                                                    | Screen,<br>F3 F4<br>F19                                                                                                    | F16=Ca<br>F5                                                                                                    | ancel<br>F6                                                                                                    | F7 F8                                                                                                    | e forma                                                                                                    | F10                                                                                             | F11                                                                | F12<br>F28 | F13       | F14   | F15 Q | 18.02 | . 00 |

The following is an example of a PCGenesis internal edit error message after the file successfully imports:

| P         | CG Dist      | =8991       | Rel=18       | .01.00       | 04/16/2             | 018 F       | PCW 001         | . sv c | :\DEVS) | (S C:\S             | ECONE | )     | v    | VHITE |        |               | - 0 X          |
|-----------|--------------|-------------|--------------|--------------|---------------------|-------------|-----------------|--------|---------|---------------------|-------|-------|------|-------|--------|---------------|----------------|
| Purch     | ase O        | rder        | Entry        | V            | endor               | : <u>55</u> |                 | U      | ENDOR   | 0000                | 55    |       |      |       |        |               | PURC 01 00     |
| PO 0.     | tout.        |             |              | 1            |                     |             |                 | L L    | 1045 V  | ENDOR               | STRE  | ΕI    |      |       |        |               |                |
| 0.00      | icpuc.       | 0=0         | iner <u></u> | 1            |                     |             |                 | S      | MITH.   | GA                  |       |       | 3    | 3333  |        |               |                |
| Bil       | 1 to         | - Fac       | ility        | : 19         | 5 Bui               | lding       | 1: <u>1</u> S   | MITH   | сноо    | L 019               | 5     |       |      | (F18) | )      |               |                |
| Shi       | p to         | - Fac       | ility        | : 20         | 1 Bui               | lding       | j: <u>1</u> S   | MITH   | SCHOO   | L 020               | 1     |       |      | (F19) | )      |               |                |
| Att       | n of:        | <u>Jami</u> | <u>e Bui</u> | <u>lder</u>  |                     | _           | D               | escri  | ption   | : <u>FIN</u>        | ANCE  | - TES | T PO | F     | 'O dat | e: <u>4/0</u> | 5 <u>/2018</u> |
| l         |              |             |              |              |                     |             | R               | equis  | ition   | #: _                |       |       |      | f     | Amount | -             | 5355.81        |
| Yr<br>10  |              | Prgm        | + FNCT       | UDJC         | t FCT               | ј В Р       | 199 <i>t</i> .T |        | Amou    | nt<br>noz o         |       |       |      |       |        |               |                |
| 10        | 100          | 1011        | 1000         | 4320<br>5520 | <u>0 19</u><br>2 10 | 2 1 -       |                 | ·      |         | <u>330.8</u><br>1 0 | 0     |       |      |       |        |               |                |
| 18        | 100          | 1011        | 1000         | 4422         | a 19                | ś † -       |                 |        |         | 1.0                 | 0     |       |      |       |        |               |                |
| 18        | 100          | 1011        | 1000         | 6100         | 0 19                | 5 1 -       |                 |        |         | 1.0                 | 0     |       |      |       |        |               |                |
| 18        | 100          | 1011        | 1000         | 6104         | 1 19                | 51          |                 |        |         | 1.0                 | 0     |       |      |       |        |               |                |
| 18        | 100          | 1011        | 1000         | <u>6110</u>  | 0 19                | 51.         |                 |        |         | 1.0                 | 0     |       |      |       |        |               |                |
| <u>18</u> | <u>100</u> _ | <u>1011</u> | <u>1000</u>  | <u>6150</u>  | 0 19                | <u>51</u> _ |                 |        |         | 1.0                 | 0     |       |      |       |        |               |                |
| <u>18</u> | <u>100</u>   | <u>1011</u> | <u>1000</u>  | <u>6160</u>  | <u>0 19</u>         | <u>51</u> _ |                 |        |         | 1.0                 | 0     |       |      |       |        |               |                |
| 18        | <u>100</u>   | 1021        | 1000         | 4320         | 0 19                | <u>5</u> 1- |                 | ·      |         | 1.0                 | 0     |       |      |       |        |               |                |
| 18        | 100          | 1021        | 1000         | 4422         | 2 19                | 21-         |                 | ·      |         | 1.0                 | 0     |       |      |       |        |               |                |
| 10        | 100          | 1021        | 1000         | 4430         | 0 19                | 2 1 -       |                 | ·      |         | 1.0                 | 0     |       |      |       |        |               |                |
| 18        | 100          | 1021        | 1000         | 6104         | 1 19                | 51-         |                 |        |         | 1.0                 | 0     |       |      |       |        |               |                |
| 18        | 100          | 1021        | 1000         | 6110         | 0 19                | 51          |                 |        |         | 1.0                 | 0     |       |      |       |        |               |                |
| 18        | 100          | 1021        | 1000         | 6150         | 0 19                | 51          |                 |        |         | 1.0                 | 0     |       |      |       |        |               |                |
| 18        | 100          | 1021        | 1000         | 6160         | 0 19                | 51.         |                 |        |         | 1.0                 | 0     |       |      |       |        |               |                |
| 18        | <u>100</u>   | 1456        | <u>1000</u>  | <u>4320</u>  | <u>0 19</u>         | <u>51</u>   |                 |        |         | 1.0                 | 0     |       |      |       |        |               |                |
| 18        | 100          | 1456        | 2500         | 6100         | 6 8 9 1             | 8 1         |                 |        |         | 1.0                 | 0     |       |      |       |        |               |                |
| 18        | 100          | 1456        | 2500         | 6100         | 6 8 9 1             | 51          |                 |        |         | 1.0                 | 0     |       |      |       |        |               |                |
| 18        | 188          | 1456        | 25.00        | 6188         | 8 8 8 9 1           | 51          |                 |        |         | 1.0                 | 0     |       |      |       |        |               |                |
| Dupl      | icate        |             | unte         | ontor        | - ho                | not r       | ormit           | tod.   |         |                     |       |       |      |       |        |               |                |
| Ente      | r To         | Ualid       | ate          | F17=         | PrtSc               | rn F        | -18=Se          | lect   | Bill    | To F                | 19=Se | lect  | Shin | To    | F16    | to Exit       |                |
|           | F1           | F2          | F3           | F4           | F5                  | F6          | F7              | F8     | F9      | F10                 | F11   | F12   | F13  | F14   | F15    |               | 18.02.00       |
|           |              |             |              |              |                     |             |                 |        |         |                     |       |       |      |       |        |               |                |

## Appendix B: Purchase Order Entry.csv File Format Requirements

|   |                                                                                                    | Purchase Order Entry .csv File Format Requirements                                                                            |  |  |  |  |  |
|---|----------------------------------------------------------------------------------------------------|----------------------------------------------------------------------------------------------------|--|--|--|--|--|
| 1 | When creating the .csv file, the <i>Enter</i> <b>Purchase Order</b> <i>Import</i> procedure only processes lines<br>containing the characters H, V, N, P, D, E, F, G, B, S, T, O, C, R, or L within Column A. These<br>characters identify the <i>Header</i> ( <b>H</b> ), <i>Vendor</i> ( <b>V</b> ), <i>Vendor Name</i> ( <b>N</b> ), <i>Vendor Phone</i> ( <b>P</b> ), <i>Vendor</i><br><i>Address Line</i> 1 ( <b>D</b> ), <i>Vendor Address Line</i> 2 ( <b>E</b> ), <i>Vendor City Line</i> ( <b>F</b> ), <i>Vendor Contact</i> ( <b>G</b> ), <i>Bill To</i><br>( <b>B</b> ), <i>Ship To</i> ( <b>S</b> ), <i>Attention Of</i> ( <b>T</b> ), <i>Order Description</i> ( <b>O</b> ), <i>Account Line</i> ( <b>C</b> ), <i>PO Total</i> ( <b>R</b> ), and<br><i>Inventory</i> ( <b>L</b> ) lines.<br>(These lines can occur in any order within the .csv file.) |                                                                                                    |  |  |  |  |  |
| 2 | PCGenesis ignores <u>all</u> lines containing the character <b>A</b> ( <i>Approved By line</i> ) within <i>Column A</i> . The <i>Approved By</i> data is informational only. Leave <i>Column A</i> blank to include <i>Comments</i> and/or <i>Headings</i> in the <i>.csv</i> file.                                                                                                    |                                                                                                    |  |  |  |  |  |
| 3 | The following lines are <u>only</u> used if the <i>Vendor Line</i> ( <b>V</b> ) contains the literal " <b>NEW</b> " for the vendor<br>number: <i>Vendor Phone</i> ( <b>P</b> ), <i>Vendor Address Line 1</i> ( <b>D</b> ), <i>Vendor Address Line 2</i> ( <b>E</b> ), <i>Vendor City</i><br><i>Line</i> ( <b>F</b> ), and <i>Vendor Contact</i> ( <b>G</b> ). If " <b>NEW</b> " is <u>not</u> specified, these lines are ignored.                                                                                                    |                                                                                                    |  |  |  |  |  |
|   | The <i>Vendor Name</i> ( <b>N</b> ) line is required when entering a purchase order for either an existing vendor or when adding a new vendor. When entering a purchase order for an existing vendor, the system will verify that the vendor name matches the name on the VENDOR file.                                                                                                    |                                                                                                    |  |  |  |  |  |
| 4 | Column B must be numeric for each line containing the character C (Account Line) in Column A.<br>Each C line must contain a sequential number from 1 to 20, and <u>must not be duplicated</u> . The<br><i>Template</i> specifies Line 1 through Line 20 but only lines which contain an account and an amount<br>will be utilized by the import.                                                                                                    |                                                                                                    |  |  |  |  |  |
|   | Column B must be numeric for each line containing the character L (Inventory Line) in Column A.<br>Each L line must contain a sequential number from 1 to 405, and <u>must not be duplicated</u> . The<br>Template specifies Line 1, but up to 405 inventory lines may be specified.                                                                                                    |                                                                                                    |  |  |  |  |  |
| 5 | The <b>H</b>                                                                                                    | <i>eader</i> (H) line must meet the following specifications:                                                                 |  |  |  |  |  |
|   | 5.1                                                                                                    | Must contain a <i>H</i> in <i>Column A</i> .                                                                                  |  |  |  |  |  |
|   | 5.2                                                                                                    | Column $F/G$ must contain up to eight (8) alphanumeric characters representing the purchase order requisition number.         |  |  |  |  |  |
|   | 5.3                                                                                                    | Column L must contain up to ten (10) characters representing the purchase order date. Dates must be entered as $MM/DD/CCYY$ . |  |  |  |  |  |

|   |       | Purchase Order Entry .csv File Format Requirements                                                                                                    |  |  |  |  |  |  |  |  |
|---|-------|----------------------------------------------------------------------------------------------------|--|--|--|--|--|--|--|--|
| 6 | The V | <i>Vendor</i> (V) line must meet the following specifications:                                                                                                    |  |  |  |  |  |  |  |  |
|   | 6.1   | 5.1 Must contain a V in Column A.                                                                                                    |  |  |  |  |  |  |  |  |
|   | 6.2   | Column $F/G$ may contain up to six (6) digits representing a vendor number which already exists in PCG enesis.                                                                                                    |  |  |  |  |  |  |  |  |
|   |       | or                                                                                                    |  |  |  |  |  |  |  |  |
|   |       | Column F/G may contain the literal " <b>NEW</b> " which indicates a new vendor number should be created from the vendor information contained on the following lines: Vendor Name ( <b>N</b> ), Vendor Phone ( <b>P</b> ), Vendor Address Line 1 ( <b>D</b> ), Vendor Address Line 2 ( <b>E</b> ), Vendor City Line ( <b>F</b> ), and Vendor Contact ( <b>G</b> ).       |  |  |  |  |  |  |  |  |
|   | 6.3   | <i>Column L/M/N</i> may contain up to thirty (30) alphanumeric characters representing the purchase order requestor. The <i>Requestor</i> data is informational only and is NOT loaded into PCGenesis.                                                                                                    |  |  |  |  |  |  |  |  |
| 7 | The V | <i>Lendor Name</i> (N) line must meet the following specifications:                                                                                                    |  |  |  |  |  |  |  |  |
|   | 7.1   | Must contain a <i>N</i> in <i>Column A</i> .                                                                                                    |  |  |  |  |  |  |  |  |
|   | 7.2   | <i>Column F/G/H/I/J/K/L</i> must contain up to thirty (30) alphanumeric characters representing the vendor name. This data is required when entering a purchase order for either an existing vendor or when adding a new vendor. When entering a purchase order for an existing vendor, the system will verify that the vendor name matches the name on the VENDOR file. |  |  |  |  |  |  |  |  |
|   | 7.3   | <i>Column N/O</i> may contain up to nine (9) digits representing the vendor EIN. Either the vendor EIN on the <i>Vendor Name</i> ( <b>N</b> ) line $\underline{\text{or}}$ the vendor SSN on the <i>Vendor Phone</i> ( <b>P</b> ) line may be entered, but not both.                                                                                                    |  |  |  |  |  |  |  |  |
| 8 | The V | <i>Tendor Phone</i> (P) line must meet the following specifications:                                                                                                    |  |  |  |  |  |  |  |  |
|   | 8.1   | Must contain a <i>P</i> in <i>Column A</i> .                                                                                                    |  |  |  |  |  |  |  |  |
|   | 8.2   | <i>Column F/G/H</i> may contain up to ten (10) digits representing the vendor phone number.                                                                                                    |  |  |  |  |  |  |  |  |
|   | 8.3   | <i>Column K/L</i> may contain up to ten (10) digits representing the vendor fax phone number.                                                                                                    |  |  |  |  |  |  |  |  |
|   | 8.4   | <i>Column N/O</i> may contain up to nine (9) digits representing the vendor SSN. Either the vendor EIN on the <i>Vendor Name</i> ( <b>N</b> ) line $\underline{\text{or}}$ the vendor SSN on the <i>Vendor Phone</i> ( <b>P</b> ) line may be entered, but not both.                                                                                                    |  |  |  |  |  |  |  |  |
| 9 | The V | <i>Lendor Address Line 1</i> ( <b>D</b> ) line must meet the following specifications:                                                                                                    |  |  |  |  |  |  |  |  |
|   | 9.1   | Must contain a <b>D</b> in Column A.                                                                                                    |  |  |  |  |  |  |  |  |
|   | 9.2   | <i>Column F/G/H/I/J/K/L</i> may contain up to thirty (30) alphanumeric characters representing the vendor address line 1.                                                                                                    |  |  |  |  |  |  |  |  |
|   | 9.3   | Column N may contain up to one (1) alphanumeric character representing the vendor 1099 indicator. Valid values are ' <b>Y</b> ' or ' <b>N</b> '.                                                                                                    |  |  |  |  |  |  |  |  |

|    |                                                          | Purchase Order Entry .csv File Format Requirements                                                                                                    |  |  |  |  |  |  |  |  |
|----|----------------------------------------------------------|----------------------------------------------------------------------------------------------------|--|--|--|--|--|--|--|--|
| 10 | The V                                                    | endor Address Line 2 (E) line must meet the following specifications:                                                                                                    |  |  |  |  |  |  |  |  |
|    | <b>10.1</b> Must contain a <i>E</i> in <i>Column A</i> . |                                                                                                    |  |  |  |  |  |  |  |  |
|    | 10.2                                                     | <b>0.2</b> <i>Column F/G/H/I/J/K/L</i> may contain up to thirty (30) alphanumeric characters representing the vendor address line 2.                                            |  |  |  |  |  |  |  |  |
| 11 | The V                                                    | endor City Line (F) must meet the following specifications:                                                                                                    |  |  |  |  |  |  |  |  |
|    | 11.1                                                     | Must contain a <b>F</b> in Column A.                                                                                                    |  |  |  |  |  |  |  |  |
|    | 11.2                                                     | <i>Column F/G/H/I/J</i> may contain up to twenty-five (25) alphanumeric characters representing the vendor city.                                                                |  |  |  |  |  |  |  |  |
|    | 11.3                                                     | <i>Column K</i> may contain up to two (2) alphanumeric characters representing the vendor state.<br>This field should contain the two character state postal code abbreviation. |  |  |  |  |  |  |  |  |
|    | 11.4                                                     | <i>Column L</i> may contain up to ten (10) alphanumeric characters representing the vendor zip code.                                                                            |  |  |  |  |  |  |  |  |
| 12 | The V                                                    | endor Contact (G) line must meet the following specifications:                                                                                                    |  |  |  |  |  |  |  |  |
|    | 12.1                                                     | Must contain a G in Column A.                                                                                                    |  |  |  |  |  |  |  |  |
|    | 12.2                                                     | <i>Column F/G/H/I/J/K/L</i> may contain up to twenty (20) alphanumeric characters representing the vendor contact name.                                                         |  |  |  |  |  |  |  |  |
| 13 | The <b>B</b>                                             | <i>ill To</i> (B) line must meet the following specifications:                                                                                                    |  |  |  |  |  |  |  |  |
|    | 13.1                                                     | Must contain a <b>B</b> in Column A.                                                                                                    |  |  |  |  |  |  |  |  |
|    | 13.2                                                     | Column $F/G$ may contain up to four (4) digits representing the purchase order bill to facility code.                                                                           |  |  |  |  |  |  |  |  |
|    | 13.3                                                     | <i>Column K</i> may contain up to one (1) digit representing the purchase order bill to building code.                                                                          |  |  |  |  |  |  |  |  |
| 14 | The SI                                                   | hip To (S) line must meet the following specifications:                                                                                                    |  |  |  |  |  |  |  |  |
|    | 14.1                                                     | Must contain a <i>S</i> in <i>Column A</i> .                                                                                                    |  |  |  |  |  |  |  |  |
|    | 14.2                                                     | Column $F/G$ may contain up to four (4) digits representing the purchase order ship to facility code.                                                                           |  |  |  |  |  |  |  |  |
|    | 14.3                                                     | <i>Column K</i> may contain up to one (1) digit representing the purchase order ship to building code.                                                                          |  |  |  |  |  |  |  |  |
| 15 | The A                                                    | <i>ttention Of</i> ( <b>T</b> ) line must meet the following specifications:                                                                                                    |  |  |  |  |  |  |  |  |
|    | 15.1                                                     | Must contain a <i>T</i> in <i>Column A</i> .                                                                                                    |  |  |  |  |  |  |  |  |
|    | 15.2                                                     | <i>Column F/G/H/I/J/K/L</i> may contain up to twenty (20) alphanumeric characters representing the 'attention of' information for the purchase order.                           |  |  |  |  |  |  |  |  |

|    |              | Purchase Order Entry .csv File Format Requirements                                                                                                    |  |  |  |  |  |  |  |  |  |
|----|--------------|----------------------------------------------------------------------------------------------------|--|--|--|--|--|--|--|--|--|
| 16 | The O        | The <i>Order Description</i> ( <b>O</b> ) line must meet the following specifications:                                                                                                    |  |  |  |  |  |  |  |  |  |
|    | 16.1         | 1 Must contain a <i>O</i> in <i>Column A</i> .                                                                                                    |  |  |  |  |  |  |  |  |  |
|    | 16.2         | <i>Column F/G/H/I/J/K/L</i> may contain up to thirty (30) alphanumeric characters representing the purchase order description.                                                                                                    |  |  |  |  |  |  |  |  |  |
| 17 | Each A       | Account (C) line must meet the following specifications:                                                                                                    |  |  |  |  |  |  |  |  |  |
|    | 17.1         | Must contain an <i>C</i> within <i>Column A</i> .                                                                                                    |  |  |  |  |  |  |  |  |  |
|    | 17.2         | Is sequentially numbered from 1 thru 20 within Column B.                                                                                                    |  |  |  |  |  |  |  |  |  |
|    | 17.3         | Column C may contain up to two (2) digits representing the expense account fiscal year.                                                                                                    |  |  |  |  |  |  |  |  |  |
|    | 17.4         | Column D may contain up to three (3) digits representing the expense account fund.                                                                                                    |  |  |  |  |  |  |  |  |  |
|    | 17.5         | Column E may contain one (1) digit representing the expense account fiscal indicator.                                                                                                    |  |  |  |  |  |  |  |  |  |
|    | 17.6         | Column F may contain up to four (4) digits representing the expense account program.                                                                                                    |  |  |  |  |  |  |  |  |  |
|    | 17.7         | Column G may contain up to four (4) digits representing the expense account function.                                                                                                    |  |  |  |  |  |  |  |  |  |
|    | 17.8         | Column H may contain up to five (5) digits representing the expense account object.                                                                                                    |  |  |  |  |  |  |  |  |  |
|    | 17.9         | Column I may contain up to four (4) digits representing the expense account facility.                                                                                                    |  |  |  |  |  |  |  |  |  |
|    | 17.10        | Column J may contain one (1) digit representing the expense account building.                                                                                                    |  |  |  |  |  |  |  |  |  |
|    | 17.11        | Column K may contain up to six (6) digits representing the expense account additional.                                                                                                    |  |  |  |  |  |  |  |  |  |
|    | 17.12        | Column L must contain up to eleven (11) digits with two (2) decimal digits representing a purchase order line amount to be posted to this expense account. The expense amount may contain a sign so that either positive or negative amounts may be entered. For example, the amount may be entered as -12345678901.12 |  |  |  |  |  |  |  |  |  |
| 18 | The <b>P</b> | <i>O</i> Total ( <b>R</b> ) line must meet the following specifications:                                                                                                    |  |  |  |  |  |  |  |  |  |
|    | 18.1         | Must contain an <b>R</b> within Column A.                                                                                                    |  |  |  |  |  |  |  |  |  |
|    | 18.2         | <i>Column L</i> must contain up to eleven (11) digits with two (2) decimal digits representing the total amount of the purchase order. The PO total amount may contain a sign so that either positive or negative amounts may be entered. For example, the amount may be entered as -12345678901.12                    |  |  |  |  |  |  |  |  |  |

|    | Purchase Requisition .csv File Format Requirements                     |                                                                                                    |  |  |  |  |  |  |  |  |
|----|------------------------------------------------------------------------|----------------------------------------------------------------------------------------------------|--|--|--|--|--|--|--|--|
| 19 | Each <i>Inventory</i> (L) line must meet the following specifications: |                                                                                                    |  |  |  |  |  |  |  |  |
|    | 19.1                                                                   | Must contain an <i>L</i> within <i>Column A</i> .                                                                                                    |  |  |  |  |  |  |  |  |
|    | 19.2                                                                   | Is sequentially numbered from 1 thru 405 within Column B.                                                                                                    |  |  |  |  |  |  |  |  |
|    | 19.3                                                                   | <i>Column C/D</i> must contain up to seven (07) digits with zero (0) decimal digits representing the inventory line quantity. The quantity must be positive. For example, the quantity may be entered as 1234567                                                                       |  |  |  |  |  |  |  |  |
|    | 19.4                                                                   | <i>Column E</i> may contain two (2) alphanumeric characters representing the inventory line unit designation.                                                                                                    |  |  |  |  |  |  |  |  |
|    | 19.5                                                                   | <i>Column F/G/H/I/J/K/L/M/N</i> may contain up to forty (40) alphanumeric characters representing the inventory line description.                                                                                                    |  |  |  |  |  |  |  |  |
|    | 19.6                                                                   | <i>Column O</i> must contain up to eleven (11) digits with two (2) decimal digits representing the inventory line unit price. The unit price may contain a sign so that either positive or negative amounts may be entered. For example, the amount may be entered as -12345678901.12  |  |  |  |  |  |  |  |  |
|    | 19.7                                                                   | Column P must contain up to eleven (11) digits with two (2) decimal digits representing the inventory line extended price. The extended price may contain a sign so that either positive or negative amounts may be entered. For example, the amount may be entered as -12345678901.12 |  |  |  |  |  |  |  |  |